# ვიზუალური დაპროგრამების საფუძვლები

# **VISUAL BASIC**

ზ. ღურწკაია მ. მესხია

**STUDIO** 

VISUAL

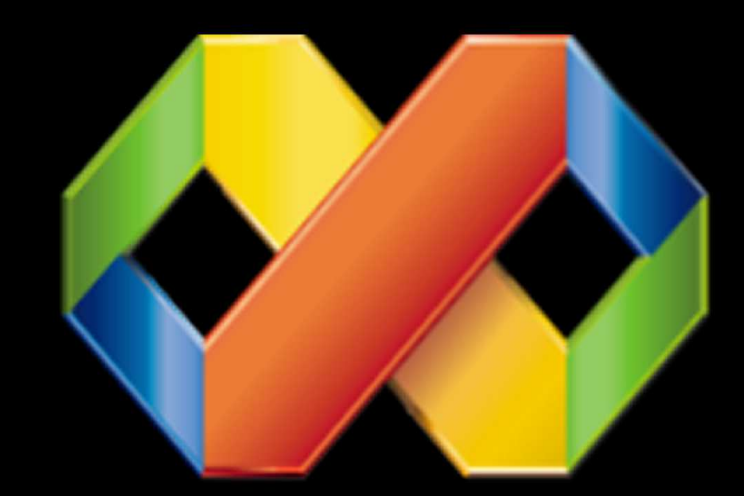

თბილისი 2012

## ვიზუალური დაპროგრამების საფუძვლები

## VISUAL BASIC

ზ. ღურწკაია მ. მესხია

თბილისი 2012 წ.

#### რეცენზენტები:

თენგიზ მაჭარაძე, ტექნიკის მეცნიერებათა დოქტორი, სრული პროფესორი

ნოდარ ჯიბლაძე ტექნიკის მეცნიერებათა დოქტორი, სრული პროფესორი

წიგნი განკუთვნილია დამწყები პროგრამისტებისათვის, ვისაც სურს დაეუფლოს დაპროგრამებას და დაიწყოს საკუთარი პროგრამების შექმნა უმოკლეს ვადებში. განხილულია დაპროგრამების საფუძვლები, დაპროგრამების ენის Visual Basic.Net-ის მაგალითზე. პროექტების შესაქმნელად გამოყენებულია Visual Studio 2008-ის გარემო. შესაძლებელია პროგრამის შემდგომი ვერსიების გამოყენებაც (Visual Studio 2010).

ახალ საუკუნეში Visual Basic-ის Net ვერსიების გამოჩენის შემდეგ, ეს ენა ითვლება მძლავრ და იმავდროულად შესასწავლად მარტივ დაპროგრამების საშუალებად. მისი გამოყენებით შესაძლებელია დაიწეროს ნებისმიერი บกค์ดิ์ บู่ต่อง บุ่งอิตอิชองค์วิชิตุต วิศัตรูศ์จอิงกิ่ง การจับการจับการจาก เป็นการจาก เป็นการจาก เป็นการจาก เป็ მძლავრი საშუალებები. Visual Basic-ის სიმარტივე ითვლება მის ერთ-ერთ მნიშვნელოვან ღირსებად, რის გამოც დამწყებთათვის შესასწავლად სწორედ ამ ენას უწევენ უმრავლესობა წიგნში განხილულია რეკომენდა(ჯიას. Visual Basic.Net-ob ძირითადი კონსტრუქციები, ვიზუალური ობიექტებზე ორიენტირებული და დაპროგრამების მეთოდები.

თეორიული მასალის გამყარება შესაძლებელია მრავალი კონკრეტული პროექტის საფუძველზე. განხილულია სახალისო პროექტებიც: მარტივი თამაშების შექმნა და სხვ.

წიგნს თან ერთვის CD დისკი, რომელშიც ჩაწერილია მასში განხილული ყველა პროექტი.

ზვიად ღურწკაია

### სარჩევი

| კომპიუტერის და დაპროგრამების მოკლე ისტორია        | 6   |
|---------------------------------------------------|-----|
| დაპროგრამების ენები                               | 14  |
| VISUAL BASIC.NET                                  | 14  |
| ჩემი პირველი პროექტი                              | 29  |
| ახალი პროექტის შექმნა                             | 33  |
| ვიზუალური დაპროგრამების საფუძვლები                | 36  |
| ้งช่งლัก วิศัตฏปลูกป ฮิฏปีอิธิง                   | 37  |
| პროექტის შენახვა                                  | 40  |
| დანართის შესრულება                                |     |
| ອີ່ກິງຫຼາຍຍັງປັດບໍ່ ຜູ້ນີ້ອີ້ນີ້ຊ່າງປັນ           | 41  |
| <u>ခ</u> က္ချီခ်ျှထွျှီချခံရ ကခ်ဂျွံ႕မြွှံျခံစဉ   | 43  |
| მოქმედებები ფორმაზე                               | 46  |
| დაპროგრამების საფუძვლები                          | 55  |
| მუშაობა მონაცემებთან, ცვლადები და კონსტანტები     |     |
| პროქეტი "დროის ფორმატი                            | 70  |
| მასივები                                          | 77  |
| პროგრამული კოდის გაფორმება                        | 81  |
| პროგრამული მოდულებო                               | 82  |
| პროცედურები                                       | 81  |
| მართვადი კონსტრუქციები და ციკლები                 | 90  |
| შედარების ოპერატორები                             | 90  |
| პირობითი კონსტრუქცია ifThen, IfThenElse           | 92  |
| პირობითი კონსტრუქცია Select Case                  | 96  |
| პროექტი "ფერები"                                  | 98  |
| პროექტი "შუქნიშანი"                               | 105 |
| პროექტი "ევკლიდეს ალგორითმი"                      | 112 |
| პროექტი "კვადრატული განტოლება"                    | 116 |
| პროექტი "კალკულატორი"                             | 118 |
| ციკლები                                           | 131 |
| ციკლი For Next                                    | 131 |
| ციკლი Do… Loop                                    | 135 |
| პროექტი "ევკლიდეს ალგორითმი" (ციკლის გამოყენებით) | 137 |
| ოპერატორი Exit                                    | 141 |
| ຕວັງຕົວອັດການ Continue                            | 142 |
| კონსტრუქცია With …End With                        | 142 |
| შუშაობა შაუსთან და კლავიატურასთან                 | 145 |

| პროექტი "კლავიშების კოდები"                                  | 147 |
|--------------------------------------------------------------|-----|
| პროექტი "ბრძანებები კლავიშებიდან"                            | 148 |
| პროექტი "მაუსის ღილაკები"                                    | 152 |
| ချီဂူဗီတစ်ဒီဂီဒီပီစတ် မှ မှ မှ မှ မှ မှ မှ မှ မှ မှ မှ မှ မှ | 155 |
| თამაში "ჩაფიქრებული რიცხვის გამოცნობა"                       | 156 |
| ວນຢິນປັດ "კນຢິນວາງຫຼາດ"                                      | 161 |
| <u>ອິຫຼຸປັນຕຽວ ຊັຕົວອຸດງົວບ່ອວຍົ</u>                         | 169 |
| პროექტი "მშვილდოსანი"                                        | 177 |
| ობიექტებზე ორიენტირებული დაპროგრამება                        | 185 |
| კლასები და ობიექტები                                         | 186 |
| มีตั้งบัดบี้ หนึ่งการได้กับ อิงบุกรูก                        | 195 |
| ინკაფსულაცია                                                 | 198 |
| მემკვიდრეობითობა                                             | 198 |
| <u>วัตตั้งอิต</u> ์ดีซูก ซอก                                 | 202 |
| ვიზუალური კლასის შექმნა                                      | 205 |
| კლასების დიაგრამა                                            | 211 |
| თამაში "დაჭერობანა"                                          | 212 |
| მონაცემთა ბაზები                                             | 231 |
| მონაცემთა ბაზა "სტუდენტები"                                  | 233 |
| რეპორტი                                                      | 246 |
| Visual Basic და ინტერნეტი                                    | 255 |
| საკუთარი ბრაუზერი                                            | 256 |
| ვებ-გვერდის შექმნა                                           | 260 |
| ჩემი პირველი ვებ-გვერდი                                      | 261 |
| თამაში "ჩაფიქრებული რიცხვის გამოცნობა" ინტერნეტში            | 266 |
| დინამიური ვეშ-გვერდი, მონაცემთა ბაზები                       | 267 |
| პროგრამის საინსტალაციო პაკეტის შექმნა                        | 274 |
| რეკო <sup>¯</sup> მენდირებულັດ ლ໋იტັერატუ̈́რັა               | 292 |
| -                                                            |     |

## კომპიუტერის და დაპროგრამების მოკლე ისტორია

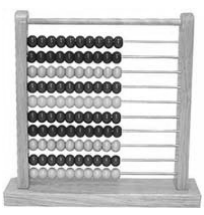

ადამიანი უხსოვარი დროიდან ოცნებობდა შეექმნა მანქანა, რომელიც ავტომატურად შეასრულებდა სასურველ გამოთვლებს. ინფორმაციები პირველი კომპიუტერის შესახებ ურთიერთგამომრიცხავია. მასზე პრეტენზიას სხვადასხვა გამომთვლელი საშუალებები აცხადებენ.

ავტომატური გამომთვლელი მანქანები შეიძლება დავყოთ ორ ჯგუფად, არაპროგრამირებადი გამომთვლელი მანქანები (ასრულებენ მხოლოდ მარტივ მათემატიკურ ოპერაციებს, მაგ: კალკულატორები) და პროგრამირებადი გამომთვლელი საშუალებები. პირველი კომპიუტერები მხოლოდ გარკვეულ არითმეტიკულ ოპერაციებს ასრულებდნენ და მექანიკურ მანქანებს წარმოადგენდნენ (მაგ. პასკალის ამჯამავი).

პირველ, შესაძლებელია ითქვას პროგრამირებად მექანიკურ გამომთვლელ საშუალებად, შეიძლება ჩაითვალოს ფრანგი გამომგონებლის ჟოზეფ მარი ჟაკარის (Joseph Marie Jacquard, 1801) გამომთვლელი მანქანა.

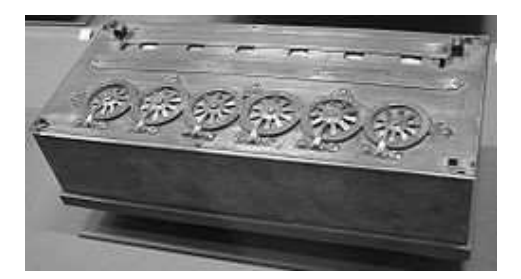

პასკალის ამჯამავი მანქანა.

ინგლისელი მათემატიკოსის, ჩარლზ ბებიჯის (Charles Babbage, 1837) მექანიკურ გამომთვლელ მანქანას, შეეძლო გარკვეული განტოლებების ამოხსნა და იყო სრულად პროგრამირებადი.

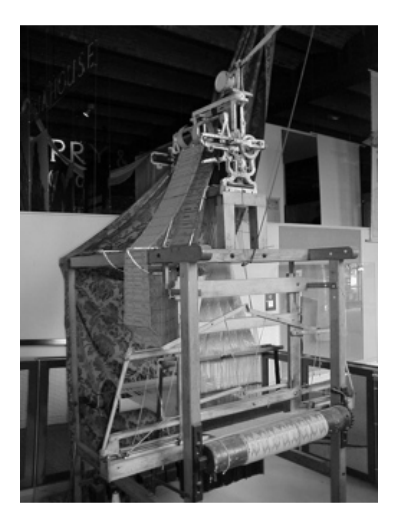

ჟოზეფ მარი ჟაკარის გამომთვლელი მანქანა.

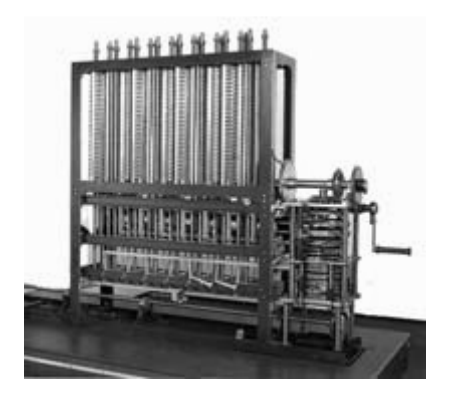

ჩარლზ ბაბეგის მექანიკური გამომთვლელი მანქანა.

პირველი რეალურად მომუშავე ელექტრონული კომპიუტერის შექმნა დაკავშირებულია კონრად ცუზეს სახელთან. მან შექმნა ელექტრონული მანქანა, რომელზეც შესაძლებელი იყო დაპროგრამება. გერმანელ მეცნიერს ჯერ კიდევ სტუდენტობის პერიოდში გაუჩნდა იდეა შეექმნა პროგრამირებადი გამომთვლელი საშუალება.

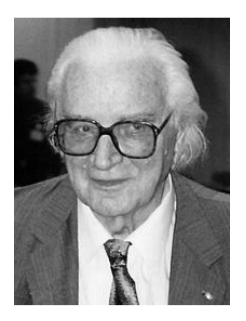

კომრად ცუზე (1910–1995)

ცუზემ ჩაატარა მრავალი ექსპერიმენტი თვლის ათობითი სისტემის გამოყენებით და საბოლოოდ მივიდა დასკვნამდე, რომ ამ მიზნისათვის ოპტიმალური თვლის ორობითი სისტემა იყო. 1938 წელს გაჩნდა მისი რეალურად მომუშავე გამომთვლელი მანქანა Z1, ეს იყო ორობითი გამომთვლელი შეზღუდული შესაძლებლობებით. მონაცემების შეყვანა შეიძლებოდა კლავიატურის საშუალებით. შედეგები აისახებოდა ნათურებიან პანელზე. ეს იყო ექსპერიმენტალური მოდელი და პრაქტიკული მიზნებისათვის არ გამოიყენებოდა.

ცუზემ 1940 წელს შექმნა მოდელი Z2, რომელიც დაფუძნებული იყო სატელეფონო რელეებზე, ამ მოწყობილობას შეეძლო ინფორმაციის წაკითხვა პერფორირებული 35 მმ-იანი კონოფირიდან. ეს უკანასკნელიც იყო სადემონსტრაციო ვარიანტი და არ გამოიყენებოდა პრაქტიკული მიზნებისათვის.

1941 წელს მან შექმნა მოდელი Z3, რომელსაც დღეს მეცნიერთა უმრავლესობა თვლის პირველ, რეალურად მომუშავე პროგრამირებად კომპიუტერად. თუმცა მასშიც დაპროგრამების შესაძლებლობები შეზღუდული იყო, არ არსებობდა პირობითი გადასვლები და ციკლები. Z3-მა ნახა პრაქტიკული გამოყენება სამხედრო მიზნებისათვის. სამივე მოდელი განადგურდა ბერლინის დაბომბვებისას 1944 წელს.

ცუზემ ასევე შექმნა დაპროგრამების პირველი მაღალი დონის ენა და მას უწოდა Plankalkülam (გერმანულად გეგმების გამოთვლა).

1950 წელს შეიქმნა მისი კომპიუტერი Z4, ეს იყო მსოფლიოში პირველი კომპიუტერი რომელიც გაიყიდა. ცუზეს კომპანიის მიერ შემდგომში შეიქმნა მრავალი კომპიუტერი. ყოველი მათგანის დასახელება იწყებოდა Z აბრევიატურით. ველაზე მეტად ცნობილია Z11 და Z22.

დღეისათვის ფუნქციონერებადი აღდგენილი Z1 მოდელი ინახება "ბერლინის ტექნკურ მუზეუმში". ხოლო Z3 "გერმანულ მუზეუმში" მიუხენში.

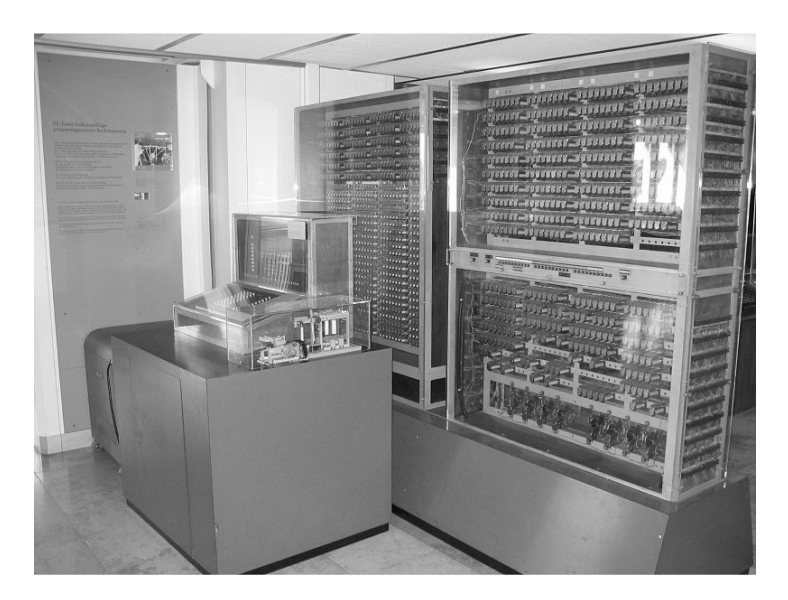

კომრად ცუზეს ცომპიუტერი Z3.

1944 წელს მოლჩიმ და ეკერტგმა გადაწყვიტეს შეექმნათ ახალი კომპიუტერი, რომელსაც ექნებოდა პროგრამის საკუთარ მეხსიერებაში შენახვის საშუალება. 1945 წელს მათ შეუერთდა ცნობილი მათემატიკოსი ჯონ ფონ ნეიმანგი. ნეიმანგმა გააკეთა მოხსენება ასეთი კომპიუტერის ფუნქციონირების ძირითადი პრინციპების შესახებ, რამაც დიდი პოპულარობა მოუტანა. დღევანდელი კომპიუტერების უმრავლესობა სწორედ ამ პრინციპებზეა დაფუძნებული.

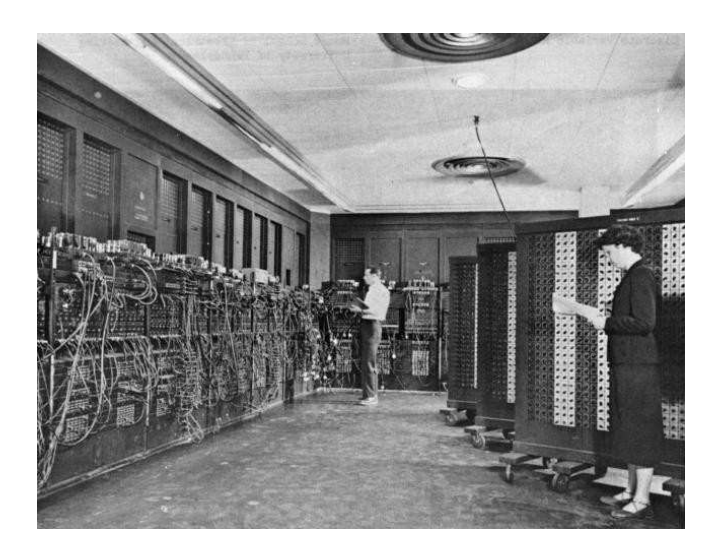

ერთ-ერთი პირველი კომპიუტერი ENIAC 44 (lectronic Numerical Integrator and Computer). აშშ-ში ექსპლუატაციაში შევიდა 1946 წელს. გამოიყენებოდა სამხედრო მიზნებისათვის ბალისტიკური ტრაექტორიის გამოსათვლელად. მოხმარებული ძაბვა 150 кВт, მასსა 27 ტონა.

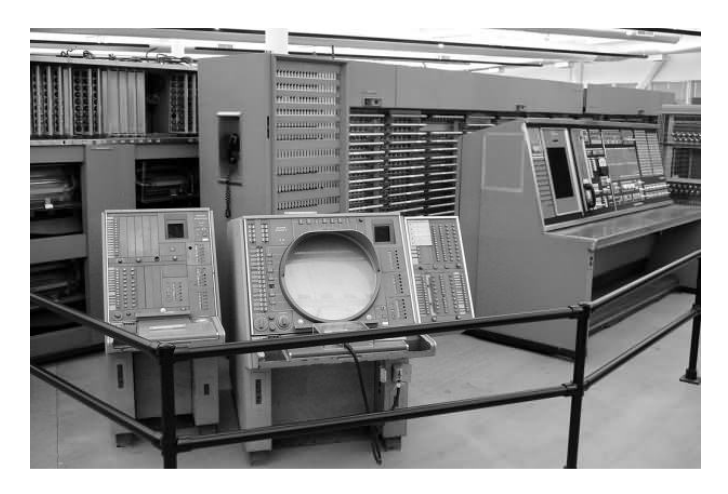

SAGE, 1954. IBM's SAGE (Semi-Automatic Ground Environment). ის გამოიყენებოდა აშშ-ში ცივი ომის პერიოდში. საბჭოთა კავშირის რაკეტებისაგან თავდასაცავად. მასსა 300 ტონა, ღირებულება 10 მილიარდი დოლარი. მასზე მუშაობდა დაახლოებით 200 პროგრამისტი.

40-50-იან წლებში კომპიუტერები იქმნებოდა ელექტრული მილაკების საფუძველზე. ამიტომ მათი ზომები ძალიან დიდი იყო, რამოდენიმე დარბაზი ეკავათ, ღირებულება კი რამოდენიმე მილიონით განისაზღვრებოდა.

1948 წელს ტრანზისტორის გამოგონებამ სიტუაცია მნიშვნელოვნად შეცვალა. ტრანზისტორების ფასი დაბალი იყო და ზომებიც მინიატურული. მათმა გამოყენებამ კომპიუტერების ზომები ათეულჯერ შეამცირა, ასევე შეამცირა მათი ფასი და საიმედოობა. პირველი კომპიუტერები ტრანზისტორებზე გაჩნდა 50-იანი წლების ბოლოს. 1965 წელს კი კომპანიამ Digital Equipment გამოუშვა პირველი მინი კომპიუტერი, რომლის ზომები დაახლოებით საყოფაცხოვრებო მაცივრის ზომებს შეესაბამებოდა და ღირებულება მხოლოდ 20 ათას დოლარს შეადგენდა.

1959 წელს რობერტ ნოისმა (შემდგომში კომპანია Intel-ის დამაარსებელი) გამოიგონა მეთოდი, რომელიც საშუალებას იძლეოდა ერთ ფირფიტაზე მოთავსებულიყო ტრანზისტორები და მათ შორის ყველა აუცილებელი შეერთებები. ასეთ სქემებს ინტეგრალური სქემები ან ჩიპები ენოდათ. 1968 წელს კომპანია Burroughs-მა გამოუშვა პირველი კომპიუტერი ინტეგრალურ სქემებზე. 1970 წელს Intel-მა დაიწყო ინტეგრალური სქემების გაყიდვა. შემდგომ წლებში თანდათანობით იზრდებოდა ფართობის ერთეულზე მოთავსებული ტრანზისტორების რაოდენობა.

ინტეგრალური სქემების ზომები ძალიან მცირე იყო. მათმა გამოყენებამ მნიშვნელოვნად შეამცირაკომპიუტერების ზომები, შეამცირა ღირებულება და გაზარდა საიმედოობის ხარისხი.

1974 წელს რამოდენიმე კომპანიამ გამოაცხადა Intel-8008 მიკროპროცესორის პაზაზე პერსონალური კომპიუტერის შექმნის შესახებ (ანუ კომპიუტერი რომელიც გათვლილი იყო ერთ მომხმარებელზე).

1975 წელს გაჩნდა პირველი კომერციული პერსონალური კომპიუტერი "ალტაირ 8800", რომელიც დახლოებით 500 დოლარი ღირდა. რათქმაუნდა მისი შესაძლებლობები ძალიან შეზღუდული იყო, ოპერაციული მეხსიერება მხოლოდ 256 ბაიტს შეადგენდა, არ გააჩნდა კლავიატურა და ეკრანი.

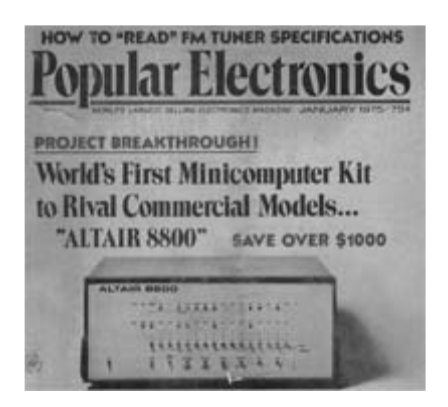

ალტაირ 8800 (Altair 8800)-ის სარეკლამო განცხადება.

1975 წლის ბოლოს პოლ ალენმა და ბილ გეიტსმა (შემდგომში კომპანია Microsoft-ის დამაარსებლები) შექმნეს ამ

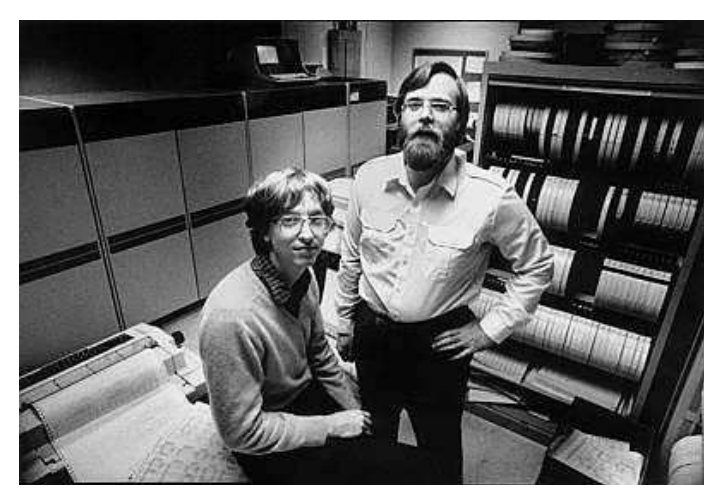

ბილ გეიტსი და პოლ ალენი.

კომპიუტერისათვის Basic-ის ინტერპრეტატორი. რამაც გაამარტივა პროგრამების დაწერის პროცედურა. "ალტაირ 8800"-ის წარმატებამ გამოიწვია ის, რომ მრავალი კომპანია დაინტერესდა პერსონალური კომპიუტერების წარმოებით, მალე გაჩნდა კლავიატურა და დისპლეი.

1980 წლის ბოლოს პატარა ჯგუფმა Entry Systems Division, რომელიც შეიქმნა კომპანია IBM-ში (თავიდან შტატი მხოლოდ 12 თანამშრომლისგან შედგებოდა) მიიღო დავალება შეექმნათ IBM-ის პირველი პერსონალური კომპიუტერი. ისინი თვლიდნენ, რომ აქამდე შექმნილი გამომთვლელი მანქანები არ წარმოადგენდნენ ნამდვილ კომპიუტერებს.

IBM-მა გააფორმა კონტრაქტი, ოპერაციული სისტემების შექმნაზე, იმ დროისათვის პატარა კომპანია Microsoft-თან.

IBM-ის პირველი პერსონალური კომპიუტერი გამოვიდა 1981 წელს. მას შემდეგ კომპანიამ დაიკავა წამყვანი ადგილი კომპიუტერების ინდუსტრიაში.

## დაპროგრამების ენები

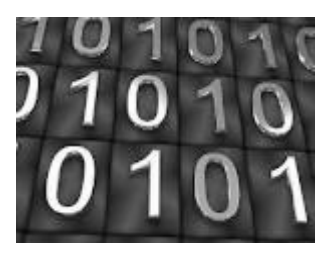

50-იანი წლებიდან მოყოლებული, მას შემდეგ რაც პირველი მაღალი დონის დაპროგრამების ენები შეიქმნა, განუწყვეტლივ იხვეწება ამ უკანასკნელთა დამუშავებისა და რეალიზაციის მეთოდები.

პირველი ვერსიები ენებისა FORTRAN და LISP 50-იან წლებში გაჩნდა. ისტორია ენებისა C, Pascal, Prolog და Smalltalk 70იანი წლებიდან იწყება. 80-იან წლებში გამოჩნდა ისეთი ენები, როგორებიცაა C++, ML, Perl, Postscript. Java მათ შორის ყველაზე ახალგაზრდაა, იგი 90-იან წლებში შეიქმნა. 60-70-იან წლებში ახალი ენები ხშირად დიდი პროექტების დასამუშავებლად ჩნდებოდა.

დაპროგრამების ენების რიცხვი ძალიან დიდია. 70-იან წლებში Ada-ს დამუშავების პროექტის ფარგლებში, ამერიკის თავდაცვის სამინისტროს მიერ განხორციელდა ანგარიში იმ დროისათვის გამოყენებული დაპროგრამების ენების შესახებ, გაირკვა, რომ სხვადასხვა თავდაცვით პროექტებში 500-ზე მეტი ენა გამოიყენებოდა.

## ენები რიცხვითი გამოთვლებისათვის

კომპიუტერული ტექნოლოგიის განვითარების პირველი ეტაპი მიეკუთვნება პერიოდს, რომელიც დაიწყო მეორე მსოფლიო ომამდე და გაგრძელდა 40-ანი წლების დასაწყისამდე. მეორე მსოფლი ომის დროს, კომპიუტერების მთავარი ამოცანა (მათ ეწოდებოდა ელექტრონული გამოთვლითი მოწყობილობები), იყო ის, რომ დიფერენციალური განტოლებების ამოხსნით განესაზღვრათ ჭურვების ბალისტიკური ტრაექტორია.

პირველ კომპიუტერებთან ერთად გაჩნდა მოთხოვნილება კომპიუტერულ პროგრაშებზე, რომლებიც ამ კომპიუტერებზე მიეწოდება მანქანურ ენაზე (ორობით კოდში). ორობით, რვაობით და თექვსმეტობით კოდებში პროგრამის დაწერა რთულია. ამიტომ, გაჩნდა მოთხოვნილება სწორედ შექმნილიყო სპეციალური დაპროგრამების ენები, რომლებზეც პროგრამის კომპილატორით გადაიყვანება მანქანურ ენაზე. პირველი კომპიუტერული დაპროგრამების ენებს.

პირველი ცნობილი დაპროგრამების ენები გაჩნდა 50-ანი წლების დასაწყისში. გრეის ჰუპერი (Grace Hooper), რომელიც ხელმძღვანელობდა კომპანია Univac ჯგუფს, დაამუშავა ენა A-O. ხოლო ჯონ ბეკუსმა (John Backus) IBM 701-მანქანისათვის შექმნა ენა Speedcoding. ამ ორი ენის დანიშნულება იყო მარტივი არითმეტიკული გამოსახულებების გარდაქმნა.

ნამდვილი გარღვევა მოხდა 1957 წელს, როცა IBM-ის თანამშრომლებმა ჯონ ბეკუსის ხელმძღვანელობით, შექმნეს ალგორითმული ენა FORTRAN (FORmula TRANslator– ფორმულების გარდამქმნელი).

თავდაპირველად FORTRAN ორინტირებული იყი რიცხვით გამოთვლებზე, ხოლო საბოლოოდ მივიღეთ ბოლომდე დასრულებული დაპროგრამების ენა, რომელიც მოიცავს მართვის სტრუქტურას, პირობით და შეტანა-გამოტანის ოპერატორებს. მან კონკურენცია გაუწია ასამბლერს.

FORTRAN გამოდგა "იღბლიანი" ენა და დომინირებდა თითქმის 70-ათიან წლებამდე. ის გამოიყენებოდა სამეცნიერო ტექნიკური და საინჟინრო ამოცანების გადასაწყვეტად. 1958 წელს გამოვიდა ახალი ვერსია FORTRAN II, რამოდენიმე წლის შემდეგ გამოჩნდა FORTRAN IV.

ეგმ-ის (ელექტრონული გამომთვლელი მანქანა) ყოველი მწარმოებელი, თავისი კომპიუტერებისთვის ენის საკუთარ ვერსიას ქმნიდა, ამიტომ წარმოიქმნა ქაოსი—გაჩნდა სტანდარტიზაციის აუცილებლობა.

1966 წელს FORTRAN IV სტანდარტული გახდა, მას ეწოდებოდა FORTRAN 66. ორჯერ გადახედვის შემდეგ გაჩნდა სტანდარტები FORTRAN 77 და FORTRAN 90.

ნინა ვერსიის ენებზე დაწერილი უამრვი პროგრამის არსებობა, იყო იმის მიზეზი, რომ შესაქმნელ ტრანსლატორებს "უკუთავსდებადობის" მოთხოვნა უნდა დაეკმაყოფილებინათ, ეს კი ხელს უშლიდა ენაში ახალი იდეების და კონცეპციების დანერგვას.

რადგანაც FORTRAN გახდა წარმატებული ენა, ევროპაში გაჩნდა იმის შიში, რომ IBM კომპიუტერულ სფეროში დომინანტი გახდებოდა. გამოყენებითი მათემატიკის გერმანულმა საზოგადოებამ (German society applied mathematics-GAMM) შექმნა უნივერსალური ენის დამუშავების კომიტეტი. იმავე დროს მსგავსი კომიტეტი შექმნა აშშ-ში (Association for Computing Machinery).

მიუხედავად იმისა, რომ ევროპელებს ჰქონდათ ამერიკელების ბატონობის შიში, ეს ორი კომიტეტი მაინც გაერთიანდა. პიტერ ნაურის (Peter Naur) ხელმძღვანელობით ამ კომიტეტმა შექმნა ენა IAL (International Algorithmic Language). მაგრამ მას შემდეგ ოფიციალური სახელი IAL შემდგომში ALGOL 58–ით იქნა შეცვლილი. შემდგომი ვერსია ALGOL 60 (შეიქმნა 1962 წელს) 60-იანი წლებიდან 70-ანების დასაწყისამდე იყო სტანდარტული აკადემიური დაპროგრამების ენა. ALGOR 60 მრავალი ენისათვის კონცეპტუალური საფუძველი გახდა.

კომპანია Burroughs დაკომპანია Sperry Univac შერწყმისას შექმნილმა კომპანიამ Unisys–მა პოლონელი მათემატიკოსის, ლუკაშევიჩის (Lukasiewicz) ნამუშევრები აღმოაჩინა. მათემატიკოსს დამუშავებული ქონდა მეთოდიკა, რომელსაც შეუძლია არითმეტიკული გამოსახულების ჩაწერა ფჩხილების გარეშე. ამ მეთოდიკამ კომპილატორების დამუშავების თეორიაზე დიდი გავლენა მოახდინა. მისი გამოყენებით კომპანია Burroughsმა, რეალიზება გაუკეთა ALGOL-ის კომპილატორს, რომელსაც იმ დროს არსებულ FORTRAN-ის კომპილატორზე ბევრად მეტი სიჩქარე ქონდა.

ამის შემდეგ სიტუაცია იცვლება. 60-ან წლებში გაჩნდა სამომხმარებლო ტიპის ამოცანების გადაწყვეტის მოთხოვნა, რაც არც FORTRAN-ში და არც ALGOL-ში არ იყო შესაძლებელი.

1963 წელს IBM-მა თავის ლაბორატორიაში, ახალი ენა NPL (New Programmig Language) შექმნა. შემდეგ მას გადაერქვა სახელი MPPL (Multy Purpose Programming Language). ეს სახელწოდება კვლავ შეიცვალა PL/I-ით. ენა PL/I-მა გააერათიანა FORTRAN-ის გამოთვლითი და COBOL ენის ბიზნეს–პროგრამირების შესაძლებლობები (საქმიანი ინფორმაციის დამუშავება). 70-იან წლეებში PL/I ენა პოპულარული იყო, დღეს ის თითქმის დავიწყებულია. PL/I შეცვალეს ისეთმა ენებმა როგორიცაა C, C++ და Ada.

დაპროგრამების ენა C შეიქმნა 1972 წელს დენის რიჩის (Dennis Ritcie) და კენ ტომპსონის მიერ (Ken Thompson). სტილით ის გავს ALGOL-ს და Pascal-ს. ასევე იყენებს PL/I-ის თვისებებს. მიუხედავად იმისა, რომ C წარმოადგენს დაპროგრამების უნივერსალურ ენას, კომპაქტურმა სინტაქსმა და მასზე დაწერილი პროგრამების შესრულების ეფექტურობამ, ის ასევე აქცია პოპულარულ, სისტემური დაპროგრამების ენად.

ენა Simula-67-მ, რომელიც შექმნა ნორვეგელმა ჰაიგარდმა (Nugaard) და დალომ (Dahl), Seitana კლასის კონცეპცია ALGOL-ში. 80 წლეებში ამან უბიძგა სტრაუსტრუპს (Stroustrup) რომ შეექმნა C-ის გაფართოება C++, რომელშიც დამატებული იყო კლასები. 60 წლეებში ვირტ-მა (Wirth) დაამუშავა ALGOL-ის გაფართოება ALGOL-W, რომელმაც ნაკლებ წარმატებას მიღწია. მიუხედავად ამისა 70-ან წლეებში მანვე შექმნა დაპროგრამების ენა Pascal, რომელიც იმ წლებში სამეცნიერო დაპროგრამების ენა გახდა. მეორე კომიტეტმა, რომელიც ორიენტირებული იყო ALGOL 60-ის წარმატებაზე, ენა ALGOL 68 დაამუშავა, რომელიც ძალიან რთულად გასაგები გამოდგა.

70-იან წლეებში შეიქმნა დაპროგრამების ენა BASIC. მისი შექმნის მიზეზი იყო ის, რომ დაპროგრამება ხელმისაწვდომი გაეხადათ უფრო ფართო საზოგადოებისათვის (გამოთვლებისათვის რომელსაც კავშირი არ ქონდა მეცნიერებასთან), მაგრამ შემდგომში მისი შესაძლებლობები მნიშვნელოვნად გაიზარდა.

სახელწოდება Basic წარმოდგება აბრევიატურისაგან: Beginner's All-Purpose Symbolic Instruction Code (უნივერსალური სიმბოლური კოდი დამწყებთათვის). ეს ენა შემუშავებულ იქნა მარათალია მიზნით. სასწავლო იდეალური ის იყო დაპროგრამების სწრაფი შესწავლისათვის, მაგრამ პროფესიონალ პროგრამისტებს შორის ვერ მოიპოვა პოპულარობა, რადგანაც არ იყო სწრაფი და მოხერხებული. პროგრამისტები, რომლებიც მუშაობდნენ C ან FORTRAN-ზე, ამ პროგრამას "მავნე ბავშვურ სათამაშოს" უწოდებდნენ, რადგანაც ის არ ეხმარებოდა დამწყებ 

მაგრამ მას შემდეგ Basic მნიშვნელოვნად შეიცვალა დაწყებული Microsoft Quick Basic-იდან, ის გადაიქცა მარტივი ენიდან, რომელიც გამოსადეგი იყო მხოლოდ სტუდენტებისათვის და მოყვარულებისათვის, მძლავრ, მოხერხებულ და ეფექტურ დაპროგრამების საშუალებად, რომლითაც შესაძლებელია სრულფასოვანი კომერციული და სამეცნიერო სირთულის პროექტების შექმნა. ამასთან ერთად მან შეინარჩუნა თავისი სიმარტივე და "მომხიბვლელობა".

ასეთია თანამედროვე Basic რომელიც საფუძვლად უდევს პროგრამირების გარემოს "Visual Basic". ახალი საუკუნის დასაწყისში, Visual Basic.NET-ის შექმნის შემდეგ, ის წარმოადგენს მძლავრ, ობიექტებზე ორიენტირებულ დაპროგრამების ენას.

## საქმიანი ინფორმაციის დამუშავების ენები

1955 წელს Univac-ის თანამშრომელთა ჯგუფმა, რომელსაც ხელმძღვანელობდა გრეის ჰუპერი (Grace Hooper), დაამუშავა ენა FLOWMATIC, მიზანი იყო შეექმნათ დანართი საქმიანი ინფორმაციის დამუშავებისათვის, სადაც გამოყენებული იქნებოდა ინგლისურის ენის მსგავსი ტექსტი.

1969 წელს შეიქმნა ახალი ენა COBOL (Common Business Oriented Language).

შემდეგ მოხდა მისი გადახედვა და სტანდარტიზაცია (1974 და1984 წლებში მასში კვლავ შეიტანეს ცვლილებები).

## ხელოვნური ინტელექტის ენები

ამ ტიპის დაპროგრამების ენებისადმი ინტერესი გაჩნდა 50-იან წლებში, როდესაც კომპანიამ Rand Corporation შექმნა ენა IPL (Information Processing Language). ვერსია IPL-V გახდა ცნობადი, მაგრამ მისი გამოყენება შეზღუდული იყო, რადგან IPL-V არ წარმოადგენდა მაღალი დონის ენას.

ჯონ მაკ-კარტის (John McCarthy) და მასაჩუსეტის ტექნოლოგიური ინსტიტუტის (MIT) თანამშრომლების მიერ, წინ გადადგმული, დიდი ნაბიჯი იყო LISP-ის შექმნა (LISt Processing) კომპიუტერისათვის IBM 704. LISP-ის განვითარება დღემდე მიმდინარეობს.

LISP იქმნებოდა, როგორც სიების დამუშავების ფუნქციონალური ენა. პროგრამას, რომელიც დაწერილია LISP– ზე შეუძლია შექმნას "ხე", რომელსაც აქვს შესაძლებლობები განსაზღვროს მოძრაობის მიმართულებება და ამ ხეზე მოძრაობით ოპტიმალურ სტრატეგიას ეძებს.

ხელოვნური ინტელექტის ენები გამოიყენება თამაშების შექმნისათვის, ტექსტის სათარგმნ პროგრამებში, საექსპერტო სისტემებში და სხვ.

ასეთი ენების კონცეფცია განსხვავდება ალგორითმული ენების კონცეფციისაგან. ალგორითმი მკაცრად განსაზღვრული პროცესია. რადგან ინტელექტი ასეთი პროცესი არ არის,

ხელოვნური ინტელექტის ენებს უწევთ განსაკუთრებული ອິດັ້ອຸລຸກອີງວັດປ ຊຸ່ວອີກັບງົວວັນ. ວັດກາຊກົວອີງວີຢັດ ປັວອຸວເຊັ່ ຊຸ່ວອີກັບງົວວັງຫຼັບດ່ວ ხელოვნური ინტელექტი, იქმნება შთაბეჭდილება, რომ ის შესრულების პროცესში ფიქრობს როგორც ადამიანი და როგორც ადამიანი რათქმაუნდა შეცდომებსაც უშვებს. მაგ: თამაშები სადაც მოთამაშე ეთამაშება კომპიუტერს, თუ တဤ ຸງຸກ່ຢີວັດຫຼັສຽງກໍ່ຢີວ່ ເປັນ ເພື່ອການ ເພື່ອການ ເພື່ອການ ເພື່ອການ ເພື່ອການ ເພື່ອການ ເພື່ອການ ເພື່ອການ ເພື່ອການ ເ ขี่าช้าชั่ง ที่ต้อ่าง ดาที่ในด้าน นั่งอิ่งค์รู่อิธิ งิศัตลิศังชิ์วชี้องชั่ง กับกน, ศักดี อิงอั მიერ ნათარგმნი ტექსტი ყოველთვის კორექტული არ არის. ამ შემთხვევაში კორექტულობა აუცილებელია, მაგრამ ჯერჯერობით ხელოვნული ინტელქტის ოპტიმალური რეალიზაცია მიღწეული არ არის.

## რამდენი დაპროგრამების ენა უნდა ვისწავლოთ?

არიან პროგრამისტები, რომლებიც რამოდენიმე დაპროგრამების ენას იყენებენ, ზოგიერთი პროგრამისტი კი, ერთი ან ორი ენით შემოიფარგლება. რა სარგებელს ღებულობს პროგრამისტი, თუ მან ისწავლა მრავალი სხვადასხვა ენა, რომელიც შეიძლება არც კი გამოიყენოს?

ამ ყველაფერს აზრი იმ შემთხვევაში აქვს, როცა ენების შესაძლებლობებს ზედაპირულად არ განვიხილავთ, არამედ ვეცდებით ჩაწვდეთ მათ კონცეფციას. ამ შემთხვევაში მყისიერად ჩნდება ექვსი ძირითადი მოტივი:

> 1. შეგიძლიათ დაამუშავოთ უფრო ეფექტური ალგორითმი.

ენების უმრავლესობა, სწორად გამოყენების შემთხვევაში, პროგრამისტს შესაძლებლობას აძლევს მიიღოს სარგებელი, ხოლო არასწორად გამოყენებამ, შეიძლება მიიყვანოს კომპიუტერული დროის დიდ დანაკარგამდე ან პროგრამაში ლოგიკურ შეცდომამდე, რომლის გამოსწორება ძალებისა და დროის დიდ ხარჯებთან იქნება დაკავშირებული. ის პროგრამისტიც კი, რომელიც განსაზღვრულ ენას მრავალი წლის განმავლობაში იყენებს, შეიძლება მის ყველა შესაძლებლობას ვერ ჩაწვდეს. ლიტერატურაში პროგრამირების ახალი მეთოდების აღწერა მუდმივად მიმდინარეობს. იმისათვის, რომ საუკეთესოდ გამოვიყენოთ ობიექტებზე ორიენტირებული, ლოგიკური, ან პარალელური დაპროგრამების კონცეფციები, საჭიროა იმ კონკრეტული ენების ცოდნა, სადაც ეს კონცეპციები ხორციელდება.

ახალმა ტექნოლოგიებმა, როგორიცაა ინტერნეტი და გლობალური ქსელი (World Wide Web), ძირფესვიანად შეცვალეს დაპროგრამების ბუნება. დაპროგრამების იმ მეთოდების შექმნა, რომელიც ამ ახალ პირობებს ოპტიმალურად უპასუხებს, ენების არსის ღრმა ცოდნას მოითხოვს.

2. თქვენ შეგიძლიათ უფრო ეფექტურად გამოიყენოთ ის დაპროგრამების ენა, რომლითაც ჩვეულებრივ სარგებლობთ.

უფრო ეფექტური პროგრამა შეგიძლიათ დაწეროთ მაშინ, როცა გაიგებთ, თუ როგორ არის რეალიზებული ესა თუ ის შესაძლებლობა თქვენ მიერ გამოყენებულ ენებში. მაგალითად, იმის გაგება თუ როგორ იქმნება მასივები, სტრიქონები, სიები ან ჩანაწერები და როგორ მიმდინარეობს მოცემულ ენაში მათი დამუშავება. რეკურსიების რეალიზაციის კარგად ცოდნა, ან იმის გაგება თუ როგორ უნდა ავაგოთ ობიექტების კლასები, საშუალებას მოგცემთ, ამ კომპონენტების დახმარებით უფრო ეფექტური პროგრამები მიიღოთ.

#### 2. თქვენ შეავსებთ სასარგებლო პროგრამული კონსტრუქციების ნაკრებს.

ენების როლი აზროვნებაში ორმაგია, რადგანაც ენა ერთდროულად ეხმარება აზროვნებას და იმავდროულად ზღუდავს კიდეც მას. საერთოდ ადამიანები ენებს აზრის გამოსახატავად იყენებენ, მაგრამ ენა აზროვნების საშუალებას მხოლოდ იმ დონემდე იძლევა, სანამდეც აზრების სიტყვიერი გამოხატვის საშუალება არსებობს. პროგრამირების მხოლოდ ერთი ენის ცოდნა მსგავს შეზღუდვას იწვევს. ზოგიერთი ამოცანის ამოხსნისათვის საჭირო მეთოდებისა და ხერხების ძიებისას, ადამიანი მხოლოდ იმ დონემდე აზროვნებს, სანამდეც მისთვის ცნობილ ენაში შეუძლია რეალიზება.

დაპროგრაშების სხვადასხვა ენაში არსებული კონსტრუქციების შესწავლით, პროგრამისტი იმდიდრებს ლექსიკონს. განსაკუთრებით მნიშვნელოვანია კონსტრუქციების სხვადასხვა ენაში განახორციელების გაგება. იმისათვის, რომ გამოყენებულ იქნას ზოგიერთი ისეთი კონსტრუქცია, რომელიც მოცემულ ენაში არ არის წარმოდგენილი, პროგრამისტს მოუწევს მოახდინოს მისი რეალიზაცია ამ ენის ბაზისური ელემენტების ტერმინებით.

4. თქვენ შეგიძლიათ კონკრეტული პროექტის რეალიზაციისათვის მაქსიმალურად მისაღები დაპროგრამების ენა აირჩიოთ.

ასე შეამცირებთ შესასრულებელი სამუშაოს მოცულობას. პროგრამები სადაც დიდი მოცულობით რიცხვების გაანგარიშება სრულდება, მარტივად შეიძლება დამუშავდეს ისეთ ენებზე როგორიცაა C, Pascal.

პროგრამები, რომლებიც გადაწყვეტილებების მიღებისათვის გამოიყენება, მაგ. ხელოვნური ინტელექტის შემთხვევაში, უკეთესია დაიწეროს ენებზე: Lisp, ML ან PROLOG.

ინტერნეტ-დანართებისთვის უფრო Perl, Java, VB.NET გამოიყენება.

ენების მთავარი განსაკუთრებულობების: მათი ღირსებისა და ნაკლოვანებების ცოდნა, პროგრამისტს ფართო არჩევანის საშუალებას აძლევს.

5. თქვენთვის ახალი ენების შესწავლა უფრო მარტივია იქნება.

ლინგვისტს, რომელსაც ღრმად ესმის სამეტყველო ენის სტრუქტურის საფუძველი, დამწყებთან შედარებით სწრაფად შეუძლია შეისწავლოს ახალი უცხო ენა. ასევე პროგრამისტიც, რომელიც იცნობს დაპროგრამების ენის გამოყენების ხერხებს, სწრაფად შეისწავლის ახალ დაპროგრამების ენას.

## 6. თქვენ შეძლებთ ახალი დაპროგრამების ენის შექმნას!

პროგრამისტების უმრავლესობა, არც კი გაიფიქრებს ახალი ენის შექმნაზე, თუნდაც მათ მიერ შესაქმნელი პროგრამა, სინამდვილეში წარმოადგენდეს დაპროგრამების ენის რაღაც ფორმას. დიდი პროგრამების ინტერფეისის შემქმნელები, ისეთებისა, როგორებიცაა: ტექსტური რედაქტორი, ოპერაციული სისტემა ან გრაფიკული პაკეტი, აუცილებლად აწყდებიან მრავალ ისეთ პრობლემას, რომლებიც ზოგადი დანიშნულების პროგრამირების ენის დამუშავების დროსაც გვხვდება. ამოცანა მარტივდება თუ პროგრამისტი კარგად იცნობს სხვადასხვა კონსტრუქციებსა და მათი რეალიზაციის ხერხებს.

სინამდვილეში ენების შესაძლებლობების მსგავსება მაცდურია. ორი სხვადასხვა ენის ერთი და იგივე შესაძლებლობა შეიძლება აბსოლუტურად განსხვავებული ხერხით განხორციელდეს და თითოეულის გამოყენების ღირებულება ძალიან განსხვავდებოდეს. მაგალითად თითქმის ყველა ენაში შეკრების ოპერაცია რეალიზებულია, როგორც ერთ-ერთი ძირითადი ოპერაცია, მაგრამ სხვადასხვა ენაში, შეკრების ოპერაციის კონსტრუქცია განსხვავდება (მაგ. Basic-ში a+b Lisp-ში იქნება +(a,b).

## VISUAL BASIC.NET

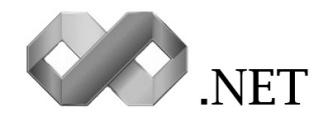

აბრევიატურა RAD ძირითადად გამოიყენება როგორც შემოკლებული ვარიანტი სიტყვის radical, მაგრამ, დღეისათვის როდესაც ხდება ინფორმაციული ტექნოლოგიების რევოლუციური ცვლილებები, მაშინ როდესაც ჩაფიქრებული პროექტი უნდა იყოს მზად უკვე "გუშინ", RAD აღნიშნავს rapid application development (პროექტის სწრაფი შექმნა).

Visual Basic იყო პირველი RAD ინსტრუმენტი ოპერაციულ სისტემა Windows-ისათვის. დღეისათვის ეს პროგრამა საყოველთაოდ აღიარებულლია თუ საუბარი ეხება პროექტის სწრაფად შექმნას.

Visual Basic არის ვიზუალური დაპროგრამების გარემო. ვიზუალური დაპროგრამება ნიშნავს ვიზუალურ ინტერფეისს პლიუს პროგრამული კოდი. Visual Basic არის ვიზუალური ინტერფეისი პლიუს Basic კოდი. Visual Basic იყო პირველი ვიზუალური დაპროგრამების ენა.

Visual Basic.NET–ຼາບ არის ახალი მძლავრი და დაპროგრამების ენა შექმნილი Microsoft-ის მიერ ათასწლეულის დასაწყისში. მას შენარჩუნებული აქვს წინამორბედის Visual Basic 6.0-ის მრავალი უპირატესობა და სიმარტივე. ის წარმოადგენს ობიექტებზე ორიენტირებულ დაპროგრამების ენას. Visual Basic.Net არის მძლავრი ენა ტრადიციული დაპროგრამების სფეროში, მაგრამ დროის გამოძახილში მან შეიძინა ახალი მიმართულება — პროგ რამირება ქსელში. ის საშუალებას გვაძლევს დაიწეროს პერსონალური კომპიუტერებისათვის, ასევე ქსელისათვის, მობილური ტელეფონებისათვის და სხვ.

Visual Basic.NET არის საიმედო იარაღი პროფესიონალის ხელში, არის მოსახერხებელი და სიმძლავრის მიუხედავად საკმაოდ მარტივი. ის ყველა ენაზე უფრო მოსახერხებელია დაპროგრამების შესწავლისათვის.

#### ვისთვის არის განკუთვნილი ეს წიგნი?

ნიგნი განკუთვნილია დამწყები პროგრამისტებისათვის, მეტიც ისეთიებისათვის რომლებსაც არასდროს არ ქონიათ შეხება დაპროგრამებასთან. საკმარისია კომპიუტერის მინიმალური ცოდნა. ასევე მათვის, ვისაც სურს გაიღრმავოს თავისი ცოდნა Visual Basic.NET-ში.

#### **.NET Framework**

Visual Basic .NET არ წარმოადგენს ცალკეულ პროექტს. ის შექმნილია კომპანია Microsoft-ის ახალი იდეოლოგიის ჩარჩოებში. ამ იდეოლოგიამ მიიღო სახელწოდება NET. მისი არსი მდგომარეობს იმაში, რომ დაპროგრამება ნელ-ნელა გადაადგილდება პერსონალური კომპიუტერიდან—ქსელში (Net ქსელი).

ამიტომ საჭიროა მეტი ყურადღება დაეთმოს ინტერნეტში დაპროგრაშებას. კომპანიაშ ์ฮีกูปู่อิธิ่ง პროგრამული უზრუნველყოფის შესაბამისი კომპლექსი, რომელსაც ეწოდება Net platform. Net platform-ის მნიშვნელოვან ნაწილს წარმოადგენს კომპლექსი პროგრამული .net Framework. თვენ ვერ განახორციელებთ დაპროგრამებას VB.Net გარემოში တဤ კომპიუტერში ჩანერილი არ არის ეს პლატფორმა. შისი ძირითადი ნაწილებია:

### კლასების ბიბლიოთეკა .NET Framework

კლასები წარმოადგენს პაროგრამის "საშენ მასალას". ისინი მრავლად არის ბიბლიოთეკაში (საკმარისია ნებისმიერი სირთულის პროგრამის შექმნისათვის).

## Common Language Runtime (CLR)

ეს არის .NET Framework-ის ნაწილი, რომელიც მართავს თქვენი პროგრამის შესრულებას და უზრუნველყოფს მისი შესრულების საიმედობას და უსაფრთხოებას. თქვენ ვერ შეასრულებთ პროგრამას სხვა კომპიუტერზე თუ მასზე არ არის დაყენებული CLR. ის შედის Windows-ის ბოლო ვერსიებში, ამიტომ მისი ჩაწერის აუცილებლობა არ არსებობს.

## ინსტრუმენტები

.NET პლათფორმაზე პროგრამირებისათვის აუცილებელია ინსტრუმენტები— დაპროგრამების ენები:

- Visual Basic .NET
- Visual C++ .NET
- Visual C# .NET
- Visual J# .NET

ზემოთმოყვანილი დაპროგრამების ენები შედის ერთ პროგრამაში, რომელსაც ეწოდება Visual Studio.NET, Visual Studio 2003, 2005, 2008, 2010 (ჩვენ პროექტებში გამოვიყენებთ Visual Studio 2008-ს). თუ თქვენ ჩაწერთ კომპიუტერში ერთ-ერთ ამ პაკეტს, თქვენ შეგიძლიათ დაპროგრამება ერთ-ერთ ზემოთ მოყვანილ ენაზე, მეტიც, თქვენ შეგიძლიათ დაპროგრამება ყველა მათგანზე ერთდროულად.

#### რატომ Visual Basic და არა C++?

რატომ Visual Basic? ეს შეკითხვა ყოვოლთვის აქვთ ახალბედა პროგრამისტებს, რომლებმაც არ იციან რომელი დაპროგრამების ენა შეისწავლონ თავდაპირველად. აქ მოვიყვანთ ვარიანტების მოკლე მიმოხილვას:

დღეისათვის ყველაზე ცნობილი დაპროგრამების ენებია, C, C++ java, Pascal, Basic.NET. ისინი განსხვავდებიან თავიანთი წინამორბედებისაგან, მიუხედავად იმისა რომ წარმოადგენენ მათ პირდაპირ შთამომავლებს, რადგან იყენებენ NET Framework-ის მექანიზმებს.

წინამორბედისაგან ყველაზე მეტად განსხვავდება Visual basic.NET. რაც შეეხება განსხვავებებს ენებს შორის, ისინი შენარჩუნებულია მათ NET ვერსიებშიც.

Java ახალგაზრდა ენაა და შექმნილია ინტერნეტში დაპროგრამებისათვის, ძირითადად სწორედ ამ მიზნით გამოიყენება. თუ ჩვენ გვინდა დაპროგრამება არა მხოლოდ ინტერნეტში, მაშინ ჯობია ეს ენა დროებით გადავდოთ.

რაც შეეხება C++-ს, ეს არის მაღალპროფესიონალური დაპროგრამების ენა და ის პროგრამისტებს შორის ფართოდაა გავრცელებული. ამ ენაზე დაწერილ პროგრამებს აქვთ დიდი სწრაფმოქმედება, მაგრამ ის ძალიან რთულად აღსაქმელია დამწყები პროგრამისტებისათვის, სწორედ ამიტომ მისგან დაპროგრამების სწავლების დაწყება არ არის რეკომენდირებული. თუ გვინდა შევისწავლოთ ეს ენა, ჯობია დავიწყოთ Visual basic-ით და მერე გადავიდეთ C++-ზე. ასეთი მიდგომა გაგვიადვილებს მის ათვისებას.

პროფესიონალების აზრით ყველაზე მარტივი და იოლად გამოსაყენებადი სწორედ Visual Basic-ია. პროგრამისტებს ის უყვართ, რადგან მასზე პროექტის შექმნაზე იხარჯება გაცილებით ნაკლები დრო ვიდრე C-ზე და C++-ზე.

Visual Basic-ის ნაკლს წარმოადგენს ის, რომ მასზე დაწერილი პროგრამები მუშაობს შედარებით ნელა ვიდრე C++ზე, მაგრამ დამწყები პროგრამისტი ამას ვერც კი შეამჩნევს, ამას ასევე ხელს უწყობს თანამედროვე პერსონალური კომპიუტერების სწრაფმოქმედება.

Pscal-ს უკავია შუამდებარე პოზიცია C-ისა და Basic-ს შორის. დღეისათვის მასზე დაპროგრამება წარმოებს Delphi-ს გარემოში. პასკალი არ შედის Visual studio-ს დაპროგრამების ენებში. Pscal-ის გამოყენება ეფექტურია სამეცნიეროგამოთვლითი პროექტების შესაქმნელად.

საპოლოო არჩევანი მკითხველის პრეროგატივაა.

## რატომ Visual Basic.NET და არა ძველი Visual Basic?

რატომ არის რეკომენდირებული შევისწავლოთ Visual Basic.NET და არა მისი სხვა ძველი ვერსია, მაგალითად ყველაზე პოპულარული და NET-ის წინამორბედი Visual Basic 6.0?

- იმიტომ რომ, ეს არის Visual basic-ის ყველაზე მძლავრი ვერსია, ის გვაძლევს მრავალ ისეთ შესაძლებლობებს, რომლებიც არ იყო ხელმისაწვდომი წინა ვერსიებში.
- რადგან ეს არის visual basic-ის პირველი ობიექტებზე ორიენტირებული ვერსია. ამხრივ ის ეწევა Delph-ს და C++-ს.
- ძველი Visual basic მოხმარებაში იქნება მხოლოდ რამოდენიმე წელიწადს, შემდეგ ის გზას დაუთმობს NET ვერსიებს.

## ჩემი პირველი პროექტი

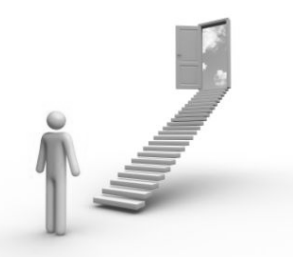

ალბათ ვერ ითმენთ, პირდაპირ გსურთ პრაქტიკაზე გადასვლა და სასურველი პროგრამების დაწერა. აუცილებელი თეორიული ცოდნის გარეშე ამის გაკეთება ძალიან რთულია, მაგრამ მოდით ყოველგვარი თეორიული ნაწილის გარეშე შევქმნათ პირველი უმარტივესი პროექტი, რომელიც მართალია ზედაპირულად, მაგრამ მაინც შეგიქმნით წარმოდგენას ამ მძლავრი დაპროგრამების საშუალების შესაძლებლობებზე და შედარებით სიმარტივეზე.

Visual Basic-ში პროექტი ეწოდება ფაილების ერთობლიობას, რომელიც შედის დანართში (პროგრამაში) და ინახავს ინფორმაციას მის კომპონენტებზე. ანუ ჩვენს მიერ შესაქმნელი პროგრამა არის ჩვენს მიერ შესაქმნელი პროექტი.

შევქმნათ ახალი პროექტი:

- გაუშვით პროგრამა Visual Basic 2008 (ან 2010).
- გახსენით დიალოგის ფანჯარა New Project.
- ფანჯარაში Start Page ამოირჩიეთ ბმული Create Project.
- მენიუდან File ამოირჩიეთ პუნქტი New Project.
- დააწექით ღილაკს New Project.
- გახსნილ ფანჯარაში Templates, მიუთითეთ შესაქმნელი დანართის (პროგრამის) ტიპი, ჩვენს შემთხვევაში – Windows Forms Application (Windows დანართი). დავრწმუნდეთ რომ გრაფაში Project Types მონიშნულია Visual Basic.
- შემდეგ დააჭირეთ OK ღილაკს.

მთავარ ფანჯარაში გაიხსნება ახალი პროექტი, რომელიც თავდაპირველად შეიცავს ცარიელ ფორმას. უკვე შეიძლება მუშაობის დაწყება: უჩუმრად დაყენებული თვისებების შეცვლა, მასში მართვის ელემენტების მოთავსება და სხვ.

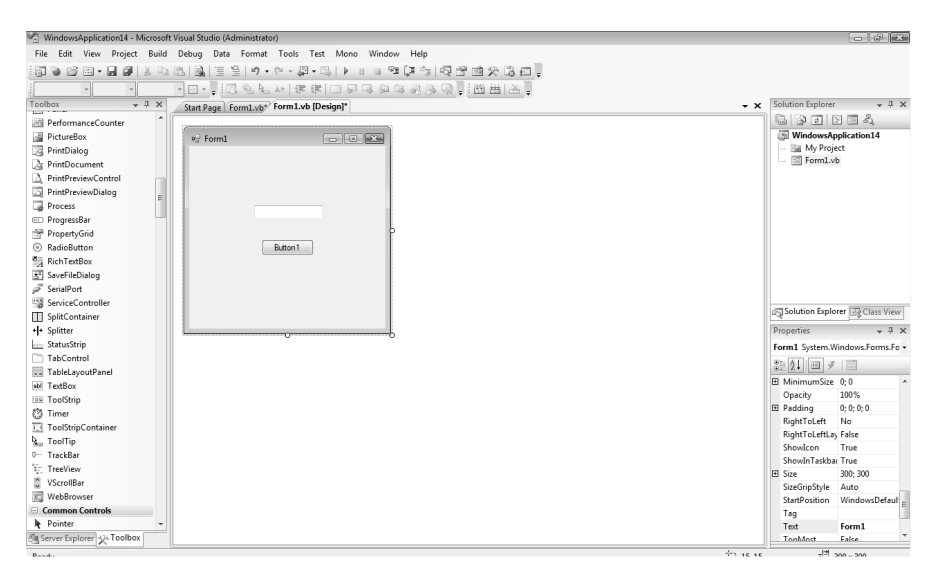

ცარიელ ფორმაზე ელემენტთა პანელიდან Toolbox (განლაგებულია ეკრანის მარცხენა მხარეს) გადმოვიტანოთ ელემენტები: ტექსტური ბლოკი TextBox და ღილაკი Button. თუ ვერ ვხედავთ ელემენტთა პანელს, მისი გამოტანად ავირჩიოთ ბმული Toolbox, მენიუთა სტრიქონიდან View.

დავაკლიკოთ ორჯერ ღილაკზე. გაიხსნება კოდის შეყვანის ფანჯარა. აქ უკვე დაგვხვდება კოდის ნაწილი. იქ სადაც ციმციმებს კურსორი ჩავწეროთ შემდეგი კოდი:

TextBox1.Text = "ჩემი პირველი პროექტი"

| Start Page Form1.vb* Form1.vb [Design]*                                                 |                                                         | + ×                           |
|-----------------------------------------------------------------------------------------|---------------------------------------------------------|-------------------------------|
| o <sup>₽</sup> Button1                                                                  | ▼ ∮ Click                                               | •                             |
| Public Class Form1  Private Sub Button1_Click(ByU TextBox1.Text = "%g8n 3n6gg Fnd Class | 'al sender As System.Object, ByVal e As S<br>ლიპროექტი" | System.EventArgs) Handles But |

კლავიატურაზე დავაჭიროთ ღილაკს <**F5**>. ჩვენი პირველი პროექტი გაეშვება. დავაჭიროთ ღილაკს გაშვებული პროგრამის ფორმაზე. ტექსტურ ბლოკში გაჩნდება წარწერა "ჩემი პირველი პროექტი"<sup>©</sup>.

| 🖳 Form1 |                      |
|---------|----------------------|
|         |                      |
|         |                      |
|         | ჩიმი პირვილი პრლიქტი |
|         |                      |
|         | Button 1             |
|         |                      |
|         |                      |
|         |                      |
|         |                      |

იმაზე თუ რა მოხდა და როგორ, დაწვრილებით მოგვიანებით ვისაუბრებთ. ახლა კი მცირედი დრო აუცილებელ თეორიულ ნაწილს დავუთმოთ.

## ვიზუალური დაპროგრამების საფუძვლები

სანამ უშუალოდ გადავიდოდეთ პრაქტიკაზე, გარკვეული დრო დავუთმოთ ყველაზე აუცილებელ თეორიულ ნაწილს, რომლის გარეშეც საკუთარი პროგრამის დაწერა (კარგი პროექტის შექმნა) შეუძლებელი იქნება. ამ თავში განიხილება Visual Basic-ის ძირითადი ელემენტები, რომელსაც იყენებენ პროექტის შექმნისას. მაშ ასე:

#### რას ნიშნავს ვიზუალური ინტერფეისი?

ვიზუალური ინტერფეისი არის პროგრამის სახე, ანუ თუ როგორ გამოიყურება ვიზუალურად პროგრამა მისი გაშვებისას, მაგ: საყოველთაო ცნობილი ტექსტური რედაქტორი Word, ან ცხრილების გარემო Exel და სხვ.

პროგრამის გაშვებისას მათ აქვთ გარკვეული ვიზუალური სახე (შემდგომში ინტერფეისი), რომელიც დამახასიათებელია მხოლოდ ამ პროგრამებისთვის.

პროგრამისტები მივიდნენ იმ დასკვნამდე, რომ მართალია განსხვავდება პროგრამა მნიშვნელოვნად სხვადასხვა ງຕົກວິ່ວຽງກັດປະຊຸວຽ ດີເອັງຕິສູງດຸບົດກຸ ວິວຊີຕົ້ວວີ ວິດ ບ່ຽງຫຼວບ ຊິວວິຄີຣັດວ საერთო ელემენტები. მაგ: ინტერფეისით ძალიან განსხვავებულია ტექსტური რედაქტორი Word და 3D Studio Max (სამგანზომილებიანი გრაფიკისა და ანიმაციის პროგრამა), ასევე Photo Shop (გრაფიკული რედაქტორი), მაგრამ მათ აქვთ მსგავსი ງლემენტები. მაგ: ღილაკები, მენიუთა პანელი, ტექსტური ბლოკები და სხვ. აქედან გამომდინარე დაისვა საკითხი ვიზუალური დაპროგრამების გარემოს შექმნის შესახებ.

დღეისათვის Visual Basic-ის და სხვა ვიზუალური დაპროგრამების გარემოს საშუალებით შესაძლებელია შევქმნათ პროგრამის ინტერფეისი ისე, რომ არ დავწეროთ მისი კოდი (ინტერფეისის კოდი). ელემენტთა პანელში არსებული მართვის ელემენტები შეიძლება გადმოვიტანოთ პროექტის ფორმაზე, შევქმნათ პროექტის ინტერფეისი და შემდეგ შევუდგეთ პროგრამის კოდის წერას (ანუ თუ რა უნდა შეასრულოს პროგრამის ამა თუ იმ ელემენტმა).

ასეთი გარემოს არსებობამდე პროგრამისტებს უწევდათ ძალიან დიდი კოდის დაწერა იმისათვის, რომ შეექმნათ პროგრამის ინტერფეისი. ვიზუალური დაპროგრამების გარემო დღეს ამას ჩვენს მაგივრად გააკეთებს.

## ახალი პროექტის შექმნა

Visual Basic-ში პროექტი ეწოდება ფაილების ერთობლიობას, რომელიც შედის დანართში (პროგრამაში) და ინახავს ინფორმაციას მის კომპონენტებზე. ანუ ჩვენს მიერ შესაქმნელი პროგრამა არის ჩვენს მიერ შესაქმნელი პროექტი. შევქმნათ ახალი პროექტი:

- გაუშვით პროგრამა **Visual Basic 2008** (ან 2010).
- გახსენით დიალოგის ფანჯარა New Project.
- ფანჯარაში Start Page ამოირჩიეთ ბმული Create Project.
- მენიუდან File ამოირჩიეთ პუნქტი New Project.
- დააწექით ღილაკს New Project .

• გახსნილ ფანჯარაში Templates, მიუთითეთ შესაქმნელი დანართის (პროგრამის) ტიპი, ჩვენს შემთხვევაში – Windows Forms Application (Windows დანართი). დავრწმუნდეთ რომ გრაფაში Project Types მონიშნულია Visual Basic.

• ველში Name ჩაწერეთ შესაქმნელი პროექტის სახელი.

 შეგვიძლია ჩამოვშალოთ სია, სადაც ჩამოთვლილია
 NET Framework-ის ვერსიები და მივუთითოთ სასურველი ვერსია.

• შემდეგ დააჭირეთ OK ღილაკს.

მთავარ ფანჯარაში გაიხსნება ახალი პროექტი, რომელიც თავდაპირველად შეიცავს ცარიელ ფორმას. უკვე შეიძლება მუშაობის დაწყება: უჩუმრად დაყენებული თვისებების შეცვლა, მასში მართვის ელემენტების მოთავსება და სხვ.

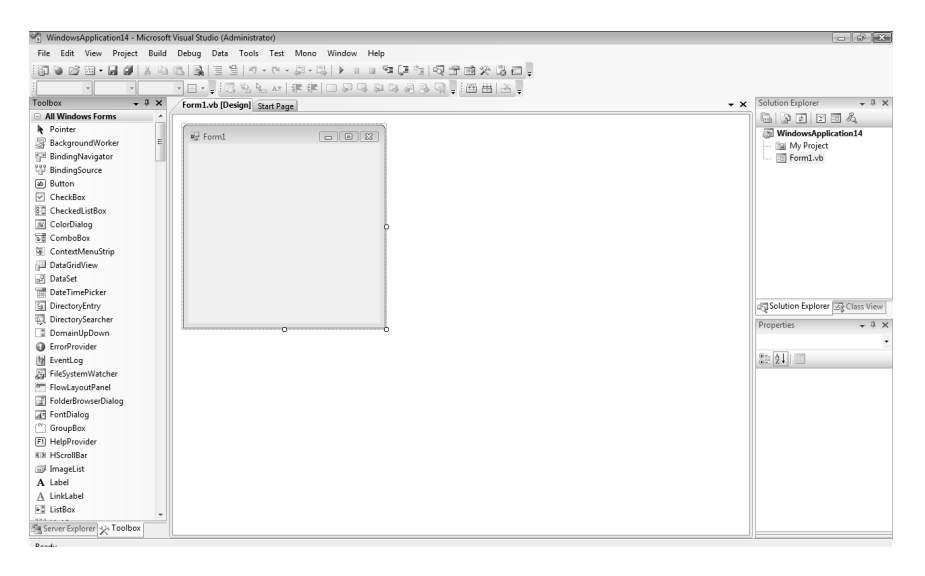

| Project types:                                                                                                    |                                                                              | Templates:                                                                                                    | .NET Framework 3.5                                                                                                    | -      |
|----------------------------------------------------------------------------------------------------|------------------------------------------------------------------------------|----------------------------------------------------------------------------------------------------|----------------------------------------------------------------------------------------------------|--------|
| <ul> <li>Visual Basic</li> <li>Windows</li> <li>Web</li> <li>Smart Dev</li> <li>Office</li> <li>Database</li> <li>Reporting</li> <li>Test</li> <li>WCF</li> <li>Workflow</li> <li>Other Langua</li> </ul> | ice                                                                          | Visual Studio installed templates<br>Windows Forms Application<br>ASP.NET Web Application<br>Console Application<br>Console Application<br>Outlook 2007 Add-in<br>Word 2007 Document<br>Word 2007 Document<br>Word 2007 Data Entities Web Application<br>My Templates | Class Library<br>ASP.NET Web Service Application<br>WPF Browser Application<br>Composition<br>WORF Service Application<br>Windows Forms Control Library<br>Dynamic Data Web Application |        |
| <ul> <li>Other Project</li> <li>Test Projects</li> </ul>                                                                                                    | ges<br>Types                                                                 | 🛱 Search Online Templates                                                                                                    |                                                                                                    |        |
| Other Project     Other Projects     Test Projects     A project for creat                                                                                                    | rypes<br>ing an application with<br>Windows Application                      | a Windows user interface (.NET Framework 3.5)                                                                                                    |                                                                                                    |        |
| Other Project     Other Projects     Test Projects     A project for creat     Name:                                                                                                    | jes<br>Types<br>ing an application with<br>WindowsApplicatio<br>D:სპრივქვები | a Windows user interface (.NET Framework 3.5)                                                                                                    | •                                                                                                    | Browse |

როცა შევქმნით Visual Basic-ის ახალ პროექტს, შეიქმნება ახალი ცარიელი ფორმა, ამის შემდეგ იწყება დანართის პროექტირება.

| 🖳 Form1 | _ • × |
|---------|-------|
|         |       |
|         |       |
|         |       |
|         |       |
|         |       |
|         |       |
|         |       |
|         |       |
|         |       |

Visual Basic-ის პროექტებში ფორმა შედგება ობიექტებისაგან, რომლებსაც მართვის ელემენტებს უწოდებენ (მაგ: ღილაკი, ტექსტური ბლოკი და სხვ.). ყველა მართვის ელემენტს გააჩნია თავისი დამახასიათებელი თვისება (მაგ: ფერი, ზომა, წარწერა და სხვ).

ნებისმიერ ობიექტს შეიძლება მივანიჭოთ მოქმედება, რომელსაც ასრულებს პროგრამა მაშინ, როდესაც მოხდება გარკვეული მოვლენა—ანუ პროგრამა რეაგირებს მოვლენებზე.

ფორმის შექმნის პროცესი მოიცავს ფორმაში ობიექტების განთავსებას, მათთვის განსაზღვრული თვისებების მინიჭებას (ვიზუალური ინტერფეისის შექმნა) და მათში პროგრამული კოდის ჩაწერას, რომელიც შესრულდება კონკრეტული მოვლენის არსებობისას (მოვლენა შეიძლება იყოს: ფორმის ღილაკზე დაკლიკება, ფორმის ღილაკზე თაგვის მარჯვენა ღილაკით დაკლიკება, ტექსტის ცვლილება და სხვ.). ფორმაში ობიექტის განთავსებისათვის გამოიყენება მართვის ელემენტიების პანელი Toolbox (ეკრანის მარცხენა მხარეს).

თუ ეკრანზე Toolbox გამოტანილი არ არის, შეასრულეთ შემდეგი მოქმედებებიდან ერთ-ერთი:

- მენიუდან View აირჩიეთ პრძანება Toolbox.
- დააჭირეთ ღილაკს Toolbox ინსტრუმენტების სტანდარტულ პანელზე.

ფორმაში მართვის ელემენტების განთავსება ხორციელდება შემდეგი სახით:

- მონიშნეთ საჭირო მართვის ელემენტი (რომელიც განთავსებულია პანელზე Toolbox), დააჭირეთ თაგვის მარცხენა ღილაკს.
- არ აუშვათ მაუსის ღილაკს, გადმოიტანეთ მართვის ელემენტი ფორმაზე და მოხაზეთ მისი საჭირო ზომა (ოთხკუთხედი).
- აუშვით ხელი მაუსის ღილაკს.

## პროექტის შენახვა

Visual Basic 2008–ში პროექტის შენახვა ხდება დიალოგის ფანჯარის Save Project დახმარებით, რომელიც იხსნება ბრძანებით Save All, მენიუდან File, ან სტანდარტული ინსტრუმენტების პანელიდან შესაბამისი ღილაკით.

იმისათვის, რომ შემდგომ ობიექტს შევუცვალოთ სახელი, საჭიროა დიალოგის ფანჯარაში Solution Explorer ამოვარჩიოთ შესაბამისი ფაილი ან პროექტი. შემდეგ თვისებათა ფანჯარაში Properties დავარქვათ ახალი სახელი *File Name, Project Name*.

ასევე შეიძლება პროექტის შენახვა მისი შექმნისთანავე. ამისათვის აუცილებელია შეიცვალოს შესაბამისი რეგულირება, 36
მენიუ Tools-ის ფანჯარაში ავირჩიოთ Options. შემდეგ განყოფილებაში Projects and Solutions მიუთითეთ მონიშვნა Save new projects when created (ახალი პროექტის შენახვა შექმნისთანავე).

| Options                                                                                                    |                                                                                                    | ? ×    |
|----------------------------------------------------------------------------------------------------|----------------------------------------------------------------------------------------------------|--------|
| <ul> <li>Environment<br/>General<br/>Fonts and Colors<br/>Keyboard</li> <li>Projects and Solutions</li> <li>Test Editor</li> <li>Windows Forms Designer</li> <li>Device Tools</li> </ul> | Projects location:<br>C:\Users\User\Documents\Visual Studio 2008\Projects<br>User project templates location:<br>C:\Users\User\Documents\Visual Studio 2008\Templates\ProjectTemplates<br>User item templates location:<br>C:\User\Documents\Visual Studio 2008\Templates\\temTemplates<br>Visual Studio 2008\Templates\\temTemplates<br>Visual Studio 2008\Templates\\temTemplates<br>Visual Studio 2008\Templates\\temTemplates<br>Visual Studio 2008\Templates<br>Visual Studio 2008\Temp |        |
| Show all settings                                                                                                    | ОК                                                                                                    | Cancel |

თუ პროექტის შენახვა ხდება მისი შექმნისთანავე, მაშინ დიოლოგის ფანჯარაში New Project გაჩნდება დამატებითი ველი Location, სადაც მითითებულია გზა პტოექტისაკენ და მისი სახელი.

## დანართის შესრულება

Visual Basic 2008-ში დანართის შესასრულებლად (პროგრამის გასაშვებად) არსებობს რამოდენიმე ხერხი. გამოვიყენოთ ნებისმიერი მათგანი.

• ამოირჩიეთ მენიუ Debug-დან ბრძანება Start Debugging.

- სტანდარტული ინსტრუმენტების პანელზე დააჭირეთ ღილაკს Start Debugging
- დააჭირეთ კლავიატურაზე ღილაკს <**F**5>.

## მართვის ოპიექტეპი

Visual Basic-ში, ყველა მართვის ელემენტი (ობიექტი) განლაგებულია ფორმაზე. ფორმა, ისევე როგორც მართვის ელემენტები, ხასიათება თვისებებით, რომელიც შეიძლება შევცვალოთ როგორც პროგრამის გაშვებამდე, ასევე მისი მუშაობის პროცესში (პროგრამულად).

ფორმაზე მოთავსებული ობიექტის თვისებების დათვალიერებისა და რედაქტირებისათვის, მონიშნეთ ის, ხოლო შემდეგ შეასრულეთ ერთ-ერთი შემდეგი მოქმედება:

- მენიუ View-დან ამოირჩიეთ ბრძანება Properties Window.
- დააჭირეთ მაუსის მარჯვენა ღილაკს და კონტექსტური მენიუდან ამოირჩიეთ Properties.
- დააჭირეთ ღილაკს <**F4>.**

ამის შემდეგ ეკრანის მარჯვენა მხარეს გაიხსნება თვისებათა პანელი **Properties.** 

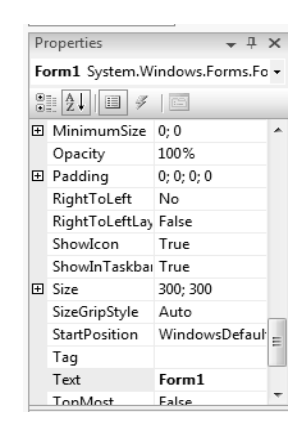

ზედა ნაწილში ის შეიცავს ჩამოსაშლელ სიას, სადაც არის ფორმის ოპიექტეპის ჩამონათვალი. მისი გამოყენეპა შეიძლეპა ოპიექტის ასარჩევად (გამოიტანს მის თვისებეპს).

სიების ქვეშ განლაგებულია ღილაკი Categorized, რომელიც დაალაგებს ობიექტების თვისებებს კატეგორიების მიხედვით, ხოლო ღილაკი Alphabetical–ანბანის მიხედვით.

დიალოგიური ფანჯარის **Properties** ქვედა ნაწილში მოთავსებულია სიაში ამორჩიული თვისების მოკლე ახსნა.

რომელიმე ობიექტის თვისების შესაცვლელად, აუცილებელია გაიხსნას **Properties** ფანჯარა და იმ სტრიქონზე გადასვლა, რომელიც შეიცავს მოცემულ თვისებას. თვისებების მნიშვნელობა განლაგებულია თვისებათა დასახელების მარჯნივ. ზოგიერთი თვისება მოყვანილია ცხრილში.

| თვისებათა<br>კატეგორია | თვისეპეპი                                                                                                    |
|------------------------|----------------------------------------------------------------------------------------------------|
| Apperance              | ამ კატეგორიაში განლაგებული თვისებები, განსაზღვრავს<br>ობიექტის გარეგნულ სახეს. მაგალითად: ფორმის თვისება<br>Text იძლევა ტექსტის შექმნის საშუალებას, რომელიც<br>განთავსებულია ობიექტზე, ხოლო თვისება BorderStyle<br>განსაზღვრავს ობიექტის ჩარჩოს სტილს.                                          |
| Behavior               | ამ კატეგორიაში განლაგებული თვისებები,<br>განსაზღვრავენ ობიექტის ქცევას. მაგალითად, თუ<br>ობიექტის თვისება Visible ღებულობს მნიშვნელობას<br>False, მაშინ პროგრამის შესრულებისას ობიექტი<br>უხილავია. მნიშვნელობა False, რომელიც მინიჭებული<br>აქვს თვისებას Enabled, ბლოკირებას უკითებს ობიექტს. |
| Data                   | ეს კატეგორია საშუალებას იძლევა განისაზღვროს<br>გამოყენებული მონაცემები. მაგალითად, თვისება <b>Table</b> ,<br>მიუთითებს გამოყენებული ცხრილის სახელს, თვისება<br><b>DataSource</b> მონაცემების წყაროს.                                                                                            |
| Focus                  | მოცემული კატეგორია შეიცავს თვისებას<br>CausesValidation. ის განსაზღვრავს, გამოიძახება თუ არა<br>მართვის ელემენტების მოვლენა Validating და Validated,                                                                                                    |

|               | რომელიც განკუთვნილია შეყვანის სისწორის<br>შესამოწმებლად და მის დასრულების შემდეგ.                                                                                                    |
|---------------|----------------------------------------------------------------------------------------------------|
| Layout        | ამ კატეგორიის თვისებები საშუალებას იძლევა<br>მივუთითოთ ობიექტის მდებარეობა ფორმის მარცხენა<br>ზედა კუთხის მიმართ, ასევე მისი ზომები.                                                                                              |
| Misc          | ამ კატეგორიაში შედის სხვადასხვა სახის თვისებები.<br>მაგალითად, თვისება AcceptButton და CancelButton<br>რომელთა დახმარებით შეიძლება ღილაკს მიანიჭო<br>თვისება რომ, ამუშავდეს <enter> ან <esc> ღილაკზე<br/>დაჭერისას.</esc></enter> |
| Windows Style | ამ კატეგორიის თვისების დახმარებით შეიძლება შეიქმნას<br>ფორმის დანართის სახე. მაგალითად, თვისებას Opacity<br>შეუძლია ფორმას მიანიჭოს გამჭვირვალობა.                                                                                |

### მოვლენების დამუშავება

წარმოადგენს Visual Basic.NET ობიექტებზე ორენტირებულ ენას. `` დაპროგრამების გარდა, თვისებათა ู้ พอกฏ่า พอกฏ่าง พอกฏ่าง พอกฏ่าง พอกฏ่าง พอกฏ่าง พอกฏ่าง พอก พอกฏ่าง พอกฏ่าง พอกฏ่าง พอกฏ่าง พอกฏ่าง พอกฏ่าง พ კოდი, დაწერილი Basic-ის ენაზე, რომელიც შესრულდება მაშინ, როდესაც მოხდება მასთან დადაკავშირებული მოვლენა. მაგალითად, ღილაკზე დაჭერისას, წარმოიქმნება მოვლენა Click. პროგრამული კოდის ჩასაწერად, უნდა გავხსნათ შესაბამისი ფანჯარა, ამისათვის შევასრულოთ ერთ-ერთი შემდეგი მოქმედებებიდან:

- მაუსით დააკლიკეთ ორჯერ იმ ობიექტზე, რომლისთვისაც გინდათ შექმნათ პროგრამული კოდი.
- მენიუდან View ამოირჩიეთ ბრძანება Code.
- დააჭირეთ ღილაკს <F7>.

ნებისმიერი ამ მოქმედების შესრულების შემდეგ, გაიხსნება კოდის ფანჯარა.

ფანჯარის ზედა ნაწილში განლაგებულია ორი ჩამოსაშლელი სია: Class Name (კლასის სახელი) და Method Name (მეთოდის სახელი). მარცხენა სია Class Name შეიცავს ყველა ობიექტს, ფორმის ჩათვლით.

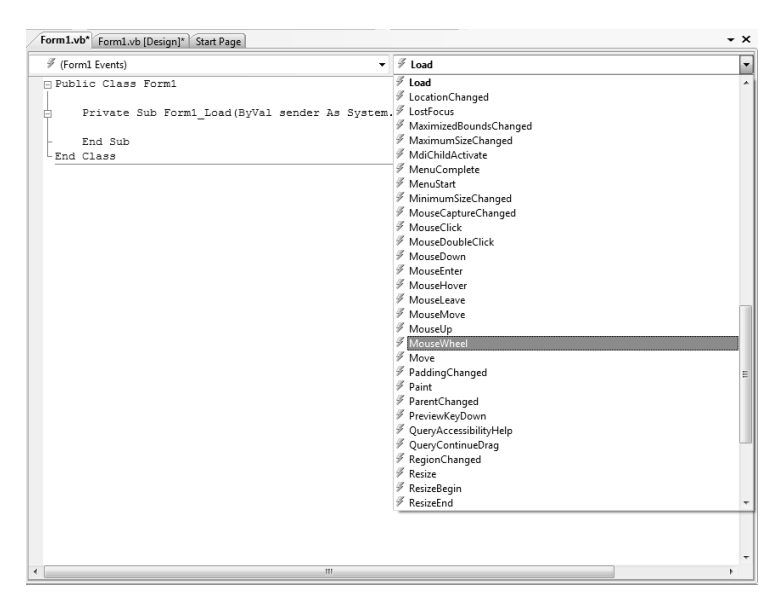

სიაში Method Name ჩამოთვლილია მოცემულ ობიექტთან დაკავშირებული შესაძლო მოვლენები, როდესაც სიიდან ამოირჩევა მნიშვნელობა, შეიქმნება შესაბამისი პროცედურა. პროცედურის ტექსტი თავსდება Sub და End Sub ოპერატორებს შორის.

პროცედურის შესაქმნელად უნდა შესრულდეს შემდეგი მოქმედება:

- კოდის ფანჯარის გახსნა ნებისმიერი მარტივი ხერხით.
- ჩამოსაშლელი სიიდან Class Name ამოირჩიეთ ობიექტი, რომლისთვისაც იქმნება პროცედურა.

- ჩამოსაშლელი სიის Method Name გამოყენებით, აირჩიეთ სასურველი მოვლენა.
- Sub და End Sub ოპერატორებს შორის ჩაწერეთ პროცედურის ტექსტი (პროგრამული კოდი).

## მოქმედებები ობიექტებზე

ფორმის შექმნის პროცესში, შეიძლება ობიექტის გადაადგილება, წაშლა ან მისი ზომების შეცვლა.

## ოპიექტის ფორმის მონიშვნა

ობიექტის მართვისათვის თავდაპირველად ის უნდა მოინიშნოს. ერთი ობიექტის მოსანიშნად საკმარისია დავაკლიკოთ მასზე. რამოდენიმე ობიექტის ერთდროულად მოსანიშნად შევასრულოთ ერთ-ერთი შემდეგი მოქმედებებიდან:

- დავაჭიროთ კლავიშს <Shift> და ხელის აუღებლად მოვნიშნოთ ყველა ობიექტი.
- გამოიყენეთ ბრძანება Select All. მენიუდან Edit ან
   <Ctrl>+<A>.

## ობიექტების ფორმის გათანაბრება

გარეგნული სახის გაუმჯობესებისათვის, ფორმის ობიექტებს ათანაბრებენ ერთმანეთის მიმართ. ობიექტის გათანაბრებისათვის გამოიყენება პუნქტი Align მენიუდან Format, რომელიც შეიცავს ცხრილში მოცემულ ბრძანებებს.

| პრძანეპა | დანიშნულება                                  |                                  |                               |
|----------|----------------------------------------------|----------------------------------|-------------------------------|
| Lefts    | მონიშნული ობიე<br>მხარეს, ყველაზე<br>მიმართ. | ქტების გათანაბრ<br>მარცხნივ მდებ | რება მარცხენა<br>არე ობიექტის |
| Centers  | მონიშნული                                    | ობიექტების                       | გათანაბრება,                  |

|         | ვერტიკალური ღერძის მიმართ.                                                                        |  |
|---------|---------------------------------------------------------------------------------------------------|--|
| Rights  | მონიშნული ობიექტების გათანაბრება მარჯვენა<br>მხარეს, ყველაზე მარჯვნივ მდებარე ობიექტის<br>მიმართ. |  |
| Tops    | მონიშნული ობიექტების გათანაბრება ყველაზე<br>ზევით მდებარე ობიექტის მიმართ.                        |  |
| Middles | მონიშნული ობიექტების გათანაბრება,<br>ჰორიზონტალური ღერძის მიმართ.                                 |  |
| Bottoms | მონიშნული ობიექტების გათანაბრება ქვედა<br>მხარეს, ყველაზე ქვევით მდებარე ობიექტის<br>მიმართ.      |  |
| To Grid | მონიშნული ობიექტების გათანაბრება ბადის წრფის<br>მიმართ.                                           |  |

მენიუ Format ასევე შეიცავს პუნქტს Make Same Size, რომლის ბრძანებებია Width, Height, Both და Size to Grid, რომლებიც საშუალებას იძლევა ამორჩეული ობიექტებისათვის დაწესდეს ერთნაირი სიგანე, სიმაღლე ან ერთდროულად ორივე ზომა. ასევე ობიექტების ზომების დაყვანა ბადის უჯრედის ზომამდე.

ამორჩეული ობიექტებს შორის მანძილის მართვისათვის პორიზონტალური და ვერტიკალური მიმართულებით, გამოიყენება ბრძანებები Horizontal Spacing და Vertical Spacing.

| ბრძანება   | მოქმედება                                              |
|------------|--------------------------------------------------------|
| Make Equal | ამორჩეულ ობიექტებს შორის ერთნაირი მანძილის<br>დაყენება |
| Increase   | ამორჩეულ ობიექტებს შორის ზრდის მანძილს.                |
| Decrease   | ამორჩეულ ობიექტებს შორის ამცირებს მანძილს.             |
| Remove     | ამორჩეულ ობიექტებს შორის ანულებს მანძილს.              |

მენიუ **Format** ასევე შეიცავს ბრძანებებს, რომელიც მართავს ობიექტის ასახვას ფორმაზე.

| პრძანება       | შესრულება                                                   |
|----------------|-------------------------------------------------------------|
| Bring to Front | ამორჩეულ ობიეექტს მოათავსებს ფორმის ყველაზე<br>ზედა ფენაზე. |
| Send to Back   | ამორჩეულ ობიეექტს მოათავსებს ფორმის ყველაზე<br>ქვედა ფენაზე |

### ფორმაზე ობიექტების პოზიციონირება

Visual basic 2008-ში ფორმაზე ობიექტის ზუსტი პოზიციონირებისათვის გამოიყენება ორი საშუალება: ბადის წრფე და საყრდენი წრფე.

მენიუდან Tools ავირჩიოთ ბრძანება Options, შემდეგ გავხსნათ დიალოგის ფანჯარა Windows Forms Designer. პარამატრების თვისებები მოცემულია ცხრილში.

| თვისეპეპი  | მოქმედებები                                                                                                    |
|------------|----------------------------------------------------------------------------------------------------|
| GridSize   | იცვლება ბადის უჯრედის სიგანე და სიგრძე.                                                                                                    |
| LayoutMode | შეიცავს SnapLines და SnapToGrid<br>მნიშვნელობებს, რომელიც განსაზღვრავს<br>საყრდენი წრფის ან ბადის წრფის გამოყენებას<br>ფორმაზე მართვის ელემენტების ერთმანეთთან<br>გასათანაბრებლად.                                                |
| ShowGrid   | მნიშვნელობა True ფორმაზე გამოიტანს<br>ბადეს, False გააქრობს მას.                                                                                                    |
| SnapToGrid | მნიშვნელობა <b>True</b> კრძალავს ობიექტების<br>განლაგებას ფორმის ნებისმიერ ადგილას.<br>ობიექტის განლაგების ყველა ოპერაცია, მათი<br>გადადადგილება და ზომების შეცვლა,<br>შესრულებული იქნება ბადის უჯრედის ზომის<br>გათვალისწინებით. |

სურათზე ნაჩვენებია, თუ როგორ შეიძლება საყრდენი წრფის დახმარებით მართვის ელენმენტების გათანაბრება.

| 🖳 Form1 |          |  |
|---------|----------|--|
|         | Button 1 |  |
|         | Button2  |  |
|         |          |  |

# მოქმედებები ფორმაზე

ფორმის შექმნის პროცესი შეიძლება დაიყოს სამ ეტაპად:

- ფორმის პარამეტრების აწყობა.
- ფორმაზე ობიექტების განლაგება.
- ობიექტებისათვის თვისებების მინიჭება.

ფორმას, როგორც ობიექტებს, რომლებიც მასზეა განლაგებული, გააჩნია თვისებები. მათი შეცვლით მას შეიძლება მიეცეს ზომა, ზედა მარცხენა კუთხის კოორდინატები, ჩარჩოს ფარგლების სტილი, სათაური, ფერი და ა.შ.

ნის კარდა ამისა ფორმა ხასიათდება მოვლენებით და მეთოდებით.

ფორმის პარამეტრების აწყობა ხორციელდება ფანჯარაში Properties, მის გასახსნელად დააყენეთ კურსორი ფორმის

ობიექტისაგან თავისუფალ ზედაპირზე, შემდეგ შეასრულეთ ერთ-ერთი შემდეგი მოქმედება:

- მენიუ View-დან ამოირჩიეთ ბრძანება Properties Window.
- დააჭირეთ მაუსის მარჯვენა ღილაკს და კონტექსტური მენიუდან ამოირჩიეთ Properties.
- დააჭირეთ ღილაკს <F4>.

## ფორმის მდებარეობა

ფორმის მდებარეობა ეკრანზე განისაზღვრება X დაY თვისებებით ან თვისებით Location, რომელიც მიუთითებს მანძილს მარცხენა ზედა კუთხიდან.

გარდა ამისა ფორმის განლაგებისათვის, გამოიყენება თვისება StartPosition, რომელსაც შუძლია მიიღოს ცხრილში მოყვანილი მნიშვნელობები.

| StartPosition თვისეპის<br>მნიშვნელოპა | ფორმის მდებარეობა                                                                                                    |
|---------------------------------------|----------------------------------------------------------------------------------------------------|
| Manual                                | ფორმის მდებარეობა განისაზღვრება<br>თვისებით <b>Location.</b>                                                                                                    |
| CenterScreen                          | ფორმა განლაგდება ეკრანის ცენტრში.                                                                                                    |
| WindowsDefaultLocation                | ფორმის მდებარეობა განისაზღვრება<br>Windows სისტემით, რომელიც<br>გამომდინარეობს გახსნილი ფანჯარების<br>რაოდენობიდან და მათი მდებარეობიდან,<br>ხოლო ზომა განისაზღვრება თვისებით Size. |
| WindowaDefaultBounds                  | ფორმის მდებარეობა და მისი ზომა<br>განისაზღვრება Windows სისტემით,<br>უჩუმრად.                                                                                                    |
| CenterParent                          | ფორმა მდებარეობს მშობლიური ფორმის<br>ცენტრში.                                                                                                    |

ფორმის ზომების შესაცვლელად გამოიყენება თვისება Height და Width, რომლებიც განსაზღვრავენ ფორმის სიმაღლეს და სიგანეს.

თვისებების MinimumSize და MaximumSize დახმარებით შეიძლება განისაზღვროს ფორმის ზომის მინიმუმი და მაქსიმუმი. თვისება WindowState განისაზღვრავს ფორმის ზომას პროგრამის გაშვებისთანავე და მას შეუძლია მიიღოს ცხრილში

მოცემული მნიშვნელობებიდან ერთ-ერთი.

| WindowState თვისების<br>მნიშვნელობა | აღწერა                                             |
|-------------------------------------|----------------------------------------------------|
| Normal                              | ფორმას აქვს ზომა, განსაზღვრული მისი<br>თვისებებით. |
| Minimized                           | ფორმა ჩაიხურება.                                   |
| Maximized                           | ფორმა გაიშლება მთელს ეკრანზე.                      |

#### ფორმის სათაური

ფორმისათვის სათაურის მისანიჭებლად (განლაგებულია ფორმის ზედა ნაწილში), განკუთვნილია მისი თვისება Text (არ უნდა აგვერიოს თვისებაში Name, რომელიც წარმოადგენს ფორმის სახელს, რითაც მას მიმართავს პროგრამა).

იმისათვის, რომ ფორმა საერთოდ არ შეიცავდეს სათაურს, საჭიროა თვისება Text-ის მარჯვენა სვეტში ინფორმაციის წაშლა. შესაძლებელია ასევე შეიცვალოს სურათი, რომელიც ფორმის სათაურის მარცხენა მხარესაა განლაგებული. ამისათვის გამოიყენება თვისება **Icon.** 

## ფორმის ჩარჩოში ჩასმის სტილი

ფორმის ჩარჩოში ჩასმის სტილი შეირჩევა FormBorderStyle თვისებით. მას შეუძლია მიიღოს მნიშვნელობები, რომელიც მოცემულია ცხრილში.

| თვისეპა FormborderStyle |                                                                                                    |
|-------------------------|----------------------------------------------------------------------------------------------------|
| თვისების<br>მნიშვნელობა | აღწერა                                                                                                    |
| None                    | ფორმას არ გააჩნია ჩარჩო, სათაურის არე,<br>სისტემური მენიუს გამოძახების ღილაკი, ფანჯრის<br>მართვის ღილაკი.                                                                     |
| FixedSingle             | უცვლელი ერთმაგი ჩარჩო. სათაურის არეში<br>განლაგებულია სისტემური მენიუს გამოძახების<br>ღილაკი ნიშნის სახით. ფორმის სათაური და<br>ფანჯარის მართვის ღილაკი.                      |
| Fixed3D                 | უცვლელი მოცულობითი ჩარჩო. სათაურის არეში<br>განლაგებულია სისტემური მენიუს გამოძახების<br>ღილაკი ნიშნის სახით. ფორმის სათაური და<br>ფანჯარის მართვის ღილაკი.                   |
| FixedDialog             | უცვლელი ერთმაგი ჩარჩო. სათაურის არეში<br>განლაგებულია ფორმის სათაური და ფანჯარის<br>მართვის ღილაკი.                                                                           |
| Sizable                 | ცვალებადი ჩარჩო (ფორმის ზომების შეცვლა<br>შესრულების დროს). სათაურის არეში განლაგებულია<br>სისტემური მენიუს გამოძახების ღილაკი, ფორმის<br>სათაური და ფანჯარის მართვის ღილაკი. |
| FixedToolWindow         | უცვლელი ერთმაგი ჩარჩო. სათაურის არეში<br>განლაგებულია ფორმის სათაური და ფორმის<br>დასახური ღილაკი.                                                                            |
| SizableToolWindow       | უცვლელი ერთმაგი ჩარჩო. სათაურის არეში<br>განლაგებულია ფორმის სათაური და ფორმის<br>დასახური ღილაკი.                                                                            |

### ფორმის ფონი

ფორმის ფონის ფერის მისაცემად გამოიყენება თვისება BackColor.

ფონისთვის ასევე შეიძლება გამოყენებულ იქნას სურათი. ამისათვის გამოიყენება თვისება **BackgroundImage.** მისი მნიშვნელობის შესაცვლელად, თვისებათა პანელზე მის გვერით, დაკლიკებისას გამოჩნდება ღილაკი სამი წერტილით, მასზე დაჭერა გამოიძახებს დიალოგის ფანჯარას **Select Resource**. ამ დიალოგიური ფანჯარის გამოყენებით შეიძლება ამოვირჩიოთ საჭირო ნახატი.

ფონად სურათის გამოყენებისას, მისი განლაგების განსაზღვრისათვის გამოიყენება თვისება BackgroundImageLayout, მისი მნიშვნელობები მოცემულია ცხრილში.

| BackgroundImageLayout თვისების მნიშვნელობები |                                                                              |  |  |
|----------------------------------------------|------------------------------------------------------------------------------|--|--|
| თვისების მნიშვნელობა                         | ფორმის მდებარეობა                                                            |  |  |
| None                                         | ნახატი განლაგდება ფორმის მარცხენა ზედა<br>კუთხეში და ინარჩუნებს თავის ზომას. |  |  |
| Tile                                         | ნახატი განლაგდება ფორმაზე მოზაიკის სახით.                                    |  |  |
| Center                                       | ნახატი განლაგდება ფორმის ცენტრში.                                            |  |  |
| Stretch                                      | ნახატი გაიჭიმება ფორმის ზომამდე,<br>პროპორციების შენარჩუნების გარეშე.        |  |  |
| Zoom                                         | ნახატი გაიჭიმება ფორმის ზომამდე, ინარჩუნებს<br>პროპორციებს.                  |  |  |

## ფორმის მოვლენები

ფორმებს, ისევე როგორც მასზე განთავსებულ ობიექტებს, შეუძლიათ უპასუხონ მოვლენებს და შეასრულონ ბრძანებები. ცხრილში მოყვანილია ფორმის რამოდენიმე მოვლენა.

| ფორმის მოვლენები |                                                                                              |  |
|------------------|----------------------------------------------------------------------------------------------|--|
| მოვლენა          | წარმოშობა                                                                                    |  |
| Activated        | იმ მომენტში, როდესაც ფორმა ხდება აქტიური ანუ როცა<br>აისახება ეკრანზე.                       |  |
| Deactivate       | როდესაც ფორმა ხდება არააქტიური. მაგალითად,<br>როდესაც ხდება მეორე ფორმის გააქტიურება.        |  |
| Load             | მახსოვრობაში ფორმის ჩატვირთვის მომენტში (ფორმის<br>გაშვებისას), სანამ ის გამოჩნდება ეკრანზე. |  |
| Paint            | ფორმაზე გამოსახულების ხატვის დროს.                                                           |  |
| Resize           | ფორმის ზომების შეცვლის დროს.                                                                 |  |

### მენიუთა სტრიქონი

Visual Basic-ში მარტივად შეიძლება შეიქმნას ფორმის მენიუთა სტრიქონი. მენიუს პროექტირებისას, უნდა ვიხელმძღვანელოთ გარკვეულ პრინციპებით. მათგან მთავარია "სტანდარტი".

რეკომენდირებულია მენიუს ბრძანებათა დასახელება და მათი განლაგება შეესაბამებოდეს მიღებულ სტანდარტებს. მაგალითად: ფაილებთან მუშაობის მენიუს პუნქტს, რეკომენდირებულია მიენიჭოს სახელი Fail. ასეთ შემთხვევაში თქვენ მიერ შექმნილი პროგრამა უფრო იოლად გასაგები იქნება მომხმარებლისათვის.

## მენიუს რედაქტორი Menu Editor

ყველა სახის მენიუს პროექტირებისათვის, გამოიყენება მენიუს რედაქტორი Menu Editor. მენიუს რედაქტორთან მუშაობისთვის, აუცილებელია ფორმაზე განლაგდეს შემდეგი მარვთის ელემენტებიდან ერთ-ერთი:

- MenuStrip-მართვის ელემენტი, რომელიც განკუთვნილია დანართის მთავარი მენიუს შესაქმნელად.
- ContextMenuStrip მართვის ელემენტი, რომელიც გამოიყენება კონტექსტური მენიუს შესაქმნელად.

### MenuStrip

თუ ფორმაზე გადავიტანთ მართვის ელემენტს MenuStrip, ფორმის ზევით, სათაურის ქვეშ, გამოჩნდება რედაქტირების მენიუ. ის წარმოადგენს ელემენტს Type Here, რომელიც განკუთვნულია მენიუს პუნქტის ჩასაწერად. ტექსტის შეყვანის დროს მენიუს პუნქტში გამოჩნდება დამატებითი ელემენტი Type Here ქვევით და მარჯნივ.

შესაბამის პუნქტებში ტექსტის შეყვანის შემდეგ ჩვენ შეგვიძლია მივილოთ ნებისმიერი სირთულის მენიუთა სტრიქონი, სხვადასხვა პუნქტებით და გადასვლებით. ვფიქრობთ, რომ თქვენ მასში მარტივად გაერკვევით. რაც შეეხება მენიუს თითოეულ პუნქტში კოდის ჩაწერას, ეს ისევე ხდება როგორც ფორმის ან მართვის ობიექტის შემთხვევაში. საჭიროა ორჯერ დავაკლიკოთ შესაბამის პუნქტზე და გავხსნათ პროგრამული კოდის ფანჯარა.

| 🖳 Form1         | ×         |
|-----------------|-----------|
| ფაილი Type Here |           |
| შენახვა         | Type Here |
| Type Here       |           |
|                 |           |
|                 |           |
|                 |           |
|                 |           |
|                 |           |
|                 |           |
|                 |           |
|                 |           |

### ContextMenuStrip

თუ ფორმაზე გადავიტანთ მართვის ელემენტს ContextMenuStrip, ფორმის ზევით, სათაურის ქვეშ, გამოჩნდება რედაქტირების მენიუ.

ის წარმოადგენს ელემენტს **Type Here,** რომელიც განკუთვნულია მენიუს პუნქტის ჩასაწერად. ტექსტის შეყვანის დროს მენიუს პუნქტში გამოჩნდება დამატებითი ელემენტი **Type Here** ქვევით და მარჯნივ (ისევე როგორც **MenuStrip**-ის შემთხვევაში).

ContextMenuStrip უნდა გამოჩნდეს მაუსის მარჯვენა ღილაკზე, ფორმაზე ან რომელიმე ელემენტზე დაკლიკებისას. შეიძლება გვქონდეს რამოდენიმე ასეთი ელემენტი. ფორმის ობიექტებზე მათ მისაბმელად უნდა მოვნიშნოთ სასურველი ობიექტი (მაგ: Button) და შემდეგ თვისებათა ფანჯარაში მოვნახოთ მისი თვისება ContextMenuStrip. მის მარჯვენა მხარეს ჩამოსაშლელ სიაში ავირჩიოთ სასურველი კონტექსტური მენიუს დასახელება.

| ¤⊒ Form1<br>ఇంగారా<br>ContextMenuStrip<br>ఇంగారా<br>ი8రిగాగ్రా |                                  |           |
|----------------------------------------------------------------|----------------------------------|-----------|
| adbānrhign →                                                   | <del>ვაილიდან</del><br>Type Here | Type Here |

| Properties      | <del>-</del> ₽ X   |
|-----------------|--------------------|
| Button1 System  | .Windows.Forms.l 🗸 |
| ● A↓ III ₹      | E                  |
| AutoEllipsis    | False 🔺            |
| AutoSize        | False              |
| AutoSizeMode    | GrowOnly           |
| BackColor       | Control _          |
| BackgroundIm    | n (none)           |
| BackgroundIm    | n Tile             |
| CausesValidati  | True               |
| ContextMenus    | (none) 💌           |
| Curs (none)     |                    |
| Dial ContextIV  | lenuStrip1         |
| Dock            | None               |
| Enabled         | True               |
| I Flat∆nnearanc |                    |

# დაპროგრამების საფუ<u>ძვლე</u>ბი

როგორც ავღნიშნეთ ვიზუალური დაპროგრამება წარმოადგენს ვიზუალურ ინტერფეისს პლიუს პროგრამული კოდი. მას შემდეგ, რაც შექმნილია ვიზუალური ინტერფეისი უნდა ჩავწეროთ კოდი, რომელიც მას "გააცოცხლებს" ანუ ის შეასრულებს რაიმე მოქმედებას წინასწარ განსაზღვრული ალგორითმით. ალგორითმის განმარტება არის შემდეგი: ალგორითმი წარმოადგენს ლოგიკური მოქმედებების სასრულ მიმდევრობას, რომელიც საშუალებას გვაძლევს ამოვხსნათ მოცემული ამოცანა. ანუ პროგრამის დაწერამდე აუცილებელია მისი ალგორითმის განსაზღვრა. კომპიუტერით ამოცანის გადაჭრაში განასხვავებენ შემდეგ ეტაპებს, რომელიც პროგრამის დაწერის პროცესში აუცილებლად უნდა გავიაროთ"

- ამოცანის დასმა.
- ალგორითმის განსაზღვრა.
- პროგრამის დაწერა.
- პროგრამის გამართვა.

პროგრამის დაწერისას უმნიშვნელოვანესი და ყველაზე შრომატევადი პროცესია მისი ალგორითმის განსაზღვრა. თუ ალგორითმი განსაზღვრულია და კორექტულია, მისი რეალიზაცია დაპროგრამების ენის საშუალებით ძნელი არ არის.

რომელ ენაზე დაიწერება პროგრამა, ამას მისი მომხმარებლისათვის ხშირად მნიშვნელობა არა აქვს, რადგანაც ის საბოლოოდ გადაიყვანება მანქანურ ენაზე და სრულიად კარგავს კავშირს იმ დაპროგრამების ენასთან, რომელზეც შეიქმნა—ანუ ბოლოს ყველა პროგრამა მუშაობს მანქანურ ენაზე.

### მუშაობა მონაცემებთან, ცვლადები და კონსტანტები

ყველა პროგრამა უნდა მუშაობდეს გარკვეულ მონაცემებთან. იმის მიუხედავად ეს მონაცემები წარმოადგენს ტექსტს, გრაფიკულ გამოსახულებას თუ ციფრების ნაკრებს. 54 პროგრამის შესრულებისას ეს მონაცემები უნდა განთავსდეს კომპიუტერის მეხსიერებაში.

პროგრამა შესრულებისას ინახავს მონაცემებს ცვლადებისა და კონსტანტების სახით. ცვლადები (სახელიდან გამომდინარე), არის ინფორმაციის ერთეული, რომელიც შესაძლებელია იცვლებოდეს, კონსტანტები კი უცვლელი რჩება.

Visual Basic-ს გააჩნია ცვლადებისა და კონსტანტების ფართო არჩევანი, რაც დააკმაყოფილებს ნებისმიერ მოთხოვნას. ცვლადები Visual Basic-ში შესაძლებელია დაიყოს სამ ເຊລຼლວັບງຽດ, ັກຕອບດບົ კატეგორიად. რიცხვითი ფუნქციაა რიცხვების ປັງ6363. ინფორმაციის შესანახად და მესამე ტიპს მიეკუთვნება ცვლადები, რომლებიც არ შეიძლება მივაკუთვნოთ არც ტექსტურ იყოფა ქვეკატეგორიებად.

## ცვლადები

ცვლადი წარმოადგენს კომპიუტერის ოპერატიულ მეხსიერებაში გამოყოფილ ადგილს, მონაცემების დროებითი შენახვისათვის. თითოეულ ცვლადს აქვს თავისი საკუთარი სახელი (მაგ: x, y, "სახელი", "ასაკი") მისი მნიშვნელობა კი შეიძლება შეიცვალოს პროგრამის მუშაობის პროცესში. მაგ x ცვლადს მიენიჭოს მნიშვნელობა "5", y-ს "7", სახელ–ს "გიორგი", ასაკი-ს "15 წლის". ცვლადის მნიშვნელობა შეიძლება შეიცვალოს მომხმარებლის მიერ ან ავტომატურად.

მას შემდეგ რაც ცვლადს მიენიჭება მნიშვნელობა, თქვენ შეგიძლიათ პროგრამაში ამ მნიშვნელობის ნაცვლად გამოიყენოთ ცვლადის სახელი.

## ცვლადების სახელები

იმისათვის რომ თქვენი ცვლადი წასაკითხად უფრო თვალსაჩინო და მარტივი გახდეს, რეკომენდირებულია მას მიანიჭოთ სახელი, რომელსაც აქვს გარკვეული აზრობრივი მნიშვნელობა. არსებობს ცვლადისათვის სახელის დარქმევის წესები:

 ცვლადის სახელი უნდა შეიცავდეს არაუმეტეს 255 სიმბოლოს.

• ცვლადის სახელი შეიძლება შეიცავდეს ნებისმიერ ასოს, ციფრს და ხაზგასმით სიმბოლოს.

 პირველი სიმბოლო ცვლადის სახელში უნდა იყოს ასო ან ხაზგასმითი სიმბოლო.

 ცვლადის სახელი არ უნდა შეიცავდეს ინტერვალს და პუნქტუაციის ნიშანს.

 სახელი უნდა იყოს უნიკალური ხედვის შიდა არეში (არ შეიძლება ხედვის შიდა არეში ორ ცვლადს დავარქვათ ერთიდაიგივე სახელი).

• სახელი არ უნდა წარმოადგენდეს **Basic**-ის საკვანძო სიტყვას, მაგალითად **Print**.

## შენიშვნა:

შეზღუდვის სია ძალიან დიდია, მისი ცოდნა ზეპირად რთულია, მაგრამ თქვენ ყოველთვის დაგეხმარებათ Visual Studio-ს პროგრამის სინტაქსური შესწორება.

შეზღუდვა სახელის აზრობრივად სწორ დარქმევაში არ არსებობს, მაგრამ უმჯობესია სახელები იყოს ინფორმატიული. ეს ხელს შეუწყობს კოდის უკეთ აღქმას.

ბოგიერთი პროგრამისტი თვლის, რომ სახელი უნდა იყოს არა მარტო ინფორმატიული, მასში უნდა იყოს ინფორმაცია ცვლადების ტიპის შესახებ. ასეთ სისტემას მიეკუთვნება აღნიშვნების "უნგრული სისტემა". მასში გამოიყენება სახელის წინ გარკვეული აღნიშვნები, მაგალითად თუ ცვლადი მიეკუთვნება ტიპს Integer, მის წინ უნდა დაიწეროს აღნიშვნა i, თუ ცვლადს დავრქვით სახელი "Books" და აღნიშნავს წიგნების რაოდენობას ბიბლიოთეკაში, მაშინ ის უნდა ჩაიწეროს ასე "iBooks". მაგრამ Visual Basic-ში "უნგრული სისტემის" გამოყენება არამიზანშეწონილია, რადგანაც Visual Basic-ის რედაქტორი საშუალებას იძლევა მყისიერად ამოიცნოს ცვლადის ნებისმიერი ტიპი. ამისათვის საკმარისია მივიყვანოთ კურსორი ცვლადის სახელთან, გამოჩნდება მენიუ სადაც არის ინფორმაცია ამ ცვლადის ტიპის შესახებ.

როცა გვაქვს ასეთი ეფექტური მეთოდი იმისათვის, რომ გავიგოთ ცვლადის ტიპი, "უნგრული სისტემის" გამოყენეპა მნიშვნელოპას კარგავს.

### ცვლადების ტიპები

Visual Basic.NET-ის ცვლადების ძირითადი ტიპები მოცემულია ცხრილში.

| მონაცემთა<br>ტიპი | ადგილი<br>მეხსიერებაში | მნიშვნელობა                                                                                                    |
|-------------------|------------------------|----------------------------------------------------------------------------------------------------|
|                   |                        |                                                                                                    |
| Boolean           | სხვადასხვა             | True, False                                                                                                    |
| Byte              | 1 ბაიტი                | 0 დან 255                                                                                                    |
| Char              | 2 ბაიტი                | ერთი სიმბოლო კოდირებული Unicod-ით                                                                                                    |
| Data              | 8 ბაიტი                | 0001 წლის 1 იანვრიდან 9999 წლის 31<br>დეკემბრამდე. დრო 0:00:00 დან 23:59:59სთ-<br>მდე                                                                  |
| Decimal           | 16 პაიტი               | -79228162514264337593543950335-დან<br>+79228162514264337593543950335-მღე<br>-7,9228162514264337593543950335-დან<br>+7,9228162514264337593543950335-მღე |
| Double            | 8 ბაიტი                | -1,79769313486231570308-დან<br>4,94065645841246544-324-მდე<br>4,94065645841246544-324-დან<br>-1,79769313486231570308-მდე                               |
| Integer           | 4 ბაიტი                | -2147483648-დან 2147483647-მდე                                                                                                    |

| Long     | 8 ბაიტი    | -9223372036854775808 დან<br>9223372036854775808 მღე                  |  |
|----------|------------|----------------------------------------------------------------------|--|
| Object   | სხვადასხვა | ნებისმიერი მნიშვნელობა                                               |  |
| SByte    | 1 პაიტი    | -128-დან 127-მდე                                                     |  |
| Short    | 2 ბაიტი    | -32768-დან 32768-მღე                                                 |  |
| Single   | 4 ბაიტი    | -3,402823538 დან -1,401298-45-მდე<br>1,401298-45-დან 3,402823538-მდე |  |
| String   | სხვადასხვა | დაახლოებით 2 მილიარდი სიმბოლო<br>კოდირეპული Unicod-ით                |  |
| UInteger | 4 ბაიტი    | 0-დან 4294967295-მდე                                                 |  |
| ULong    | 8 პაიტი    | 0-დან 18446744073709551615-მდე                                       |  |
| UShort   | 2 პაიტი    | 0-დან 65535-მდე                                                      |  |

განვმარტოთ ზოგიერთი ტიპის ცვლადი:

## ლოგიკური ცვლადი

Boolean ტიპის ცვლადს, შეუძლია მიიღოს მხოლოდ ორი მნიშვნელობა: True და False (ლოგიკური ცვლადი). როდესაც რიცხვითი ცვლადი გადაიყვანება ლოგიკურში, მაშინ 0 ხდება False, ხოლო დანარჩენი მნიშვნელობა–True . როდესაც ლოგიკური ცვლადი გადადის რიცხვითში False ხდება 0, ხოლო True-1.

უჩუმრად (თავდაპირველად) Boolean ცვლადს მიენიჭებული აქვს მნიშვნელობა False.

## რიცხვითი ცვლადები

დაპროგრამებაში, რიცხვებთან მუშაობა, ყველაზე ფართოდ გავრცელებული ოპერაციაა, ამდენად Visual Basic.NET-ს გააჩნია რიცხვითი ცვლადების მრავალი ტიპი.

რა საჭიროა რიცხვითი ცვლადების ამდენი ტიპი? რატომ არ ჩავწეროთ ყველა რიცხვითი ცვლადი ერთი ტიპის სახით? პასუხი მარტივია—საქმე ეხება ეფექტურობას. ციფრი 5 იკავებს რა თქმა უნდა კომპიუტერის მეხსიერებაში უფო მცირე ადგილს და მუშავდება უფრო სწრაფად, ვიდრე 12324838673409568390,7878. თუ ყველა რიცხვითი მონაცემი მიეკუთვნება გარკვეულ ტიპს, ამით გაიზრდება პროგრამის ეფექტურობა და სწრაფმოქმედება.

რიცხვები იყოფა ორ ნაწილად: მთელი რიცხვები, რომლებსაც არ გააჩნია წილადი ნაწილი და რიცხვები მცურავი მძიმით (რომლებსაც შეიძლება გააჩნდეთ წილადი ნაწილი), არსებობს ცვლადები მთელი რიცხვების და ასევე რიცხვების მცურავი მძიმით წარმოსადგენად.

ყოველ მათგანს გააჩნია თავიანთი დიაპაზონი (მაქსიმალური და მინიმალური მნიშვნელობა, რომელიც შეიძლება მათ მიენიჭოთ). ამის გარდა მონაცემები მცურავი მძიმით ხასიათდებიან სიზუსტის თვისებით, ანუ რამდენი ციფრია მძიმის შემდეგ. Visual Basic.NET-ის რიცხვითი ცვლადების ტიპებს შეუძლიათ ადექვატურად ასახონ ნებისმიერი რეალური სიტუაცია.

ორობითი რიცხვის შესანახად გამოიყენება Byte ტიპის ცვლადი.

იმისათვის, რომ შევინახოთ რიცხვის მთელი ნაწილის მნიშვნელობა, ნიშნიანი რიცხისათვის (რომლებიც ღებულობენ როგორც დადებით ასევე უარყოფით მნიშვნელობას) გამოიყენება ცვლადები Short, Integer და Long, ხოლო უნიშნო ცვლადებისათვის გამოიყენება Ushort, Uinteger და Ulong.

რიცხვებისათვის მთელი და წილადური ნაწილით, განკუთვნილია მონაცემთა ტიპები Double და Single, რომლებიც ინახავენ რიცხვს მცურავი მძიმეთი. მაგალითად 4,57,რაც ნიშნავს 4,5.10<sup>7</sup> ან 45 000 000. რიცხვს მცურავი მძიმით შეიძლება ქონდეს 10–ის უარყოფითი ხარისხის მაჩვენებელი, მაგალითად 4,5-4 რაც ნიშნავს 4,5.10<sup>-4</sup> ან 0,00045. ეს იმას ნიშნავს, რომ ასეთი ცვლადები გამოიყენება როგორც ძალიან პატარა, ისევე ძალიან დიდი სიდიდეების შესანახად.

ცვლადებს, რომლებიც გამოცხადებულია როგორც Decimal, მცურავი მძიმით რიცხვებისაგან განსხვავებით, არ გააჩნიათ ნამრავლი "ათი ხარისხად". ეს საშუალებას იძლევა აცილებულ იქნას შეცდომები დამრგვალებისას.

## ტექსტური ცვლადი

ტექსტური ინფორმაციისათვის განკუთვნილია Char და Strind ტიპის ცვლადები. პირველი მათგანი ინახავს ერთ სიმბოლოს Unicode კოდირებაში, ხოლო მეორე სტრიქონს 0-დან 2 მილიარდ სიმბოლომდე (სტრიქონი ეწოდება ბრჭყალებით დაბოლოებულ სიმბოლოთა მიმდევრობას). String ტიპის ცვლადი წარმოადგენს ბმულს სტრიქონიზე.

## Date ტიპის ცვლადი

Date ტიპის ცვლადი ინახავს დროისა და თარიღის მნიშვნელობას. თარიღის მნიშვნელობა უნდა იყოს მოთავსებული ნიშან "#"-ს შორის და უნდა იყოს ფორმატში "თვე/დღე/წელი/", მაგალითად #5/31/1993#.

უჩუმრად Date ტიპის ცვლადს მინიჭებული აქვს მნიშვნელობა 12:00 1 იანვარი, 00001 წელი.

## Object ტიპის ცვლადი

Object ტიპის ცვლადს შეუძლია შეინახოს ნებისმიერი ტიპის მონაცემები და პროგრამის შესრულების მომენტში ცვალოს მათი ტიპი.

## ცვლადების გარდაქმნა ერთი ტიპიდან მეორეში

ცვლადების გარდაქმნა ერთი ტიპიდან მეორეში შეიძლება იყოს აშკარა და არააშკარა. გარდაქმნა სრულდება ავტომატურად როგორც კი ცვლადს მიენიჭება განსაზღვრული მნიშვნელობა. ხოლო იმ შემთხვევაში, როცა ხდება აშკარა გარდაქმნა, მაშინ გამოიყენება System.Convert კლასსის მეთოდი.

## ცვლადის გამოცხადება

Visual Basic.NET-ში არსებობს ცვლადის ცხადი და არაცხადი გამოცხადება.

ცხადი გამოცხადება წარმოადგენს ცვლადის სახელისა და ტიპის მითითებას მისი გამოყენების წინ. ის ხორციელდება Dim, Private, Static, public, ოპერატორებით, რომლებსაც აქვს შემდეგი სინტაქსი:

Dim ცვლადის სახელი As მონაცემის ტიპი = მნიშვნელოპა Private ცვლადის სახელი As მონაცემის ტიპი= მნიშვნელოპა Static ცვლადის სახელი As მონაცემის ტიპი= მნიშვნელოპა public ცვლადის სახელი As მონაცემის ტიპი= მნიშვნელოპა

ცვლადი, რომელიც გამოცხადებულია Dim ოპერატორით, მისაწვდომია პროგრამის ნებისმიერი ადგილიდან მხედველობის არის ფარგლებში, რომელიც შეიცავს ოპერატორ Dim-ს. ີ່ ວຽວພາຍັງ 20 ອີ້ວຽວ ເປັນ 20 ອີ້ວິດ 20 ອີ້ວິດ 20 ອີ້ວິດ 20 ອີ້ວິດ 20 ອີ້ວິດ 20 ອີ້ວິດ 20 ອີ້ວິດ 20 ອີ້ວິດ 20 ອ ნებისმიერ პრო(კედურაში, მაშინ ასეთი (კვლადი მისაწვდომია ამ მოდულის ნებისმიერი ადგილიდან. (კვლადი တဤ გამოცხადებულია პროცედურის შიგნით, მაშინ ის მისაწვდომია მხოლოდ ამ პროცედურის საზღვრებში. ასეთ ცვლადს ეწოდება "ლოკალური".

ცვლადის ხელმისანდომობის უფრო დეტალურად განსაზღვრისათვის, გამოიყენება ოპერატორები Private და Public.

Public ოპერატორის გამოყენება ნიშნავს, რომ ცვლადს აქვს საერთო ხელმისაწვდომობა—ხელმისაწვდომობა ნებისმიერი შეზღუდვის გარეშე. public ცვლადი პროცედურის შიგნით არ შეიძლება იყოს გამოცხადებული.

ცვლადი რომელიც არის გამოცხადებული საკვანძო სიტყვით Private, მისაწვდომია მხოლოდ კონტექსტის ფარგლებში, რომელშიც არის გამოცხადებული (პროცედურების ჩათვლით). Private ცვლადი შეიძლება გამოვაცხადოთ მოდულის შიგნით, კლასში ან სტრუქტურაში, მაგრამ პროცედურის შიგნით არა.

თუ ცვლადის გამოცხადების დროს მითითებულია როგორც Static, მაშინ ის აგრძელებს არსებობას მახსოვრობაში და ინახავს თავის ბოლო მნიშვნელობას იმ პროცედურის შესრულების შემდეგ, სადაც იყო გამოცხადებული. Staticცვლადი არ შეიძლება იყოს გამოცხადებული პროცედურის გარეთ.

ერთი ოპერატორის დახმარებით შეიძლება გამოვაცხადოთ რამოდენიმე ცვლადი, რომელებიც ერთმანეთისაგან უნდა გამოიყოს მძიმით. ცვლადის გამოცხადების მაგალითები:

#### dim y as byte

### Dim LastName, firstName As String, dblSum As Double

### Private x As Boolean

ცვლადის გამოცხადების *"As მონაცემის ტიპი"* ნაწილი არ არის აუცილებელი, მაგრამ თუ მონაცემთა ტიპი არ არის მითითებული, მაშინ Visual Basic.NET მიანიჭებს მას შესაბამის მნიშვნელობას.

თუ მონაცემთა ტიპი არ არის მითითებული და ცვლადი არ არის ინიცირებული არავითარი საწყისი მნიშვნელობით, მაშინ Visual Basic.NET მას მიანიჭებს მონაცემთა ტიპს Object.

უჩუმრად Visual Basic.NET-ში გააქტივებულია ცვლადის გამოცხადების აშკარა რეჟიმი (თუ ცვლადს წინასწარ არ გამოვაცხადებთ პროგრამა მისი შეყვანისას გამოგვიტანს შეცდომას). იმისათვის რომ ეს შეცვალოთ, საჭიროა შეასრულოთ ერთ-ერთი შემდეგი მოქმედებებიდან:

- პროგრამის კოდის დასაწყისში მიუთითეთ ოპცია Option Explicit off.
- ფანჯარა Solution Explorer-ში მონიშნეთ შესაბამისი პროექტი და მის კონსტექსტურ მენიუში აირჩიეთ Properties. გადადით პუნქტზე Compile და სიაში Option explicit ამოირჩიეთ სასურველი მნიშვნელობა.

როგორ მივიღოთ გადაწყვეტილება იმის შესახებ თუ ცვლადის რომელი ტიპი გამოვიყენოთ კონკრეტულ სიტუაციებში?

მინიმალური საკმარისობის *გამოვიდეთ* უნდა პრინციპიდან!

მთელი რიცხვებისათვის ტიპი Integer უფრო მისაღებია ვიდრე Long, მაგრამ მხოლოდ იმ შემთხვევაში თუ დარწმუნებული ვართ რიცხვთა მნიშვნელობა არ გავა Integer-ის დასაშვები მნიშვნელობების საზღვრებიდან.

მნიშვნელობის შეზღუდული გამო, ტიპი Byte გამოყენებულ იქნას მხოლოდ სპეციალურ შესაძლებელია บกุษทุง(เงกุ)ชี้ฮิก (อิงลู ดึงอิ อีกุกอี่ตั้าอิ่ง กบ ลงค์ เอกูที่ อิ่งค์กอางอีก อิ่งต่างอิ บงสุกที่ก กฎกป).

### აუცილებელია თუ არა ცვლადის გამოცხადება?

პასუხი არის ერთმნიშვნელოვანი—ცვლადი უმჯობესია ყოველთვის გამოცხადდეს. მეტიც, უჩუმრად Visual Basic-ში ຊັ້ວວ່າໄອ້ດຽງໄວ້ຫຼຸ່ມດ້ວຍ ເຊິ່ງ ເພື່ອ ເພື່ອ ເພື່ອ ເພື່ອ ເພື່ອ ເພື່ອ ເພື່ອ ເພື່ອ ເພື່ອ ເພື່ອ ເພື່ອ ເພື່ອ ເພື່ອ ເ გამოცხადების გარეშე ცვლადი აღიქმება როგორც შეცდომა).

### რატომ უნდა გამოვაცხადოთ ცვლადები?

რა თქმა უნდა ცვლადის გამოყენება მისი წინასწარი ຊຸ່ວອີກເຊັ່ຍຈອງວັດໄປ ຊຸ່ວທັງຢັ້ງ, ຊຸ່ວອີກດີ່ມູ່ຫຼືກົງວັ້ວ ຫຼືອັກັກ ອີວກໍອີດຊຸວອ, ອີວຊຸກວອີ ამის გაკეთება რეკომედირებული არ არის შემდეგი გარემოებების გამო:

ცვლადის გამოცხადების გარეშე მისი გამოყენებისას, მას მიენიჭება მნიშვნელობა object და დაიკავებს მეხსიერების უფრო ထဂ်ထ ၆်နှစ်ဂ္ဂဏ္ဍမ်ာ ရိုးချွှင် မက်များမှုက်ကို စိုးချွှင်သည် ကို စိုးမှုက်ကို စိုးချွှော်သည် ကို စိုးချွှော်သ გვჭირდებოდეს. თანამედროვე კომპიუტერების პირობებში ეს შეიძლება ვერ შევიგრძნოთ, მაგრამ როცა საქმე დიდ პროექტებს ეხება, ყოველივე ზემოთქმულის გათვალისწინებას შეიძლება კრიტიკული მნიშვნელობა ქონდეს.

ასევე მეორე მომენტი: დავუშვათ, რომ თქვენ შექმენით ১ল გამოაცხადეთ ის. შემდეგ პროგრამის (კელადი და კი დაუშვით შეცდომა მის სახელში. სტრიქონებში ასეთ შემთხვევაში პროგრამა აღიქვამს ცვლადს, როგორც ახალს, რაც 63

მოგვცემს სერიოზულ შეცდომებს, რაც ხშირად ძნელად გამოსასწორებელი ხდება.

თუ ცვლადი გამოცხადებულია, მაშინ პროგრამა მოგვცემს ინფორმაციას მისი სახელის შეცდომით შეყვანის შესახებ.

### ცვლადისათვის მნიშვნელობის მინიჭება

მანამ, სანამ პროგრამაში გამოვიყენებთ ცვლადს, მას უნდა მივანიჭოთ მნიშვნელობა. მინიჭების ყველაზე მარტივი ხერხი მდგომარეობს იმაში, რომ გამოყენებულ იქნეს მინიჭების ოპერატორი "=", რომელსაც აქვს შემდეგი სინტაქსი:

მაგალითად:

x = 10

Lastname = " პეტრიაშვილი"

ტოლობის ნიშნის მარჯნივ შეიძლება იყოს არა მარტო კონსტანტა, არამედ უფო რთული გამოსახულება. მაგალითად:

> Result = x + 255 Name = "პეტრიაშვილი" & ": " & "მანუჩარი". D=b^2-4\*a\*c

## ცვლადის ნულოვანი მნიშვნელობა

ზოგჯერ ცვლადთან მუშაობის დროს, იქმნება სიტუაცია, როდესაც აუცილებელია რომ მას არ ქონდეს გარკვეული მნიშვნელობა. მაგალითად, მონაცემთა ბაზის ველთან მუშაობის დროს მისი შევსება აუცილებელი არ იყოს. ცვლადი მიიღებს ან განსაზღვრულ მნიშვნელობას, ან არ ექნება არანაირი მნიშვნელობა. ასეთი შემთხვევებში გამოიყენება სტრუქტურა Nullable. შემდეგი სტრიქონი საშუალებას იძლევა განვსაზღვროთ ცვლადის ტიპი Boolean, რომელსაც შეუძლია მიიღოს ნულოვანი მნიშვნელობა:

#### Dim HasChildren As Nullable (of Boolean)

Nullable სტრუქტურაში ყველაზე უფრო მნიშვნელოვან თვისებას წარმოადგენს HasValue და Value. იმისათვის რომ გავარკვიოთ, შეიცავს თუ არა ცვლადი განსაზღვრულ მნიშვნელობას, გამოიყენება თვისება HasValue. თუ ეს თვისება იღებს მნიშვნელობას True, მაშინ ცვლადის მნიშვნელობის მიღება შეიძლება Value თვისების დახმარებით.

უჩუმრად, Nullable ცვლადის ტიპის გამოცხადებისას, თვისება HasValue იღებს მნიშვნელობას False.

## კონსტანტები

კონსტანტა ეწოდება ელემენტს, რომლის მნიშვნელობა პროგრამის შესრულების პროცესში არ იცვლება. მოვიყვანოთ რამოდენიმე მაგალითი:

| 75.074                       | რიცხვითი კონსტანტა  |
|------------------------------|---------------------|
| "ჩემი ხატია სამშობლო, სახატე | სიმბოლური კონსტანტა |
| მთელი ქვეყანა"               |                     |
| 8/12/2004                    | დროითი კონსტანტა    |
| False                        | ლოგიკური კონსტანტა  |
|                              |                     |

## Visual Basic-ის საკუთარი კონსტანტები

Visual Basic.Net შეიცავს საკუთარი კონსტანტების უდიდეს რაოდენობას, პრაქტიკულად ყველა შესაძლო შემთხვევისათვის. მაგ: ცვლადი—ფერი, კონსტანტა—წითელი, მწვანე და ასშ.

გარკვეული კატეგორიის კონსტანტის ძებნისათვის გამოიყენეთ ობიექტების ბრაუზერი, რომელიც იხსნება Object Browser (ობიექტის დათვალიერება) ღილაკზე დაჭერისას 🔯 (ის განთავსებულია სტანდარტული ინსტრუმენტების პანელზე).

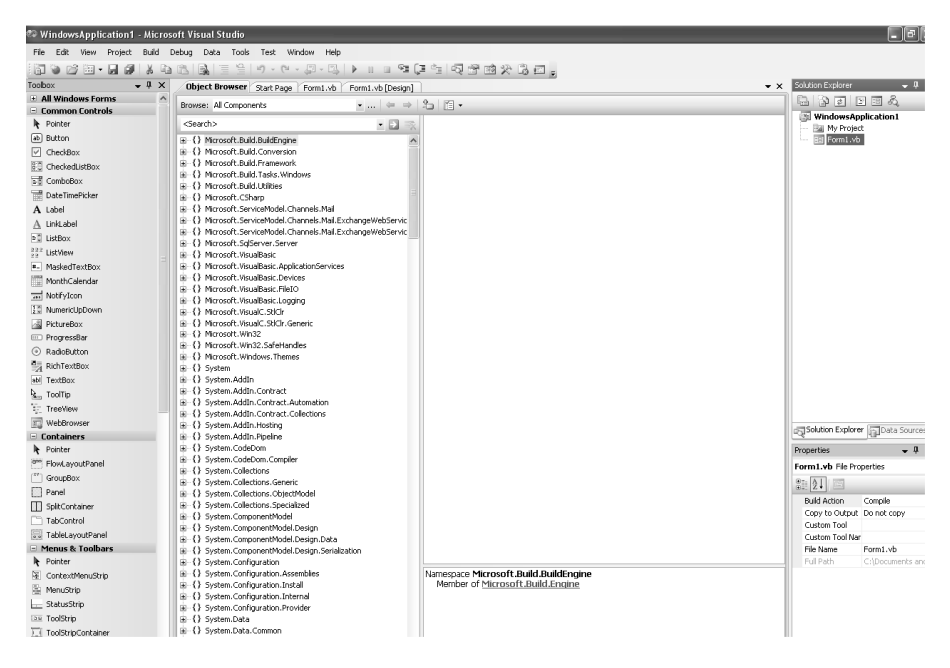

Object Browser-ის დახმარებით ინტეგრირებული კონსტანტის ძებნა.

## კონსტანტის გამოცხადება

კონსტანტის გამოცხადება ცვლადის გამოცხადების ანალოგიურია. კონსტანტის გამოცხადება ხდება მოდულისა და პროცედურის დონეზე. ამავე დროს მისი მოქმედების არე განისაზღვრება იმავე წესით, როგორც ცვლადის შემთხვევაში. პროცედურის დონეზე კონსტანტის გამოცხადებისათვის გამოიყენება ოპერატორი Const, რომელსაც აქვს შემდეგი სინტაქსი:

**Const** კონსტანტის სახელი **As** მონაცემტა ტიპი = გამოსახულება

მაგალითად:

Const X As String = "ჩემი ხატია სამშობლო, სახატე მთელი ქვეყანა"

მოდულის დონეზე კონსტანტის გამოცხადებისათვის დამატებით შეიძლება მიეთითოს მისი მოქმედების არე. ამ შემთხვევაში ოპერატორს **Const** აქვს შემდეგი სინტაქსი:

**Private Const** კონსტანტის სახელი As მონაცემტა ტიპი = გამოსახულება

შემდეგ მოყვანილ მაგალითში კონსტანტა Xგამოცხადებულია გლობალურად:

*public Const X As String* = "ჩემი ხატია სამშობლო, სახატე მთელი ქვეყანა"

#### შენიშვნა

უჩუმრად Visual Basic.2008-ში გააქტივებულია რეჟიმი "კონსტანტის არააშკარა გამოცხადება". იმისათვის, რომ ეს შევცვალოთ, პროგრამის კოდს დასაწყისში უნდა მივუთითოთ option Strict On.

### ჩამონათვალი

ჩამონათვალი წარმოადგენს ურთიერთდაკავშირებული კონსტანტების ნაკრებს. მაგ: შეიძლება მათი გამოყენება დღეების და თვეების წარმოსადგენად.

ჩამონათვალის გამოცხადებისათვის გამოიყენება ოპერატორი Enum, რომელსაც აქვს შემდეგი სინტაქსი:

მხედველობის არე Enum ცვლადის სახელი As მონაცემთა ტიპი ჩამონათვალის წევრი

#### End Enum

ჩამონათვალი შეიძლება იყოს მხოლოდ მთელრიცხვიანი მონაცემთა ტიპის (Byte, Integer, Long, Sbyte, Short, Uinteger, Ulong, Ushort). თუ მონაცემთა ტიპი მითითებული არ არის, მაშინ ინიციალიზირებული მნიშვნელობის საფუძველზე, კომპილატორი ქმნის ტიპს, თუ არ არის მითითებული ტიპი და ელემენტების ჩამონათვალს არ მიენიჭება კონკრეტული მნიშვნელობა, მაშინ უჩუმრად გამოიყენება ტიპი Integer, ხოლო ჩამონათვალის ელემენტები ღებულობს მნიშვნელობას ნულიდან—ელემენტთა რაოდენობას მინუს ერთამდე (n-1).

ჩამონათვლის გამოცხადების მაგალითი:

Public Enum seasons winter = 1 spring summer autumn End Enum ამ მაგალითებში ელემენტების ჩამონათვალს spring, summer და autumn, მიენიჭება შესაბამისად 2, 3 და 4 მნიშვნელობა.

შენიშვნა

ทั้งสิทธิ์งฮารูงლูก สิวกุสლาวิ่ง გงอิตเรชงდาวิ่ულก กุรุตบ อิชตุตุตุต კლასის ან მოდულის გამოცხადეპის ნაწილში. მისი გამოცხადეპა არ შეიძლეპა პროცედურაში.

პროექტი "დოის ფორმატი"

მოდით აქ ცოტახნით შევისვენოთ თეორიისაგან და გადავიდეთ პრაქტიკაზე. შევქმნათ პროექტი, რომელიც საშუალებას მოგვცემს გამოვიტანოთ ამჟამინდელი თარიღი და დრო, ასევე შევცვალოთ ამ ინფორმაციის ფორმატი.

თავდაპირველად ჩამოვაყალიპოთ ამოცანა. ის თუ რის გაკეთებას ვთხოვთ ჩვენს მიერ შექმნილ პროგრამას (პროექტს). ამჯერად გეტყვით, რომ ჩვენი მიზანია ღილაკზე დაჭერისას ეკრანზე გამოვიდეს დღევანდელი თარიღი და დრო. შემდეგ კი გვქონდეს საშუალება ვცვალოთ ამ ინფორმაციის ფორმატი.

ამოცანის ჩამოყალიბების შემდეგ უნდა მოვიფიქროთ მისი შესრულების ალგორითმი.

მოცემული პროექტის ალგორითმი მარტივია, რადგან ის არ შეიცავს პირობით გადასვლებს. ალგორითმი იქნება წრფივი სტრუქტურის. უბრალოდ ღილაკზე Button დაჭერით შევასრულებთ ბრძანებას. RadioButton-ებზე დაჭერით სხვა ბრძანებეს.

გავიხსენოთ, რომ ვიზუალური დაპროგრამება ეს არის ვიზუალური ინტერფეისი, პლიუს პროგრამული კოდი. ე.ი. პირველ რიგში უნდა შევქმნათ ვიზუალური ინტერფეისი. ცარიელ ფორმაზე ელემენტთა პანელიდან Tolboxes გადმოვიტანოთ ორი ღილაკი Button. ერთი ტექსტური პლოკი TextBox და სამი ელემენტი RadioButton. მოვნიშნოთ ელემენტი ღილაკი (Button) და თვისებათა ფანჯარაში მას შევუცვალოთ წარწერა. ამისათვის თვისებათა ფანჯარაში მოვნახოთ თვისება Text და მის გვერდით არსებული ტექსტის ნაცვლად ჩავწეროთ: "amJamindeli dro". ტექსტი ქართულია, მაგრამ შემთხვევით არ არის ლათინური სიმბოლოებით.

თუ გვინდა რომ ღილაკზე ან სხვა ელემენტზე გვქონდეს ქართული წარწერა, ამისათვის არსებობს 2 საშუალება:

- ჩავნეროთ ქართული ტექსტი ლათინური სიმბოლოებით და შემდეგ თვისებათა ფანჯარაში მოვნახოთ ელემენტის თვისება Font, მის გვერდზე დაჭერით გაიხსნება შესაბამისი ფანჯარა, სადაც ჩვენ შეგვიძლია შევცვალოთ ფონტი (ავირჩიოთ ქართული) შევცვალოთ მისი ზომა (Size), სისქე (Bold), დახრილობა (Itelic) და სხვ. ქართული ფონტის არჩევის შემდეგ, წარწერა ელემენტზე Button გახდება ქართული<sup>©</sup>.
- არსებობს მეორე და უფრო მარტივი ვარიანტი. ტექსტი ავკრიფოთ ქართული Unicod-ის სიმბოლოებით. Visual studio-ს აქვს Unicod-ის მხარდაჭერა.

მოვნიშნოთ ელემენტი TextBox და თვისებათა ფანჯარაში შევცვალოთ მისი თვისება Name —დავარქვათ Display.

ერთმანეთისაგან არ უნდა შეგვეშალოს თვისება Name და თვისება Text. თავდაპირველად (უჩუმრად) ელემენტების ეს თვისებები ერთნაირია. თვისება Text წარმოადგენს წარწერას ელემენტზე. თვისება Name კი არის ელემენტის სახელი, რომლითაც მიმართავს მას პროგრამა.

ასევე შევცვალოთ RadioButton-ების თვისება Name. Format1, Format2 და Format3 შესაბამისად. შეგვიძლია ელემენტების ეს თვისება ხელუხლებელი დავტოვოთ. ამ შემთხვევაში პროგრამამ მათ უნდა მიმართოს მათი სახელებით, რომელიც მინიჭებული აქვთ უჩუმრად. თუ გვაქვს 2 ან მეტი ერთნაირი ელემენტი, პროგრამა მათ მიანიჭებს სახელებს რომლებიც განსხვავებულია "ინდექსით". მაგ: TextBox1, TextBox2, TextBox3 და ასშ.

ასევე მონიშნეთ სათითაოდ ელემენტები RadioButton და შევცვალოთ მათი თვისება Text. ფორმატი1, ფორმატი 2 და ფორმატი 3 შესაბამისად. საბოლოოდ ფორმა მიიღებს შემდეგ სახეს:

| 📰 დრო |                            |
|-------|----------------------------|
|       |                            |
|       |                            |
|       | 2033aua @Jún @ww           |
|       | O ფორმატი 1                |
|       | — ფორმატი 2<br>— ფორმატი 3 |
|       |                            |

ახლა მოდით გავაცოცხლოთ ჩვენი პროგრამა (ჯერჯერობით ის ვერაფერს გააკეთებს). ამისათვის საჭიროა ჩავწეროთ პროგრამული კოდი **Basic**-ის ენაზე. რასაკვირველია კოდი სადღაც უნდა ჩაიწეროს. I ამოცანა იქნება ის თუ სად ჩავწეროთ კოდი. გვახსოვდეს პროგრამირების ერთ-ერთი ძირითადი კანონი: *პროგრამა რეაგირებს მოვლენაზე.* ე.ი. პროგრამული კოდი გაეშვება რაღაც მოვლენასთან მიმართებაში. რა შეიძლება იყოს მოვლენა? ერთ შემთხვევაში შეიძლება იყოს ღილაკზე დაჭერა, მეორე შემთხვევაში ღილაკზე აშვება, მესამე შემთხვევაში პროგრამის გაშვება, მეოთხე შემთხვევაში ტექსტის ცვლილება და ასშ.

მოცემულ შემთხვევაში ამოცანას გაგიმარტივებთ და გეტყვით, რომ ჩვენი პროექტისათვის უნდა ჩაიწეროს კოდი, რომელიც გაეშვება ღილაკზე Button დაჭერისას, რადგანაც სწორედ მასზე დაჭერისას უნდა გამოვიდეს ინფორმაცია ამჟამინდელი დროის შესახებ. დროის ფორმატი ასევე უნდა შეიცვალოს ელემენტებზე RadioButton დაჭერისას.

Public Class Form1

Private Sub Button1\_Click(ByVal sender As System.Object,\_ ByVal e As

End Sub

End Class

კურსორი ციმციმებს იმ უბანში სადაც ჩვენ უნდა ჩავწეროთ კოდი, თუ გვინდა რომ ის გაეშვას ღილაკზე დაჭერისას.

| 3 @ @ 8 • <b>.</b>                                                                        | 3 [[]]] [] [] [] [] [] [] [] [] [] [] []                                  | r the v the s                                                                                                    |     |                             |
|-------------------------------------------------------------------------------------------|---------------------------------------------------------------------------|----------------------------------------------------------------------------------------------------|-----|-----------------------------|
| obox <b>v</b> 4 ×                                                                         | Start Page Form1.vb [Design]                                              |                                                                                                    | ▼ × | Solution Explorer + 4       |
| General                                                                                   | 9 Button1                                                                 | 🖉 Click                                                                                                    | ~   |                             |
| There are no cache active in this<br>one of a part of the table<br>and it to the toolbox. | <pre>Private Sub Patientian Sub Sub Sub Sub Sub Sub Sub Sub Sub Sub</pre> | Constant Changed           Constant Changed           Constant Changed Changed           Constant Changed Changed           Constant Changed Changed           Constant Changed Changed           Constant Changed Changed           Constant Changed Changed           Constant Changed Changed           Constant Changed Changed           Constant Changed Changed           Constant Changed Changed Changed Changed           Constant Changed Changed Ch |     | Soldes Explore Libra Source |
მის ზემოთ წარწერა Private Sub Button1\_Click აღნიშნავს, რომ ბრძანება შესრულდება ღილაკზე Button1-ზე დაჭერისას. პროგრამა რეაგირებს მოვლენაზე "დაჭერა" ანუ Click. მოვლენა ყოველთვის მთავრდება ბრძანებით End Sub (გამოდის ავტომატურად). მთელი კოდი კი იწყება Public Class-ით და მთავრდება End Class-ით. როგორც მიხვდით მთელი კოდის ხელით შეყვანა არ მოგიწევთ, მის ნაწილს visual studio თქვენს მაგივრად გააკეთებს.

ეკრანის მარჯვენა მხარეს შეგვიძლია ჩამოვშალოთ მოვლენათა სია. აქ ჩამოთვლილია ყველა მოვლენა რომელზეც შესაძლებელია პროგრამა რეაგირებდეს. შემდგომში ჩვენ ამ საკითხს კიდევ დავუბრუნდებით. მანამდე კი თქვენ შეგიძლიათ გაეცნოთ ამ მოვლენებს და ჩაატაროთ დამოუკიდებელი ექსპერიმენტები. ღილაკის კოდს უჩუმრად დაყენებული აქვს მოვლენა Click, ანუ ღილაკის კოდი რეაგირებს ღილაკზე დაჭერაზე (შესრულდება ღილაკზე დაჭერისას).

რაც შეეხება იმ უბანს, სადაც ციმციმებს კურსორი—კოდი ანუ ბრძანება თუ რა უნდა მოხდეს მოცემულ ღილაკზე დაჭერისას ჩვენ უნდა ჩავწეროთ.

შევიყვანოთ შემდეგი კოდი:

Display.Text = dro

როცა ავკრეფთ კოდს Display (ასე დავარქვით ჩვენს TextBox-ს, და ავკრეფთ სიმბოლოს "." (წერტილი). ჩამოიშლება მოცემული ელემენტის თვისებათა სია, რომელიც ჩვენ შეგვიძლია შევცვალოთ პროგრამულად (ანუ ისინი წარმოადგენენ ცვლადებს). ამჯერად ჩვენ გვინდა რომ ელემენტზე შეიცვალოს ტექსტი, ანუ გამოჩნდეს მასზე ამჟამინდელი დრო. ამიტომ ჩამონათვალიდან ავირჩევთ თვისებას Text და მივანიჭებთ მას ცვლადი dro-ის მნიშვნელობა. ანუ რა მნიშვნელობაც ექნება ცვლადს დრო, ის ჩაიწერება TextBox-ში.

ახლა კი გამოვაცხადოთ ცვლადი dro და მივანიჭოთ მას ტიპი Date. ამისათვის Public Class Form1-ის ქვემოთ ავკრიფოთ: Dim dro As Date

ფორმაზე ორჯერ დავაკლიკოთ ელემენტს RadioButton რომელსაც მივანიჭეთ სახელი Format1 და იმ ადგილზე სადაც ციმციმებს კურსორი ჩავნეროთ:

```
dro = Format(Now, "hh:mm:ss tt")
```

შემდეგ 2-ჯერ დავაჭიროთ Format2-ს და ჩავწეროთ კოდი:

```
dro = Format(Now, "dd.MM.yy")
```

```
Format3 do jo hogbjórmo:
dro = Format(Now, "dd.MM.yy")
```

საბოლოოდ მთლიანი კოდი მიიღებს სახეს:

```
Public Class Form1
    Dim dro As Date
    Private Sub Button1 Click(ByVal sender As
System.Object, ByVal e As System.EventArgs) Handles
Button1.Click
        Display.Text = dro
    End Sub
    Private Sub RadioButton1 CheckedChanged(ByVal
sender As System.Object, ByVal e As System.EventArgs)
Handles Format1.CheckedChanged
       dro = Format(Now, "hh:mm:ss tt")
    End Sub
    Private Sub RadioButton2 CheckedChanged(ByVal
sender As System.Object, ByVal e As System.EventArgs)
Handles Format2.CheckedChanged
       dro = Format(Now, "dd.MM.yy")
    End Sub
    Private Sub RadioButton3 CheckedChanged(ByVal
sender As System.Object, ByVal e As System.EventArgs)
Handles Format3.CheckedChanged
        dro = Format(Now, "dd.MM.yy hh:mm")
```

#### End Sub

ახლა კი დადგა დრო გამოვცადოთ ჩვენი პროგრამა. ამისათვის უნდა გავუშვათ ის. (ერთდროულად ხდება მისი მანქანურ ენაზე გადაყვანა). პროგრამის გაშვება ხდება შემდეგნაირად:

- მენიუთა სტრიქონში ავირჩიოთ Debug და ჩამოშლილ მენიუში პრძანეპა Start Debugging.
- ან დავაჭიროთ სამკუთხა ფორმის ღილაკს ღილაკების სტრიქონში.

პროგრამა გაეშვება. თუ ავირჩევთ დროის ფორმატს ელემენტებზე RadioButton დაჭერით და შემდეგ დავაჭერთ ღილაკს "ამჟამინდელი დრო", ელემენტზე TextBox მივიღებთ შესაბამის ინფორმაციას. დროის ფორმატის შემდგომი შეცვლისას, კვლავ დავაჭერთ ღილაკს და დრო უკვე სხვა ფორმატში გადავა<sup>©</sup>.

### მასივები

სიდიდეების შესანახად, გარდა მარტივი ცვლადებისა, შეიძლება გამოყენებულ იქნას მასივები. მასივი წარმოადგენს ერთი ტიპის ცვადის მოწესრიგებულ ერთობლიობას. მასივის ცვლადებს გააჩნიათ ერთიდაიგივე დასახელება (გაერთიანებული არიან ერთ სახელ ქვეშ) და ერთმანეთისაგან განსხვავდებიან ინდექსებით.

სიტყვა მასივის გაგონებისას უპირველესი ასოციაცია შეიძლება დაკავშირებულ იქნას საცხოვრებელი კორპუსების მასივთან. დიახ სწორედ ეს წარმოადგენს მასივის ერთ-ერთ მაგალითს. ასეთი მასივის ელემენტებია საცხოვრებელი კორპუსები, რომლებიც ერთმანეთისაგან ნომრებით განსხვავდებიან (ინდექსები).

ელემენტების ინდექსი მითითებულია მასივის სახელის შემდეგ მრგვალ ფრჩხილებში. მაგალითად: X(1), X(2) ... X(10). კორპუსი(1), კორპუსი(2) ...კორპუსი (10). აღნიშნული ცვლადები წარმოადგენენ მასივის ელემენტებს, რომელთა სახელია ერთ შემთხვევაში X, მეორე შემთხვევაში "კორპუსი".

თითოეულ ასეთი ცვლადს ეწოდება "*მასივის ელემენტი".* მასივში ელემენტების რაოდენობას ეწოდება "*მასივის განზომილება".* მასივის განზომილება შეზღუდულია ოპერატიული მეხსიერების მოცულობით და მასივის ელემენტების ტიპით.

## მასივის გამოცხადება

Visual Basic-ში არსებობს ფიქსირებული და დინამიური განზომილების მასივები. ფიქსირებული განზომილების მასივს აქვს უცვლელი განზომილება. დინამიურ მასივებს შეუძლიათ განზომილების შეცვლა პროგრამის მსვლელობის პროცესში. ფიქსირებული ზომის მასივის გამოცხადება.

ფიქსირებული ზომის მასივის გამოცხადება დამოკიდებულია ხილვადობის არეზე და ხორციელდება შემდეგი სახით:

- Public ოპერატორის დახმარებით—გლობალური მასივი.
- Private ოპერატორის დახმარებით—მოდულის დონის მასივი.
- **Dim** ოპერატორის დახმარებით—ლოკალური მასივი.

მასივის გამოცხადების დროს, მისი სახელის შემდეგ მრგვალ ფრჩხილებში მითითებულია მასივის ზედა ზღვარი. მასივის ქვედა ზღვარი უჩუმრად ყოველთვის 0–ის ტოლია. მაგალითად, შემდეგი კოდით გამოცხადებულია მასივი, რომელიც შედგება 21 ელემენტისაგან. მასივის ელემენტების ინდექსი იცვლება 0-დან 20-მდე:

Dim x (20) As Integer

იგივე ზომის გლობალური მასივის შესაქმნელად აუცილებელია გამოყენებული იქნას შემდეგი კოდი:

public x (20) As Integer

Visual Basic.NET საშუალებას იძლევა, რომ გამოყენებულ იქნას მრავალგანზომილებიანი მასივებიც. მაგალითად, შემდეგ კოდში გამოცხადდება ორგანზომილებიანი მასივი 21×21:

Dim x (20, 20) As Integer

დინამიური მასივის გამოცხადება

Visual Basic იძლევა პროგრამის მუშაობის პროცესში მასივის განზომილების შეცვლის საშუალებას. დინამიური მასივის გამოყენება უზრუნველყოფს მეხსიერების ეფექტიურ მართვას, დროებით დაიკავებს დიდი მასივისათვის მეხსიერებას (როცა ეს მასივი გამოიყენება), ხოლო შემდეგ ათავისუფლებს მას.

დინამიური მასივის შექმნა ხორციელდება განზომილების მაგივრად ცარიელი ბრჩხილების მითითებით. მაგ:

#### Dim x () As Integer

ოპერატორის ReDim დახმარებით მიეთითება მასივის განზომილება. ოპერატორს ReDim გააჩნია სინტაქსი, რომელიც ფიქსირებული მასივის ზომის გამოცხადების ანალოგიურია. მაგალითად, მასივის ზომა შეიძლება იყოს მოცემული ნებისმიერი შემდეგი ხერხით:

#### ReDim x (50)

ოპერატორ ReDim შესრულების დროს, იკარგება მონაცემები, რომელიც ადრე იყო განთავსებული მასივში. ეს მოსახერხებელია იმ შემთხვევაში, როდესაც მონაცემები უკვე საჭირო არ არის, თქვენ გინდათ შეცვალოთ მასივის ზომა და მოამზადოთ ის ახალი მონაცემების განსათავსებლად.

თუ თქვენ გინდათ მასივის ზომის შეცვლა მონაცემების დანაკარგის გარეშე, აუცელებელია გამოიყენოთ ოპერატორი ReDim საკვანძო სიტყვით Preserve. მაგალითად შემდეგი პროგრამული კოდი ზრდის მასივის ზომას 1–ით, მასივში შენახული მონაცემების დაკარგვის გარეშე:

ReDim Preserve y(x+1)

### მასივის ინიციალიზაცია

მასივის ინიციალიზაცია ხორციელდება მინიჭების ოპერატორის დახმარებით, მაგრამ ეს შეიძლება გაკეთდეს მისი გამოცხადების დროსაც, როდესაც მასივის მნიშვნელობას მოათავსებენ ფრჩხილებში: Dim Names () As String = ( "ირაკლი" , " დავითი " , "გიორგი")

ამ შემთხვევაში მასივის ინიციალიზაციისას მისი საზღვრები მითითებული არ არის.

### მასივებთან მუშაობა

ცვლადების ყველა მასივი იქმნება **Array** კლასის საფუძველზე (კლასებზე შემდგომში გვექნება საუბარი). ცხრილში მოყვანილია ამ კლასის რამოდენიმე სასარგებლო მეთოდი.

| Array კლასის მეთოდები |                                                                                                    |  |  |  |  |
|-----------------------|----------------------------------------------------------------------------------------------------|--|--|--|--|
| მეთოდი                | აღწერა                                                                                                    |  |  |  |  |
| BinarySearch          | იძლევა გადარჩეული მასივების ძებნის საშუალებას. თუ<br>ელემენტი მონახულია, მაშინ ბრუნდება მისი ინდექსი,<br>სხვაგვარად—უარყოფითი რიცხვი. მაგალითად: |  |  |  |  |
|                       | Dim Names () As String = ("ირაკლი" , " დავითი " , "გიორგი")                                                                                      |  |  |  |  |
|                       | Dim searchNames As String = "ຜູວຽດຫດ"                                                                                                    |  |  |  |  |
|                       | Dim i As Integer = Array.BinarySearch (Names, searchNames)                                                                                       |  |  |  |  |
|                       |                                                                                                    |  |  |  |  |
| GetLowerBound         | საზღვრავს მასივის მინიმალურ ინდექსს.                                                                                                    |  |  |  |  |
| GetUpperBound         | საზღვრავს მასივის მაქსიმალურ ინდექსს.                                                                                                    |  |  |  |  |
|                       | Dim strNames () As String = ("ირაკლი" , " დავითი " ,<br>"გიორგი").                                                                               |  |  |  |  |
|                       | Dim i As Integer = strNames.GetUpperBound (0)                                                                                                    |  |  |  |  |
| Reverse               | ცვლის მასივის ელემენტების მიმდევრობას<br>უკუმიმართულებით.                                                                                        |  |  |  |  |

**Sort** მასივის ელემენტების სორტირება. Dim strNames () As String = ("ირაკლი", " დავითი " ,"გიორგი") Array.Sort (strNames)

### პროგრამული კოდის გაფორმება

## კომენტარი

კომენტარი ეს არის პროგრამაში კოდის განმარტება, რომელიც მომხმარებელს ეხმარება მის უკეთ გარკვევაში.

იმისათვის რომ ჩაერთოს კომენტარი, საჭიროა დაიწეროს ' სიმბოლო, რომელიც შეიძლება იყოს პირველი სიმბოლო სტრიქონში ან შეიძლება მდებარეობდეს მის ნებისმიერ ადგილზე. ეს სიმბოლო ნიშნავს კომენტარის დაწყებას. ნებისმიერი ტექსტი, რომელიც განლაგებულია სტრიქონში მოცემული სიმბოლოს გაყოლებაზე, იქნება აღქმული როგორც კომენტარი (არ აღიქმება როგორც პროგრამული კოდი), Visual Basic ამ ტექსტის ტრანსლირებას არ გაუკეთებს.

მაგალითად:

Dim Name as string ' გამოვაცხადეთ ცვლადი და

მივანიჭეთ მას ტიპი.

"გამოვაცხადეთ ცვლადი და მივანიჭეთ მას ტიპი"— ეს ჩვენს მიერ გაკეთებული კომენტარია, რომელიც შემდგომში შეიძლება გამოგვადგეს.

## ოპერატორის განლაგება რამოდენიმე სტრიქონად

იმ შემთხვევაში თუ ოპერატორი (ერთ სტრიქონზე განლაგებული პროგრამული კოდი) დიდი სიგრძისაა, ის შეიძლება დაიყოს რამოდენიმე სტრიქონად, სტრიქონის გაგრძელების სიმბოლოს გამოყენებით, რომელიც წარმოადგენს პრობელს და შემდეგ ხასგასმის სიმბოლოს (\_).

້ მაგალითად, განვათავსოთ ოპერატორი ორ სტრიქონად, რომელიც აერთიანებს გვარს, სახელს და მამის სახელს:

Name = Lastname & Firstname & Secondname

მივიღებთ :

Name = Lastname \_ & Firstname & Secondname

რამოდენიმე ოპერატორის განლაგება ერთ სტრიქონში

როგორც წესი პროგრამის დაწერისას, ოპერატორები განლაგდებიან სხვადასხვა სტრიქონში. თუ ოპერატორები მცირე ზომისაა, ზოგჯერ მოსახერხებელია მათი ერთ სტრიქონში გაერთიანება.

Visual Basic საშუალებას იძლევა ":" სიმბოლოთი გამოყოფით, ისინი განთავდეს ერთ სტრიქონში. მაგალითად:

*Lastname* = "*პეტრიაშვილი*" : *Firstname* = " დავითი"

#### პროგრამული მოდულები

Visual Basic.NET-ის პროგრამები ინახება პროგრამულ მოდულებში, რომლებიც შეიძლება იყოს სამი სახის: ფორმის მოდული, სტანდარტული მოდული და კლასის მოდული. მარტივი დანართები, შემდგარი ერთი ფორმისაგან, როგორც წესი შეიცავს მხოლოდ ფორმის მოდულს.

იმის მიხედვით თუ როგორ გართულდება პროგრამა, განმეორებადი ფუნქციები, რომლებიც სრულდება რამოდენიმე ფორმის მოდულში, შეიძლება გამოვყოთ ცალკე პროგრამულ კოდად, რომელიც ყველასათვის საერთო იქნება. ასეთ პროგრამულ კოდს უწოდებენ *სტანდარტულ მოდულს.* 

*ფორმის მოდული* შეიძლება შეიცავდეს ცვლადების და კონსტანტების გამოცხადებას, გარე პროცედურებს, რომლებიც გამოიყენება მოდულის დონეზე.

*სტანდარტული მოდული* შეიძლება შეიცავდეს გლობალური და ლოკალური ცვლადების და კონსტანტების გამოცხადებას, შიდა და საერთო ხასიათის პროცედურებს, რომლებიც ხელმისაწვდომია მოცემული პროგრამის სხვა მოდულებისათვის.

ობიექტებზე ორიენტირებული დაპროგრამების გამოყენებისას, Visual Basic.NET-ში იქმნება *კლასის მოდულები.* 

## პროცედურები

დაპროგრამებისას ხშირად იყენებენ "პროცედურებს" პროგრამული კოდის ლოგიკურად დასრულებული ბლოკები. პროცედურამ შეიძლება მიიღოს რომელიმე საწყისი მნიშვნელობა და დააბრუნოს შედეგი. პროცედურის გამოყენება ამცირებს პროგრამის მოცულობას, ამარტივებს მის სტრუქტურას, აიოლებს პროგრამის გამართვას. თავისთავად პროცედურები შესაძლოა გამოყენებულ იქნას სხვა პროცედურების შესაქმნელად.

Visual Basic-ში არსებობს შემდეგი სახის პროცედურები:

- Sub
- Function

• Property

# პროცედურა Sub

პროცედურა Sub არ აბრუნებს მნიშვნელობას და ხშირად გამოიყენება მასთან დაკავშირებული მოვლენის დამუშავებისათვის. ის შეიძლება განათავსოთ სტანდარტულ მოდულში, კლასისა და ფორმის მოდულში. მას აქვს შემდეგი სინტაქსი:

ხელმისაწვდომობის დონე Sub პროცედურის სახელი (არგუმენტები) ოპერატორები

End Sub

პარამეტრით *"ხელმისაწვდომობის დონე"* მიეთითება, პროგრამის სხვა ნაწილებისათვის მისაწვდომია თუ არა პროცედურა. მას შეუძლია მიიღოს შემდეგი სახე:

- Public—პროექტში პროცედურა საყოველთაოდ ხელმისაწვდომია (სადაც ის განსაზღვრულია).
- Private—პროცედურა ხელმისაწვდომია მხოლოდ იმ კლასში ან მოდულში სადაც ის განსაზღვრულია.
- Protected—დაცული პროცედურები ხელმისაწვდომია კლასის შიგნით, სადაც ისინი არიან გამოცხადებულნი, ასევე ამ კლასის წარმოებულებში.
- Friend—მეგობრული პროცედურები, ხელმისაწვდომია
   მხოლოდ იმ შიდა კონსტრუქციისათვის, სადაც ის არის

გამოცხადებული. *კონსტრუქცია*—დანართის სრულიად დამოუკიდებელი ერთეულია.

 protected Friend – პროცედურის ხელმისაწვდომოპა ფართოვდეპა პროგრამის აწყობისა და წარმოებული კლასებისათვის.

საკვანძო სიტყვებს Sub და End Sub შორის, პროცედურაში განთავსდებიან მისი გამოძახებისას შესასრულებელი პროგრამული კოდის ოპერატორები. Sub პროცედურა იყოფა საერთო და მოვლენების პროცედურებად.

### მოვლენების პროცედურა

მოვლენების დამუშავების პროცედურა დაკავშირებულია ობიექტებთან, რომლებიც განთავსებულია Visual Basic-ის ფორმაზე და სრულდება იმ მოვლენების გაჩენისთანავე, რომლებთანაც ისინი არიან მიბმულნი. ანუ პროგრამა რეაგირებს მოვლენებზე.

 `` მაგალითად: მოვლენას შეიძლება წარმოადგენდეს ღილაკზე მაუსით დაკლიკება (პროგრამა დაიწყებს შესრულებას ღილაკზე დაკლიკებისას ანუ რეაგირებს ამ მოვლენაზე). ღილაკზე მაუსის კურსორის დაყენება (პროგრამა დაიწყებს შესრულებას ღილაკზე მაუსის კურსორის დაყენებისას), ტექსტურ ბლოკში ტექსტის ცვლილება (პროგრამა დაიწყებს შესრულებას ტექსტის ცვლილება ასშ.

მოვლენისათვის, რომელიც დაკავშირებულია ფორმასთან, მოვლენების დამუშავების პროცედურას Sub აქვს შემდეგი სინტაქსი:

Private Sub ფორმის სახელი\_მოვლენის სახელი (არგუმენტეპი) Handles მოვლენის სახელი ოპერატორები

End Sub

"სახელი\_მოვლენის" სახელი შეიძლება გამოიყურებოდეს შემდეგნაირად Form1\_Load ეს ნიშნავს რომ ფორმის სახელია Form1 და პროგრამა გაეშვება მოვლენაზე Load, ანუ ფორმის გაშვებისას.

მოვლენისათვის, რომელიც დაკავშირებულია მართვის ობიექტებთან, მოვლენების დამუშავების პროცედურა Sub-ს აქვს შემდეგი სინტაქსი:

Private Sub ელემენტის სახელი\_მოვლენის სახელი (არგუმენტეპი) Handles მოვლენის სახელი

ოპერატორები

End Sub

"სახელი\_მოვლენის" შეიძლება გამოიყურებოდეს შემდეგნაირად Button1\_Click ეს ნიშნავს რომ ელემენტის სახელია Button1 (ღილაკი) და პროგრამა გაეშვება მოვლენაზე Click ანუ ღილაკზე დაკლიკებისას.

ამსუბუქებს პროგრამისტის ამო(კანას. Visual Basic შესაბამის ელემეტზე ორჯერ დაკლიკებისას გაიხსნება პროგრამული კოდის ფანჯარა, სადაც ჩაწერილია უკვე პროცედურა. პროგრამისტი კი კოდს ჩაწერს Sub და End Sub შორის.

ასევე ჩამოსაშლელი სიით შეუძლია შეარჩიოს ის მოვლენები, რომელთა მოხდენისას შესრულდება პროგრამული კოდი.

# საერთო პროცედურები

*საერთო პროცედურები*—ეს არის Visual Basic-ის ოპერატორების სერია, რომელიც მოთავსებულია Sub და End Sub საკვანძო სიტყვებს შორის. პროცედურის ყოველი გამოძახებისას, ეს ოპერატორები სრულდება, დაწყებული პირველი ოპერატორიდან და მთავრდება End Sub, Exit Sub ან Return-თან შეხვედრისას.

Sub პროცედურა ასრულებს გარკვეულ მოქმედებას, მაგრამ არ აბრუნებს მნიშვნელობას.

Sub პროცედურა შეიძლება იქნეს განსაზღვრული მოდულის, კლასის ან სტრუქტურის შიგნით. უჩუმრად ის საყოველთაოდ მისაწვდომია—თუ მითითებული არ არის Private პარამეტრი ან საკვანძო სიტყვა Static, პროცედურას შეიძლება მივმართოთ პროგრამის ნებისმიერი ადგილიდან.

პროცედურების გამოძახება

Sub პროცედურის გამოძახება ხორციელდება შემდეგი სინტაქსის დახმარებით:

Call პროცედურეს სახელი (არგუმენტი 1, არგუმენტი 2,.. . არგუმენტი N)

საკვანძო სიტყვა Call არა არის აუცილებელი

პროგრამის სხვა მოდულიდან პროცედურის გამოძახების შემთხვევაში, აუცილებელია მიუთითოთ მოდულის სახელი, რომელიც შეიცავს ამ პროცედურას.

მაგალითად პროცედურის გამოსაძახებლად, რომელიც იმყოფება Form1 ფორმის მოდულში, ოპერატორს უნდა ქონდეს შემდეგი სახე:

Call Form1.პროცედურეს სახელი (არგუმენტი 1, \_ არგუმენტი 2, . . . არგუმენტი N)

# პროცედურები Function

პროცედურებს Function, Sub-ისგან განსხვავებით, შეუძლიათ მნიშვნელობის დაბრუნება მათ გამომწვევ პროცედურაში. მის სინტაქსს აქვს შემდეგი სახე:

მისაწვდონობის დონე Function პროცედურეს სახელი\_

(არგუმენტი) As type

ოპერატორები

End Function

მისაწვდომობის დონედ შეიძლება მითითებულ იქნას Public, Protected, Friend, Protected Friend ან Private.

Function პროცედურებს, როგორც ცვლადებს, გააჩნიათ ტიპი, გამოცხადება ხდება საკვანძო სიტყვის As დახმარებით. თუ პროცედურის ტიპი მოცემული არ არის, მაშინ უჩუმრად მას ენიჭება ტიპი Object.

პროცედურის ტიპი, განსაზღვრავს მის მიერ დაბრუნებული მნიშვნელობის ტიპს. *დაბრუნებული მნიშვნელობა* ეწოდება მნიშვნელობას, რომელსაც ფუნქცია უკან დაუბრუნებს მის მიერ გამოძახებულ პროგრამას.

. ფუნქციას შეუძლია მნიშვნელობა დააბრუნოს ორი ხერხით:

- მნიშვნელობა არ გადაეცემა პროგრამას, რომელმაც გამოიძახა მოცემული ფუნქცია მანამ, სანამ არ შესრულდება End function ან Exit Function.
- Return ოპერატორის გამოყენებით შეგვიძლია განვსაზღვროთ ფუნქციის მნიშვნელობა და მართვა

მაშინათვე გადავცეთ პროგრამას, რომელმაც გამოიძახა მოცემული ფუნქცია.

პირველი ხერხის უპირატესობა არის ის, რომ ფუნქციის სახელს შეიძლება წინასწარ მივანიჭოთ მნიშვნელობა, რომელიც შემდეგ პროცედურის შესრულებისას მარტივად შეიძლება შეიცვალოს.

სტანდარტული ფუნქცია ეს არის რაღაც დაფარული პროგრამა, რომელიც მიიღებს თავის პარამეტრებს საწყისი მონაცემების სახით (არგუმენტები), მოახდენს მათ გარდაქმნას და მიიღებს ერთ სიდიდეს, რომელსაც ფუნქციის მნიშვნელობა ეწოდება

როცა ჩვენ ვხედავთ ოპერატორს

b = a \* (Len(w) - Abs(c+200))

ვამბობთ, რომ მისი შესრულებისას კომპიუტერი მიმართავს ფუნქციებს *Len* და *Abs*. ამ ფუნქციების გამოყენებას კი მათზე მიმართვა ეწოდება.

ახლა კი გადავიდეთ მომხმარებლის ფუნქციებზე და შევიგრძნოთ თუ როგორ მოხერხებულია მათი პროგრამაში გამოყენება. მათ თქვენ ქმნით მაშინ, როცა .NET Framework-ის კლასების ბიბლიოთეკაში საჭირო ფუნქცია არ არის. მაგ: გინდათ ფუნქცია, რომლის არგუმენტები იქნება მართკუთხედის გვერდები, მნიშვნელობა კი ამ მართკუთხედის პერიმეტრი.

ფუნქციის გამოყენება განსაკუთრებით მნიშვნელოვანია მაშინ, როცა გვიხდება პროგრამაში ერთიდაიმავე ოპერატორის რამოდენიმეჯერ განმეორება. მაგ. როცა პროგრამამ უნდა გამოთვალოს რამოდენიმე კვადრატის ფართობი. შესაბამისი ფუნქციის გამოყენებით არ მოგვიწევს ფორმულის რამოდენიმეჯერ ჩაწერა.

რათქმაუნდა მის ეფექტურობას უკეთ შევიგრძნობთ, როცა საქმე გვექნება უფრო რთულ ამოცანებთან.

# მართვადი კონსტრუქციები და ციკლები

როგორც უკვე იცით, პროგრამა სრულდება იმავე თანმიმდევრობით, რა თანმიმდევრობითაც არის ჩაწერილი პროგრამული კოდი, ზემოდან—ქვემოთ. მაგრამ ხშირად საჭიროა შეიცვალოს პროგრამის შესრულების თანმიმდევრობა, იმის მიხედვით, თუ როგორაა ის დამოკიდებული გარკვეულ პირობებზე—საწყის ან შუალედურ მონაცემებზე (განშტოებული სტრუქტურის ალგორითმები).

Visual Basic-ში, ისევე როგორც დაპროგრამების სხვა ენებში, არსებობს მართვადი კონსტრუქციები (პირობითი კონსტრუქციები), რომოლებიც განკუთვნილია ბრძანებების შესრულების თანმიმდევრობის სამართავად.

გამოყოფენ მართვადი ოპერატორების (პირობითი ოპერატორების) შემდეგ ძირითად ტიპებს:

- If "თუ" შეუძლია მიიღოს ორი მნიშვნელობა: True/False.
- Select Case "თუ" განმსაზღვრელი პირობა არის გამოსახულება, რომელსაც შეუძლია მიიღოს ორზე მეტი მნიშვნელობა (მაგალითად, კლავიატურიდან მიწოდებული სიმბოლო შეიძლება იყოს ასო, ციფრი, პუნქტუაციის ნიშანი).
- Try catch გამოიყენება გამონაკლისების დამუშავებისათვის. საშუალებას გვაძლევს პროგრამის შესრულების პროცესში გამონაკლისის წარმოქმნისას, შეასრულოს გარკვეული ოპერატორები.

## შედარების ოპერატორები

მართვად კონსტრუქციაში გადაწყვეტილების მიღების საფუძველს წარმოადგენს პირობითი გამოსახულება. პირობითი გამოსახულება–ეს ისეთი გამოსახულებაა, რომელიც აბრუნებს ერთ-ერთს ორი მნიშვნელობიდან True და False. თუ სრულდება პირობა—დააბრუნებს **True**-ს, თუ არა **False**-ს.

პირობით გამოსახულებაში გამოიყენება შედარების ოპერატორები, რომლებიც მოყვანილია ცხრილში.

| ოპერატორი | აღწერა            |
|-----------|-------------------|
| =         | ტოლია             |
| >         | მეტია             |
| <         | ნაკლებია          |
| <>        | არ უდრის          |
| >=        | მეტია ან ტოლია    |
| <=        | ნაკლებია ან ტოლია |
|           |                   |

ცხრილი: შედარების ოპერატორები.

პირობით გამოსახულებაზე, შეიძლება შესრულდეს მათემატიკური და ლოგიკური მოქმედებები (ლოგიკური ოპერაციები).

- AND (და)—აბრუნებს მნიშვნელობას True, თუ ოპერაციაში მონაწილე ყველა გამოსახულებას აქვს მნიშვნელობა True. სხვა შემთხვევაში ბრუნდება მნიშვნელობა False.
- OR (ან)—აბრუნებს მნიშვნელობას True, თუ ოპერაციაში მონაწილე ერთ გამოსახულებას მაინც აქვს მნიშვნელობა True. წინააღმდეგ შემთხვევაში აბრუნებს False-ს.

- XOR—აბრუნებს True-ს, თუ ოპერაციაში მონაწილე მხოლოდ ერთ გამოსახულებას აქვს მნიშვნელობა True. სხვა შემთხვევაში ბრუნდება მნიშვნელობა False.
- NOT (არა)—უარყოფის ოპერაცია. თუ გამოსახულება უდრის True-ს, მაშინ აბრუნებს False-ს, და პირიქით, თუ გამოსახულების მნიშვნელობა უდრის False-ს მაშინ ბრუნდება მნიშვნელობა True.

ლოგიკური ოპერაციის სინტაქსი იგივეა, რაც არითმეტიკულის, მაგალითად:

(გამოსახულება1 AND გამოსახულება2 AND გამოსახულება3) OR (გამოსახულება4). ფრჩხილები ლოგიკურ გამოსახულებაში მოქმედებენ ისევე, როგორც არითმეტიკულში. პირველად სრულდება ის მოქმედება, რომელიც მოთავსებულია ფრჩხილებში.

### პირობითი კონსტრუქცია if ...Then, If ...Then ...Else

### კონსტრუქცია if ... Then

კონსტრუქცია if . . . Then გამოიყენება იმ შემთხვევაში, როდესაც აუცილებელია გარკვეული პირობის (პირობების) არსებობისას, შესრულდეს ოპერატორი (ბრძანება) ან ოპერატორთა ჯგუფი. ოპერატორები შესრულდება თუ მოცემული პირობის მნიშვნელობა უდრის True-ს.

არსბობს if . . . Then ოპერატორის ორი ნაირსახეობა: ერთსტრიქონიანი და მრავალსტრიქონიანი. ერთსტრიქონიან ოპერატორს აქვს შემდეგი სინტაქსი:

lf პირობა Then ოპერატორები

ამ ოპერატორში პირობა და პირობის შესრულებისას განსახორციელებელი მოქმედება განლაგებულია ერთ სტრიქონში. ერთ სტრიქონში ასევე შეიძლება ჩაიწეროს რამოდენიმე ოპერატორი, რომლებიც ერთმანეთისაგან გამოიყოფა ორწერტილით.

*if* A > 10 *Then* A = A + 1 : B = B + A : C = C + B

იმ შემთხვევისთვის, თუ პირობის შესრულებისას საჭიროა შესრულდეს ოპერატორების ბლოკი (არაერთი ოპერატორი), უმჯობესია გამოვიყენოთ მრავალსტრიქონიანი პირობითი ოპერატორი, რომელსაც აქვს შემდეგი სინტაქსი:

> if პირობა Then ოპერატორები . . . . . . . . . . . .

End if

შემდეგში მოყვანილი პროგრამული კოდის ფრაგმენტები ასრულებენ ერთიდაიმავე მოქმედებას:

ერთსტრიქონიანი ოპერატორი

if y > 10 Then y = 2

მრავალსტრიქონიანი ოპერატორი

if y>10 Then y=2End if

ერთსტრიქონიანი ოპერატორი

If X>0 then Text = "რიცხვი დადებითია"

მრავალსტრიქონიანი ოპერატორი

If X>0 then Text="რიცხვი დადებითია" Text2="რიცხვი არ არის უარყოფითი" End If

If კონსტრუქციას მოსდევს ლოგიკური გამოსახულება, რომელიც შეიცავს პირობას. პირობისათვის გამოიყენება ლოგიკური გამოსახულება.

საკვანძო სიტყვა End If აღნიშნავს მრავალსტრიქონიანი კონსტრუქციის დასასრულს და მისი არსებობა ამ შემთხვევაში აუცილებელია. თუ მითითებული პირობა სრულდება, ანუ შემოწმების შედეგი უდრის True-ს, მაშინ Visual Basic შეასრულებს ოპერატორებს (ბრძანებებს) რომელიც მოსდევს Then ოპერატორს.

თუ პირობა არ სრულდება, მაშინ Visual Basic შეასრულებს End If-ის შემდეგ მდგომ ოპერატორებს.

## კონსტრუქცია if ... Then ... Else

კონსტრუქცია if . . . Then . . . Else, if . . . Then კონსტრუქციის ანოლოგიურია, მაგრამ იძლევა საშუალებას შესრულდეს გარკვეული ოპერატორები პირობის შესრულებისას და გარკვეული ოპერატორები მისი შეუსრულებლობის შემთხვევაში. If(თუ), Else (თუ არა).

კონსტრუქციას აქვს შემდეგი სინტაქსი:

if 3กศักอิง Then

ოპერატორები (რომლებიც შესრულდება თუ პირობა სრულდება) Else

ოპერატორები (რომლებიც შესრულდება თუ პირობა არ სრულდება)

End if

საკვანძო სიტყვას if და End if აქვთ ისეთივე აზრი, რაც If . . . Then კონსტრუქციისას.

თუ მოცემულ კონსტრუქციაში პირობა არ სრულდება (შემოწმების შედეგი არის False) Visual Basic შეასრულებს ბრძანებებს, რომლებიც განლაგებულია Else-ს შემდეგ.

მაგალითად:

if x>=0 Then Label1.Text = "რიკხვი მეტია ან უდრის 0-ს" Else Label1.Text = "რიკხვი ნაკლეპია 0-ზე" End if

If ბრძანებას შეუძლია შეამოწმოს მხოლოდ ერთი პირობა. თუ თქვენ მოგიწევთ განახორციელოთ გადასვლა რამოდენიმე პირობის შემოწმების შედეგების გათვალისწინებით, ასეთი შესაძლებლობაც არსებობს. დამატებითი პირობა შეიძლება მიეცეს ოპერატორ Elself-ის დახმარებით და ის შემოწმდება იმ შემთხვევაში, როცა წინა პირობა მცდარია. მაგალითად:

> If x >= Then Label1.Text = "რიცხვი დადებითია" ElseIf x = o Then Label1.Text = "რიცხვი უდრის ნულს" Else Label1.Text = "რიცხვი უარყოფითია" End If

საკვანძო სიტყვა ElseIf შეიძლება გამოყენებულ იქნას რამოდენიმეჯერ, მაგრამ საკვანძო სიტყვა Else-მდე.

ოპერატორები If . . . Then, If . . . Then, . . . Else შეიძლება მოთავსებული იყოს ერთმანეთში.

### პირობითი კონსტრუქცია Select Case

კონსტრუქცია Select Case იძლევა რამოდენიმე პირობის დამუშავების საშუალებას. ის არის If . . . Then . . . Else კონსტრუქციის ანალოგიური. ეს კონსტრუქცია შედგება გასაანალიზირებელი გამოსახულებისაგან და Case ოპერატორების ნაკრებისაგან.

მოცემული კონსტრუქცია მუშაობს შემდეგნაირად: თავდაპირველად Visual Basic გამოითვლის კონსტრუქციაში მოცემული გამოსახულების მნიშვნელობას. შემდეგ მიღებულ მნიშვნელობას ადარებს მნიშვნელობებს, რომლებიც მოცემულია ოპერატორ Case-ს კონსტრუქციებში. თუ მოინახება საძებნი მნიშვნელობა, სრულდება ბრძანება, რომელიც მიკუთვნილია მოცემულ Case ოპერატორზე. კონსტრუქციის შესრულების დამთავრების შემდეგ, მართვა გადაეცემა კონსტრუქციას, რომელიც საკვანძოი სიტყვა End Select-ის შემდეგა მოდის.

Select Case კონსტრუქციის სინტაქსი შემდეგია:

Select Case შესადარებელი მნიშვნელობა (ცვლადი,\_ კონსტანტა)

> Case రిర్గార్రెర్రగ్రాగారిం 1 గాస్పెగుండ్రిగాగా 1 Case రిర్గార్రెర్రగ్రాగారిం 2 గాస్పెగుండ్రిగాగా 2

Case Else ოპერატორი N End Select

კონსტრუქციის დასაწყისში განთავსებულია საკვანძო სიტყვა Select Case, რომელიც მიუთითებს, რომ მის გვერდით მდგომი პარამეტრიც (შესადარებელი მნიშვნელობა), შემოწმდება რამოდენიმე პირობაზე.

შემდეგ კონსტრუქციაში განთავსებულია ბრძანებების ჯგუფი, რომელიც იწყება საკვანძო სიტყვა Case-ით. თუ პარამეტრი შესადარებელი მნიშვნელობა უდრის მნიშვნელობას, რომელიც მითითებულია ოპერატორ Case-ში, მაშინ შესრულდება ოპერატორები, რომლებიც განლაგებულია მას და შემდეგ საკვანძო სიტყვა Case-ს შორის.

კონსტრუქცია შეიძლება შეიცავდეს საკვანძო სიტყვა Case-ს ნებისმიერ რაოდენობას, შესაბამისი ოპერატორების ბლოკით.

თუ არცერთი პირობა არ შესრულდა, შესრულდება ოპერატორები, რომლებიც საკვანძო სიტყვა Case Else-ს შემდეგ მოდის. საკვანძო სიტყვა Case Else-ს არსებობა აუცილებელი არ არის.

მაგალითი:

Select Case x Case 1 To 9 Label1.Text = "მნიშვნელობა მეტია ნულზე" Case 0 Label1.Text = "მნიშვნელობა უდრის ნულს" Case -1 To - 9 Label1.Text = "მნიშვნელობა ნაკლებია ნულზე" End Select

96

### პროექტი "ფერები"

მოდით აქ ცოტახნით შევისვენოთ თეორიისაგან და გადავიდეთ პრაქტიკაზე. შევქმნათ პროექტი, რომელიც საშუალებას მოგვცემს შევცვალოთ პროგრამის ეკრანის ფერი. ამისათვის გამოვიყენოთ პირობითი ოპერატორები.

თავდაპირველად ჩამოვაყალიბოთ ამოცანა. ის თუ რის გაკეთებას ვთხოვთ ჩვენს მიერ შექმნილ პროგრამას (პროექტს). ტექსტურ ბლოკში ჩვენ ქართულად ჩავნერთ ფერების დასახელებას (წიტელი, ყვითელი, შავი, ლურჯი დას ხვ.), პროგრამა კი შესაბამისი ფერით შეღებავს ფორმას.

ამოცანის ჩამოყალიბების შემდეგ უნდა მოვიფიქროთ მისი შესრულების ალგორითმი. ჩვენ ამისათვის აუცილებლად უნდა გამოვიყენოთ რომელიმე პირობითი ოპერატორი.

ალგორითმი სიტყვიერი ფორმით იქნება შემდეგი: თუ ტექსტურ ბლოკში ჩავწერთ სიტყვას "წითელი" ფორმამ მიიღოს წითელი ფერი, თუ ჩავწერთ "მწვანე" ფორმამ მიიღოს მწვანე ფერი და ასშ.

- გაუშვით პროგრამა Visual Basic 2008 (ან 2010).
- გახსენით დიალოგის ფანჯარა New Project.
- ფანჯარაში Start Page ამოირჩიეთ ბმული Create Project (პროექტის შექმნა).
- მენიუდან File ამოირჩიეთ პუნქტი New Project.
- დააწექით ღილაკს New Project .
- გახსნილ ფანჯარაში Templates, მიუთითეთ შესაქმნელი დანართის (პროგრამის) ტიპი, ჩვენს შემთხვევაში – Windows Forms Application (Windows დანართი).
- ველში Name ჩაწერეთ შესაქმნელი პროექტის სახელი.
- შემდეგ დააჭირეთ OK ღილაკს.

Visual Basic 2008–ში პროექტის შენახვა ხდება დიალოგის ფანჯარის Save Project დახმარებით, რომელიც იხსნება రిగారు Save All ర్నిర్గార్థుల్ File ని కిరింగ్రాలు స్రింగ్రాలు స్

ర్పెంగర్రార్రం సాగాంగ్రత్రం స్పోర్ స్పోర్ స్పార్ స్పోర్ స్పోర్ స్పార్ స్పార్ స్పార్ స్పోర్ స్పార్ స్పార్ స్ స్పారాల్ స్పార్ స్పార్ స్పార్ స్పార్ స్పార్ స్పార్ స్పార్ స్పార్ స్పార్ స్పార్ స్పార్ స్పార్ స్పార్ స్పార్ స్పా స్పారాల స్పారాల స్పార్ స్పార్ స్పార్ స్పార్ స్పార్ స్పార్ స్పార్ స్పార్ స్పార్ స్పార్ స్పార్ స్పార్ స్పార్ స్పార్ స్పార్ స్

రా స్ట్రోస్ స్టార్ స్టార్ స్ట

| New Project                                                                                                    |                                     |                                                                                                    |                                                                                                    | ? ×    |  |
|----------------------------------------------------------------------------------------------------|-------------------------------------|----------------------------------------------------------------------------------------------------|----------------------------------------------------------------------------------------------------|--------|--|
| Project types:                                                                                                    |                                     | Templates:                                                                                                    | .NET Framework 3.5                                                                                                    |        |  |
| Project types:<br>Visual Basic<br>Windows<br>Web<br>Smart Device<br>Office<br>Database<br>Reporting<br>Test<br>WCF<br>Workflow<br>Other Languages<br>Other Project Types<br>Test Projects |                                     | Visual Studio installed templates<br>Visual Studio installed templates<br>ASP.NET Web Application<br>VPF Application<br>Outlook 2007 Add-in<br>Vord 2007 Document<br>Vord 2007 Document<br>Song Dynamic Data Entities Web Application<br>My Templates<br>Search Online Templates | Good Class Library     Good Class Library     Good Class Library     Good Class Evolution     Cood Class Class Class Class Class     Cood Class Class |        |  |
| A project for creati                                                                                                    | ing an application with a<br>ფერები | Windows user interface (.NET Framework 3                                                                                                    | 3.5)                                                                                                    |        |  |
| Location:                                                                                                    | D:\პროექტები                        |                                                                                                    | - Br                                                                                                    | owse   |  |
| Solution:                                                                                                    | Create new Solution                 |                                                                                                    |                                                                                                    |        |  |
| Solution Name:                                                                                                    | ფერები                              |                                                                                                    |                                                                                                    |        |  |
|                                                                                                    |                                     |                                                                                                    | ОК                                                                                                    | Cancel |  |

გაიხსნება ცარიელი ფორმა.

გავიხსენოთ, რომ ვიზუალური პროგრამირება ეს არის ვიზუალური ინტერფეისი პლიუს პროგრამული კოდი. ე.ი. პირველ რიგში უნდა შევქმნათ ვიზუალური ინტერფეისი.

ცარიელ ფორმაზე ელემენტთა პანელიდან გადმოვიტანოთ ტექსტური ბლოკი TextBox და Label. დავაკლიკოთ ფორმაზე თვისებათა ფანჯარაში მოვნახოთ თვისება Text და მის 98 გვერდით არსებული ტექსტის ნაცვლად ჩავწეროთ: "ფერები". ასევე მოვნიშნოთ ელემენტი აბელ და მის თვისებაში Text შევიყვანოთ "შეიყვანეთ ფერი".

თუ გვინდა რომ ფორმაზე ან სხვა ელემენტზე გვქონდეს ქართული წარწერა, ამისათვის არსებობს 2 საშუალება.

- ჩავნეროთ ქართული ტექსტი ლათინური სიმბოლოებით და შემდეგ თვისებათა ფანჯარაში მოვნახოთ ელემენტის თვისება Font, მის გვერდზე დაჭერით გაიხსნება შესაბამისი ფანჯარა, სადაც ჩვენ შეგვიძლია შევცვალოთ ფონტი (ავირჩიოთ ქართული) შევცვალოთ მისი ზომა (Size), სისქე (Bold), დახრილობა (Itelic) და სხვ. ქართული ფონტის არჩევის შემდეგ, წარწერა ელემენტზე Button გახდება ქართული<sup>©</sup>.
- არსებობს მეორე და უფრო მარტივი ვარიანტი. ტექსტი ავკრიფოთ ქართული

Unicod-ის სიმბოლოებით. Visual studio-ს გააჩნია Unicod-ის მხარდაჭერა (ჩვენ წიგნში გამოვიყენებთ ამ უკანასკნელ მეთოდს).

ერთმანეთისაგან არ უნდა შეგვეშალოს თვისება Name და თვისება Text. თავდაპირველად (უჩუმრად) ელემენტების ეს თვისებები ერთნაირია. თვისება Text წარმოადგენს წარწერას ელემენტზე. თვისება Name კი არის ელემენტის სახელი, რომლითაც მიმართავს მას პროგრამა.

ახლა მოდით გავაცოცხლოთ ჩვენი პროგრამა (ჯერჯერობით ის ვერაფერს გააკეთებს). ამისათვის საჭიროა ჩავწეროთ პროგრამული კოდი Basic-ის ენაზე. რასაკვირველია კოდი სადღაც უნდა ჩაიწეროს. პირველი ამოცანა იქნება ის თუ სად ჩავწეროთ კოდი. გვახსოვდეს პროგრამირების ერთ-ერთი ძირითადი კანონი: პროგრამა რეაგირებს მოვლენაზე. ე.ი. პროგრამული კოდი გაეშვება რაღაც მოვლენასთან მიმართებაში. რა შეიძლება იყოს მოვლენა? ერთ შემთხვევაში შეიძლება იყოს ღილაკზე დაჭერა, მეორე შემთხვევაში ღილაკზე აშვება, მესამე შემთხვევაში პროგრამის გაშვება, მეოთხე შემთხვევაში ტექსტის ცვლილება და ასე შემდეგ. მოცემულ შემთხვევაში ჩვენი პროექტისათვის უნდა ჩაიწეროს კოდი, რომელიც გაეშვება ღილაკზე TextBox-ში ტექსტის ცვლილებისას, რადგანაც სწორედ მისი შეცვლისას უნდა შეიცვალოს ფორმის ფერები.

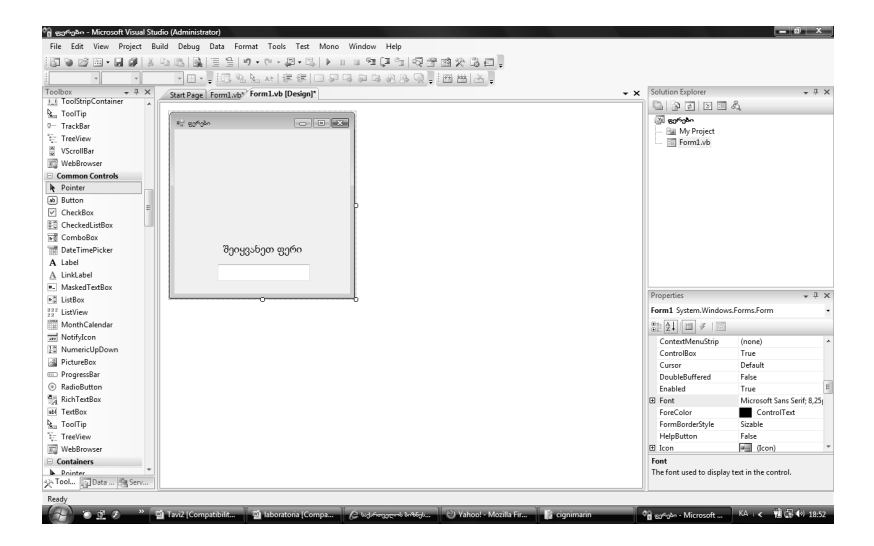

დავაჭიროთ სწრაფად ორჯერ TextBox-ს გაიხსნება პროგრამული კოდის ფანჯარა. დავინახავთ შემდეგ კოდს:

#### Public Class Form1

Private Sub TextBox1\_TextChanged(ByVal sender As\_ System.Object, ByVal e As System.EventArgs) Handles\_ TextBox1.TextChanged

End Sub End Class

კურსორი ციმციმებს იმ უბანში სადაც ჩვენ უნდა ჩავწეროთ კოდი, თუ გვინდა რომ ის გაეშვას ტექსტის ცვლილებისას. მის ზემოთ წარწერა Private Sub TextBox1\_TextChanged აღნიშნავს, რომ ბრძანება შესრულდება ტექსტის TextBox1 ცვლილებისას. პროგრამა რეაგირებს მოვლენაზე "ცვლილება" ანუ Changed. მოვლენა ყოველთვის მთავრდება ბრძანებით End Sub (გამოდის ავტომატურად). მთელი კოდი კი იწყება Public Class-ით და მთავრდება End Class-ით. როგორც მიხვდით მთელი კოდის ხელით შეყვანა არ მოგიწევთ, მის ნაწილს visual studio თქვენს მაგივრად გააკეთებს.

ჩავწეროთ შემდეგი კოდი იქ სადაც კურსორი ციმციმებს (ქართული სიტყვები აკრიფეთ უნიკოდით):

If TextBox1.Text = "၆၀တာက္တတ" Then BackColor = \_ Color.Red If TextBox1.Text = "ခဲ၆ဒ္မိဒစီဥ" Then BackColor = \_ Color.Green If TextBox1.Text = "ကာက်လ္လက" Then BackColor = \_ Color.Blue If TextBox1.Text = "ခ်ိဒ္မဝက" Then BackColor = \_ Color.Black If TextBox1.Text = "၂ဒ္မဝကာက္တတ" Then BackColor=\_ Color.Yellow

საბოლოო კოდი მიიღებს სახეს:

Public Class Form1

```
Private Sub TextBox1_TextChanged(ByVal sender As_System.Object, ByVal e As System.EventArgs) Handles_TextBox1.TextChangedIf TextBox1.Text = "წითელი" Then BackColor = _Color.RedIf TextBox1.Text = "ðწვანე" Then BackColor = _Color.GreenIf TextBox1.Text = "ლურჯი" Then BackColor = _Color.Blue
```

```
If TextBox1.Text = "စီးဒွဂ" Then BackColor = _
Color.Black
If TextBox1.Text = "ဒ္ဒာတာက္တာ" Then BackColor = _
Color.Yellow
End Sub
End Class
```

ახლა კი დადგა დრო გამოვცადოთ ჩვენი პროგრამა. ამისათვის უნდა გავუშვათ ის. (ერთდროულად ხდება მისი მანქანურ ენაზე გადაყვანა). პროგრამის გაშვება ხდება შემდეგნაირად:

- მენიუთა სტრიქონში ავირჩიოთ Debug და ჩამოშლილ მენიუში Start Debugging.
- ან დავაჭიროთ სამკუთხა ფორმის ღილაკს ღილაკების სტრიქონში.

პროგრამა გაეშვება. შევიყვანოთ ფერის დასახელება ტექსტურ ბლოკში (ქართულად, უნიკოდით) იქმნება შთაბეჭდილება, რომ პროგრამამ ქართული იცის©.

ახლა მოდით შევქმნათ იგივე პროექტი პირობითი ოპერატორის *Select Case გამოყენეპით.* წინა ათლის ნაკალალ ნაეწიროლ შიმლიიი ათლი:

წინა კოდის ნაცვლად ჩავწეროთ შემდეგი კოდი:

Select TextBox1.Text

```
Case "ຄັດວາງຫຼຸດ"
BackColor = Color.Red
Case "ປີກິຊູູ່ຈຽດ"
BackColor = Color.Green
Case "ຫຼາງທີ່ຊຸດ"
BackColor = Color.Blue
```

```
BackColor = Color.Black
```

```
Case " ്യാറത്വായ് റ"
```

```
BackColor = Color.Yellow
```

End Select

საბოლოო კოდი მიიღებს სახეს:

Public Class Form1 Private Sub TextBox1 TextChanged(ByVal sender As System.Object, ByVal e As System.EventArgs) Handles TextBox1.TextChanged Select TextBox1.Text Case "റ്റററുന്ന" BackColor = Color.Red Case "ປິ່ກິ່ວູ້ນຽງ" BackColor = Color.Green Case "ლურჯი" BackColor = Color.Blue Case "ປັນຊຸດ" BackColor = Color.Black Case "ഗ്പാറത്വന്നര" BackColor = Color.Yellow End Select End Sub

End Class

გავუშვათ პროგრამა, ჩვენ ვნახავთ რომ მიუხედავად კოდის შეცვლისა პროგრამა მაინც გამართულად მუშაობს. ანუ შესაძლებელია ორივე პირობითი კონსტრუქციის გამოყენება. უნდა ავირჩიოთ ის კონსტრუქცია, რომელიც მოცემულ შემთხვევაში უფრო მოსახერხებელია. ცონსტრუქცია Select Case უფრო მოსახერხებელია როცა მგვაქვს მრავალი პირობა. შევქნათ პროექტი "შუქნიშანი". თავდაპირველად ჩამოვაყალიბოთ ამოცანა. ის თუ რის გაკეთებას ვთხოვთ ჩვენს მიერ შექმნილ პროგრამას (პროექტს). ეკრანზე უნდა გვქონდეს შუქნიშანის სურათი და ის უნდა იყოს რეალური ანუ იცვლიდეს ფერებს საჭირო თანმიმდევრობით და საჭირო დროის ინტერვალით.

ამოცანის ჩამოყალიბების შემდეგ უნდა მოვიფიქროთ მისი შესრულების ალგორითმი. ჩვენ ამისათვის აუცილებლად უნდა გამოვიყენოთ რომელიმე პირობითი ოპერატორი, მაგრამ როგორ მოვიქცეთ დროის ინტერვალთან მიმართებაში? ამისათვის Visual Basic-ს გააჩნია მართვის ელემენტი Timer. რომელსაც შეუძლია მოგვცეს ჩვენთვის სასურველი დროის ინტერვალები.

ალგორითმი ფორმით სიგყვიერი შემდეგი: იქნება ტექსტურ ბლოკში თავდაპირველად ჩაიწერება ციფრი "0". ელემენტი Timer უზრუნველყოფს იმას, რომ დროის მას გარკვეულ ინტერვალში დაემატება 1 (გახდება 2,3 და ასშ, ანუ ვიყენებთ პირდაპირ მთვლელს). ັროცა ტექსტურ ბლოკში წერია "1" გამოჩნდება შუქნიშანზე წითელი ფერი, სხვა ფერები ჩაქრება, გამოჩნდება ყვითელი ფერი , სხვა როცა ბლოკში წერია "2" ფერები ჩაქრება. როცა ბლოკში წერია "3" გამოჩნდება მყვანე ფერი , სხვა ფერები ჩაქრება. ბოლოს კი ჩავწერთ ალგორითმს: თუ ტექსტურ ბლოკში წერია 4 შემდეგ ის შეიცვლება და ჩაეწერება 1 ანუ ყველაფერი დაიწყება თავიდან.

რაც შეეხება შუქნიშანს ჩვენ გამოვიყენებთ მის სურათს, რომელიც ჩანერილია CD დისკზე. აქვე გავეცნობით ახალ მართვის ელემენტს Picture Box. შუქნიშნის ფერებად გამოვიყენებთ ტექსტურ ბლოკებს. შუქნიშანი რომ რეალური იყოს და იქმნებოდეს ილუზია რომ ფერი ნათურა მართლა აინთო ჩვენ გამოვიყენეთ ერთმანეთზე მოთავსებული 2 ტექსტური ბლოკი. ორივე შეფერილია ერთიდაიმავე ფერში ოღონდ ერთის ფერი უფრო მუქია ვიდრე მეორესი. როცა შუქნიშნის მოცემული ფერის "ანთებისას" ერთი ტექსტური ბლოკი გაქრება და მეორე გამოჩნდება, შეიქმნება შუქნიშნის ფერის ანთების ილუზია.

- გაუშვით პროგრამა Visual Basic 2008 (ან 2010).
- გახსენით დიალოგის ფანჯარა New Project.
- ფანჯარაში Start Page ამოირჩიეთ ბმული Create Project (პროექტის შექმნა).
- მენიუდან File ამოირჩიეთ პუნქტი New Project.
- დააწექით ღილაკს New Project .
- გახსნილ ფანჯარაში Templates, მიუთითეთ შესაქმნელი დანართის (პროგრამის) ტიპი, ჩვენს შემთხვევაში – Windows Forms Application (Windows დანართი).
- ველში Name ჩაწერეთ შესაქმნელი პროექტის სახელი.
- შემდეგ დააჭირეთ OK ღილაკს.

გაიხსნება ცარიელი ფორმა.

Properties (თვისებათა ფანჯარა) -დან ფორმას

მივანიჭოთ სახელი – შუქნიშანი , ვიყენებთ თვისებას Text.

ელემენტთა პანელიდან ფორმაზე მოვათავსოთ მართვის 7 ელემენტი Textbox და დავარქვათ მათ შესაბამისი სახელები, ამისათვის თვისებათა ფანჯარიდან– დან ვიყენებთ თვისებას (Name) სადაც თითოეულ Textbox-ს მივანიჭებთ სახელებს: Red, Yellow, green, pink, light yellow, pale green და date.

ელემენტ date-ში Properties-დან თვისება Text-ში ჩავწეროთ 0.

აგრეთვე თვისება BackColor-დან ელემენტებს Rad, Yellow, green, pink, light yellow, pale green მივანიჭოთ შესაბამისი ფერები (მათი სახელების შესაბამისი).

| WindowsApplication1 - Micros | soft Visual Studio                           |                          |                       |                       |                    |            |                    |               | ēΧ      |
|------------------------------|----------------------------------------------|--------------------------|-----------------------|-----------------------|--------------------|------------|--------------------|---------------|---------|
| File Edit View Protect Build | Debug Data Tools Test                        | Window Help              |                       |                       |                    |            |                    |               |         |
|                              | 1941 (B) (B) (B) (B) (B) (B) (B) (B) (B) (B) | N-R-R b n n              | . അറ്റെ ഗിൽഷം ഷം      | 8 B                   |                    |            |                    |               |         |
| Topher                       |                                              | Constant Mal             |                       | ( -0 m -              |                    |            | Solution Evolution | _             | пv      |
| + All Windows Forms          | Form1.vb* Form1.vb                           | [neaidu].                |                       |                       |                    | • •        | En la cal          |               | 7 ^     |
| - Common Controls            |                                              |                          |                       |                       |                    |            |                    |               |         |
| le Pointer                   | 📑 Form1                                      |                          |                       | - • ×                 |                    |            | Windows/           | opplication1  |         |
| ab Button                    |                                              |                          |                       |                       | 1                  |            | E Resource         | eu.<br>195    |         |
| CheckBox                     |                                              |                          |                       |                       |                    |            | - 3 128            | 101986712.jpg |         |
| 80 CheckedListBox            |                                              |                          |                       | 0                     |                    |            | 📑 shu              | knishani.jpg  |         |
| TS ComboBox                  |                                              |                          |                       |                       |                    |            | E Form1.           | /b            |         |
| T DateTimePicker             |                                              |                          |                       |                       |                    |            |                    |               |         |
| A Label                      |                                              |                          |                       | · ·                   |                    |            |                    |               |         |
| A Linklabel                  |                                              |                          |                       |                       |                    |            |                    |               |         |
| all listBox                  |                                              |                          |                       | 00                    |                    |            |                    |               |         |
| 222 Lidliew                  |                                              |                          |                       |                       |                    |            |                    |               |         |
| B. MaskedTevtBoy             |                                              |                          |                       |                       |                    |            |                    |               |         |
| Month Calendar               |                                              |                          |                       |                       |                    |            |                    |               |         |
| - Natifulan                  |                                              |                          |                       |                       |                    |            |                    |               |         |
| TT Numeric Inform            |                                              |                          |                       |                       |                    |            |                    |               |         |
| 2 Dich weBoy                 |                                              |                          |                       |                       |                    |            |                    |               |         |
| Descrete Provide Day         |                                              |                          |                       |                       |                    |            |                    |               |         |
| DadaRuthan                   |                                              |                          |                       |                       |                    |            |                    |               |         |
| C Radiouton                  |                                              |                          |                       |                       |                    |            |                    |               |         |
| A Reflexibility              |                                              |                          |                       |                       |                    |            |                    |               |         |
| D TeelTe                     |                                              |                          |                       |                       |                    |            |                    |               |         |
| Y- Transitions               |                                              |                          |                       |                       |                    |            |                    |               |         |
| V. Heevew                    |                                              |                          | 0                     |                       |                    |            |                    |               |         |
| - Centaineas                 |                                              |                          |                       |                       |                    |            | Solution Explo     | rer 🔂 Data So | urces   |
| Dictor                       |                                              |                          |                       |                       |                    |            | Propertier         |               | I V     |
| Port avoid Panal             |                                              |                          |                       |                       |                    |            | Properous          |               | T ^     |
| (**) GroupBox                |                                              |                          |                       |                       |                    |            | Red System.wn      | dows.Forms.re | XCB0: • |
| Page                         |                                              |                          |                       |                       |                    |            | 2↓ □ :             | 4 🖾           |         |
| SoltContainer                |                                              |                          |                       |                       |                    |            | Accessibility      |               | ^       |
| TabCostrol                   |                                              |                          |                       |                       |                    |            | AccessibleDes      | c             |         |
| Tablel aver #Ranal           |                                              |                          |                       |                       |                    |            | AccessibleNam      | 8<br>0.7 h    |         |
| - Menus & Toolbars           |                                              |                          |                       |                       | 1                  |            | AccesspieRole      | Default       | - 1     |
| le Pointer                   |                                              |                          |                       |                       |                    |            | BackColor          | Red           | ×       |
| RE ContextMenuStrip          |                                              |                          |                       |                       |                    |            | istom Web e        | vstem         |         |
| A MenuStrip                  |                                              |                          |                       |                       |                    |            | Black              | /****         | ~       |
| StatusStrip                  |                                              |                          |                       |                       |                    |            | White              |               |         |
| ToolStrip                    |                                              |                          |                       |                       |                    |            | DimGray<br>Gray    |               |         |
| ToolStripContainer           |                                              |                          |                       |                       |                    |            | DarkGray           |               |         |
| - Data                       |                                              |                          |                       |                       |                    |            | Silver             |               |         |
| It Pointer                   |                                              |                          |                       |                       |                    |            | Gainsboro          |               |         |
|                              | 12 Towns                                     |                          |                       |                       |                    |            | WhiteSmoke         |               | ~       |
| DataGridView                 | Commert                                      |                          |                       |                       |                    |            | Maroon             |               |         |
| 157 BindingSource            |                                              |                          |                       |                       |                    |            | Red                |               |         |
| R Rindontiaujastor           |                                              |                          |                       |                       |                    |            | Brown              |               | VL      |
| Ready                        |                                              |                          |                       |                       |                    |            | ETROP'S            |               | _       |
| 👍 start 🛛 🛷 🙂 🔗 "            | 🖮 wignis laboratoriuli 20                    | 🖄 SugniSani (Compatibili | 2 WindowsApplication1 | @ WindowsApplication1 | W untitled - Paint | labor vb 2 | 008Cafigre         | EN (2)        |         |

ჩავსვათ შუქნიშნის სურათი, ამისათვის ელემენტთა პანელიდან Toolbox ავირჩიოთ ელემენტი PictureBox. და გადმოვიტანოთ ფორმაზე. მოვნიშნოთ ის და დავაჭიროთ პატარა სამკუთხედს მის ზედა მაჯვენა კიდეზე, გაიხსნება მენიუ სადაც ავირჩიოთ Choose Image. შემდეგ დავაჭიროთ ღილაკს Import, მოვნახოთ სურათი რომელიც მდებარეობს CD დისკზე და დავაჭიროთ ღილაკს OK.

Size Mode-ს მივანიჭოთ AutoSize.

შემდეგ Toolbox ელემენტთა პანელიდან ავირჩიოთ ელემენტი Timer. და გადმოვიტანოთ ფორმაზე. თვისებათა ფანჯარა-დან Timer-ის interval-ს მივანიჭოთ 5000 (რაც მეტია ინტერვალი მით უფრო იშვიათად იცვლება მისი მოვლენა Timer Tick). თუ ქვინდა რომ ტაიმერი ჩაირთოს ფორმის გაშვებისთანავე მის თვისებას Enabled მივანიჭოთ თვისება True.

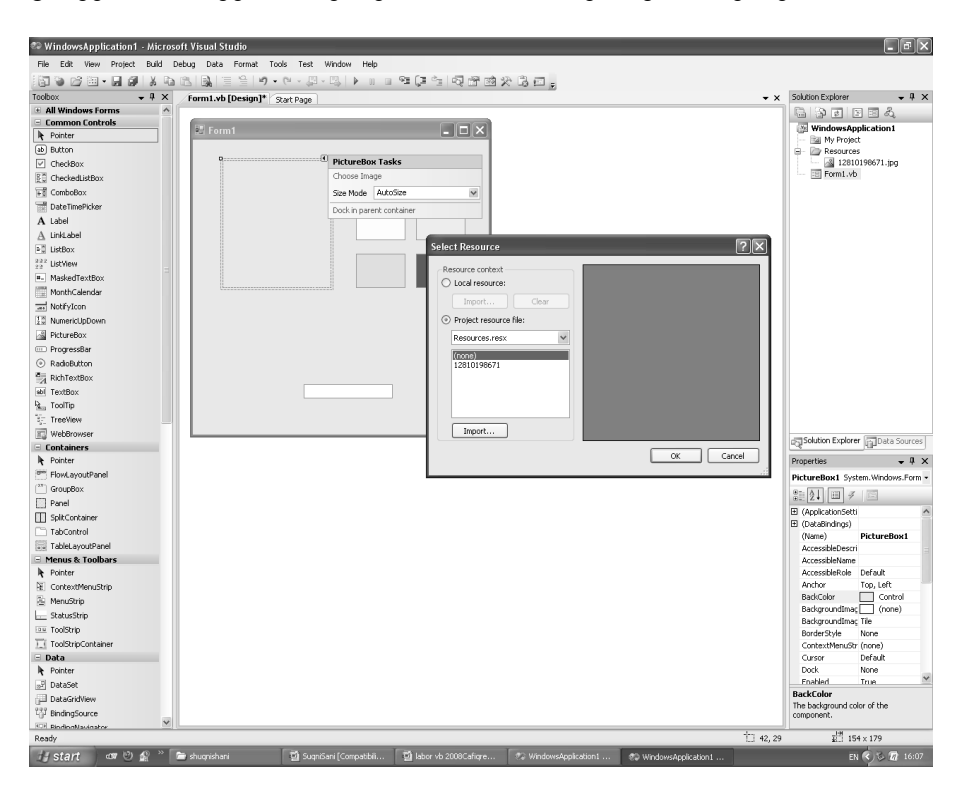

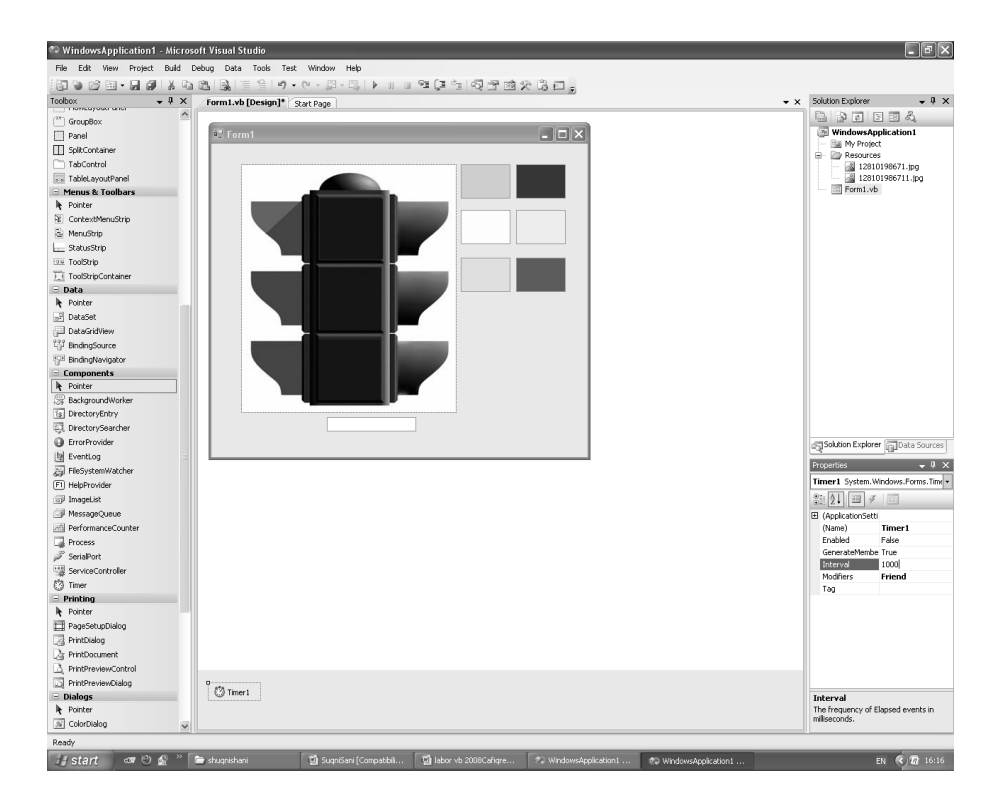

Textbox-ები დავალაგოთ შუქნიშანზე შემდეგი თანმიდევრობით: pink, light yellow, pale green ზემოდან დავალაგოთ Rad, Yellow, green.

ახლა კი ჩავნეროთ პროგრამული კოდი. ტაიმერი გაეშვება პროგრამის გაშვებისთანავე და მას მოვლენას Tick უნდა დავუკავშიროთ შემდეგი კოდი (დავაკლიკოთ ტაიმერზე ორჯერ და ჩავწეროთ კოდი):
ასე შევქმნით პირდაპირ მთვლელს.

ახლა კო როცა ჩვენს ტექსტურ ბლოკში (date) რიცხვები იცვლება ჩვენთვის სასურველი თანმიმდევრობით, შეგვიძლია პროგრამული კოდი დავუკავშიროთ მის მოვლენას date \_TextChanged.

დავაკლიკოთ ელემენტ date – ზე და ჩავწეროთ საჭირო კოდი

```
If date.Text = 1 Then
            Rad.Visible = True
            Yellow.Visible = False
            green.Visible = False
        End If
        If date.Text = 2 Then
            Rad.Visible = False
            Yellow.Visible = True
            green.Visible = False
        End If
        If date.Text = 3 Then
            Rad.Visible = False
            Yellow.Visible = False
            green.Visible = True
        End If
        If date.Text = 4 Then date.Text = 0
```

საბოლოო კოდი მიიღებს შემდეგ სახეს:

```
Public Class Form1
    Private Sub Timer1_Tick(ByVal sender As System.Object,_
ByVal e As System.EventArgs) Handles Timer1.Tick
    date.Text = date.Text + 1
    End Sub
Private Sub date _TextChanged(ByVal sender As System.Object,_
ByVal e As System.EventArgs) Handles TextBox4.TextChanged
    If date.Text = 1 Then
        Rad.Visible = True
        Yellow.Visible = False
```

```
green.Visible = False
End If
If date.Text = 2 Then
Rad.Visible = False
Yellow.Visible = True
green.Visible = False
End If
If date.Text = 3 Then
Rad.Visible = False
Yellow.Visible = False
green.Visible = True
End If
If date.Text = 4 Then date.Text = 0
End Sub
```

ვფიქრობთ რომ თუ როგორ მუშაობს კოდში პირობითი ოპერატორები თქვენით მარტივად გაერკვევით.

რაც შეეხება ელემენტის თვისება Visible ის გააჩნია უმრავლეს მართვის ელემენტს. Visible წარმოადგენს Boolean ტიპის ცვლადს, ანუ გააჩნია ორი მნიშვნელობა True და False. თუ ელემენტის ამ თვისებას გააჩნია მნიშვნელობა False ის არ ჩანს პროგრამის მუშაობისას თუ True მაშინ მას ვხედავთ.

შეამცირეთ ფორმის ზომები შუქნიშნის ზომებამდე და ტექსტური ბლოკის თვისებას Visible მიანიჭეთ მნიშვნელობა false. პროგრამის მუშაობისას ტექსტური ბლოკი არ გამოჩნდება, მაგრამ თავის ფუნქციას შეასრულებს.

გაუშვით პროგრამა. შუქნიშანი ჩაირთვება. შეგვიძლია ვაწარმოოთ ექსპერიმენტები Timer-ის თვისებაზე Interval. მისი ცვლილებით შუქნიშნის ფერთა ცვლილების სიხშირე შეიძლება გავზარდოთ ან შევამციროთ.

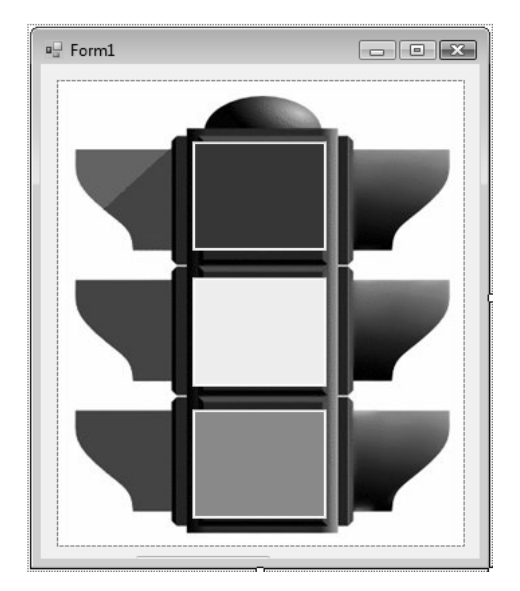

# პროექტი "ევკლიდეს ალგორითმი"

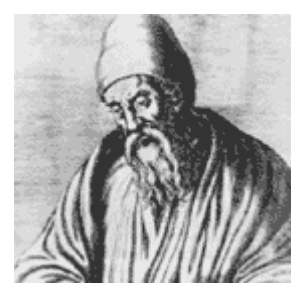

შევქნათ პროექტი "ევკლიდეს ალგორითმი". თავდაპირველად ჩამოვაყალიბოთ ამოცანა. ეკრანზე უ უნდა 111

გვქონდეს ორი ტექსტური ბლოკი, მათში შევიყვანთ რიცხვებს ღილაკზე დაჭერით კი უნდა მივიღოთ ამ ორი რიცხვის უდიდესი საერთო გამყოფი.

ამოცანის ჩამოყალიბების შემდეგ უნდა მოვიფიქროთ მისი შესრულების ალგორითმი. რაც შეეხება ამ ამოცანის ალგორითმს ის დიდი ხნის წინ მოგვაწოდა ევკლიდემ. ორი რიცხვის უდიდესი საერთო გამყოფის მოსაძებნად უდიდესს უნდა გამოვაკლოთ უმცირესი და უდიდესს უნდა მივანიჭოთ ნაშთის მნიშვნელობა. შემდეგ მიღებულ რიცხვებზე კვლავ გავიმეოროთ იგივე მოქმედება მანამ, სანამ ორივე რიცხვი ერთმანეთის ტოლი არ გახდება. სწორედ ეს რიცხვი იქნება უდიდესი საერთო გამყოფი (უსგ).

| а  | b  |
|----|----|
| 95 | 60 |
| 35 | 60 |
| 35 | 25 |
| 10 | 25 |
| 10 | 15 |
| 10 | 5  |
| 5  | 5  |

ჩვენი პროგრამა გამოთვლის უდიდეს საერთო გამყოფს და ასევე გვაჩვენებს ყველა ბიჯს, ბოლოს კი გამოიტანს წარწერას "ამ ორი რიცხვის უდიდესი საერთო გამყოფია" და ამ რიცხვს. ღილაკზე უნდა დავაჭიროთ მანამ სანამ შედეგს არ მივიღებთ.

- გაუშვით პროგრამა Visual Basic 2008.
- გახსენით დიალოგის ფანჯარა New Project.
- ფანჯარაში Start Page ამოირჩიეთ ბმული Create Project (პროექტის შექმნა).
- მენიუდან File ამოირჩიეთ პუნქტი New Project.
- დააწექით ღილაკს New Project .

- გახსნილ ფანჯარაში Templates, მიუთითეთ შესაქმნელი დანართის (პროგრამის) ტიპი, ჩვენს შემთხვევაში – Windows Forms Application (Windows დანართი).
- ველში Name ჩაწერეთ შესაქმნელი პროექტის სახელი.
- შემდეგ დააჭირეთ OK ღილაკს.

გაიხსნება ცარიელი ფორმა.

Properties (თვისებათა ფანჯარა) -დან ფორმას მივანიჭოთ სახელი – "ევკლიდეს ალგორითმი", ვიყენებთ თვისებას Text. ელემენტთა პანელიდან ფორმაზე მოვათავსოთ მართვის 2 ელემენტი Textbox, ერთი ელემენტი Button და ერთი ელემენტი Label. მოვნიშნოთ ელემენტი Button და თვისებათა ფანჯარაში შევცვალოთ მისი თვისება Text. დავაწეროთ "უსგ.

| ງ ແມ່ນຕາອຸດູທີ່ ແຕ່ມັກຕົ້ງຄືອີກ (Running) - Microsoft Visual Studio (Administrator)                                                                                                    | - # ×                                 |
|----------------------------------------------------------------------------------------------------|---------------------------------------|
| File Edit View Project Build Debug Data Format Tools Test Mono Window Help                                                                                                    |                                       |
| 「「「「「」」「「「」」「「」」「」」「「」」「」」「」」「」」「「」」」「「」」」」                                                                                                    |                                       |
|                                                                                                    |                                       |
| <ul> <li>Interference in the interference in the interference interference in the interference in the interference in the</li></ul> | D (                                   |
| oolbox + 4 × Form1.vb // Form1.vb (Design)                                                                                                    | • × Properties • 4 ×                  |
| È Pointer ▲                                                                                                    | Form1 System.Windows.Forms.Form -     |
| SeckgroundWorker                                                                                                    | 語(注) 田 ダ (三)                          |
| a BindingNavigator ■                                                                                                    | E MaximumSize 0:0                     |
| BindingSource                                                                                                    | MinimizeBox True                      |
| 8) Button                                                                                                    | MinimumSize 0:0                       |
|                                                                                                    | Opacity 100%                          |
| Checkledusticox                                                                                                    | E Padding 0; 0; 0; 0                  |
| () ColorDialog                                                                                                    | RightToLeft No                        |
| Comboliox 3b                                                                                                    | RightToLeftLayout False               |
| E ContextMenustrip                                                                                                    | Showlcon True                         |
| Label1                                                                                                    | ShowinTaskbar True                    |
| 2 DataSet                                                                                                    | ⊞ Size 300; 230                       |
| Date imePicker                                                                                                    | SizeGripStyle Auto                    |
| 3) Directoryentry                                                                                                    | StartPosition WindowsDefaultLoc       |
| L Directorybearcher                                                                                                    | Tag                                   |
| DomainUpDown                                                                                                    | Text ევკლიდეს ალგორი                  |
| ) Eronvrovider                                                                                                    | TopMost False                         |
| g Eventog                                                                                                    | Hashiri Current False                 |
| gi FileSystemWatcher                                                                                                    | Window Chata Manual                   |
| FlowLayoutPanel                                                                                                    | windowscate Normal                    |
| FolderBrowserDialog                                                                                                    | Text                                  |
| e Pontbalog                                                                                                    | The text associated with the control. |
| GroupBox                                                                                                    |                                       |
| 1] HelpProvider                                                                                                    | Solution Explorer Properties          |
| 8 HScrollBar                                                                                                    | Data Sources                          |
| pp imageList                                                                                                    | Shi dia 125 m.                        |
| A Label                                                                                                    | 0 20 0 0                              |
| Linklabel                                                                                                    |                                       |
|                                                                                                    | Your project currently has no data    |
| ListView -                                                                                                    | Add New Data Source                   |
| Server Explorer 3/2 Toolbox                                                                                                    |                                       |
| leady .                                                                                                    | 15, 033ლიდეს ალეორითმი 0 x 230        |
|                                                                                                    | KA A A HAR AN ANAL                    |

## ორჯერ დავაკლიკოთ ელემენტზე Button და ჩავწეროთ შემდეგი კოდი:

```
Public Class Form1
    Private Sub Button1 Click(ByVal sender As
System.Object, ByVal e As System.EventArgs) Handles
Button1.Click
        If Val(TextBox1.Text) > Val(TextBox2.Text) Then
            TextBox1.Text = Val(TextBox1.Text) -
Val(TextBox2.Text)
        End If
        If Val(TextBox1.Text) < Val(TextBox2.Text) Then</pre>
            TextBox2.Text = Val(TextBox2.Text) -
Val(TextBox1.Text)
        End If
        If TextBox1.Text = TextBox2.Text Then
            Label1.Text = "30 ორი რიცხვის უდიდესი
საერთო გამყოფია " & TextBox1.Text
        End If
   End Sub
End Class
```

ვფიქრობთ კოდში მარტივად გაერკვევით. რაც შეეხება ოპერატორს Val, ის დაგვჭირდა იმისათვის, რომ პროგრამამ ტექსტურ ბლოკში ჩანერილი რიცხვები როგორც რიცხვითი ცვლადები ისე აღიქვას (და არა როგორც ტექსტური ცვლადი).

```
დავაკვირდეთ ჩვენს მიერ ჩაწერილ ოპერატორს:
TextBox1.Text = Val(TextBox1.Text) - Val(TextBox2.Text)
```

ის ანალოგიურია კონსტრუქციის a=a+b. აღსანიშნავია რომ მათემატიკაში თუ b ნულის ტოლი არ არის ეს ტოლობა არაკორექტულია. დაპროგრამებაში კი ის ხშირად გამოიყენება. ის ნიშნავს რომ a-ს მიენიჭა ახალი მნიშვნელობა a+b. დაპროგრამებაში "=" წარმოადგენს მინიჭების ოპერატორს. გავუშვათ პროგრამა. ჩავწეროთ რიცხვები ტექსტურ ბლოკებში და დავაჭიროთ ღილაკს "უსგ" მანამ, სანამ არ მივიღებთ რიცხვების უდიდეს საერთო გამყოფს.

| 🖳 ევკლიდეს ალგორითმი 📃 🔲 🗶               |  |
|------------------------------------------|--|
|                                          |  |
| 95 60                                    |  |
|                                          |  |
| უსგ                                      |  |
| ამ ორი რიცხვის უდიდესი საერთო გამყოფია 5 |  |

## პროექტი "კვადრატული განტოლება"

შევქმნათ პროექტი "კვადრატული განტოლება". პროგრამამ უნდა ამოხსნას კვადრატული განტოლება, დაგვიწეროს დისკრიმინანტი და ფესვები. თუ განტოლებას ამონახსნი არა აქვს მოგვცეს შესაბამისი ინფორმაცია. რაც შეეხება განტოლების ამოხსნის ალგორითმს ის ცნობილია სკოლის კურსიდან. ჩვენ უნდა შევიყვანოთ კომპიუტერში **a**,**b** და**c** ცვლადები.

$$x_{+} = \frac{-b + \sqrt{b^2 - 4ac}}{2a} \ x_{-} = \frac{-b - \sqrt{b^2 - 4ac}}{2a},$$

შეიძლება ალგორითმი დავყოთ შემდეგ ბიჯებად:

1) მოცემული განტოლებისთვის a, b და c კოეფიციენტის შეყვანა.

2) დისკრიმინანტის გამოთვლა D = b<sup>2</sup> - 4ac;

3) დისკრიმინანტის ნიშნის ანალიზი, კვადრატული განტოლების ფესვის ამოხსნა და მისი გამოტანა ფორმაზე (თუ D>0).

4) თუ D<0 მაშინ გმოიტანს შეტყობინებას: "განტოლებას არა აქვს ამონახსნი".

- გაუშვით პროგრამა Visual Basic 2008 (ან 2010).
- გახსენით დიალოგის ფანჯარა New Project.
- ფანჯარაში Start Page ამოირჩიეთ ბმული Create Project (პროექტის შექმნა).
- მენიუდან File ამოირჩიეთ პუნქტი New Project.
- დააწექით ღილაკს New Project .
- გახსნილ ფანჯარაში Templates, მიუთითეთ შესაქმნელი დანართის (პროგრამის) ტიპი, ჩვენს შემთხვევაში – Windows Forms Application (Windows დანართი).
- ველში Name ჩაწერეთ შესაქმნელი პროექტის სახელი.
- შემდეგ დააჭირეთ OK ღილაკს.

გაიხსნება ცარიელი ფორმა.

ელემენტთა პანელიდან გადმოვიტანოთ ფორმაზე 6 ელემენტი TextBox, 6 ელემენტი Label და ერთი ელემენტი Button.

განვათავსოთ ისინი ფორმაზე თანმიმდევრობით ისე როგორც სურატზეა ნაჩვენები. იმისათვის რომ მომხმარებელი მიხვდეს თუ სად უნდა შეიყვანოს ცვლადები და სად გამოიტანს პროგრამა ამონახსნს, განვათავსოთ ტექსტური ბლოკების გვერდით ელემენტები Label და შევცვალოთ მათი თვისება Text ისე როგორც სურათზეა ნაჩვენები.

ຼຸ ຕຸດຫຼຸວັງປັຊວຽຫຼາງກິດກາດ ເວັ້າຕໍ່ຍົງກາວ "ວິດການປີດວາ".

პროგრამული კოდის დაწერისათვის დაგვჭირდება ცვლადების გამოცხადება და ასევე მათემატიკური ოპერატორები.

ელემენტარული მათემატიკური მოქმედებები Visual basicში შემდეგნაირად გამოიყურება:

| + | პლიუსი     |
|---|------------|
| - | მინუსი     |
| / | გაყოფა     |
| * | გამრავლება |
| ۸ | ახარისხება |

გამოვიყენებთ კლასს Math. კვადრატულ ფესვს ამოვიღებთ ბრძანებით Math.Sqrt.

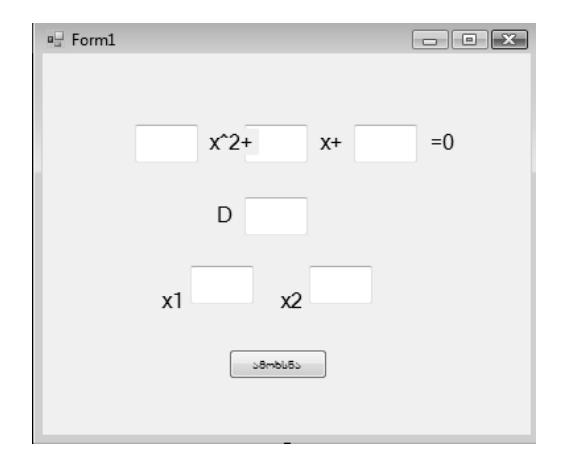

გავხსნათ პროგრამული კოდის ფანჯარა და გამოვაცხადოთ ცვლადები (ისინი ჩავწეროთ Public Class Form1-ის ქვემოთ).

#### Public Class Form1

Dim a as Decimal Dim b as Decimal Dim c as Decimal Dim D as Decimal

#### დავაკლიკოთ ორჯერ Button1-ზე და ჩავწეროთ:

```
Private Sub Button1_Click(ByVal sender As _
System.Object, ByVal e As System.EventArgs) Handles _
Button1.Click
    a = TextBox1.Text
    b = TextBox2.Text
    c = TextBox3.Text
    TextBox4.Text = b ^ 2 - 4 * a * c
    D = TextBox4.Text
    If D >= 0 Then
```

```
TextBox5.Text = (-b - Math.Sqrt(D)) / 2 * a
TextBox6.Text = (-b + Math.Sqrt(D)) / 2 * a
End If
If D < 0 Then
Label7.text = "განტოლებას ამონახსნი არა აქვს"
End If
End Sub
End Class
```

გავუშვათ პროგრამა. ჩავწეროთ ნებისმიერი კვადრატული განტოლება. დავაჭიროთ ღილაკს ამოხსნა. მივიღებთ შედეგს. პროგრამა ამოხსნის ნებისმიერ კვადრატულ განტოლებას ანუ უნივერსალურია. უნივერსალობა ალგორითმის ერთ-ერთი აუცილებელი თვისებაა და გულისხმობს იმას, რომ ალგორითმი გამოსადეგი იყოს მსგავსი ტიპის ნებისმიერი ამოცანის ამოსახსნელად.

## პროექტი "კალკულატორი"

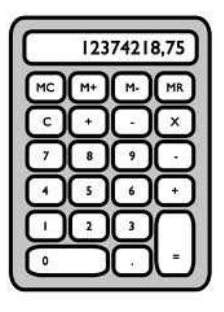

შევქმნათ პროექტი "კალკულატორი". ჩვენი კალკულატორი იქნება დაახლოებით ისეთივე როგორც Windowsის კალკულატორი. რათქმაუნდა შეგვიძლია მივცეთ მას ჩვენთვის სასურველი დიზაინი, დავამატოთ ფუნქციები და სხვ.

- გაუშვით პროგრამა Visual Basic 2008 (ან 2010).
- გახსენით დიალოგის ფანჯარა New Project.
- ფანჯარაში Start Page ამოირჩიეთ ბმული Create Project.
- მენიუდან File ამოირჩიეთ პუნქტი New Project.
- დააწექით ღილაკს New Project .
- გახსნილ ფანჯარაში Templates, მიუთითეთ შესაქმნელი დანართის (პროგრამის) ტიპი, ჩვენს შემთხვევაში – Windows Forms Application (Windows დანართი).
- ველში Name ჩაწერეთ შესაქმნელი პროექტის სახელი.
- შემდეგ დააჭირეთ OK ღილაკს.

გაიხსნება ცარიელი ფორმა.

გავიხსენოთ, რომ ვიზუალური პროგრამირება ეს არის ვიზუალური ინტერფეისი პლიუს პროგრამული კოდი. ე.ი. პირველ რიგში უნდა შევქმნათ ვიზუალური ინტერფეისი.

ცარიელ ფორმაზე ელემენტთა პანელიდან გადმოვიტანოთ ტექსტური ბლოკი TextBox და 17 Button. დავაკლიკოთ ფორმაზე თვისებათა ფანჯარაში მოვნახოთ თვისება Text და მის გვერდით არსებული ტექსტის ნაცვლად ჩავნეროთ: "CALCULATOR".

ასევე მოვნიშნოთ ელემენტი Button, შევცვალოთ მათი თვისება Text და განვალაგოთ ისინი ისე როგორც კალკულატორის სურათზეა ნაჩვენები (დავაწეროთ ციფრები, მოქმედებები და სხვ.). რაც შეეხება ღილაკებს რომლებზეც ციფრებია, Button1-ს დავაწეროთ 1, Button2-ს 2 ბუთთონ 3-ს 3 და ასშ. Button10-ს კი 0.

მოვნიშნოთ ტექსტური ბლოკი TextBox. თვისებათა ფანჯარაში შევუცვალოთ მას სახელი Name და დავარქვათ Display. მისი თვისება Text წავშალოთ და დავტოვოთ ცარიელი.

შევცვალოთ თვისება BackColor და შევარჩიოთ შავი ფერი (ჩამოვშალოთ ფერთა პალიტრა მის მარჯვენა მხარეს და შევარჩიოთ შავი ფერი). შევცვალოთ ასევე თვისება ForeColor—შევარჩიოთ ღია მწვანე ფერი (ჩამოვშალოთ ფერთა პალიტრა მის მარჯვენა მხარეს და შევარჩიოთ მწვანე ფერი) ეკრანი გახდება შავი ხოლო მასზე ციფრები ღია მწვანე ფერის იქნება, ამნის ეკრანზე ციფრების ნათების ილუზიას.

შევცვალოთ ასევე Font. გავზარდოთ მისი ზომა, მივანიჭოთ მას მნიშვნელობა 18. ამისათვის დავაჭიროთ თვისება font-ის მარჯვნივ ღილაკს და გავხსნათ ფანჯარა Font.

| CALCULATOR | - • × |
|------------|-------|
|            |       |
|            |       |
|            | С     |
| 1 2        | 3 /   |
| 4 5        | 6     |
| 7 8        | 9 -   |
| 0.         | + =   |

ამ ეტაპზე ჩვენ გვაქვს შექმნილი კალკულატორის ინტერფეისი. თუ გავუშვებთ პროგრამას ვნახავთ, რომ კალკულატორის ღილაკებს შეგვიძლია დავაჭიროთ, მაგრამ ისინი არანაირ ფუნქციას არ შეასრულებენ. საჭიროა პროგრამული კოდის ჩაწერა, რომელიც კალკულატორს აამუშავებს.

ალგორითმი იქნება შემდეგი: ღილაკებზე დაჭერისას ეკრანზე გამოჩნდება ციფრები და რიცხვები. როცა დავაჭერთ გარკვეულ მოქმედებას ეკრანზე მყოფი რიცხვი "გადავარდება" მეხსიერებაში, შემდეგ დავაჭერთ მეორე ციფრს (ან ციფრთა კომბინაციას), რომელიც გამოჩნდება ეკრანზე. ანუ მოცემულ მომენტში გვაქვს 2 რიცხვი ერთი ეკრანზე და ერთი მეხსიერებაში. ასევე გვჭირდება მეხსიერებაში ინფორმაცია იმის შესახებ თუ რომელი მოქმედების ღილაკს დააჭირა მომხმარებელმა.

ყველა მოქმედებას შეასრულებს ღილაკი "=" რომელიც ამ ორ რიცხვს შორის სეასრულებს იმ მოქმედებას რომლის შესახებ ინფორმაცია მეხსიერებაშია შენახული და შედეგს გამოიტანს ეკრანზე.

პირველ რიგში საჭიროა რომ ეკრანზე გამოვიდეს ციფრები, რომლებსაც დავაჭერთ და მათგან შეიქმნას რიცხვი.

დავაკლიკოთ ორჯერ ღილაკზე წარწერით "1" და შევიყვანოთ შემდეგი კოდი:

### display.Text = display.Text & Button1.text

& გამოიწვევს იმას, რომ ბოლოს შეყვანილი ციფრი დადგება მის წინ შეყვანილი ციფრის გვერდით და შექმნის რიცხვს.

ასევე გავხსნათ სხვა ღილაკების კოდი და ჩავწეროთ მათში იგივე კოდი, ოღონდ შევცვალოთ ღილაკის დასახელება (თუ გვაქვს ღილაკი წარწერით 7 ჩავწერთ display.Text = display.Text & Button7.text ).

გამოვაცხადოთ ცვლადები (ისინი ჩავწეროთ Public Class Form1-ის ქვემოთ):

- Dim റ്റാം As Decimal
- Dim მიმატება As Boolean
- Dim ുടിനുന്നുർട As Boolean
- Dim გაყოფა As Boolean
- Dim გამრავლება As Boolean

ახლა ჩავწეროთ კოდი მოქმედებების ღილაკებში: დავაკლიკოთ ღილაკზე მიმატება და ჩავწეროთ შემდეგი კოდი:

> მეხსიერება = display.Text display.Text = "" მიმატება = True გამოკლება = False გაყოფა = False გამრავლება = False

პირველი სტრიქონი მეხსიერებაში გადაიტანს დისპლეიზე არსებულ რიცხვს. მეორე სტრიქონი კი დისპლეის გაასუფთავებს.

შემდეგ უნდა დავიმახსოვროთ თუ რომელ მოქმედებას დააჭირა მომხმარებელმა. ამისათვის თუ ვწერთ კოდს ღილაკში მიმატება Boolean ტიპის ცვლადი mimateba უნდა გახდეს True, სხვა მოქმედებების ცვლადები კი False. მოცემულ მომენტში მნიშვნელობა True ექნება მხოლოდ ერთ ცვლადს (რომლის შესაბამის მოქმედებასაც დააჭირა მომხმარებელმა).

ასეთივე კოდი ჩავწეროთ სხვა მოქმედებების ღილაკებში, ოღონდ მნიშვნელობა True უნდა ჰქონდეს მხოლოდ მის შესაბამის ცვლადს, სხვა ცვლადები უნდა გახდეს False.

ახლა ჩავწეროთ კოდი ღილაკში "=". მან უნდა შეასრულოს მოქმედებები, თანაც უნდა გამოიცნოს თუ რომელი მოქმედებაა შესასრულებელი. ამისათვის დაგვჭირდება პირობითი კონსტრუქციის გამოყენება.

დავაკლიკოთ ორჯერ ღილაკზე "=" და ჩავნეროთ შემდეგი კოდი:

If စိဂစိၖတ္ပံံတွဲစိန် = True Then display.Text = \_ display.Text + စိပ္ပစီးတွဲကိပ္ပစိန် If နွာစိကႏွင့္ထာပိုင်္စနဲ့ = True Then display.Text = \_ စိပ္ပစီးတွဲကိပ္ပစိန် - display.Text If နွာစိကိႏွင့္ထာပိုင္စနဲ့ = True Then display.Text = \_ display.Text \* စိပ္ပစီးတွဲကိပ္ပစိန် If နွာဖ္ကတ္မွား=True Then display.Text = စိပ္ပစီးတွဲကိုပ္ပစိန် / \_ display.Text

### ღილაკი "3"

```
Private Sub Button2 Click(ByVal sender As
System.Object, ByVal e As System.EventArgs) Handles
Button2.Click
        Display.Text = Display.Text & Button2.Text
    End Sub
```

### ღილაკი "2"

```
Private Sub Button1 Click(ByVal sender As
System.Object, ByVal e As System.EventArgs) Handles
Button1.Click
        Display.Text = Display.Text & Button1.Text
    End Sub
```

### ღილაკი "1"

- Dim ອີງbloერება As Decimal Dim ປິດປີນເງິງປີນ As Boolean Dim പ്രാമുന്നുന്നും As Boolean Dim പ്രാമ്പായ As Boolean Dim გაყოფა As Boolean
- მთლიანი კოდი გამოიყურება შემდეგნაირად:

შემდეგი კოდი:

Display.Text = ""

ახლა ორჯერ დავაკლიკოთ ღილაკზე "C" და ჩავწეროთ

ვფიქრობთ ამ კოდში თქვენ დამოუკიდებლად გაერკვევით.

ცარიელი ბრჭყალები ნიშნავს, რომ ტექსტური ბლოკი

```
Private Sub Button3_Click(ByVal sender As _
System.Object, ByVal e As System.EventArgs) Handles _
Button3.Click
        Display.Text = Display.Text & Button3.Text
        End Sub
```

#### ღილაკი "4"

```
Private Sub Button4_Click(ByVal sender As _____
System.Object, ByVal e As System.EventArgs) Handles _____
Button4.Click
        Display.Text = Display.Text & Button4.Text
        End Sub
```

#### ღილაკი "5"

```
Private Sub Button5_Click(ByVal sender As _
System.Object, ByVal e As System.EventArgs) Handles
Button5.Click
    Display.Text = Display.Text & Button5.Text
End Sub
```

#### ღილაკი "6"

```
Private Sub Button6_Click(ByVal sender As _
System.Object, ByVal e As System.EventArgs) Handles _
Button6.Click
    Display.Text = Display.Text & Button6.Text
    End Sub
```

#### ღილაკი "7"

```
Private Sub Button7_Click(ByVal sender As _____
System.Object, ByVal e As System.EventArgs) Handles _____
Button7.Click
        Display.Text = Display.Text & Button7.Text
        End Sub
```

#### ღილაკი "8"

```
Private Sub Button8_Click(ByVal sender As_
System.Object, ByVal e As System.EventArgs) Handles __
Button8.Click
        Display.Text = Display.Text & Button8.Text
        End Sub
```

#### ღილაკი "9"

```
Private Sub Button9_Click(ByVal sender As _____
System.Object, ByVal e As System.EventArgs) Handles _____
Button9.Click
        Display.Text = Display.Text & Button9.Text
        End Sub
```

#### ღილაკი "0"

```
Private Sub Button10_Click(ByVal sender As _____
System.Object, ByVal e As System.EventArgs) Handles
Button10.Click
        Display.Text = Display.Text & Button10.Text
        End Sub
```

### ღილაკი "'"

#### ღილაკი "C"

Private Sub Button15\_Click(ByVal sender As \_ System.Object, ByVal e As System.EventArgs) Handles \_ Button15.Click Display.Text = "" End Sub

ღილაკი "**+**"

```
Private Sub Button14_Click(ByVal sender As _
System.Object, ByVal e As System.EventArgs) Handles _
Button14.Click
```

```
მეხსიერება = Display.Text
Display.Text = ""
```

მიმატება = True გამოკლება = False გაყოფა = False გამრავლება = False

End Sub

#### ღილაკი "-"

```
Private Sub Button13 Click(ByVal sender As
System.Object, ByVal e As System.EventArgs) Handles
Button13.Click
        მეხსიერება = Display.Text
        Display.Text = ""
        მიმატება = False
        გამოკლება = True
        გაყოფა = False
        გამრავლება = False
    End Sub
ღილაკი ":"
    Private Sub Button11 Click(ByVal sender As
System.Object, ByVal e As System.EventArgs) Handles
Button11.Click
        მეხსიერება = Display.Text
        Display.Text = ""
        მიმატება = False
```

```
გამოკლება = False
```

გაყოფა = True გამრავლება = False

#### End Sub

#### ღილაკი "\*"

აამოკლება = False გაყოფა = False გამრავლება = True

If  $\beta_{3}$  and  $\beta_{3}$  = True Then

End Sub

### ღილაკი "="

```
Private Sub Button18_Click(ByVal sender As_

System.Object, ByVal e As System.EventArgs) Handles_

Button18.Click

On Error Resume Next

If dodsogds = True Then

Display.Text = dgbbogmods +

Decimal.Parse(Display.Text)

End If

If & Sodmgcgds = True Then

Display.Text = dgbbogmods -

Decimal.Parse(Display.Text)

End If
```

```
Display.Text = ວິງຽຽເດງຕົງດີຈີ່ /
Decimal.Parse(Display.Text)
End If
If ລູເວດີຕົວຊູຫຼາງດີຈີ່ = True Then
Display.Text = ວິງຽຽເດງຕົງດີຈີ່ *
Decimal.Parse(Display.Text)
End If
```

End Sub

End Class

გავუშვათ პროგრამა. ჩვენი კალკულატორი უკვე მზადაა გამოყენებისათვის.

რა დაგვრჩა?

ყველაზე მარტივ კალკულატორსაც კი უნდა ჰქონდეს უარყოფითი რიცხვების შეყვანის და პროცენტის ფუნქცია. ვფიქრობთ რომ ამ ამოცანას თქვენით დამოუკიდებლად გადაწყვეტთ. დამოუკიდებელი გადაწყვეტილებების (თუნდაც მარტივი) გარეშე დაპროგრამების შესწავლა ვფიქრობთ შეუძლებელია. აქამდე თქვენს მიერ მიღებული ცოდნა ამ ღილაკების დამატებისათვის სავსებით საკმარისია. ასევე შეგიძლიათ ჩაატაროთ ექსპერიმენტები მის დიზაინზე.

## ციკლები

მოდით ცოტახნით დავუბრუნდეთ თეორიას და შევისწავლოთ დაპროგრამების ერთ-ერთი უმნიშვნელოვანესი ელემენტი—ციკლები.

დაპროგრამებაში განმეორებადი მოქმედებების შესასრულებლად გამოიყენება ციკლი. Visual Basic-ში ის შეიძლება იყოს შემდეგი ტიპის:

- *For* . . . *Next*.
- For Each...Next.
- *Do* . . . *Loop*.

განვიხილოთ ისინი სათითაოდ:

#### ციკლი For ... Next

კონსტრუქცია For . . . Next ასრულებს ბრძანებებს განსაზღვრულ იკასკვლის კინსტიუქციას უწოდებენ მის მიერ შესრულებულ (კიკლს, ხოლო პროგრამულ კოდს—ციკლის სხეულს. For . . . Next ციკლში განმეორებათა ცნობილი. (კიკლს რაოდენობა წინასწარ ასეთ არის ციკლს "არითმეტიკულ ციკლს" უწოდებენ. რომელშიც განმეორებათა რაოდენობა წინასწარ (კნობილი არის ১র্ল ეწოდება (იტერაციული ციკლი მოგვიანებით "იტერაცაიული" იქნება განხილული).

For . . . Next კონსტრუქციის სინტაქსი შემდეგია:

For రిలెక్టరాల్లాలో As రిలార్వద్రిరిలు రించెం=ఓక్రోలంటం రిరంచ్రొర్రర్రాలారికి To టకెరారాలా రిరంచ్రొర్యదాలికి Step రెంళ్లం

ოპერატორები

Next പ്രാദസ്വന്നം

მაგალითად: შემდეგი ციკლი მოახდენს რიცხვეპის აჯამეას 0 დან 10 მდე

For x As Integer = 0 To 10 x=x+1Next x

კონსტრუქციის პირველი არგუმენტი—*მთვლელი* განსაზღვრავს ცვლადის სახელს, რომელიც "დაითვლის' ციკლის გამეორებათა რაოდენობას. ეს ცვლადი შეიძლება გამოცხადდეს პირდაპირ კონსტრუქციაში.

პარამეტრი *საწყისი მნიშვნელობა* მიუთითებს რიცხვით მნიშვნელობას, რომელიც მიენიჭება ცვლად-მრიცხველს თავდაპირველად (ციკლის დაწყებამდე). ციკლი სრულდება მანამ, სანამ მთვლელის მნიშვნელობა არ აღემატება საბოლოო მნიშვნელობას, რომელიც მითითებულია საკვანძო სიტყვა To-ს შემდეგ.

შთვლელის მნიშვნელობა იცვლება *ბიჯი* სიდიდით, რომელიც მითითებულია საკვანძო სიტყვა Step-ის შემდეგ.

საკვანძო სიტყვა Next აღნიშნაქვს ციკლის სხეულის დასასრულს და წარმოადგენს აუცილებელს.

ციკლის ყოველი გამეორების შემდეგ Visual Basic ადარებს მთვლელის და არგუმენტ *საბოლოო მნიშვნელობის* მნიშვნელობებს.

ცვლადი *მთვლელი* უნდა იყოს რიცხვითი ტიპის და შეასრულოს ოპერაცია მეტობა (>) , ნაკლებობა (<) , და ჯამი(+). რეკომენდირებულია ცვლადი *მთვლელის* მითითება საკვანძო სიტყვა Next-ის შემდეგ. განსაკუთრებით მაშინ, როდესაც რამოდენიმე ციკლი განთავსებულია ერთმანეთში. მაგალითად:

 $\begin{array}{l} Dim \ n \ (10 \ , \ 10 \ ) \ As \ Integer \\ For \ I \ As \ Integer = 1 \ To \ 10 \\ For \ j \ As \ Integer = 1 \ To \ 1 \\ n \ (I, j) = I + j \\ Next \ j \\ Next \ i \end{array}$ 

მთვლელის ცვლილების ბიჯი შეიძლება იყოს უარყოფითიც. მაგალითად:

> For nCounter = 100 To 1 Step -10 nDecades (nCounter) = nCounter \*2 Next

ამ შემთხვევაში ციკლი შესრულდება მანმ, სანამ nCounter მეტია 1-ზე.

საკვანძო სიტყვა Step შეიძლება არ მივუთითოთ. ამ შემთხვევაში ბიჯის მნიშვნელობა გაუტოლდება 1-ს.

შეიძლება შეგვხვდეს ისეთი სიტუაციები, როდესაც ციკლის შესრულება შეუძლებელია ან პირიქით, მისი შესრულება უსასრულო ხდება. მაგალითად:

შეუსრულებადი ციკლი: დადებითი ბიჯის არსებობისას, მრიცხველის საწყისი მნიშვნელობა მეტია საბოლოოზე.

> For nCounte r = 100 To 1 nDecades (nCounter) = nCounter Next

უსასრულო ციკლი: მთვლელის მნიშვნელობა არასდროს არ აღემატება 10-ს For nCounter = 1 To 10 nCounter = 1 Next

#### ციკლი Do . . . Loop

ციკლი, რომელიც მოცემულია კონსტრუქციით Do . . . Loop, სრულდება მანამ, სანამ მასში მოცემული პირობა ჭეშმარიტია. ციკლში განმეორებათა რაოდენობა წინასწარ არ არის ცნობილი. ასეთ ციკლს "იტერაციული" ეწოდება.

Do... Loop კონსტრუქციას აქვს შემდეგი სახე:

Do While პირობა ოპერატორები Loop

კონსტრუქციის არგუმენტი პირობა წარმოადგენს ლოგიკურ გამოსახულებას, რომლის მნიშვნელობა მოწმდება ციკლის ყოველი განმეორების შემდეგ. თუ ეს მნიშვნელობა უდრის True-ს, მაშინ სრულდება ბრძანებათა მიმდევრობა, რომელიც განთავსებულია Do While და საკვანძო სიტყვა Loop-ს შორის. ეს კონსტრუქციები ქმნიან *ციკლის სხეულს*.

თუ ციკლის მორიგი განმეორების შემდეგ *პირობა* გახდება False, მაშინ ხდება ციკლიდან გამოსვლა და მართვა გადაეცემა Loop-ის შემდეგ მდგომ კონსტრუქციას.

ზოგჯერ გვხვდება ისეთი სიტუაცია, როდესაც ციკლის ოპერატორი ერთხელაც არ შესრულდება. ეს მოდება იმ შემთხვევაში, როცა პირველივე შემოწმებისას პირობა მცდარი იქნება. Visual Basic-ში არსეპობს Do . . . Loop კონსტროქციის ციკლის კიდევ ერთი სახეობა. თუ წინა კონსტრუქციაში, ციკლიდან გამოსვლის პირობა განთავსებულია სათაურში, აქ პირობა განთავსებულია ციკლის ბოლოს:

> Do ოპერატორები Loop While პირობა

ამ ფორმის ოპერატორის გამოყენებისას, ციკლის სხეული ერთხელ მაინც სრულდება, რის შემდეგ ხდება მოცემული პირობის შემოწმება.

Visual Basic-ში არსებობს Do . . . Loop კონსტროქციის კიდევ ერთი ციკლი. ის განსხვავებულია Do While...Loop ციკლისაგან, ციკლიდან გამოსვლის პირობით. განსხვავებულია იმაში, რომ ციკლი სრულდება მანამ, სანამ ციკლიდან გამოსვლის პირობა არა ჭეშმარიტი, არამედ მცდარია. მას გააჩნია შემდეგი სინტაქსი:

> Do Unitil პირობა ოპერატორები Loop

და

Do

ოპერატორები Loop Unitil პირობა

მაგალითი:

Dim nDecades (10) As Integer, nCounter As Integer = 2

Do While nCounter < 10 nDecades (nCounter) = (nCounter) \*2 Loop

იგივე ციკლი შეიძლება ჩაიწეროს შემდეგნაირად:

Dim nDecades (10) As Integer, nCounter As Integer = 2

Do Unitil nCounter > 10 nDecades (nCounter) = (nCounter) \*2 Loop

## პროექტი "ევკლიდეს ალგორითმი" (ციკლის გამოყენებით)

ჩვენ უკვე შევქმენით პროექტი "ევკლიდეს ალგორითმი". ახლა გადავაკეთოთ ჩვენი პროექტი და გამოვიყენოთ ციკლი. ჩვენი პროექტის შესრულებისას ფაქტიურად საქმე გვაქვს ციკლთან. რივხვები ერთმანეთს აკლდება მანამ სანამ ისინი ერთმანეთს არ გაუტოლდება და ეს მოქმედებები მეორდება რამოდენიმეჯერ. მაგრამ ამისათვის ჩვენ გვიწევს ღილაკზე დაჭერა რამოდენიმეჯერ.

რაც შეეხება ამ ამოცანის ორი რიცხვის უდიდესი საერთო გამყოფის მოსაძებნად უდიდესს უნდა გამოვაკლოთ უმცირესი და უდიდესს უნდა მივანიჭოთ ნაშთის მნიშვნელობა. შემდეგ მიღებულ რიცხვებზე კვლავ გავიმეოროთ იგივე მოქმედება მანამ, სანამ ორივე რიცხვი ერთმანეთის ტოლი არ გახდება. სწორედ ეს რიცხვი იქნება უდიდესი საერთო გამყოფი (უსგ).

თუ გამოვიყენებთ პროგრამულ კოდში ციკლს, უდიდეს საერთო გამყოფს დავიანგარიშებთ ღილაკზე ერთხელ დაჭერით (პასუხი გამოვა ისე რომ ვერ ვნახავთ ბიჯებს. მოქმედებები რიცხვებზე შესრულდება მანამ, სანამ ისინი ერთმანეთს არ გაუტოლდება და ეს ისე სწრაფად მოხდება, რომ ჩვენ ბიჯებს ვერ დავინახავთ.

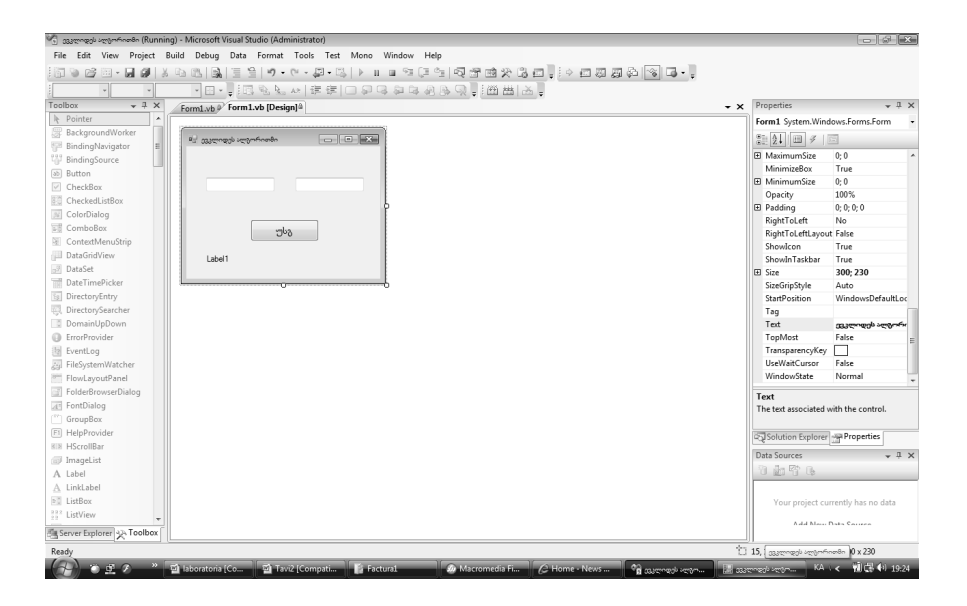

დავაჭიროთ ორჯერ ღილაკს და კოდი რომელიც ჩანერილია მოვაქვიოთ ციკლში Do While (ან ციკლში Do Until თუ მოვაქცევთ ციკლში Do Until ნიშანი "<>" (არ უდრის) უნდა შევცვალოთ ნიშნით "="):

Public Class Form1

Private Sub Button1\_Click(ByVal sender As \_ System.Object, ByVal e As System.EventArgs) Handles \_ Button1.Click

Do While TextBox1.Text <> TextBox2.Text If Val(TextBox1.Text) > Val(TextBox2.Text) Then TextBox1.Text = Val(TextBox1.Text) -Val(TextBox2.Text) End If

If Val(TextBox1.Text) < Val(TextBox2.Text)</pre>

Then

```
TextBox2.Text = Val(TextBox2.Text) -
Val(TextBox1.Text)
End If
If TextBox1.Text = TextBox2.Text Then
Label1.Text = "sô món óngbgoù gœnœgbo_
bsgómm gsôgmægns " & TextBox1.Text
End If
Loop
End Sub
End Class
```

| 🖳 ევკლიდეს ალგორითმი       | - • ×           |  |
|----------------------------|-----------------|--|
|                            |                 |  |
| 95                         | 60              |  |
|                            |                 |  |
| უსგ                        |                 |  |
| ამ ორი რიცხვის უდიდესი სა; | ერთო გამყოფია 5 |  |

#### Public Class Form1

Private Sub Button1\_Click(ByVal sender As \_\_\_\_\_ System.Object, ByVal e As System.EventArgs) Handles \_\_\_\_\_ Button1.Click

გავუშვათ პროგრამა. ჩავწეროთ რიცხვები ტექსტურ ბლოკებში და დავაჭიროთ ღილაკს "უსგ" პროგრამა პირდაპირ გამოიტანს ორი რიცხვის უდიდეს საერთო გამყოფს©.

### ოპერატორი Exit

რიგ შემთხვევებში, აუცილებელია ციკლის დასრულებამდე მისი შეწყვეტა. ეს შეიძლება შესრულდეს Exit ბრძანების საშუალებით.

Exit ბრძანება ასრულებს ციკლის მუშაობას და მართვას გადასცემს ციკლის შემდგომ კონსტრუქციას. ამ ოპერატორს For ციკლში აქვს სახე - Exit For, ხოლო Do ციკლში - Exit Do.

For მთვლელი As მონაცემთატიპი = საწყისი მნიშვნელობა To საბოლოო მნიშვნელობა Step ბიჯი

ოპერატორები Exit For ოპერატორები Next მთვლელი

Do {While/Until} პირობა ოპერატორები Exit Do ოპერატორები Loop

მაგალითად:

For nCounter As Integer = 100 To 1 Step -10 nDecades (nCounter) = (nCounter) \*2 If nDecades (nCounter) > 20 Then Exit For Next

ოპერატორი Exit შეიძლება ციკლის შიგნით შეგვხვდეს რამოდენიმეჯერ, ნებისმიერი საჭირო რაოდენობით, მაგალითად: Do Until Y = -1If x < 0 Then Exit Do x = Sqrt(x)If Y < 0 Then Exit Do Y = Y + 3If z < 0 Then Exit Do z = x/zLoop

Exit ოპერატორი ასევე შეიძლება გამოვიყენოთ Sub და Function პროცედურებიდან გამოსასვლელად. ამ შემთხვევაში მას აქვს შემდეგი სახე Exit Sub და Exit Function.

## ოპერატორი Continue

ოპერატორი Continue იძლევა ციკლის შემდეგ იტერაციაზე სწრაფად გადასვლის საშუალებას.

ოპერატორი **Continue**-ს დახმარებით შეიძლება შესრულდეს გადასვლა ერთი იტერაციიდან მეორეზე. განვიხილოთ მაგალითი:

> Dim I As Integer For I = 1 To 4 If i = 2 Then Continue For Console.WriteLine(i) Next

პროგრამის შესრულების შემდეგ კონსოლზე გამოისახება რიცხვები 1 , 3 , 4. ანუ გამოტოვებს 2-ს.

### კონსტრუქცია With ...End With

თუ არსებობს ოპერატორების მიმდევრობა, რომლებიც მუშაობენ ერთი და იმავე მართვის ობიექტთან, მაშინ შეიძლება გამოვიყენოთ ოპერატორი With . . . End With, რომელიც ახორციელებს ყველა ოპერატორისათვის ობიექტის ერთჯერად მითითებას. ამ ოპერაციის დახმარებით ჩქარდება პროცედურის შესრულება და საჭირო არ ხდება ზედმეტი ტექსტის შეყვანა.

კონსტრუქციას With . . . End With აქვს შემდეგი სინტაქსი:

With ობიექტი ოპერატორები End With

კონსტრუქცია With . . . End With საშუალებას იძლევა საგრძნობლად გაამარტივდეს მრავალჯერადი მიმართვა ობიექტის თვისებებზე და მეთოდებზე. მაგალითად, შემდეგი კოდის დახმარებით შეიძლება შევცვალოთ ობიექტ Label-ის (სახელად Label1) თვისებები.

With Label1 . Text = "ഇറഈട อิฮีรูกตุการักษร!" . ForColor = System Drawing. Color.Green . Font = New Font ( . Font , FontStyle.Bold) End With

ობიექტის თვისებების წინ დაიწერება წერტილის ნიშანი.

## მუშაობა მაუსთან და კლავიატურასთან

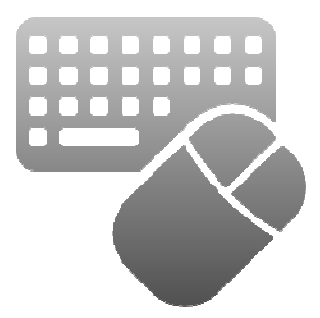

Visual Basic საშუალებას გვაძლევს ჩვენს პროექტებში გამოყენებული იყოს მაუსი და კლავიატურა არა მხოლოდ ტექსტური ინფორმაციის შესაყვანად, არამედ ნებისმიერი ბრძანების შესასრულებლად (ისევე როგორც ტექსტურ რედაქტორებში, თამაშებში), ანუ მაგ: შესრულდეს კონკრეტული ბრძანება კლავიატურის კონკრეტულ ღილაკზე დაჭერით ან მაუსის კონკრეტულ ღილაკზე დაკლიკებით.

ამის განსახორციელებლად დაგვჭირდება გავერკვეთ მართვის ელემენტების "ფოკუსის" ცნებასთან.

რა არის ფოკუსი? ამის გასარკვევად პროექტის ფორმაზე გადმოვიტანოთ 2 ელემენტი TextBox და 2 ელემენტი Button. გავუშვათ პროექტი. დავაჭიროთ ერთ ღილაკს (Button1) შემდეგ მეორეს. ვნახავთ ვიზუალურ განსხვავებას პირველ ღილაკს და ბოლოს დაჭერილ ღილაკს შორის. სემდეგ მოვნისნოთ ერთი ტექსტური ბლოკი, შემდეგ მეორე, ასევე ვნახავთ რომ ბოლოს მონიშნულ ტექსტურ ბლოკში ციმციმებს კურსორი.

პროგრამა გვიჩვენებს რომელ ელემენტს დავაჭირეთ ბოლოს (რომელზე მოვახდინეთ ფოკუსირება). ამბობენ რომ ობიექტს გააჩნია "ფოკუსი".

ობიექტებს, რომლებსაც უნარი აქვთ გააჩნდეთ ფოკუსი აქვთ 2 მოვლენა Enter, რომელიც ხდება მაშინ, როცა ის მიიღებს ფოკუსს და Leave როცა ის დაკარგავს ფოკუსს.
ობიექტისათვის ფოკუსის მინიჭება შეიძლება შემდეგი კოდის გამოყენებით:

> TextBox1.Focus TextBox2.Focus

ჩავწეროთ ეს კოდი რომელიმე ღილაკის კოდში.

თუ გავუშვებთ ამ პროექტს და დავაჭერთ ღილაკს, ვნახავთ თუ როგორ გადავა ფოკუსი სასურველ ელემენტებზე. ფოკუსი საჭიროა იმისათვის, რომ კომპიუტერმა იცოდეს რომელმა ელემენტმა უნდა მოახდინოს რეაგირება კლავიატურაზე. თუ თქვენ კლავიატურაზე აკრეფთ ტექსტს, ის შევა მხოლოდ იმ ტექსტურ ბლოკში, რომელსაც აქვს ფოკუსი. თუ ფოკუსი არის ღილაკზე, თქვენ შეგიძლიათ დააჭიროთ მას არა მარტო მაუსით, არამედ კლავიატურიდანაც "Enter" ღილაკის საშუალებით.

ფოკუსის გადატანა ერთი ელემენტიდან, მეორეზე თქვენ შეგიძლიათ ღილაკით Tab.

ფოკუსის გადასვლის თანმიმდევრობას განსაზღვრავს მართვის ელემენტების თვისება **TabIndex.** თქვენ მისი ნახვა შეგიძლიათ ელემენტთა თვისებათა ფანჯარაში. **TabIndex-**ის მნიშვნელობა 0ს მიიღებს პირველი ობიექტი, რომელიც გაჩნდა ფორმაზე, მეორე 1-ს და ასშ. ამიტომ პროექტის გაშვებისას ყოვოლთვის მონიშნულია პირველი ობიექტი რომელიც მოთავსდა ფორმაზე.

თქვენ შეგიძლიათ თვისებათა ფანჯარაში შეცვალოთ ელემენტთა თვისება **TabIndex.** 

თქვენ ასევე შეგიძლიათ აკრძალოთ ფოკუსირება, რომელიმე მართვის ობიექტზე, მის თვისებას **TabStop** მიანიჭეთ მნიშვნელობა **False.** 

გავეცნოთ კლავიატურასთან დაკავშირებულ მოვლენებს. ასეთი სამია: KeyDown (კლავიში დაჭერილია), KeyUp (კლავიში აშვებულია), KeyPress (კლავიატურიდან შეიყვანეს სიმბოლო).

კლავიატურის ყოველ კლავიშს გააჩნია თავისი კოდი, რომლითაც შეგვიძლია მივმართოთ. ან შეიძლება პირდაპირ მივუთითოთ მოცემულ კლავიშზე. ამისათვის გამოვიყენებთ ერთერთ ზემოთ ჩამოთვლილ მოვლენას და კონსტრუქციას e.KeyCode.

როგორ გავიგოთ კლავიატურის კლავიშების კოდი? მაგ: რა კოდი აქვს კლავიშს A.

ამის ათვის არსებობს სპეციალური ცხრილი, რომელიც ჩვენ გვაქვს მოყვანილი. მეორე მეთოდია კოდის გარკვევა სპეციალური პროგრამის დაწერით. დავწერთ პროგრამას და გამოვიყენებთ მას როცა დაგვჭირდება.

### პროექტი "კლავიშების კოდები"

შევქმნათ ახალი პროექტი, დავარქვათ მას სახელი, მივუთითოთ შენახვის მისამართი.

შეიქმნება ცარიელი ფორმა. ამჯერად არ გამოვიყენებთ მართვის ელემენტებს. დავაკლიკოთ ორჯერ ფორმაზე, გაიხსნება პროექტის კოდი და მოვლენა Form1\_Load.

ჩვენ დაგვჭირდება მოვლენა Form1\_KeyDown, რომელიც უნდა ვიპოვოთ მოვლენათა ჩამონათვალში ეკრანის მარჯვენა მხარეს.

ჩავწეროთ ქვემოთ მოყვანილი კოდი:

Private Sub Form1\_KeyDown(ByVal sender As Object,ByVal\_ e As System.Windows.Forms.KeyEventArgs) Handles\_ Me.KeyDown

MsgBox("კლავიშის კოდი: " & e.KeyCode & ". \_ დაჭერილია კლავიში: " & Chr(e.KeyCode))

#### End Sub

ჩვენს კოდში Chr (e.KeyCode) - განსაზღვრავს კლავიშის დასახელებას კლავიატურაზე. e.KeyCode-კლავიშის კოდს. გავუშვათ პროგრამა. კლავიატურის კლავიშზე დაჭერისას მივიღებთ შეტყობინებას MsgBox-ით. სადაც იქნება კლავიშის დასახელება და მისი კოდი. მაგ **S** კლავიშზე დაჭერისას მივიღებთ შემდეგ შეტყობინებას:

| X                 |
|-------------------|
| ერილია კლავიში: S |
| ОК                |
|                   |

ახლა მოდით ჩვენს პროექტში გადმოვიტანოთ ელემენტი Button. და კვლავ გავუშვათ პროგრამა. ახლა კლავიშზე დაჭერისას ჩვენი პროექტი არ იმუშავებს. საქმე იმაშია რომ მოვლენა Form1\_KeyDown სრულდება მაშინ თუ ფოკუსი არის ფორმაზე. ჩვენს შემთხვევაში კი ფოკუსი იქნება ღილაკზე.

ამ შემთხვევაში საჭიროა ფოკუსი გადმოვიტანოთ ფორმაზე ან გამოვიყენოთ მოვლენა Button1\_KeyDown. არსებობს სხვა გადაწყვეტილებებიც. ექსპერიმენტები

వేశు స్థివి సార్య స్థివి స్థివి స్థివి స్థివి స్థివి స్థివి స్థివి స్థివి స్థివి స్థివి స్థివి స్థివి స్థివి స్ స్థివి స్థివి స్థివి స్థివి స్థివి స్థివి స్థివి స్థివి స్థివి స్థివి స్థివి స్థివి స్థివి స్థివి స్థివి స్థివి స్థివి స్థివి స్థివి స్థివి స్థివి స్థివి స్థివి స్థివి స్థివి స్థివి స్థివి స్థివి స్థివి స్థివి స్థివి స్థివి స్థివి స్థివి స్థివి స్థిన స్థివి స్థివి స్థివి స్థివి స్థివి స్థివి స్థివి స్థివి స్థివి స్థివి స్థివి స్థివి స్థివి స్థివి స్థివి స్థివి స్థివి స్థివి స్థివి స్థివి స్థివి స్థివి స్థివి స్థివి స్థివి స్థివి స్థివి స్థివి స్థివి స్థివి స్థిని స్థివి స్థివి స్థిని స్థిని స్థిని స్థివి స్థిని స్థిని స్ స్థిని స్థిని స్రి స్రి స్థిని స్థిని స్థిని స్రి స్రిని స్థిని స్థిని స్థిని స్థిని స్థిని స్థిని స్థిని స్ స్థిని స్థిని స్థిని స్థిని స్థిని స్థిని స్థిని స్థిని స్థిని స్థిని స్థిని స్థిని స్థిని స్థిని స్థిని స్థిని స్థిని స్థిని స్థిని స్థిని స్థిని స్రి స్రి స్థిని స్థిని స్థిని స్థిని స్థిని స్రి స్రి స్రి సి స్రి స్రి స్

## პროექტი "ბრძანებები კლავიშებიდან"

შევქმნათ პროექტი რომელიც მოგვცემს საშუალებას კლავიშებიდან შევასრულოთ ბრძანებები—ვცვალოთ ფორმის ფერები.

მაგ: R კლავიშზე დაჭერისას ფორმის ფონი გახდეს ნითელი, Y-ზე დაჭერისას—ყვითელი, G-ზე—მწვანე და Bზე—ცისფერი.

შევქმნათ ახალი პროექტი, დავარქვათ მას სახელი, მივუთითოთ შენახვის მისამართი.

შეიქმნება (კარიელი ფორმა. ამჯერად არ გამოვიყენებთ მართვის ელემენტებს. დავაკლიკოთ ორჯერ ფორმაზე, გაიხსნება პროექტის კოდი და მოვლენა Form1\_Load.

ჩვენ დაგვჭირდება მოვლენა Form1\_KeyDown, რომელიც უნდა ვიპოვოთ მოვლენათა ჩამონათვალში ეკრანის მარჯვენა მხარეს.

ჩავწეროთ ქვემოთ მოყვანილი კოდი:

Keys-ის შემდეგ წერტილის დასმის შემდეგ ჩამოიშლება სია სადაც შეგვიძლია მივუთითოთ კლავიშის დასახელება. ანუ არ გვიწევს კლავიშის კოდის მითითება. თუმცა შეგვიძლია Keys-ის ნაცვლად მივუთითოთ კლავიშის კოდი. მაგ: ქვემოთ მოყვანილი კოდი შეასრულებს იგივე ფუნქციას რასაც ზემოთ მოყვანილი (კოდები შეიძლება ვიპოვოთ ცხრილში ან ჩვენი წინა პროექტის გამოყენებით):

გავუშვათ პროექტი. დავაჭიროთ კლავიატურის ღილაკებს R,Y,G,B. ფორმა შესაბამისად შეიცვლის ფერებს. ანუ ჩვენ შეგვიძლია ჩვენს პროექტში ჩავრთოთ კლავიატურის ნებისმიერი კლავიში და შევასრულებინოთ მას გარკვეული ბრძანება.

თქვენ იცით რომ ეს ფართოდ გამოიყენება სხვადასხვა პროგრამებში (გრაფიკულ პროგრამებში, თამაშებში და სხვ).

| კოდი | კლავიში           | კოდი | კლავიში |
|------|-------------------|------|---------|
|      |                   | 048  | 0       |
| 000  | სპეც. NOP         | 049  | 1       |
| 001  | სპეც <b>. SOH</b> | 050  | 2       |
| 002  | სპეც. STX         | 051  | 3       |
| 003  | სპეც. ETX         | 052  | 4       |
| 004  | სპეც <b>. EOT</b> | 053  | 5       |
| 005  | სპეც. ENQ         | 054  | 6       |
| 006  | სპეც <b>. ACK</b> | 055  | 7       |
| 007  | სპეც. BEL         | 056  | 8       |

| 008 | სპეც <b>. BS</b>   | 057 | 9 |
|-----|--------------------|-----|---|
| 009 | სპეც. Tab          | 058 | : |
| 010 | სპეც. LF           | 059 | ; |
| 011 | სპეც <b>. VT</b>   | 060 | < |
| 012 | სპეც. FF           | 061 | = |
| 013 | სპეც. CR           | 062 | > |
| 014 | სპეც <b>. SO</b>   | 063 | ? |
| 015 | სპეც. SI           | 064 | 0 |
| 016 | სპეც. DLE          | 065 | A |
| 017 | სპეც. DC1          | 066 | В |
| 018 | სპეც <b>. DC2</b>  | 067 | С |
| 019 | სპეც <b>. DC3</b>  | 068 | D |
| 020 | სპეც <b>. DC4</b>  | 069 | E |
| 021 | სპეც <b>. NAK</b>  | 070 | F |
| 022 | სპეც <b>. SYN</b>  | 071 | G |
| 023 | სპეც. ETB          | 072 | н |
| 024 | სპეც <b>. CAN</b>  | 073 | I |
| 025 | სპეც <b>. EM</b>   | 074 | J |
| 026 | სპეც <b>. SUB</b>  | 075 | К |
| 027 | სპეც. ESC          | 076 | L |
| 028 | სპეც <b>. FS</b>   | 077 | М |
| 029 | სპეც. GS           | 078 | N |
| 030 | სპეც <b>. RS</b>   | 079 | 0 |
| 031 | სპეც <b>. US</b>   | 080 | Р |
| 032 | სპეც. SP (პრობელი) | 081 | Q |
| 033 | !                  | 082 | R |
| 034 | n                  | 083 | S |
| 035 | #                  | 084 | т |
| 036 | \$                 | 085 | U |
| 037 | %                  | 086 | V |
| 038 | &                  | 087 | W |
| 039 | I.                 | 088 | X |
| 040 | (                  | 089 | Y |
| 041 | )                  | 090 | Z |

| 042 | * | 091 | [  |
|-----|---|-----|----|
| 043 | + | 092 | ١  |
| 044 | , | 093 | ]  |
| 045 | - | 094 | ^  |
| 046 |   | 095 | _  |
| 047 | / | 096 | `` |
| 097 | а | 112 | р  |
| 098 | b | 113 | q  |
| 099 | С | 114 | r  |
| 100 | d | 115 | S  |
| 101 | e | 116 | t  |
| 102 | f | 117 | u  |
| 103 | g | 118 | v  |
| 104 | h | 119 | w  |
| 105 | i | 120 | x  |
| 106 | j | 121 | У  |
| 107 | k | 122 | Z  |
| 108 | I | 123 | {  |
| 109 | m | 124 | I  |
| 110 | n | 125 | }  |
| 111 | 0 | 126 | ~  |

# პროექტი "მაუსის ღილაკები"

შევქმნათ ახალი პროექტი, დავარქვათ მას სახელი, მივუთითოთ შენახვის მისამართი. შეიქმნება ცარიელი ფორმა. ელემენტთა პანელიდან გადმოვიტანოთ მასზე მართვის ელემენტი TextBox. გავხსნათ კოდი და ვნახოთ მოვლენათა ჩამონათვალში მაუსთან დაკავშირებული მოვლენები.

Click (კლიკი), DoubleClick (ორმაგი კლიკი), MouseDown (დაჭერილია მაუსის კლავიში), MouseUp (აშვებულია მაუსის კლავიში), MouseEnter (მაუსი გაჩნდა ფორმაზე), MouseLeave (მაუსმა დატოვა ფორმა), MouseMove (მაუსი გადაადგილეს).

ასევე შესაძლებელია კონკრეტული ოპერატორების (ბრძანებების) დაკავშირება მაუსის ღილაკებზე დაჭერის მოვლენასთან (მაუსის მარცხენა, მარჯვენა და შუა ღილაკი).

ამისათვის უნდა გამოვიყენოთ პირობითი ოპერატორი და e.Button კონსტრუქცია:

e.Button = MouseButtons.Left
e.Button = MouseButtons.Right
e.Button = MouseButtons.Middle

ჩავწეროთ შემდეგი პროგრამული კოდი:

```
Private Sub Form1 Click(ByVal sender As Object,ByVal e
As System. EventArgs) Handles MyBase. Click
                                        TextBox1.Text = ("sondonocos ongenots Click")
                    End Sub
                    Private Sub Form1 DoubleClick(ByVal sender As
Object, ByVal e As EventArgs) Handles
MyBase.DoubleClick
                                        TextBox1.Text = ("s\partial m_1\partial \partial m_2 m_1 \delta b
DoubleClick")
                    End Sub
                    Private Sub Form1 MouseDown(ByValsender As Object,
ByVal e As MouseEventArgs)
Handles MyBase.MouseDown
                                        If e.Button = MouseButtons.Left Then
                                                            TextBox1.Text = ("cosfgences double double
ღილაკი")
                                       End If
```

```
If e.Button = MouseButtons.Right Then
                                                                                     TextBox1.Text = ("cos_{10}) for the second second
ღილაკი")
                                                         End If
                                                          If e.Button = MouseButtons.Middle Then
                                                                                     TextBox1.Text = ("cosignments download days)
ღილაკი")
                                                        End If
                            End Sub
                            Private Sub Form1 MouseUp(ByVal sender As Object,
ByVal e As MouseEventArgs) Handles MyBase.MouseUp
                                                         TextBox1.Text = ("somodogooos omgenoos MouseUp")
                            End Sub
                             Private Sub Form1 MouseEnter(ByVal sender As
Object, ByVal e As EventArgs) Handles MyBase.MouseEnter
                                                         TextBox1.Text = ("solved and a context bound and a context bound
MouseEnter")
                           End Sub
                             Private Sub Form1 MouseLeave(ByVal sender As
Object, ByVal e As EventArgs) Handles MyBase.MouseLeave
                                                        TextBox1.Text = ("sômdôncos ômamonos MouseLeave")
                             End Sub
```

გავუშვათ პროგრამა. დავაკირდეთ მაუსის სხვადასხვა მოქმედებებზე თუ რა წარწერა გამოვა ტექსტურ ბლოკში.

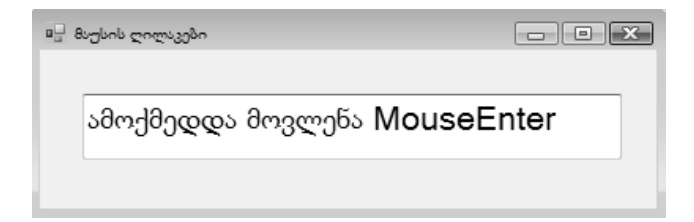

# შემთხვევითი რიცხვები

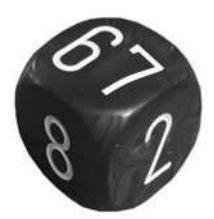

შემთხვევითი რიცხვები ფართოდ გვხვდება ჩვენს ყოველდღიურ ცხოვრებაში. მათ დიდი გამოყენება აქვთ კომპიუტერულ თამაშებში, სხვადასხვა გათამაშებებში (ლატარეა) და ასევე მეცნიერების სხვადასხვა დარგში. შემთხვევითი რიცხვები ეს არის რიცხვების თანმიმდევრობა, რომლებსაც ერთმანეთთან არანაირი კავშირი არა აქვთ. ისინი ამოირჩევიან შემთხვევითი წესით და არა რაიმე კანონზომიერებით. მათი წინასწარმეტყველება ფაქტიურად შეუძლებელია. შემთხვევითი რიცხვების მარტივი მაგალითია კამათელის გაგორება ან ჟეტონის აგდება. პირველი მოქვცემს 6 შემთხვევითი რიცხვიდან ერთს. მეორე ორიდან ერთს.

თითქმის ყველა კომპიუტერული თამაშისათვის აუცილებელია შემთხვევითი რიცხვების გამოყენება. თუ ასეთი რამ არ მოხდება, თამაში ყოვოლთვის იქნება ერთნაირი თანმიმდევრობით, და მალე ბოსაბეზრებელი გახდება.

ხშირად გამოიყენებენ შემთხვევით რიცხვებს სამეცნიერო კვლებვებისათვის. მაგალითად მედიცინაში. მაგ: როცა საჭიროა წამლის ეფექტის დადგენა, კვლევა რომ მეტად სარწმუნო იყოს საჭიროა რომ პაციენტები საკვლევ ჯგუფებში გადანაწილდნენ შემთხვევითი წესით—რანდომიზირებულად, ამისათვის მათ დანომრავენ და გამოიყენებენ რომელიმე შემთხვევიტი რიცხვების გენერატორს (მაგ: დახურული კონვერტები, რომლებსაც აიღებენ პაციენტები ან კომპიუტერული პროგრამა, რომელიც მათ ჯგუფებში გადაანაწილებს).

Visual Basic-ს აქვს ფუნქცია, რომელიც მოქვცემს შემთხვევით რიცხვებს ჩვენთვის საჭირო დიაპაზონში. ამისათვის გამოიყენება ოპერატორი Rnd. Rnd გვაძლევს შემთხვევით რიცხვებს. თუ გნივდა განვსაზღვროთ მათი დიაპაზონი მაშინ უნდა გავამრავლოთ დიაპაზონის ამსახველ რიცხვზე. მაგ: თუ გვინდა შემთხვევითი რიცხვები 0 დან 99-მდე უნდა გამოვიყენოთ შემდეგი კოდი Rnd \* 100.

აღსანიშნავია რომ Rnd გვაძლევს არა მთელ რიცხვებს. იმისათვის რომ მივიღოთ მთელი რიცხვები უნდა გამოვიყენოთ ოპერატორი Int. ოპერატორი Int მოაცილებს რიცხვს წილადურ ნაწილს (არ ახდენს დამრგვალებას).

შაშ ასე თუ გვინდა შივილოთ შემთხვევითი რიცხვები 0 დან 99-მდე უნდა გამოვიყენოთ შემდეგი კოდი Int (Rnd \* 100).

აღსანიშნავია, რომ ამ კოდით პროგრამა მოგვცემს შემთხვევით რიცხვებს, მაგრამ მათ მოგვცემს მუდამ ერთნაირი თანმიმდევრობით. ეს იმას ნიშნავს რომ პროგრამის თავიდან გაშვებისას იგივე რიცხვებს მივიღებთ. ეს ასე რომ არ იყოს ამისათვის გამოიყენება ოპერატორი

Randomize, რომელიც უნდა დაიწეროს ზემოთ მოყვანილი კოდის თავზე. Randomize მუშაობს როგორც "ბანქოს აჩეხვის" პრინციპი.

საბოლოო კოდი მიიღებს სახეს:

Randomize Int (Rnd \* 100).

### თამაში "ჩაფიქრებული რიცხვის გამოცნობა"

შევქნათ პროექტი თამაში "ჩაფიქრებული რიცხვის გამოცნობა". ალბათ ეს თამაში ყველამ კარგად იცის.

პროგრამის გაშვებისას ტექსტურ ბლოკში ჩაეწერება ປັງປີຫຼຽງລາວກາ ຕາເຮຍລາ, ປັນຊາ້າວ ປີບັ້ນ ປີກອນປີນປັງ ລູງຕ໌ ຜູ້ນາຍັນເຊິ່ນ. შემდეგ შოთამაშე იწყებს თამაშს და მეორე ტექსტურ ბლოკში ປავარაუდო ັ რიცხვს, კი დაუწერს ჩაწერს პროგრამა ჩაფიქრებული რიცხვი (რიცხვი რომელიც ჩაწერილია პირველ ტექსტურ ბლოკში და რომელიც არ ჩანს) მეტია შეყვანილ რიცხვზე თუ ნაკლები. როცა მოთამაშე გამოიცანობს რიცხვს პროგრამა გამოიცანს ჩაფიქრებულ შესაბამის შეტყობინებას. ასევე გვექნება შესამე ტექსტური ბლოკი სადაც დაითვლება მოთამაშის მცდელობათა რაოდენობა (პირდაპირი მთვლელი).

- გაუშვით პროგრამა Visual Basic 2008 (ან 2010).
- გახსენით დიალოგის ფანჯარა New Project.
- ფანჯარაში Start Page ამოირჩიეთ ბმული Create Project.
- მენიუდან File ამოირჩიეთ პუნქტი New Project.
- დააწექით ღილაკს New Project .
- გახსნილ ფანჯარაში Templates, მიუთითეთ შესაქმნელი დანართის (პროგრამის) ტიპი, ჩვენს შემთხვევაში – Windows Forms Application (Windows დანართი).
- ველში Name ჩაწერეთ შესაქმნელი პროექტის სახელი.
- შემდეგ დააჭირეთ OK ღილაკს.

გაიხსნება ცარიელი ფორმა.

ფორმას მივანიჭოთ სახელი "ჩაფიქრებული რიცხვის გამოცნობა", ვიყენებთ ფორმის თვისებას Text.

ელემენტთა პანელიდან ფორმაზე მოვათავსოთ 3 ელემენტი TextBox, 2 ელემენტი Label და ერთი ელემენტი Button. ელემენტ Button-ს თვისებათა ფანჯარიდან შევუცვალოთ ნარწერა და დავაწეროთ "გამოცნობა". ფორმის ზედა მარჯვენა მხარეს განლაგდება TextBox1, მის გვერდით TextBox2 და ქვემოთ TextBox3. TextBox2-ის ქვემოთ მოვათავსოთ ელემეტი Label ნარწერით "მცდელობათა რაოდენობა". მეორე ელემეტი Label კი ღილაკის ქვეშ. მისი თვისება Text წავშალოთ და დავტოვოთ ცარიელი. Textbox3-ში ჩავწეროთ 0, იმისათვის რომ მთვლელის ათვლა ნულიდან დაიწყოს.

| 🖏 ჩაფიქრებული რიცხვის გამოცნობა       | ه - Microsoft Visual Studio (Administrator)                                                    | - 6 ×                                  |
|---------------------------------------|------------------------------------------------------------------------------------------------|----------------------------------------|
| File Edit View Project Bu             | uild Debug Data Format Tools Test Mono Window Help                                             |                                        |
| 1111111111111111111111111111111111111 | 43.13.1目台19・2・3・31)1日94日日間のかめた日。                                                               |                                        |
|                                       | 「日・「同志をを言うとうななななない」「田田」」                                                                       |                                        |
| Toolbox 🗸 म 🗙                         | Start Page Form1.vb [Design]                                                                   | ✓ X Solution Explorer                  |
| Pointer A                             |                                                                                                |                                        |
| BackgroundWorker                      |                                                                                                | Bagnetiniteren fersbank zalleratierika |
| 🖅 BindingNavigator 🗉                  | all refuluiteden multimer                                                                      | My Project                             |
| ៉េះ BindingSource                     |                                                                                                | E Form1.vb                             |
| ab Button                             |                                                                                                |                                        |
| CheckBox                              |                                                                                                |                                        |
| E CheckedListBox                      |                                                                                                |                                        |
| 🧟 ColorDialog                         | მცდელობათა რაოდენობა                                                                           |                                        |
| ComboBox                              |                                                                                                |                                        |
| 📧 ContextMenuStrip                    | p p                                                                                            |                                        |
| DataGridView                          |                                                                                                |                                        |
| 🖃 DataSet                             |                                                                                                |                                        |
| T DateTimePicker                      | გამოცხობა                                                                                      |                                        |
| S DirectoryEntry                      |                                                                                                |                                        |
| 👯 DirectorySearcher                   | Labell                                                                                         |                                        |
| DomainUpDown                          | Labert                                                                                         | Properties + 7 ×                       |
| ErrorProvider                         |                                                                                                | Form1 Sustem Windows Forms Form        |
| 환 EventLog                            |                                                                                                |                                        |
| FileSystemWatcher                     |                                                                                                | SE 24 🖽 🐔 🖂                            |
| Prove FlowLayoutPanel                 |                                                                                                | RightToLeft No ^                       |
| G FolderBrowserDialog                 |                                                                                                | RightToLeftLayout False                |
| A FontDialog                          |                                                                                                | ShowIcon True                          |
| GroupBox                              |                                                                                                | ShowInTaskbar True                     |
| [F1] HelpProvider                     |                                                                                                | El Size 385; 333                       |
| 818 HScrollBar                        |                                                                                                | StatDesition Window/Default  esation   |
| ⊡/ ImageList                          |                                                                                                | Tag                                    |
| A Label                               |                                                                                                | Text Burnetfinitum finabaski           |
| A LinkLabel                           |                                                                                                | TopMost False                          |
| E ListBox                             |                                                                                                | Text                                   |
| 22 ListView                           |                                                                                                | The text associated with the control.  |
| Nool Data 🗐 Serv                      |                                                                                                |                                        |
| Ready                                 |                                                                                                | 15, 15 📈 385 x 333                     |
| (A) o # 2 - " -                       | 🖄 Tavi2 (Compatibil 🕼 Microsoft Word 🛛 🖓 Iaboratoria (Com 🖉 http://www.casin 🖉 Macromedia Fire |                                        |

ინტერფეისი შექმნილია. დავაკლიკოთ ფორმაზე ორჯერ და გახსნილ ფანჯარაში ჩავწეროთ შემდეგი კოდი:

Randomize()
TextBox1.Text = Int(Rnd() \* 100)

დავაკლიკოთ Button1-ზე ორჯერ და გახსნილ ფანჯარაში ჩავნეროთ შემდეგი კოდი:

If Val(TextBox2.Text) > Val(TextBox1.Text) Then Label1.Text = "ဂ်ီးအူဂင်္ဂက္ခိတ္ကေတ္က ဂ်ာဂ္မဗ္ဘာဂ ဂ်ာဂ္မဗ္ဘာဂ ဂ်ာဂ္မဗ္ဘာဂ္ဂဂ်ာဂ်

```
If Val(TextBox2.Text) < Val(TextBox1.Text) Then
Labell.Text = "ჩაფიქრებული რიცხვი მეტია"
If Val(TextBox2.Text) = Val(TextBox1.Text) Then
Labell.Text = "თქვენ გამოიცანით ჩაფიქრებული
რიცხვი"
TextBox1.Visible = True
End If
TextBox3.Text = TextBox3.Text + 1
End Sub
```

მთლიანი კოდი გამოიყურება შემდეგნაირად:

```
Public Class Form1
                                      Private Sub Form1 Load(ByVal sender As
 System.Object, ByVal e As System.EventArgs) Handles
MyBase.Load
                                                                           Randomize()
                                                                           TextBox1.Text = Int(Rnd() * 100)
                                    End Sub
                                      Private Sub Button1 Click(ByVal sender As
 System.Object, ByVal e As System.EventArgs) Handles
Button1.Click
                                                                            If Val(TextBox2.Text) > Val(TextBox1.Text) Then
Label1.Text = "\beta_{3} \beta_{3} \beta_{3}
                                                                            If Val(TextBox2.Text) < Val(TextBox1.Text) Then</pre>
Label1.Text = "\beta_{3} and \beta_{3} and \beta
                                                                            If Val(TextBox2.Text) = Val(TextBox1.Text) Then
                                                                                                                Label1.Text = "თქვენ გამოიცანით ჩაფიქრებული
რიცხვი"
                                                                                                                TextBox1.Visible = True
                                                                            End If
```

```
TextBox3.Text = TextBox3.Text + 1
End Sub
```

End Class

და ბოლოს რადგანაც საჭიროა რომ მოთამაშემ არ უნდა დაინახოს ჩაფიქრებული რიცხვი მოვნიშნოთ TextBox1 (სადაც ჩაეწერება ჩაფიქრებული რიცხვი) და მის თვისებას Visible მივანიჭოთ მნიშვნელობა False).

დააკვირით კოდის ნაწილს:

```
If Val(TextBox2.Text) = Val(TextBox1.Text) Then
Label1.Text = "თქვენ გამოიცანით ჩაფიქრებული
რიცხვი"
TextBox1.Visible = True
```

End If

აქ ჩვენ გამოვიყენეთ მრავალსტრიქონიანი ოპერქტორი If ...Then. იმისათვის რომ თუ პიროპა სრულდება, შესრულდეს ორი ბრძანება. პირველი: გამოვიდეს წარწერა "თქვენ გამოიცანით ჩაფიქრებული რიცხვი" და მეორე: გამოჩნდეს ჩაფიქრებული რიცხვი.

ჩვენი პროექტი დასრულებულია. გავუშვათ პროგრამა. დავიწყოთ თამაში ©.

| 🖳 ჩაფიქრებული რიცხვის გამ | ಗ್ಯಾಕಿಗಳು 🗆 🖻 🗶        |
|---------------------------|------------------------|
|                           |                        |
|                           |                        |
| 16                        | 1                      |
|                           | მცდელობათა რაოდენობა   |
|                           |                        |
| 16                        |                        |
| 2                         | ეამოცნობა              |
| თქვენ გამოიცა             | ნით ჩაფიქრებული რიცხვი |
|                           |                        |

თამაში "კამათელი"

შევქნათ პროექტი თამაში "კამათელი".

ღილაკზე "გაგორება" დაჭერისას შემთხვევითი წესით უნდა მივიღოთ კამათლების მხარეები.

- გაუშვით პროგრამა Visual Basic 2008 (ან 2010).
- გახსენით დიალოგის ფანჯარა New Project.
- ფანჯარაში Start Page ამოირჩიეთ ბმული Create Project.
- მენიუდან File ამოირჩიეთ პუნქტი New Project.
- დააწექით ღილაკს New Project .
- გახსნილ ფანჯარაში Templates, მიუთითეთ შესაქმნელი დანართის (პროგრამის) ტიპი, ჩვენს შემთხვევაში Windows Forms Application (Windows დანართი).
- ველში Name ჩაწერეთ შესაქმნელი პროექტის სახელი.
- შემდეგ დააჭირეთ OK ღილაკს.

გაიხსნება ცარიელი ფორმა.

ფორმას მივანიჭოთ სახელი "კამათელი", ვიყენებთ ფორმის თვისებას Text.

ელემენტთა პანელიდან Toolbox ფორმაზე მოვათავსოთ 12 ელემენტი PictureBox, 2 ელემენტი TextBox და ერთი ელემენტი Button. ელემენტ Button-ს თვისებათა ფანჯარიდან შევუცვალოთ წარწერა და დავაწეროთ "გაგორება".

მოვნიშნოთ ერთი ელემენტი PictureBox1 და დავაჭიროთ პატარა სამკუთხედს მის ზედა მაჯვენა კიდეზე, გაიხსნება მენიუ სადაც ავირჩიოთ Choose Image. შემდეგ დავაჭიროთ ღილაკს Import, მოვნახოთ სურათი "კამათელი1" რომელიც მდებარეობს CD დისკზე და დავაჭიროთ ღილაკს OK.

Size Mode–ს მივანიჭოთ AutoSize.

ასევე მოვიქცეთ სხვა 5 PictureBox-ისთვისაც. მათ შევურჩიოთ კამათლის სხვა მხარის სურათები ისე, რომ ისინი არ მეორდებოდნენ.

ეს რაც შეეხება პირველი კამათლის 6 მხარეს. ახლა კი იგივე გავაკეთოთ შემდეგი 6 PictureBox-ისთვისაც. მივიღებთ მეორე კამათლის 6 მხარესაც (თითო სურათი მეორდება 2-ჯერ). სურთი..

პირველი 6 სურათი დავალაგოთ ერთმანეთზე, ისე რომ ერთმანეთს ფარავდნენ (ერთი კამათელი), შემდეგ კი მეორე 6 სურათი დავალაგოთ ერთმანეთზე.

ახლა ავამოძრაოთ ჩვენი კამათლები, ამისათვის დაგვჭირდება შემთხვევითი რიცხვები ერთიდან ექვსამდე. პირველი კამათლის შემთხვევითი რიცხვები უნდა ჩაიწეროს პირველ TextBox-ში. მეორესი კი მეორე TextBox-ში.

როცა გვექნება შემთხვევითი რიცხვები მათ დავუკავშირებთ ჩვენს PictureBox-ებს. მაგ თუ TextBox-ში წერია 3, გამოჩნდება კამათლის მხარე სადაც არის სამი წერტილი, სხვა სურათები კი გაქრება, თუ TextBox-ში წერია 6, გამოჩნდება კამათლის მხარე სადაც არის ექვსი წერტილი, სხვა სურათები კი გაქრება და მოცემულ მომენტში გვექნება მხოლოდ ერთი სურათი.

| 🖘 WindowsApplication1 - Microso | oft Visual Studio                                                               | _ BX                                       |
|---------------------------------|---------------------------------------------------------------------------------|--------------------------------------------|
| File Edit View Project Build De | Debug Data Format Tools Test Window Help                                        |                                            |
| 100 0 0 0 • <b></b>             | 2. 3. = 2 9. C - 2 - 2 - 2 - 2                                                  |                                            |
| Toolbox • 4 ×                   | Formit wh [Design]* (Devid Derry Chick Derry)                                   | alution Explorer 🚽 🔍 🗙                     |
| All Windows Forms               | Commission Statuage Colectionser                                                | 3 3 3 3 3 3 3 4 4 4 4 4 4 4 4 4 4 4 4 4    |
| Common Controls                 |                                                                                 |                                            |
| le Pointer                      | ia Form1                                                                        | WindowsApplication1                        |
| (ab) Button                     |                                                                                 | - Resources                                |
| CheckBox                        |                                                                                 | 🖓 1.jpg                                    |
| 20 CheckedListBox               |                                                                                 | 2.jpg                                      |
| ComboBox                        |                                                                                 |                                            |
| DateTimePicker                  |                                                                                 | - 4 5.00                                   |
| A Label                         |                                                                                 | - 3 6.jpg                                  |
| A LinkLabel                     |                                                                                 | Form1.vb                                   |
| +0 ListBox                      |                                                                                 |                                            |
| 232 ListView                    |                                                                                 |                                            |
| =_ MaskedTextBox                |                                                                                 |                                            |
| MonthCalendar                   |                                                                                 |                                            |
| Notifvicon                      |                                                                                 |                                            |
| 30 NumericUpDown                | P P                                                                             |                                            |
| - PictureBox                    |                                                                                 |                                            |
| ProgressBar                     |                                                                                 |                                            |
| RadioButton                     |                                                                                 |                                            |
| S BirbTextBox                   | Button1                                                                         |                                            |
| abl. TextBox                    |                                                                                 |                                            |
| B- ToolTin                      |                                                                                 |                                            |
| S. Treellew                     |                                                                                 |                                            |
| WebBrowser                      |                                                                                 |                                            |
| - Containers                    |                                                                                 | Solution Explorer Data Sources             |
| le Pointer                      | P                                                                               | roperties • 0 ×                            |
| FlowLayoutPanel                 |                                                                                 | arm1 Susten Windows Forms Form *           |
| GroupBox                        |                                                                                 |                                            |
| Panel                           |                                                                                 | = 2 · · · · ·                              |
| SolitContainer                  |                                                                                 | MaximumSize 0; 0                           |
| TabControl                      |                                                                                 | Minimizebox True                           |
| TableLayoutPanel                |                                                                                 | Opacity 100%                               |
| Menus & Toolbars                |                                                                                 | Padding 0; 0; 0; 0                         |
| R Pointer                       |                                                                                 | RightToLeft No                             |
| ContextMenuStrip                |                                                                                 | RightToLeftLayo False                      |
| Se MenuStrip                    |                                                                                 | ShowIcon True                              |
| 🔜 StatusStrip                   |                                                                                 | Showin Laskbar True                        |
| I ToolStrip                     |                                                                                 | SizeGripStyle Auto                         |
| ToolStripContainer              |                                                                                 | StartPosition WindowsDefaultL              |
| 😑 Data                          |                                                                                 | Tag                                        |
| R Pointer                       |                                                                                 | Text Form1                                 |
| _₽ DataSet                      |                                                                                 | TonMost Eake                               |
| DataGridView                    | 1                                                                               | exc<br>he text accoriated with the control |
| ើ្មវិ BindingSource             |                                                                                 | is core associated with the condition.     |
| CH Bindinofilavinator           |                                                                                 | 1-11                                       |
| Ready                           | 15, 15                                                                          | 2:3 681 × 543                              |
| 🛃 start 🛛 👓 🕑 😭 🦈 🚺             | 🖸 Barn 🖆 silabu 🖆 wignis 및 My C 헬 kama 🎌 Wind 헬 Docu 🏟 Macro 헬 Docu 🤨 Wind 헬 Do | cu EN 🔇 🖣 🖾 🕼 16:50                        |

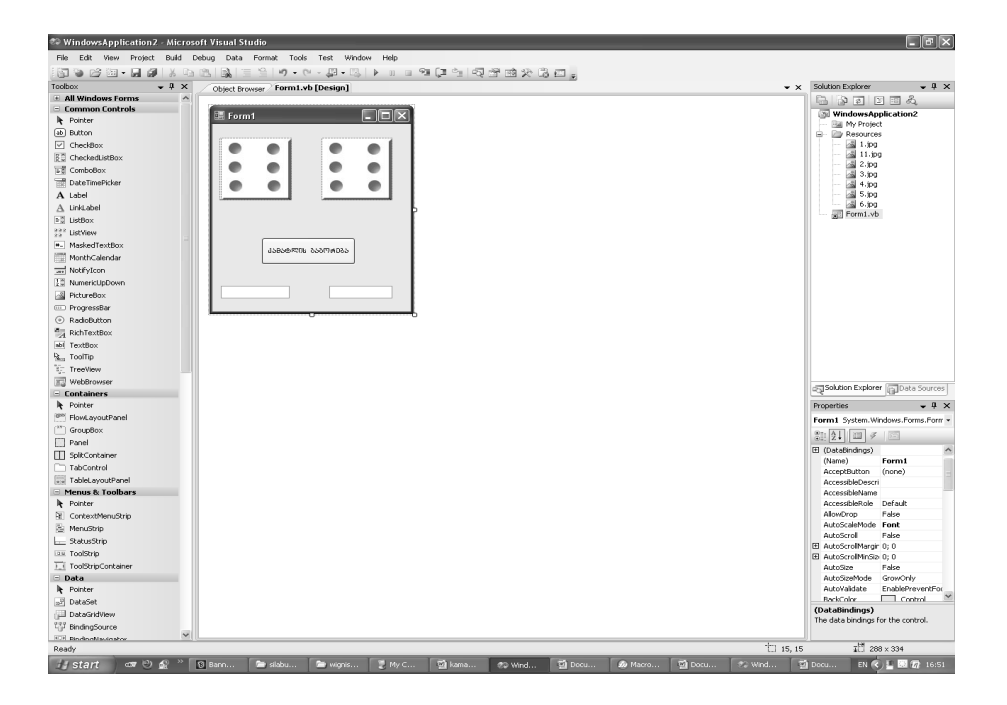

ორჯერ დავაკლიკოთ ელემენტ Button–ზე და ჩავნეროთ შემდეგი\_კოდი:

```
Randomize()
TextBox1.Text = Int(Rnd() * 6) + 1
Randomize()
TextBox2.Text = Int(Rnd() * 6) + 1
```

ეს კოდი ორივე ტექსტურ ბლოკში გამოიყვანს განსხვავებულ შემთხვევით რიცხვებს. + 1 დაგვჭირდა იმისათვის, რომ შემთხვევითი რიცხვები იყოს არა 0 დან 5-მდე არამედ 1 დან 6-მდე.

შემდეგ გავაგრძელოთ:

```
If TextBox1.Text = 1 Then
    PictureBox1.Visible = True
```

```
Else
    PictureBox1.Visible = False
End If
If TextBox1.Text = 2 Then
    PictureBox2.Visible = True
Else
    PictureBox2.Visible = False
End If
If TextBox1.Text = 3 Then
    PictureBox3.Visible = True
Else
    PictureBox3.Visible = False
End If
If TextBox1.Text = 4 Then
   PictureBox4.Visible = True
Else
    PictureBox4.Visible = False
End If
If TextBox1.Text = 5 Then
   PictureBox5.Visible = True
Else
   PictureBox5.Visible = False
End If
If TextBox1.Text = 6 Then
   PictureBox6.Visible = True
Else
   PictureBox6.Visible = False
End If
If TextBox2.Text = 1 Then
   PictureBox7.Visible = True
Else
   PictureBox7.Visible = False
End If
If TextBox2.Text = 2 Then
    PictureBox8.Visible = True
Else
   PictureBox8.Visible = False
End If
If TextBox2.Text = 3 Then
   PictureBox9.Visible = True
Else
```

```
PictureBox9.Visible = False
End If
If TextBox2. Text = 4 Then
    PictureBox10.Visible = True
Else
    PictureBox10.Visible = False
End If
If TextBox2.Text = 5 Then
    PictureBox11.Visible = True
Else
    PictureBox11.Visible = False
End Tf
If TextBox2. Text = 6 Then
    PictureBox12.Visible = True
Else
    PictureBox12.Visible = False
End If
```

ვფიქრობთ კოდის ამ ნაწილში იოლად გაერკვევით. თითოეული სურათი უნდა გამოჩნდეს მხოლოდ მასინ როცა ტექსტურ ბლოკში მისი შესაბამისი ციფრი წერია. ეს გამოიწვევს იმას, რომ მოცემულ მომენტში გამოჩნდება მხოლოდ ერთი სურათი.

მთლიანი კოდი გამოიყურება შემდეგნაირად:

```
Private Sub Button1_Click(ByVal sender As _
System.Object, ByVal e As System.EventArgs) Handles _
Button1.Click
    Randomize()
    TextBox1.Text = Int(Rnd() * 6) + 1
    Randomize()
    TextBox2.Text = Int(Rnd() * 6) + 1
    If TextBox1.Text = 1 Then
        PictureBox1.Visible = True
    Else
        PictureBox1.Visible = False
```

```
End If
If TextBox1.Text = 2 Then
    PictureBox2.Visible = True
Else
    PictureBox2.Visible = False
End If
If TextBox1.Text = 3 Then
   PictureBox3.Visible = True
Else
    PictureBox3.Visible = False
End If
If TextBox1.Text = 4 Then
   PictureBox4.Visible = True
Else
   PictureBox4.Visible = False
End If
If TextBox1.Text = 5 Then
   PictureBox5.Visible = True
Else
   PictureBox5.Visible = False
End If
If TextBox1.Text = 6 Then
   PictureBox6.Visible = True
Else
   PictureBox6.Visible = False
End If
If TextBox2.Text = 1 Then
   PictureBox7.Visible = True
Else
   PictureBox7.Visible = False
End If
If TextBox2.Text = 2 Then
    PictureBox8.Visible = True
Else
    PictureBox8.Visible = False
End If
If TextBox2.Text = 3 Then
   PictureBox9.Visible = True
Else
    PictureBox9.Visible = False
End If
```

```
If TextBox2.Text = 4 Then
    PictureBox10.Visible = True
Else
    PictureBox10.Visible = False
End If
If TextBox2.Text = 5 Then
    PictureBox11.Visible = True
Else
    PictureBox11.Visible = False
End If
If TextBox2.Text = 6 Then
    PictureBox12.Visible = True
Else
    PictureBox12.Visible = False
End If
```

End Sub

და ბოლოს, რადგანაც აუცილებელი არაა რომ ვხედავდეთ ტექსტური ბლოკებს სადაც შემთხვევითი რიცხვები ჩნდება მათ თვისებას Visible მივანიჭოთ მნიშვნელობა False.

ჩვენი პროექტი დასრულებულია. გავუშვათ პროგრამა. გავაგოროთ კამათელი ☺.

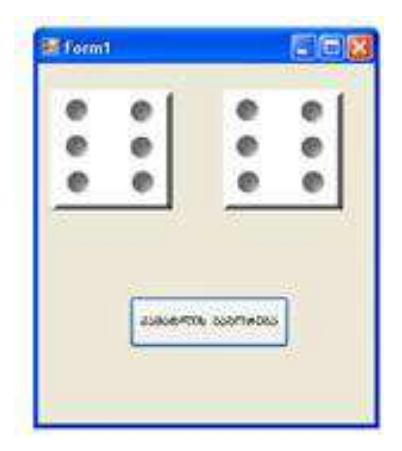

# მუშაობა გრაფიკასთან

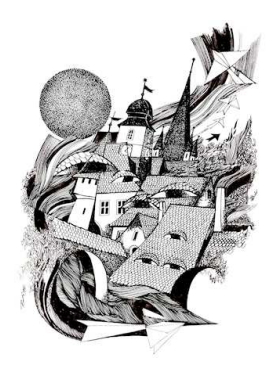

გამოსახულების დატანა ფორმაზე და მართვის ელემენტებზე 3 მეთოდით შეიძლება. შეიძლება მათზე გრაფიკული გამოსახულებების დატანა გრაფიკული ფაილებიდან. შეიძლება გამოვიყენოთ მართვის ობიექტები Visual Basic Power Packs. ასევე შეიძლება პროგრამულად დავხატოთ ჩვენთვის სასურველი ფიგურები და სხვ.

#### კლასი Graphics

რაზე შეგვიძლია ვხატოთ? ფორმაზე, ღილაკზე, ტექსტურ ბლოკზე, გრაფიკულ ელემენტზე *PictureBox*, სხვა მართვის ელემენტებზე. მაგრამ ფორმის კლასებში კოდში ჩვენ არ გაგვაჩნია ასეთი პროგრამები. სახატავად V-ში არის სპეციალური კლასი Graphics რომელიც განლაგებულია სახელების სივრცეში System.Drawing. მის კოდს შეიცავენ პროგრამები, რომლებიც განკუთვნილია გრაფიკასთან სამუშაოდ.

თუ ჩვენ კოდის ფანჯარაში ავკრეფთ კოდს Graphics და მის შემდეგ წერტილს დავსვამთ არაფერს არ მივიღებთ. ასე მარტივად მის მეთოდებს ვერ გამოვიყენებთ.

ჩვენ შეგვიძლია მათი გამოყებნება მხოლოდ მაშინ თუ კლასიდან შევქმნით ობიექტს. ობიექტი როგორც თქვენ უკვე იცით კლასის ეკზემპლარია. ის კლასის კოპიოს წარმოადგენს და გააჩნია მისი ყველა შესაძლებლობები.

ჩვენს ამოცანას წარმოადგენს დავხაზოთ ლურჯი ფერის მონაკვეთი ორ მოცემულ წერტილს შორის პირველი წერტილის კოორდინატებია x=50, y=20. მეორე წერტილის კოორდინატებია x=200, y=100.

შექმენით ახალი პროექტი. მოათავსეთ ფორმაზე ელემეტი ღილაკი და მის კოდში ჩაწერეთ შემდეგი კოდი:

Public Class Form1

```
Private Sub Button1_Click(ByVal sender As _
System.Object, ByVal e As System.EventArgs) Handles _
Button1.Click
```

```
Dim გრაფიკა As Graphics
გრაფიკა = Me.CreateGraphics
გრაფიკა.DrawLine(Pens.Blue, 50, 20, 200,
```

100)

End Sub End Class

თავიდან გამოვაცხადეთ კლასის ობიექტი. შემდეგ შევქმენით ეს ობიექტი. ჩვენ ვიცით რომ ობიექტები ცხადდება ოპერატორით New, მაგრამ ამ კლასის შემთხვევაში ჩვენ სხვა მეთოდს გამოვიყენებთ. ფორმას და მართვის ელემენტებს გააჩნია სპეციალური მეთოდი CreateGraphics, რომლის საშუალებით ისინი ქმნიან თავიანთ საკუთარ ობიექტს კლასიდან Graphics. ობიექტი შეიქმნა და რადგანაც ის შეიქმნა მეთოდით CreateGraphics, რომელიც ეკუთვნის ფორმას, მას შეუძლია დახატვა მხოლოდ ფორმაზე.

ახლა შეგვიძლია დახატვა. ამისათვის გამოვიყენებთ მეთოდს **DrawLine.** ოთხი რიცხვი წარმოადგენს მის საწყის დასაბოლოო კოორდინატებს.

რაც შეეხება **Pens.Blue, Blue** განსაზღვრავს ფერს. Pens კი წარმოადგენს კლასს, რომელიც მიუთითებს რომ დახატვა ხდება კალმით. წარმოიდგინეთ ყუთი სადაც ჩალაგებულია სხვადასხვა ფერის კალმები, ჩვენ კი ამოვიღეთ ცისფერი კალამი.

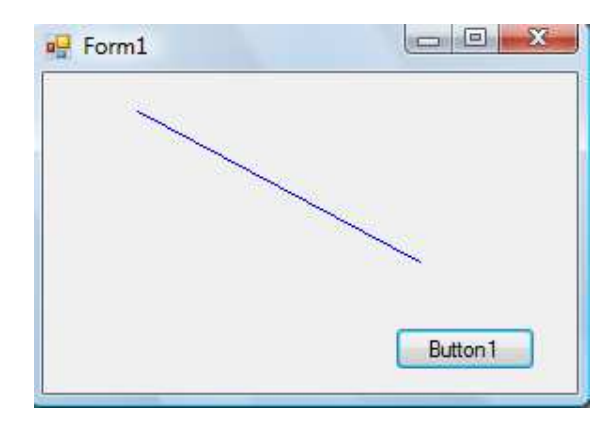

შეგვიძლია ფორმაზე დავამატოთ მეორე ღილაკიც და მას მივცეთ წითელი მონაკვეთის დახატვის ფუნქცია.

```
Private Sub Button1_Click(ByVal sender As ______System.Object, ByVal e As System.EventArgs) Handles _______Button1.Click
Dim გრაფიკა As Graphics
გრაფიკა = Me.CreateGraphics
გრაფიკა.DrawRectangle(Pens.Black, 10, 10, 200,
100)
```

```
End Sub
```

ახლა ანალოგიურად შეგვიძლია დავხატოთ მართკუთხედი. გამოვიყენებთ მეთოდს DrawRectangle. მასში თქვენ მარტივად გაერკვევით. 10 და 10 წარმოადგენს ზედა მარცხენა წერტილის კოორდინატს. 200 სიგანე, 100 სიმაღლე.

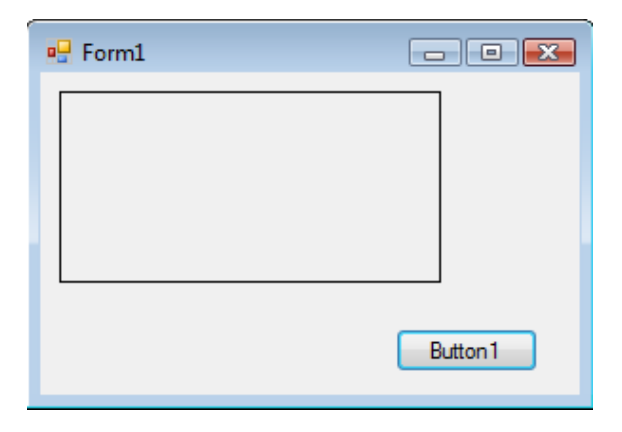

ანალოგიურად შეგვიძლია დავხატოთ ელიფსი, ან წრე. წრე იქნება ელიფსი თანაბარი სიმაღლით და სიგანით.

```
Private Sub Button1_Click(ByVal sender As ______
System.Object, ByVal e As System.EventArgs) Handles ______
Button1.Click
Dim ລູຕົວສູດລູວ As Graphics
ລູຕົວສູດລູວ = Me.CreateGraphics
ລູຕົວສູດລູວ.DrawEllipse(Pens.Black, 0, 0, 100, 150)
End Sub
```

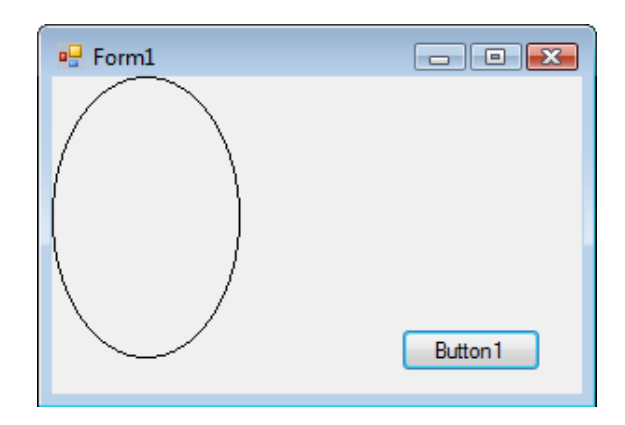

#### გავაფერადოთ ფიგურები

მარტივად შეგვიძლია გავაფერადოთ ჩვენს მიერ შექმნილი ფიგურები. მართკუთხედის დასახატად და გასაფერადებლად გამოვიყენებთ მეთოდს FillRectangle და კლასს Brashes. შეგვიძლია ასევე შევარჩიოთ ფერები.

```
Private Sub Button1_Click(ByVal sender As _
System.Object, ByVal e As System.EventArgs) Handles _
Button1.Click
        Dim გრაფიკა As Graphics
        გრაფიკა = Me.CreateGraphics
        გრაფიკა.FillRectangle(Brushes.Black, 10, 10, _
200, 100)
End Sub
```

| 🖳 Form1 |          |
|---------|----------|
|         |          |
|         |          |
|         |          |
|         |          |
|         | Button 1 |
|         |          |

ელიფსის დასახატად და გასაფერადებლად გამოვიყენებთ მეთოდს FillRectangle და კლასს Brashes.

```
Private Sub Button1_Click(ByVal sender As _
System.Object, ByVal e As System.EventArgs) Handles _
Button1.Click
Dim გრაფიკა As Graphics
გრაფიკა = Me.CreateGraphics
```

გრაფიკა.FillEllipse(Brushes.Black, 10, 10, 200,\_ 150) End Sub

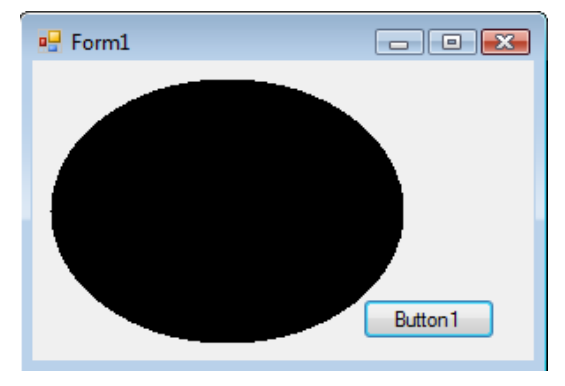

#### დავხატოთ რკალები და სექტორები

ახლა კი დავხატოთ რკალი. ამისათვის გამოვიყენებთ მეთოდს DrawArc. პირველი ოთხი რიცხვი ისეთივე მნიშვნელობისაა როგორც ელიფსის შემთხვევაში. რაც შეეხება ბოლო ორს 30 აღნიშნავს რკალის დაწყების გრადუსს, 60 კი იმას რომ რკალი 60 გრადუსიანია.

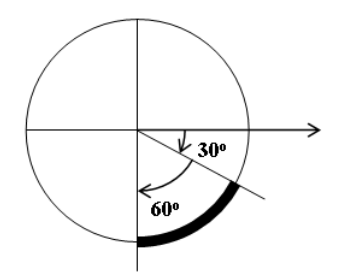

Private Sub Button1\_Click(ByVal sender As \_ System.Object, ByVal e As System.EventArgs) Handles \_ Button1.Click

> Dim გრაფიკა As Graphics გრაფიკა = Me.CreateGraphics

```
გრაფიკა.DrawArc(Pens.Black, 50, 50, 100, 100, _
30, 60)
End Sub
```

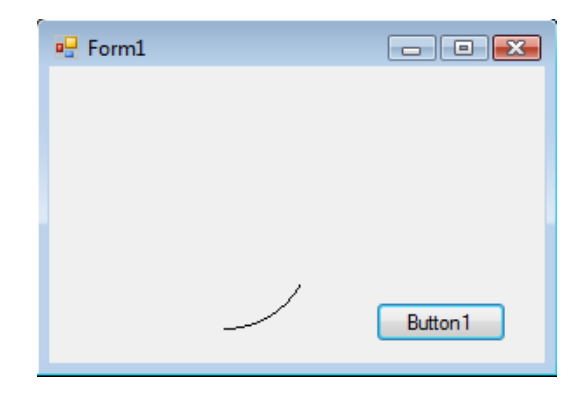

ახლა კი დავხატოთ სექტორი. ამისათვის გამოვიყენებთ მეთოდს DrawPie. პირველი ოთხი რიცხვი ისეთივე მნიშვნელობისაა როგორც ელიფსის შემთხვევაში. რაც შეეხება ბოლო ორს 0 აღნიშნავს სექტორის დაწყების გრადუსს, 270 კი იმას რომ სექტორი 270გრადუსიანია.

```
Private Sub Button1_Click(ByVal sender As_
System.Object, ByVal e As System.EventArgs) Handles_
Button1.Click
    Dim გრაფიკა As Graphics
    გრაფიკა = Me.CreateGraphics
    გრაფიკა.DrawPie(Pens.Black, 10, 10, 100, 100, _
0, 270)
End Sub
```

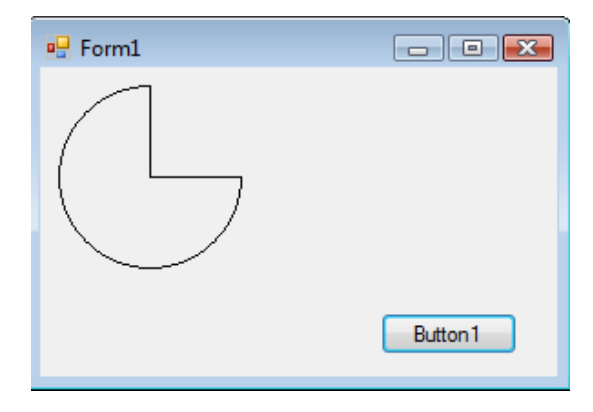

ასევე შეგვიძლია დავხატოთ და გავაფერადოთ სექტორი. ამისათვის გამოვიყენებთ შემდეგ კოდს.

```
Private Sub Button1_Click(ByVal sender As_
System.Object, ByVal e As System.EventArgs) Handles __
Button1.Click
        Dim გრაფიკა As Graphics
        გრაფიკა = Me.CreateGraphics
        გრაფიკა.FillPie(Brushes.Black, 10, 10, 100,
100, 0, 270)
End Sub
```

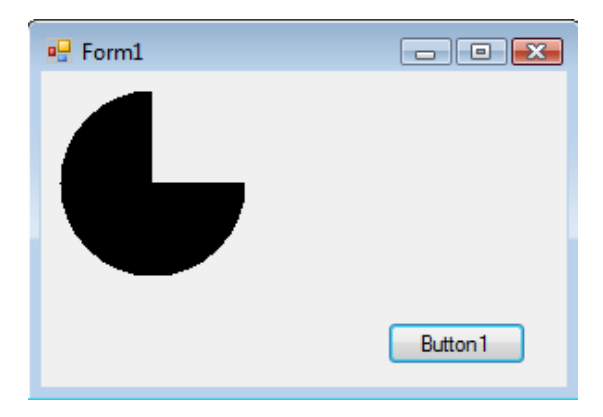

# პროექტი "მშვილდოსანი"

შევქნათ პროექტი თამაში "მშვილდოსანი". ღილაკზე დაჭერით უნდა გავისროლოთ ისარი. ისრის გასროლით კი, უნდა გავხიოთ რაც შეიძლება მეტი ბუშტი, რომლებიც ერთმანეთის პარალელურად მოძრაობენ.

- გაუშვით პროგრამა Visual Basic 2008 (ან 2010).
- გახსენით დიალოგის ფანჯარა New Project.
- ფანჯარაში Start Page ამოირჩიეთ ბმული Create Project.
- მენიუდან File ამოირჩიეთ პუნქტი New Project.
- დააწექით ღილაკს New Project .

• გახსნილ ფანჯარაში Templates, მიუთითეთ შესაქმნელი დანართის (პროგრამის) ტიპი, ჩვენს შემთხვევაში – Windows Forms Application (Windows დანართი).

- ველში Name ჩაწერეთ შესაქმნელი პროექტის სახელი.
- შემდეგ დააჭირეთ OK ღილაკს.

გაიხსნება ცარიელი ფორმა.

ซูิติศิลิงไม่ อี่กรุงธิก สี่ต่อ ไปงชิ่าตุก "อิฮีรูกัติตุติติบงธิก" (รูกษุาธิาวิจ ซูติศิลป อรูกปฏิวิงป Text).

ელემენტთა პანელიდან Toolbox, ფორმაზე მოვათავსოთ 7 ელემენტი PictureBox, 2 ელემენტი TextBox, 2 ელემენტი Timer და 3 ელემენტი Button. ელემენტებს Button-ს თვისებათა ფანჯარიდან შევუცვალოთ წარწერა და დავაწეროთ "გასროლა", "დაწყება" და "ახალი თამაში".

მოვნიშნოთ ერთი ელემენტი PictureBox1 და დავაჭიროთ პატარა სამკუთხედს მის ზედა მაჯვენა კიდეზე, გაიხსნეპა მენიუ სადაც ავირჩიოთ Choose Image. შემდეგ დავაჭიროთ ღილაკს Import, მოვნახოთ სურათი "ბუშტი1", რომელიც მდებარეობს CD დისკზე და დავაჭიროთ ღილაკს OK.

Size Mode– ບ ອີດຊຸຣັດອີກອາ AutoSize.

ასევე შევურჩიოთ დანარჩენ ელემენტებს PictureBox სხვადასხვა ფერის ბუშტების სურათები (CD დისკიდან).

ასევე დაგვჭირდება ელემენტი LineShape, რომლის საშუალებით დავხატავთ მშვილდ-ისარს. თუ თქვენი პროგრამის პაკეტში არ შედის Visual Basic Power Packs, მაშინ ამ ელემენტს მართვის ელემენტების პანელზე ვერ იპოვით. ამ შემთხვევაში მოგიწევთ Visual Basic Power Packs-ის რომელიმე ვერსიის ინტერნეტიდან გადმოწერა.

ელემენტებისაგან LineShape დახატეთ მშვილდ-ისარი ისე, როგორც ნაჩვენებია სურათზე. უნდა დავხატოთ ის ორ მდგომარეობაში (მოზიდვის და გასროლის).

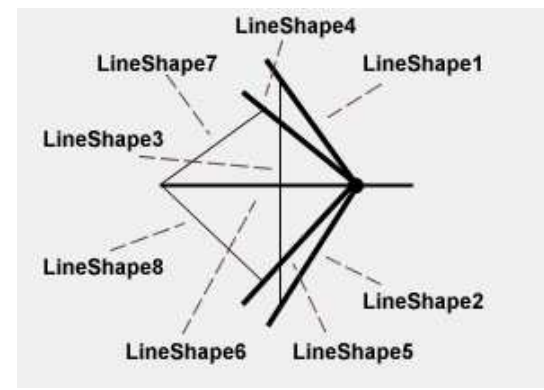

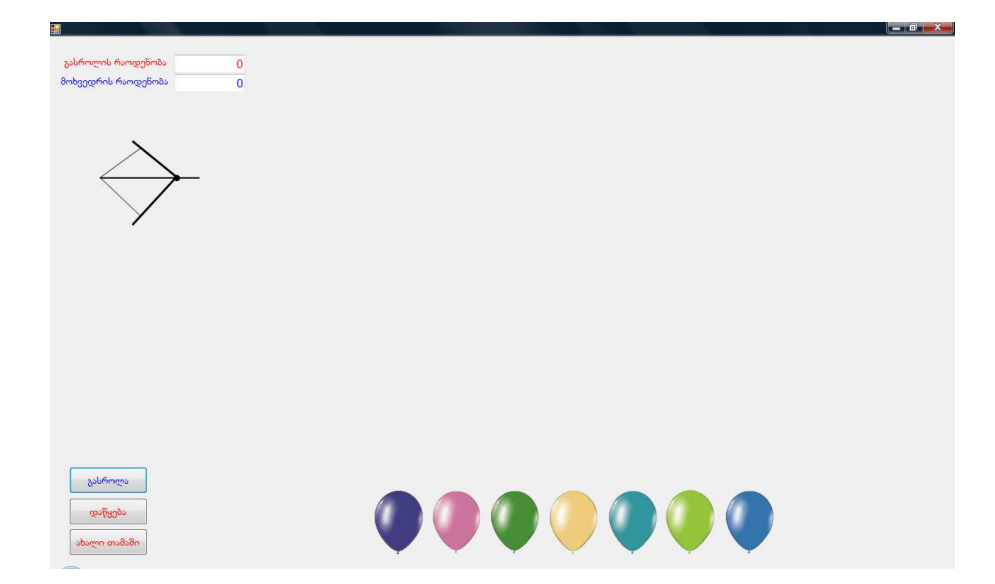

გავხსნათ კოდის ფანჯარა. და ჩავწეროთ შემდეგი კოდი:

```
Public Class Form1
Dim a As Byte
Dim b As Byte, c As Byte, d As Byte, k As Byte, f As
Byte, m As Byte
```

```
ბუშტებს გააცოცხლებს Timer1-ში ჩაწერილი კოდი:
```

```
Private Sub Timer1_Tick(ByVal sender As System.Object,_
ByVal e As System.EventArgs) Handles Timer1.Tick
    PictureBox1.Top = PictureBox1.Top - 1
    PictureBox2.Top = PictureBox2.Top - 1
    PictureBox3.Top = PictureBox3.Top - 1
    PictureBox4.Top = PictureBox4.Top - 1
    PictureBox5.Top = PictureBox5.Top - 1
    PictureBox6.Top = PictureBox6.Top - 1
    PictureBox7.Top = PictureBox7.Top - 1
```

ისრის გასროლა:

```
Private Sub Timer2 Tick (ByVal sender As System.Object, ByVal
e As System. EventArgs) Handles Timer2. Tick
        LineShape6.X1 = LineShape6.X1 + 10
        LineShape6.X2 = LineShape6.X2 + 10
    End Sub
    Private Sub Button1 Click(ByVal sender As System.Object,
ByVal e As System. Event Args) Handles Button1. Click
        Timer2.Enabled = True
        LineShape4.Visible = False
        LineShape5.Visible = False
        LineShape7.Visible = False
        LineShape8.Visible = False
        LineShape1.Visible = True
        LineShape2.Visible = True
        LineShape3.Visible = True
        TextBox1.Text = TextBox1.Text + 1
    End Sub
    Private Sub Button2 Click(ByVal sender As System.Object,
ByVal e As System. EventArgs) Handles Button2. Click
        Timer1.Enabled = True
    End Sub
```

ბუშტის გახეთქვის (გაქრობის) პირობის განსაზღვრისათვის ჩვენ გამოვიყენებთ ისრისა და ბუშტების კოორდინატებს, თუ ისინი ერთმანეთს დაემთხვევა (გარკვეულ დიაპაზონში) მაშინ ბუშტი გაქრება (თვისება Visible მიიღებს მნიშვნელობას True). ჩვენს შემთხვევაში ისრის წვერის კოორდინატებს წარმოადგენს LineShape6.X2 და LineShape6.Y2. X2 კოორდინატი იცვლება ისრის გადაადგილებისას. ბუშტი უნდა გაქრეს მაშინ როცა ისრის წვერის კოორდინატები იქნება ნახატის "შიგნით" და არ გასცდება მას. ქვემოთ მოყვანილი კოდი ახდენს სწორედ ამის რეალიზებას. 74 არის ნახატის სიგანე (PictureBox-ის თვისება With), 93 ნახატის სიგრძე (PictureBox-ის თვისება Heigh).

#### End If

```
If LineShape6.X2 > PictureBox2.Location.X And
LineShape6.X2 < (PictureBox2.Location.X + 74) And
LineShape6.Y2 > PictureBox2.Location.Y And LineShape6.Y2 <</pre>
(PictureBox2.Location.Y + 93) Then
            PictureBox2.Visible = False
        End If
        If LineShape6.X2 > PictureBox3.Location.X And
LineShape6.X2 < (PictureBox3.Location.X + 74) And
LineShape6.Y2 > PictureBox3.Location.Y And LineShape6.Y2 <
(PictureBox3.Location.Y + 93) Then
            PictureBox3.Visible = False
       End If
        If LineShape6.X2 > PictureBox4.Location.X And
LineShape6.X2 < (PictureBox4.Location.X + 74) And
LineShape6.Y2 > PictureBox4.Location.Y And LineShape6.Y2 <
(PictureBox4.Location.Y + 93) Then
            PictureBox4.Visible = False
        End If
        If LineShape6.X2 > PictureBox5.Location.X And
LineShape6.X2 < (PictureBox5.Location.X + 74) And
LineShape6.Y2 > PictureBox5.Location.Y And LineShape6.Y2 <
(PictureBox5.Location.Y + 93) Then
```

```
PictureBox5.Visible = False
```

```
End If
```
```
If LineShape6.X2 > PictureBox6.Location.X And
LineShape6.X2 < (PictureBox6.Location.X + 74) And
LineShape6.Y2 > PictureBox6.Location.Y And LineShape6.Y2 <
(PictureBox6.Location.Y + 93) Then
            PictureBox6.Visible = False
        End If
        If LineShape6.X2 > PictureBox7.Location.X And
LineShape6.X2 < (PictureBox7.Location.X + 74) And
LineShape6.Y2 > PictureBox7.Location.Y And LineShape6.Y2 <
(PictureBox7.Location.Y + 93) Then
            PictureBox7.Visible = False
        End If
        If LineShape6.X2 > 1450 Then
            LineShape6.X1 = 70
            LineShape6.X2 = 211
            Timer2.Enabled = False
            LineShape4.Visible = True
            LineShape5.Visible = True
            LineShape7.Visible = True
            LineShape8.Visible = True
            LineShape1.Visible = False
            LineShape2.Visible = False
            LineShape3.Visible = False
        End If
        If PictureBox1.Top < 0 Then PictureBox1.Top = 638
        If PictureBox2.Top < 0 Then PictureBox2.Top = 638
        If PictureBox3.Top < 0 Then PictureBox3.Top = 638
        If PictureBox4.Top < 0 Then PictureBox4.Top = 638
        If PictureBox5.Top < 0 Then PictureBox5.Top = 638
        If PictureBox6.Top < 0 Then PictureBox6.Top = 638
        If PictureBox7.Top < 0 Then PictureBox7.Top = 638
```

მოხვედრების (გამსკდარი ბუშტების) რაოდენობის განსაზღვრა:

```
If PictureBox1.Visible = False Then
    a = 1
Else
    a = 0
```

```
End If
    If PictureBox2. Visible = False Then
       b = 1
    Else
        b = 0
    End If
    If PictureBox3.Visible = False Then
        c = 1
    Else
       c = 0
    End If
    If PictureBox4.Visible = False Then
       k = 1
    Else
        k = 0
    End If
    If PictureBox5.Visible = False Then
       f = 1
    Else
       f = 0
    End If
    If PictureBox6.Visible = False Then
       m = 1
    Else
        m = 0
    End If
    If PictureBox7.Visible = False Then
        d = 1
    Else
        d = 0
    End If
    TextBox2.Text = a + b + c + m + k + f + d
End Sub
```

## თავიდან დაწყება:

```
Private Sub Button3_Click(ByVal sender As System.Object,_
ByVal e As System.EventArgs) Handles Button3.Click
Timer1.Enabled = False
Timer2.Enabled = False
```

```
TextBox1.Text = 0
TextBox2.Text = 0
PictureBox1.Top = 638
PictureBox2.Top = 638
PictureBox3.Top = 638
PictureBox4.Top = 638
PictureBox5.Top = 638
PictureBox6.Top = 638
PictureBox7.Top = 638
LineShape6.X1 = 70
LineShape6.X2 = 211
LineShape4.Visible = True
LineShape5.Visible = True
LineShape7.Visible = True
LineShape8.Visible = True
LineShape1.Visible = False
LineShape2.Visible = False
LineShape3.Visible = False
PictureBox1.Visible = True
PictureBox2.Visible = True
PictureBox3.Visible = True
PictureBox4.Visible = True
PictureBox5.Visible = True
PictureBox6.Visible = True
PictureBox7.Visible = True
```

End Sub End Class

# ობიექტებზე ორიენტირებული დაპროგრამება

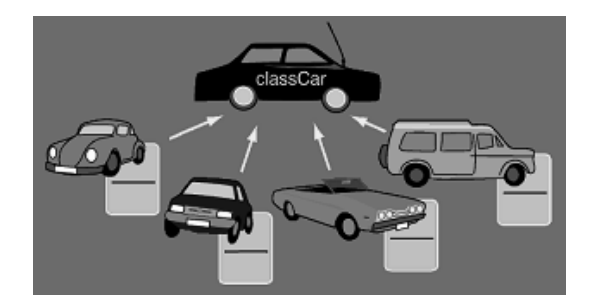

დაპროგრამების ენა Visual Basic 2008 წარმოადგენს ობიექტ-ორიენტირებულ დაპროგრამების ენას (NET ვერსიების წინამორბედი ვერსიები (მაგ: Visual Basic 6) არ წარმოადგენდნენ ობიექტ-ორიენტირებულ დაპროგრამების ენებს).

ეს იმას ნიშნავს, რომ დანართის ყველა ფუნქციონალური ნაწილები განიხილება როგორც ობიექტები, რომლებიც შეიცავენ თვისებებს, შეუძლიათ შეასრულონ გარკვეული მეთოდები და შეუძლიათ მოვლენების გენერაცია.

<u> 3 ศี</u>้คลู ศรีอิกษุ พิกษร พิว დამწყები აუცილებელია წარმოადგენს ამ კლასის კონკრეტულ წარმომადგენელს. მაგ: ავტომობილი ასახავს ობიექტების მთელ კლასს, რომლებსაც აქვთ საჭე ბორბლები მოტორი და შეუძლიათ გადაადგილება. კონკრეტული მოდელის ავტომობილი თითოეული კი კლასის ობიექტს, რომელსაც ამ გააჩნია წარმოადგენს გარკვეული ზომის ბორბლები, გარკვეული ძალის მოტორი და გარკვეული ფორმის საჭე.

ობიექტ-ორიენტირებულ დაპროგრამების ძირითად ცნებებს მიეკუთვნება: ინკაფსულაცია, მემკვიდრეობითობა და პოლიმორფიზმი. მათზე დეტალურად ქვემოთ გვექნება საუბარი.

# კლასები და ობიექტები

კლასი წარმოადგენს ობიექტ-ორიენტირებული დაპროგრამების საფუძველს. აქამდე ჩვენ მუდმივად გვქონდა საქმე კლასებთან, მაგრამ ეს იყო კლასები გამზადებული სახით .NET Framework-კლასების ბიბლიოთეკიდან. ახლა ჩვენ სევქმნით ჩვენს საკუთარ კლასებს. მათ სარგებლობას ცვენ მალე სევიგრზნობთ, ახლა კი უბრალოდ შევისწავლოთ მათი შექმნა მატი ზემოქმედება პროგრამის სხვა მოდულებთან.

NET Framework-ის კლასებს ჩვენ ვიყენებდით 2 სახით ობიექტის შექმნის გარეშე და მისი შექმნით. პირველ შემთხვევაში ຖິຊາຣ໌ ໆວັດຈະຕັດບໍ່ຊຣົງຕິດດັດ ມີຕົ້ວບໍ່ໄດ້ ບໍ່ຮ້ອງຕາມ, ບາງອີດກິດ, ຮົງຕິດອາດັບ ແລ სემდეგ ვირჩევდიტ მის რომელიმე თვისებას. მაგ კლასი Math ປັດບັດກາຍ ບັດປະການ ບັດເປັນ ບັດເປັນ ບັດ ატემატიკური ოპერაციების მეორე კლასის გამოყენებისათვის შემცხვევაში (კვენ უნდა ჯერ სეგვექმნა ობიექტი, რომელიც შეიცავდა ამ კლასს. ჯერ დავწერდიტ ობიექტის სახელს, სემდეგ წერტილს და ასე შემდეგ.

კლასის შექმნისას ცვენ შეგვიძლია მივუთითოთ თუ რომელი ზემოთ მოყვანილი 2 მეთოდით მოხდება მისი გამოყენება.

შევქმნათ კლასი, ამისათვის შევქმნათ ახალი პროექტი → Project → Add New Item → ფანჯარაში Add New Item ავირჩიოთ  $Class \rightarrow$ Open.

Solution Explorer ში გამოჩნდება ნიშანი Class1.vb, პროექტს დაემატება ფანჯარა შესაბამისი კოდით:

```
Public Class Class1
```

End Class

თქვენს წინაშეა თქვენი საკუთარი კლასი.

Public Class კლასი

```
Public Sub პროცედურა()
Form1.BackColor = Color.Red
End Sub
End Class
```

ახლა შევქმნათ ობიექტი და გამოვიყენოთ ჩვენს მიერ შექმნილი კლასი. გადმოვიტანოთ ფორმაზე ღილაკი და მასში ჩავწეროთ შემდეგი კოდი:

Public Class Form1

```
Private Sub Button1_Click(ByVal sender As _
System.Object, ByVal e As System.EventArgs) Handles _
Button1.Click
```

Dim ობიექტი As New კლასი ობიექტი.პროცედურა() End Sub

End Class

გავუშვათ პროექტი. როცა დავაჭერთ ღილაკს. ფორმა მიიღებს წითელ ფერს.

് კოდის პირველი სტრიქონი ქმნის ობიექტს ომელიც წარმოადგენს ცვენს მიერ სექმნილი კლასის ეგზემოლარს. შექმნილი ობიექტის სემდეგ წერტილის დასმისას გამოჩნდება სია სადაც არის ცვენს მიერ სექმნილი პროცედურაც.

ვერ-ჯერობით კლასის შექმნის სარგებლობაზე წარმოდგენა მაინც ბუნდოვანი იქნება, ცოტაც მოვითმინოთ.

# კლასის სტრუქტურა

ყოველი კლასი შეიცავს ველების, მეთოდების, თვისებების და მოვლენების ნაკრებს (მათ კლასის წევრებს უწოდებენ). მოკლედ განვიხილოთ ყოველი მათგანი:

Visual Basic-ის გრამატიკის თვალსაზრისით მონაცემები ველებად.

ველები (field)—ეს არის ცვლადები, რომელიც ეკუთვნის ამ კლასს ან კლასის ეგზემპლიარს და გამოცხადებულია ამ კლასში Public და Friend მოდიფიკატორებით. მაგ:

Public D As Integer = 100

მეთოდები—წარმოადგენს კლასის პროცედურებს და ფუნქციებს.

თვისებები (Property) —საშუალებას გვაძლევს ფორმაში გამოვიძახოთ ფუნქციები. მაგ: გამოვაცხადოთ თვისება ასაკი და ອິ້ວບປີດ ຫຼວທີ່ມີຫຼວຍ ອິ້ດອີ້ວິດອີ້ວິດ ອີ້ວິດ ອີ້ວິດ ອີ້ວິດ ອີ້ວິດ ອີ້ວິດ ອີ້ວິດ ອີ້ວິດ ອີ້ວິດ ອີ້ວິດ ອີ້ວິດ ອ 

მოვლენები—პროგრმა რეაგირებს მოვლენებზე. მაგ: ღილაკის დაჭერის მოვლენაზე, ყოველი დაჭერისას გამოიძახებს გარკვეულ მეთოდს.

ყოველ კლასს გააჩნია თავისი ხედვის არე, რომელიც <u>განისა ຽຕັວັດງ່ຽວ ເບິ່ງ</u>ແວດບໍ່ ອີກແດສູດມູນັ້ອກຕົງວັດຫໍ້. ອີກແດສູ່ດານອີກຕັ້ງວັດ ຢັງດປლება ດິິຍຸຕັບ ຢັງຍີ່ແບງຊຸດ ຜູດວັດປະ

Public, Private, Friend, Protected, Protected Friend.

## შევქმნათ და გამოვიყენოთ ერთი კლასის ორი ობიექტი

გთხოვთ ყურადრებით წაიკითხოთ ეს თავი. ამ პროექტში ้ เวงที่สุงตุ้ สุงที่เวกูรุ้ง การ์ดาวัง ตาร์กูร์ดาวุ่า ตาร์การ์ดาที่การ์ดาทั่งได้ เป็นการ์ เการ์ เการ์ เการ์ เ დაპროგრამებაში გარკვევის საფუძველი.

წარმოიდგინეთ, რომ თქვენ ხაოთ გარკვეული სამეურნეო ნაკვეთების მმართველი. ჯერჯერობით თქვენს განკარგულებაში მხოლოდ 2 ნაკვეთია, მაგრამ თქვენ უკვე გადაწყვიტეთ

გამოიყენოთ კომპიუტერი მათ სამართვად. როგორც პროგრამისტმა თქვენ გადაწყვიტეთ შექმნათ კლასი "ნაკვეთი", სადაც გექნებათ მისი მახასიათებელი ყველა აუცილებელი პარამეტრი (მაგ: ზომები, ფართობები).

- გაუშვით პროგრამა Visual Basic 2008 (ან 2010).
- გახსენით დიალოგის ფანჯარა New Project.
- ფანჯარაში Start Page ამოირჩიეთ ბმული Create Project.
- მენიუდან File ამოირჩიეთ პუნქტი New Project.
- დააწექით ღილაკს New Project .
- გახსნილ ფანჯარაში Templates, მიუთითეთ შესაქმნელი დანართის (პროგრამის) ტიპი, ჩვენს შემთხვევაში – Windows Forms Application (Windows დანართი).
- ველში Name ჩაწერეთ შესაქმნელი პროექტის სახელი.
- შემდეგ დააჭირეთ OK ღილაკს.

გაიხსნება ცარიელი ფორმა. ფორმას დავაწეროთ სატაური "ნაკვეთები" (თვისება Text).

მოვათავსოთ ფორმაზე 5 ტექსტური ბლოკი, 3 ელემენტი ღილაკი და 6 ელემენტი Label. შევცვალოთ ელემეტების Label თვისება Text, Label6 კი გავასუფთავოთ.

პროექტი შედგება ფორმისაგან და კლასისაგან (ფორმაც თავის მხრივ წარმოადგენს კლასს).

მომხმარებელს ტექსტურ ბლოკებში შეჰყავს პირველი ნაკვეთის შესახებ შემდეგი ინფორმაცია:

- *TextBox1* ნაკვეთის მფლობელი.
- *TextBox2* ნაკვეთის სიგრძე.
- *TextBox3* ნაკვეთის სიგანე.
- *TextBox4* ღობის სიმაღლე.
- *TextBox5* საღებავის ხარჯი ღოპის 1 მ<sup>2</sup>-ზე.

ამის შემდეგ მომხმარებელი დააჭერს ღილაკს და კლასიდან "ნაკვეთი" შეიქმნება ობიექტი "ნაკვეთი 1", რომელიც 188 მიიღებს მონაცემებს ტექსტური ბლოკებიდან თავისი ველების სახით.

შემდეგ მომხმარებელს კვლავ შეჰყავს მონაცემები (ამჯერად უკვე მეორე ნაკვეთის) ტექსტურ ბლოკებში და დააჭერს მეორე ღილაკს. კლასიდან "ნაკვეთი" შეიქმნება ობიექტი "ნაკვეთი 2", რომელიც მიიღებს მონაცემებს ტექსტური ბლოკებიდან თავისი ველების სახით.

ამის შემდეგ შეხსიერებაში გვაქვს 2 ობიექტი—კლასის (ნაკვეთი) ექზემპლიარები. პროგრამისტს უკვე შეუძლია ისინი გამოიყენოს საკუთარი მიზნებისათვის.

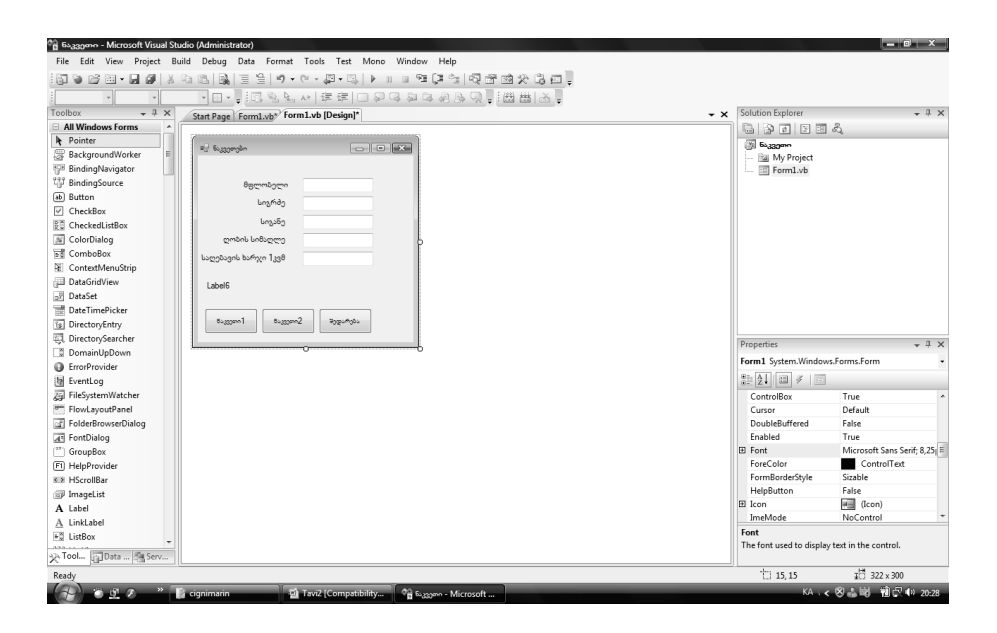

#### Public Class Form1

Dim ნაკვეთი1, ნაკვეთი2 As ნაკვეთი

```
Private Sub Button1 Click(ByVal sender As
System.Object, ByVal e As System.EventArgs) Handles
Button1.Click
                                               5_{33}
 ' კლასიდან იქმნება ობიექტი
                                               5_{33}, 3_{33}, 3_{3
                                               5_{33} 000 \text{ J}
                                               5_{33}
                                               5_{33}, 000 \pm 100 1000 \pm 1000 1000 \pm 1000
                                               5_{33} 3_{30} -1_{33} -1_{33
                        End Sub
                        Private Sub Button2 Click(ByVal sender As
System.Object, ByVal e As System.EventArgs) Handles
Button2.Click
                                               5_{333} = New 5_{333}
 ' კლასიდან იქმნება ობიექტი
                                               5_{33}
                                               5_{33}, 0_{10}, 0_{10}, 0_{1
                                               5_{33}, 000 = TextBox3.Text
                                               5_{33}, model logger = TextBox4.Text
                                               5_{33}
                       End Sub
                        Private Sub Button3 Click(ByVal sender As
System.Object, ByVal e As System.EventArgs) Handles
Button3.Click
                                                If ნაკვეთი1.საღებავის ხარჯი ღობეზე >
ნაკვეთი2.საღებავის ხარჯი ღობეზე Then
                                                                 Label6.Text = ("პირველ ნაკვეთს სჭირდება მეტი_
საღებავი, ვიდრე მეორეს")
                                               End If
                                                If ნაკვეთი1.საღებავის ხარჯი ღობეზე < -
```

```
ნაკვეთი2.საღებავის_ხარჯი_ღობეზე Then
```

Label6.Text = ("მეორე ნაკვეთს სჭირდება მეტი\_ საღებავი ვიდრე პირველს") End If End Sub

#### კლასი:

```
Public Class ნაკვეთი
                                          Public მფლობელი As String
                                          Public სიგრძე, სიგანე As Integer
                                          Public ღობის სიმაღლე As Integer
                                          Public საღებავის ხარჯი კვ მ ზე As Integer
                                          Private პერიმეტრი As Integer
                                          Private Sub გამოვთვალოთ პერიმეტრი()
                                                               პერიმეტრი = 2 * (სიგანე + სიგანე)
                                          End Sub
                                          Private Function cmool gsmomon() As Integer
                                                               გამოვთვალოთ პერიმეტრი ()
                                                               Return პერიმეტრი * ღობის სიმაღლე
                                          End Function
                                          Public Function ປະບາດຈາກ ປະທານ ອາດາວ Public Function ປະບາດ ອາດາວ Bandary Bandary Band
Integer
                                                               Return საღებავის ხარჯი კვ მ ზე *
ღობის ფართობი ()
                                         End Function
                     End Class
```

მიაქციეტ ყურადღება თუ როგორ სევქმენიტ ობიექტი კლასიდან:

ნაკვეთი1 = New ნაკვეთი 'კლასიდან იქმნება ობიექტი

ჩავიხედოთ კლასის კოდში. ჩვენ იქ ვხედავთ 5 ცვლადს, რომლებიც გამოცხადებულია მოდიფიკატორიტ *Public*. ამიტომ ისინი ჩანს ობიექტის გარედან, ისინი ობიექტის ველებს წარმოადგენენ.

ობიექტის შიდა მექანიკა განისაზღვრება მისი პროცედურებით და ფუნქციებით. ობიექტს აქვს ერტადერთი მარტივი ამოცანა, განსაზრვროსრობის შესაღები საღებავის ხარჯი.

ფუნქცია საღებავის ხარჯი ღობეზე აბრუნებს მნისვნელობას, რომელიც საჭიროა გარედან, ამიტომ ის განვსაზღვრეთ როგორც Public.

Function ლობის ფორმები აბრუნებს მნიშვნელობას, რომელიც გარედან საჭირო არაა, ამიტომ ის განვსაზღვრეთ როგორც *Private*.

იგივე ეხება პროცედურას გამოვთვალოთ პერიმეტრი ().

რათქმაუნდა პერიმეტრიც სეიზლებოდა გამოგვეთვალა ფუნქციის გამოყენებით, მაგრამ მის გამოსათვლელად თვალსაჩინოებისათვის გამოვიყენეთ პროცედურა.

მას ასე ჩვენ შევქმენით კლასი 5 ველით და ერთი მეთოდით, გარდა ამისა მასში არის ცვლადი, პროცედურა და ფუნქცია, რომელიც გარედან არ ჩანს (ინკაფსულაციის პრინციპი).

| 🖳 ნაკვეთები 🗆 💷 🗙                                  |              |  |
|----------------------------------------------------|--------------|--|
|                                                    |              |  |
| მფლობელი                                           | გიორგი ლაშხი |  |
| სიგრძე                                             | 1300         |  |
| სიგანე                                             | 830          |  |
| ღობის სიმაღლე                                      | 1            |  |
| საღებავის ხარჯი 1კვმ                               | 20           |  |
| მეორე ნაკვეთს სჭირდება მეტი საღებავი ვიდრე პირველს |              |  |
| ნაკვეთი1 ნაკვეთი2 შედარება                         |              |  |

# კლასის ობიექტების მასივი

თქვენი მეურნეობა იზრდება და უკვე გაქვთ რამოდენიმე ათეული ნაკვეთი. მოგვიწევს პროექტის შეცვლა. ამჯერად ფორმაზე გვექნება მხოლოდ 2 ღილაკი. ყოველი ახალი ობიექტის შექმნა კი შესაძლებელი იქნება ერთიდაიმავე ღილაკზე დაჭერით. როცა ყველა ობიექტი შექმნილია, პროგრამისტს შეუძლია მათი გამოყენება საკუთარი მიზნებისათვის. მაგ: თუ დააჭერს მეორე ღილაკს გამოვა იმ ნაკვეთების მფლობელების სახელები, რომელთა ღობეების შეღებვისას დაიხარჯა 200 კგ-ზე მეტი საღებავი.

```
Public Class Form1
                      Dim ნაკვეთი (100) As ნაკვეთები
                      Dim k As Integer = 1
                      Private Sub Button1 Click(ByVal sender As
System.Object, ByVal e As System.EventArgs) Handles
Button1.Click
                                           ნაკვეთი(k) = Newნაკვეთები
                                                                                                                                                                                                       'კლასიდან იქმნება
ოზიექტი
                                           ნაკვეთი(k). ნაკვეთის ნომერი = k
                                           ნაკვეთი(k).მფლობელი = TextBox1.Text
                                           5_{33} (k). υολώση = TextBox2. Text
                                           \delta_{33}
                                           b_{33}ეთი(k). ღობის სიმაღლე = TextBox4. Text
                                           b_{33} (k) . Use of the back of the back of the bac
                                           k = k + 1
                      End Sub
```

```
Private Sub Button2_Click(ByVal sender As

System.Object, ByVal e As System.EventArgs) Handles _

Button2.Click

Dim i As Integer

For i = 1 To k - 1

If δაკვეთი(i).საღებავის_ხარჯი_ღობეზე > 200 _

Then Label6.Text = ნაკვეთი(i).მფლობელი

Next

End Sub
```

## კლასი:

```
Public Class ნაკვეთები
        Public ნაკვეთის ნომერი As Integer
        Public მფლობელი As String
        Public Vozód, Vozsój As Integer
        Public ღობის სიმაღლე As Integer
        Public საღებავის ხარჯი კვ მ ზე As Integer
        Private პერიმეტრი As Integer
        Private Sub \lambda solves of \lambda private ()
            პერიმეტრი = 2 * (სიგრძე + სიგანე)
        End Sub
        Private Function cmool gshomedo() As Integer
             გამოვთვალოთ პერიმეტრი ()
            Return პერიმეტრი * ღობის სიმაღლე
        End Function
        Public Function საღებავის ხარჯი ღობეზე() As
Integer
            Return საღებავის ხარჯი კვ მ ზე *
ღობის ფართობი ()
        End Function
    End Class
End Class
```

აქ ჩვენ ორი ნაკვეთის ნაცვლად (*ნაკვეთი1* და *ნაკვეთი2*) გამოვაცხადეთ მასივი შემდგარი 101 ნაკვეთისაგან:

Dim ნაკვეთი(100) As ნაკვეთი

ლილაკის დაჭერისას ცვლადი <br/> k-b მნისვნელობა ერთით იზრდება. <br/>  $\mathbf{k}=\mathbf{k}+1$ 

```
ამიტომ ოპერატორით:
ნაკვეთი ( k ) = New ნაკვეთი 'კლასიდან იქმნება ობიექტი
```

იქმნება ახალი ობიექტი – რომელიც არის კლასის (ნაკვეთი) ეკზემპლიარი.

კლასს ნაკვეთი დაემატა ახალი ველი – ნაკვეთის\_ნომერი.

| 🖳 ნაკვეთები                   |                |  |
|-------------------------------|----------------|--|
| მფლობელი                      | დავით გერსამია |  |
| სიგრძე                        | 1200           |  |
| სიგანე                        | 32             |  |
| ღობის სიძაღლე                 | 1              |  |
| იენეთვიი თოჯი 1330            | 2              |  |
| დავით გერსამია                |                |  |
| ნაკვეთი1 საღებავის ხარჯი >200 |                |  |

## ინკაფსულაცია

ინკაფსულაცია წარმოადგენს მექანიზმს, რომელიც აერთიანებს მონაცემებს და მეთოდებს, რომლებიც ახდენენ ამ ອີກັ້ຣິວເຊິ່ງອີກອີດອີດ ອີວຣົດຈີ່ມີຫຼັດກົດກໍ່ອີວຍ ເພື່ອ ເຊິ່ມ ເຊິ່ມ ເຊິ່ມ ເຊິ່ມ ເຊິ່ມ ເຊິ່ມ ເຊິ່ມ ເຊິ່ມ ເຊິ່ມ ເ ้บึกสู่หุ่รฏิชักด ศีพอี รัดปีรุงด ๆนี่ งศ์กุป ดรุกด มีตั้งปกป ฮิกุร์ดิกด งัศปฏชิუตก კლასის რეალიზების დაფარული დეტალები. მაგ: თუ ჩვენ გვაქვს ມູ່ພົ້ວບໍ່ດີ, ທີ່ກາວເຊັ່ມ ເຈົ້າມີການການ ທີ່ມີການ ທີ່ມີການ ທີ່ມີການ ທີ່ມີການ ທີ່ ທີ່ ທີ່ ທີ່ ທີ່ ທີ່ ທີ່ ທີ່ ທີ ინტერნეტიდან მთელი ფუნქციონალი რომელიც ელყოფს ინტერნეტთან დაკავშირებას, მონაცემთა ფაილი უზრუნველყოფს ყველა გამოყენებული კავსირის დახურვას მიმოცვლას, ცვლადები დაფარული უნდა იყოს ამ მოცემულ კლასში. არ არსებობს იმის აუცილებლობა, რომ კლასის მომხმარებელმა დაინახოს კლასის რეალიზაციის ყველა დეტალი.

მოქმედება სრულდება კლასის შიგნით. კლასი წარმოადგენს "შავ ყუთს". მომხმარებელი კი ნახულობს მხოლოდ იმ მინიმუმს (ინტერფეისს) რომელიც ზედაოირზე გამოდის და რომელიც მას სჭირდება.

ნარმოიდგინეთ თვითმფრინავი რომრლიც მიფრინავს. ცვენ მას ვხედავტ, მაგრამ არ ვიცით თუ რა ხდება მის სიგნით. როგორ მუშაობს მისი მოტორი და ასშ. ჩვენ ვერანაირად ვერ გავიგებტ ამას და ვერც ვერანაირად მოვახდენთ ზემოქმედებას მასზე. ის ჩვენს წესებს არ ექვემდებარება. მოძრაობს წესებით რომელსაც კარნახობენ აეროპორტიდან.

## მემკვიდრეობითობა

კლასები იშვიათად შეიცავენ თავის თავში აბსოლუტურად მთელ ფუნქციონალს. როგორც წესი ფუნქციონალის ნაწილი გადაიტანება სხვა კლასებიდან. ამ პროცესს მემკვიდრეობითობა ეწოდება. Visual Basic 2008-ში ყველა კლასი პირდაპირ ან ირიბად მემკვიდრეა System.Object კლასის.

მემკვიდრეობითობა უზრუნველყოფს შვილეულ კლასებში გამოყენებულ იქნას მშობელი კლასის ფუნქციონალი და საჭიროების შემთხვევაში დაამატოს მას ახალი. შესაძლებელია არა მარტო ფუნქციონალის დამატება, არამედ არსებულის შეცვლაც. ამისათვის არსებობს პოლიმორფიზმი.

მემკვიდრეობითობა და პოლიმორფიზმი განსაკუთრებით მნიშვნელოვანია იმ პროექტებში სადაც არის არა ერთი და ორი კლასი, არამედ რამოდენიმე.

ნარმოვიდგინოთ, რომ ჩვენ შევქმენით კლასი "ავტომობილი" რომელსაც გააჩნია მხოლოდ ბორბლები, საჭე და მოტორი. ჩვენ კიდევ შევქმენით 2 კლასი: ავტობუსი და სატვირთო ავტომობილი. ყველა მატგანს აქვს მოტორი, საჭე და ბორბლები, მაგრამ დაემატა კიდევ სხვა პარამეტრები. მაგ; სატვირთო ავტომობილს აქვს საბარგული, ავტობუსს სალონი მგზავრებისათვის. როგორ შევქმნათ მოცემული სამი კლასის კოდი. ალბათ უმჯობესია მოვახდინოთ კლასის "ავტომობილი" კოპირება და შემდეგ დავამატოთ მას სხვა კლასებისათვის (ამ სამი კლასიდან) დამახასიათებელი პარამეტრები (ცვლადები, პროცედურები და ფუნქციები).

ອີ້ວັດຕັ້ນອີ ຈັດປັ່ງວັດວັບ ກາງຕໍ່ຕາ ອີ່ຈັດສາດ ແລະ ອີດປະຊຸມຄາດ ່ອງຫກຼຸດ "ອີງອີງຊາດແຕ້ງກວດຫກ່ວ້ວ" ກິຊງອີ ໆວັດຈັບການ ຊະອີກຊະບັນ ອີງອີກ, ทัศอิงชงต์ดี มีตั้งได้ "บงดูรูกค์อุติ งรุดิคอิตชิกต์ดี ชิงัศอิตงตุลูาธิบ კლასის "ავტომობილი" მემკვიდრეს. ამ შემთხვევაში "სატვირტო ავტომობილი" არაცხადად อ๊กก่อก่อไป მშობლის მისი "ავტომობილის" ဓတ်ဂူლပ် ၂က္ထပ်. ისე რომ "სატვირტო ავტომობილი"-ის კოდში არ არის ჩაწერილი არაფერი, ჩვენ ის შეგვიძლია იმისათვის კი რომ მივანიჭოთ "სატვირტო ავტომობილი-ს" დამატებითი თვისებები ჩვენ დავწერთ ახალ პროცედურებს და ອຸ່ຫຼຸດປີເຈັດງວັບ. ຈຸບບັ້ວງ ອີກຈຸດປາຊາຈິດຫຼຸດ ຈຸດອີກດ້ອງປົດປະຊາດຈະອີດເຊ.

საინტერესოა ის ფაქტი, რომ თუ ჩვენ შევიტანთ ცვლილებას მშობელ კლასში, ეს ავტომატურად აისახება შვილეულ კლასებზეც. შვილებს შეიძლება ყავდეთ კიდევ შვილები (კლასი "ავტომობილის" შვილიშვილები) და ეს წესები ვრცელდება მათზეც.

მოცემულია კლასი cls მართკუთხედი. მისი საქმეა – მომხმარებელს მისცეს საშუალება მართკუთხედის სიგრძით და სიგანით გამოთვალოს მისი ფართობი და პერიმეტრი. Public Class cls მართკუთხედი Public სიგრძე As Integer Public სიგანე As Integer

Public Function ფართობი() As Integer Return სიგრძე \*სიგანე End Function Public Functionპერიმეტრი() As Integer Return 2 \*სიგრძე + 2 \*სიგანე End Function End Class

წარმოვიდგინოთ რომ, შემდეგში გაჩნდა აუცილებლობა, რომ პარალელეპიპედის სიგრძით, სიგანით და სიმაღლით გამოვთვალოთ მისი მოცულობა. ჩვენ შეგვიძლია ამისათვის შევცვალოთ ჩვენი კლასი და დავამატოთ კოდი;

Public სიმაღლე As Integer

Public Function მოცულობა() As Integer Return ფართობი() \*სიმაღლე End Function

მაგრამ ჩვენ არ გვსურს კლასის *cls* მართკუთხედი გაფართოება. ასევე ჩვენ მას ვიყენებთ ხშირად და არ გვსურს რომ მან გამოიყენოს კომპიუტერის ზედმეტი რესურსი.

ამიტომ შევქმნით ახალ კლასს – cls პარალელეპიპედი.

Public Class cls პარალელეპიპედი Inherits cls მართკუთხედი Public სიმაღლე As Integer

Public Function მოცულობა () As Integer Return ფართობი () \* სიმაღლე

## End Function End Class

როგორც ვხედავთ კლასი გამოვიდა პატარა, მაგრამ აკეთებს ყველაფერს რაც საჭიროა. ეს მემკვიდრეობითობის დამსახურებაა.

Inherits cls მართკუთხედი საუბრობს იმაზე, რომ მას მემკვიდრეობით გადაეცა კლასი cls მართკუთხედი –ის ყველა კომპონენტი. ამისათვის გამოვიყენეთ ოპერატორი Inherits.

## პოლიმორფიზმი

პოლიმორფიზმი ეწოდება ფუნქციონალის შეცვლის უნარს, რომელიც მემკვიდრეობით გადაცემულია ბაზისური კლასიდან. პოლიმორფიზმი წარმოადგენს ერთი სახელის მქონე პროცედურების და ფუნქციების მიერ სხვადასხვა მოქმედების შესრულების უნარს.

მაგ; თუ ავტომობილისათვის "გაჩერება" ეს მხოლოდ გაჩერებაა, ავტობუსისათვის ეს გაჩერებაა და თან მის შესახებ მიკროფონით გამოცხადება. მისი განხორციელება ხდება მემკვიდრეობითობით და "ინტერფეისებით".

მემკვიდრეობითობისას პოლიმორფიზმი ვლინდება მაშინ, როცა მემკვიდრეს ვუცვლით მშობლის პროცედურას. აქ ჩვენ ინტერფეისებს არ განვიხილავთ. შეიძლება ითქვას, რომ ინტერფეისი წარმოადგენს გარკვეულ "ნიღაბს", რომელსაც ობიექტი მოირგებს ჩვენთან ურთიერთობისათვის.

დავუბრუნდეთ ჩვენს მეურნეობას. ვიმუშავებთ ჩვენი პროექტის პირველ ვერსიაზე.

Public Class ნაკვეთი

Public მფლობელი As String

Public სიგრძე ,სიგანე As Integer

Public ღოპის სიმაღლე As Integer

Public Shared საღებავის ხარჯი კვ მ-ზე As Integer

Public Function პერიმეტრი() As Integer Return 2 \* (სიგრძე +სიგანე) End Function

Public Function ლობის ფართობი () As Integer Return პერიმეტრი() \* ღობის სიმაღლე End Function

Public Function საღებავის ხარჯი ღობეზე () As Integer Return საღებავის ხარჯი კვ მ-ზე \* ღობის ფართობი ()

#### End Function End Class

ახლა კი წარმოვიდგინოთ, რომ გაჩნდა ერთი მფლობელი, რომელმაც გადაწყვიტა ქონდეს ღობე არა მთლიანი, არამედ ფიცრებს შორის არეებით. რათქმაუნდა ასეთ ღობეზე დაახლოებით 2-ჯერ ნაკლები საღებავი დაიხარჯება. შევქმნათ ასეთი ნაკვეთებისათვის ახალი კლასი ნაკვეთი არეები.

ახალი კლასი განსხვავებული იქნება კლასისაგან "ნაკვეთი" მხოლოდ ღობის ფართობით. ამიტომ ის შევქმნათ როგორც კლასის "ნაკვეთი" მემკვიდრე.

Public Class ნაკვეთი არეები Inherits ნაკვეთ

Public **Overrides** Function ლობის ფართობი ()As Integer Return 0.5 \* პერიმეტრი() \* ღობის სიმაღლე End Function End Class

ჩვენ ვხედავთ, რომ მემკვიდრეს განსაზღვრული აქვს ფუნქცია იმავე სახელით როგორც მშობელს.

Overrides, ნიშნავს "გადაძალავს, გარდაქმნის". იგულისხმება – გადაძალავს მშობლის ფუნქციას. ამავე მიზნით ჩვენ მშობლის ფუნქციის სათაურში დავამატებთ ოპერატორს Overridable, რაც საშუალებას გვაძლევს გამოვიყენოთ Overrides.

Public Overridable Function ლობის ფართობი () As Integer

Return პერიმეტრი() \* ღობის სიმაღლე End Function

შევამოწმოთ ჩვენს მიერ შექმნილი კლასი. გამოვიყენოთ ფორმა სამი ღილაკით. ერთი ღილაკი შექმნის ობიექტს ჩვეულებრივი ღობით, მეორე კი ფიცრებს შორის არეებით. მესამე კი გამოიტანს საღებავის ხარჯს თითოეული ღობისათვის. ჩვენ უკვე გვაქვს ორი ფუნქცია ფართობი. ერთი გააჩნია მშობელს, მეორე კი შთამომავალს.

ახლა როცა ჩვენ შთამომავლის კოდში მივმართავთ ფუნქციას ფართობი, მოხდება მისი ფუნქციის გამოძახება და არა მშობლის. მაგრამ როგორ მოვიქცეთ მაშინ თუ დაგვჭირდა მივმართოთ მშობლის იმავე ფუნქციას? მაგალითად მიგვაჩნია რომ უფრო მარტივია გამოვთვალოთ ჩვეულებრივი ღობის ფართობი და ის ორზე გავყოთ.

შევცვალოთ ფუნქცია კლასში ნაკვეთი არეებ :

Public Overrides Function ლობის ფართობი () As Integer Return 0.5 \* **MyBase.** ლობის ფართობი End Function

MyBase წერტილით მიანიშნებს, რომ საუბარია მშობლის ფუნქციაზე.

# ვიზუალური კლასის შექმნა

Visual Basic 2008-სი ვიზუალური კლასები არაფრით არ განსხვავდება სხვა დანარჩენისაგან. შესაძლებელია მართვის ელემენტების და ფორმის კლასის შექმნა. მარტვის ელემენტების სექმნისატვის გამოიყენება პროექტის განსაკუტრებული ტიპი Windows Forms Control Library. ის უნდა ავირჩიოთახალი პროექტის შექმნის ფანჯარაში.

ამჯერად ჩვენ შევქმნით ფორმის კლასს. როგორც მოგეხსენებათ ფორმა წარმოადგენს ჩვეულებრივ კლასს. შევქმნათ ფორმის მარტივი კლასი სადაც შეგვიძლია სახელის და გვარის შეყვანა.

- გაუშვით პროგრამა Visual Basic 2008 (ან 2010).
- გახსენით დიალოგის ფანჯარა New Project.
- ფანჯარაში Start Page ამოირჩიეთ ბმული Create Project (პროექტის შექმნა).
- მენიუდან File ამოირჩიეთ პუნქტი New Project.
- დააწექით ღილაკს New Project.
- გახსნილ ფანჯარაში Templates, მიუთითეთ შესაქმნელი დანართის (პროგრამის) ტიპი, ჩვენს შემთხვევაში – Class Library.

| New Project                                                                                                    |                             |                                                                                                    | ?                                                                                                    |
|----------------------------------------------------------------------------------------------------|-----------------------------|----------------------------------------------------------------------------------------------------|----------------------------------------------------------------------------------------------------|
| Project types:                                                                                                    |                             | Templates:                                                                                                    | .NET Framework 3.5 🔹 🔛                                                                                                    |
| Visual Basic<br>Windows<br>Web<br>Smart Devic<br>Office<br>Database<br>Reporting<br>Test<br>WCF<br>Workflow<br>Other Languag<br>Other Project T<br>Test Projects | es<br>Types                 | Visual Studio installed templates<br>Windows Forms Application<br>ASP.NET Web Application<br>Console Application<br>Console Application<br>Outlook 2007 Add-in<br>Word 2007 Document<br>Dynamic Data Entities Web Application<br>My Templates<br>Search Online Templates | Class Library  ASP.NET Web Service Application  K WPF Browser Application  K Excel 2007 Workbook  WCF Service Application  Dynamic Data Web Application |
| A project for creati                                                                                                    | ng a VB class library (.dll | ) (.NET Framework 3.5)                                                                                                    |                                                                                                    |
| Location:                                                                                                    | ფომის კლასი<br>D:\პროექტები |                                                                                                    | ✓ Browse                                                                                                    |
| Solution:                                                                                                    | Create new Solution         | ▼                                                                                                    | Create directory for solution                                                                                                    |
| Solution Name:                                                                                                    | ფომის კლასი                 |                                                                                                    |                                                                                                    |
|                                                                                                    |                             |                                                                                                    | OK Cancel                                                                                                    |

დავამატოთ პროექტში ფორმა. Solution Explorer-ში მოვნიშნოთ პროექტის სახელი და დავაჭიროთ მაუსის მარჯვენა ღილაკს, გამოსულ კონტექსტურ მენიუში ავირჩიოთ Add შემდეგ Windows Form. ფორმას შევუცვალოთ წარწერა (თვისება Text) და დავაწეროთ "შეიყვანეთ სახელი". ფორმას ასევე შევუცვალოთ სახელი (თვისება Name) და დავრქვათ "MyForm".

ელემენტთა პანელიდან ფორმაზე გადმოვიტანოთ ორი ტექსტური ბლოკი, ორი ელემენტი Label და ერთი ღილაკი. ელემენტებს Label შევუცვალოთ თვისება Text (სახელი, გვარი).

კლასი მზადაა. შევინახოთ ის. აღნიშნული კლასის გამოყენება შესაძლებელია სხვა პროექტებშიც.

კლასის მუშაობის შესამოწმებლად შევქმნათ ახალი პროექტი;

• გაუშვით პროგრამა Visual Basic 2008 (ან 2010).

- გახსენით დიალოგის ფანჯარა New Project.
- ფანჯარაში Start Page ამოირჩიეთ ბმული Create Project (პროექტის შექმნა).
- მენიუდან File ამოირჩიეთ პუნქტი New Project.
- დააწექით ღილაკს New Project.
- გახსნილ ფანჯარაში Templates, მიუთითეთ შესაქმნელი დანართის (პროგრამის) ტიპი, ჩვენს შემთხვევაში – Windows Forms Application (Windows დანართი).
- ველში Name ჩაწერეთ შესაქმნელი პროექტის სახელი.
- შემდეგ დააჭირეთ OK ღილაკს.

გაიხსნება ცარიელი ფორმა.

დავამატოთ პროექტში ფორმა. Solution Explorer-ში მოვნიშნოთ პროექტის სახელი და დავაჭიროთ მაუსის მარჯვენა ღილაკს, გამოსულ კონტექსტურ მენიუში ავირჩიოთ Add შემდეგ Windows Form. შემდეგ კი მოვნიშნოთ პიქტოგრამა Inherited Form (მემკვიდრეობითი ფორმა) და დავაჭიროთ ღილაკს Add. გაიხსნება ფანჯარა Inharitance Piker . დააჭირეთ ღილაკს Browse, მოვნახოთ ჩვენს მიერ შექმნილი კლასი და დავაჭიროთ ღილაკს OK.

| Add New Item - WindowsApplication4                                                                                     |                                                                                                    |                                                                    | ? 🗙    |
|----------------------------------------------------------------------------------------------------|----------------------------------------------------------------------------------------------------|--------------------------------------------------------------------|--------|
| Categories:<br>Common Items<br>Code<br>Data<br>General<br>Web<br>Windows Forms<br>Mono<br>Reporting<br>Workflow<br>WPF | Templates:<br>Visual Studio installed templates<br>Dialog<br>Login Form<br>Splash Screen<br>My Templates<br>Search Online Templates | Custom Control<br>Explorer Form<br>MDI Parent Form<br>User Control |        |
| A new form based on an existing Window                                                                                 | s Form                                                                                                    |                                                                    |        |
| Name: Form3.vb                                                                                                    |                                                                                                    |                                                                    |        |
|                                                                                                    |                                                                                                    | Add                                                                | Cancel |

შეიქმნება ახალი კლასი მემკვიდრეობით კლასისაგან MyForm. თუ საჭიროა შეგვიძლია მას დავამატოთ ახალი ელემენტები.

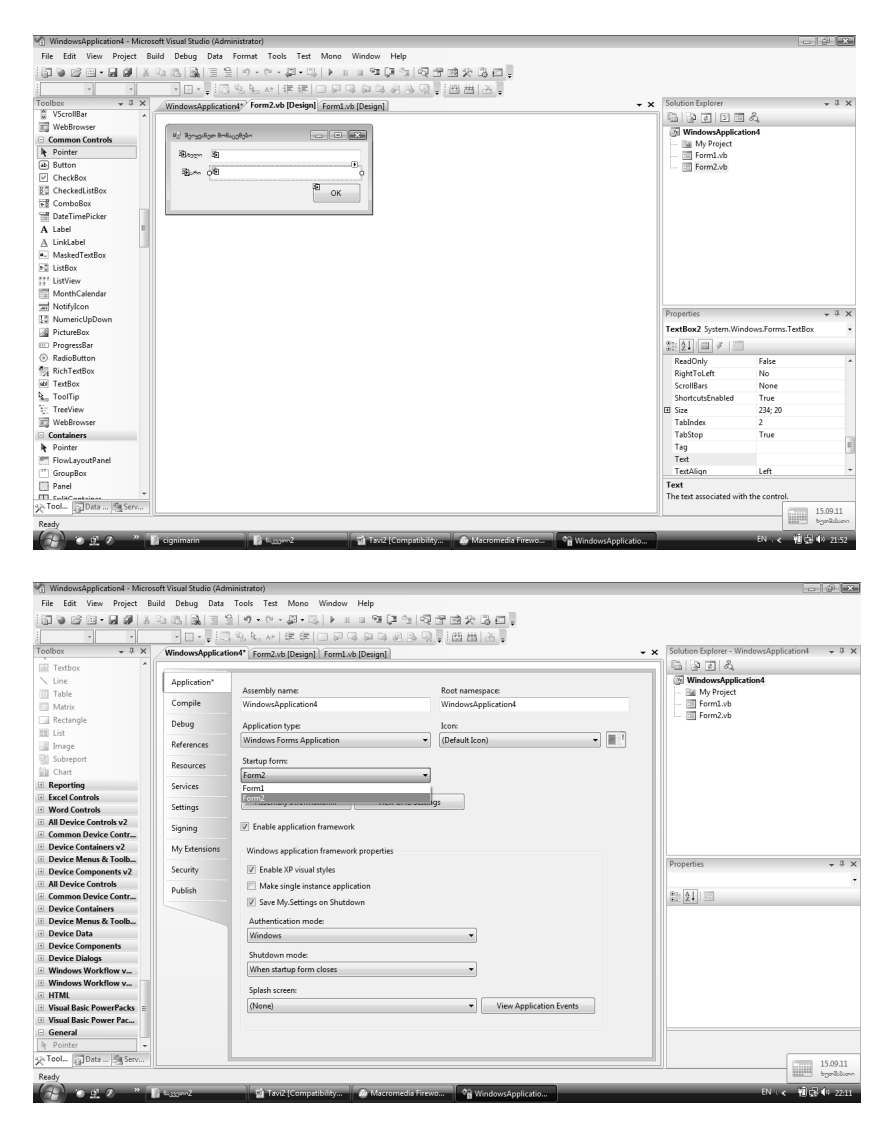

ახლა კი განვსაზღვროთ თუ რომელი იქნება გამშვები ფორმა. ამისათვის Solution Explorer-ში მოვნიშნოთ პროექტის სახელი და დავაჭიროთ მაუსის მარჯვენა ღილაკს. კონტექსტურ მენიუში ავირჩიოთ Properties. გამოსულ ფანჯარაში ავირჩიოთ გრაფა Application, შემდეგ კი ველში Startup Form ჩამოვშალოთ სია და ავირჩიოთ Form2.

შევიძლია გავუშვათ პროგრამა. მას ჯერ არანაირი ფუნქცი
 არ გააჩნია. საჭიროებისამებრ შეგვიძლია დავამატოთ
 პროცედურები და ფუნქციები.

| 🖳 შეიყვანეთ მონაცემები |  | - • × |
|------------------------|--|-------|
| სახელი                 |  |       |
| გვარი                  |  |       |
|                        |  | ок    |
|                        |  |       |

# კლასების დიაგრამა

Visual Basic 2008 საშუალებას გვაძლევს დათვალიერდეს კლასების დიაგრამ. ასევე შევიტანოთ კლასებში ცვლილებები ამ დიაგრამის საშუალებით. ამისათვის შოლუტიონ ხპლორერ-ში ავირჩიოთ პუნქტი View Class Diagram. მომხმარებლის მიერ სექმნილი კლასების გარდა დიაგრამაში ვნახავთ ავტომატურად სექმნილ კლასებსა და მოდულებს (მოდული წარმოადგენს სპეციალური ტიპის კლასს). კლასის დიაგრამაზე მაუსის მარჟვენა ღილაკით დაჭერისას გამოჩნდება კონტექსტური მენიუ, საიდანაც შეგვიძლია კლასში ცვლილებების სერტანა.

კლასების დიაგრამები განსაკუთრებით მნისვნელოვანია რთულ პროექტებსი. ის საშუალებას გვაძლევს დავათვალიეროთ კლასები და მათი ურთიერთქმედება.

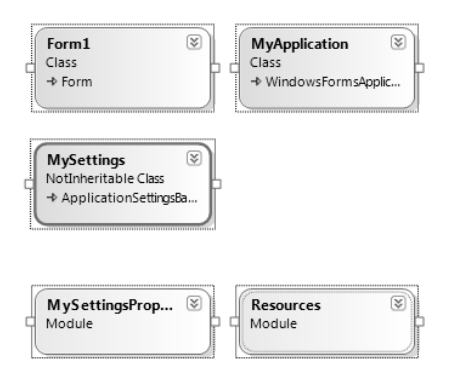

# თამაში "დაჭერობანა"

აქამდე ჩვენ ვქმნიდით ობიექტებს კლასიდან, მაგრამ ისინი რეალური სამყაროს მხიარული ობიექტებისაგან დიდად განსხვავებული იყვნენ. ასევე ალბათ ვერ შევიგრძენით სრულად თუ რა უპირატესობა აქვს ერთი კლასიდან რამოდენიმე ობიექტის შექმნას. ახლა კი შევქმნით პროექტს სადაც ობიექტებს ექნებათ სედარებით რეალური სახე და ვნახავთ რა უპირატესობა აქვს ობიექტებზე ორიენტირებულ დაპროგრამებას.

ნარმოვიდგინოთ შემდეგი თამაში: ღილაკზე დაჭერისას 10 ნითელი კუბიკი გაიშლება სტარტის ადგილიდან სხვადასხვა მიმარტულებით. შემთხვევითი სიჩქარეებით და შემთხვევითი მიმართულებით. ისინი ისე იქცევიან როგორც ბილიარდის ბურთები ბილიარდის მაგიდაზე. როცა ისინი სეეხებიან ვეილს კიდეს უკუიქცევიან რიკოშეტის პრინციპით.

აქვე არის "დამჭერი", რომელსაც კლავიატურიდან მართავს მოთამაშე. ის მოძრაობს 4 მიმართულებით: მარჯვნივ, მარცხნივ, ზემოთ, ქვემოთ. ასევე შეუძლია გაჩერება. თუ დამჭერის შეეხება კუბიკს ეს უკანასკნელი გაქრება. მოთამაშის ამოცანაა რაც შეიძლება სწრაფად დაიჭიროს 10-ივე კუბიკი. აქვე არის დროის მრიცხველი, რომელიც გაჩერდება როცა ყველა კუბიკი "დაჭერილია".

რა იქნება ამ პროექტში ობიექტები? ალბათ ხვდებით რომ დამჭერი და კუბიკები.

პროექტში გვექნება ობიექტი "ტაიმერი". ტაიმერის ყოველი იმპულსე "გააღვიძებს" რიგრიგობით ობიექტებს. ყოველი მათგანი ამის სემდეგ სეასრულებს თავის მოქმედებას. ამიშ შემდეგ გაჩერდება და დაელოდება შემდეგ იმპულსს. იმპულსები კი ძალიან დიდი სიხშირით მოდის და იქმნება შთაბეჭდილება, რომ ობიექტები უწყვეტად მოძრაობენ.

თამაშში 11 ობიექტია "დამჭერი" და 11 კუბიკი. არის 1 ტაიმერი. ის გენერირებს იმპულსებს (100 იმპულსი წამში). როცა დაიწყება თამაში ტაიმერი გამოუშვებს პირველ იმპულსს, გაცოცხლდება პირველი კუბიკი და ჩართავს თავის თავში ჩადებულ მექანიკას. გადაადგოლდება ერთი ნაბიჯით საწყისი პოზიციიდან. ამის სემდეგ გააქტიურდება მეორე კუბიკი. ისიც როგორც ობიექტი შეასრულებს თავის თავში ჩადებულ მექანიკას და ასე სემდეგ მე-10 კუბიკამდე.

შემდეგ კი გაიღვიძებს "დამჭერი". ისიც შეასრულებს თავის საქმეს, კერძოდ სეამოწმებს დაჭერილი ხო მარ არის შესაბამისი ღილაკები კლავიატურაზე და იმის მიხედვით თუ რომელი ღილაკია დაჭერილი გადაადგილდება განსაზღვრული მიმართულებით.

ანუ მოცემულ მომენტში მოძრაობს მხოლოდ ერთი ობიექტი, მაგრამ რადგანაც იმპულსების სიხშირე საკმაოდ მაღალია იქმნება შთაბეჭდილება რომ ყველაფერი ერთას ხდება. დაფრინავენ კუბიკები, იჭერს "დამჭერი". ასევე იმას რომ ტაიმერი არაფერს არ ეუბნება ობიექტებს იმის შესახებ თუ რა უნდა გააკეთონ, მათ ეს თვითონ იციან. ტაიმერი უბრალოდ "აღვიძებს" მათ დროის თანაბარ შუალედებში.

ასევე გვექნება მართვის ობიექტი ტექსტური ბლოკი დროის საჩვენებლად და ღილაკი თამაშის თავიდან დასაწყებად.

დავიწყოთ პროექტირება. შევქმნათ ახალი პროექტი.

- გაუშვით პროგრამა Visual Basic 2008 (ან 2010).
- გახსენით დიალოგის ფანჯარა New Project.
- ფანჯარაში Start Page ამოირჩიეთ ბმული Create Project.
- მენიუდან File ამოირჩიეთ პუნქტი New Project.
- დააწექით ღილაკს New Project .

• გახსნილ ფანჯარაში Templates, მიუთითეთ შესაქმნელი დანართის (პროგრამის) ტიპი, ჩვენს შემთხვევაში – Windows Forms Application (Windows დანართი).

- ველში Name ჩაწერეთ შესაქმნელი პროექტის სახელი.
- შემდეგ დააჭირეთ OK ღილაკს.

გაიხსნება ცარიელი ფორმა.

მოვათავსოთ ფორმაზე ტექსტური ბლოკი და გავზარდოთ მისი ზომები. ზომის გასაზრდელად დავაჭიროთ პატარა სამკუთხედს ტექსტური ბლოკის ზედა მარჯვენა კიდესთან და მოვნიშნოთ პუნქტი Multiline. თვისებათა ფანჯარაში დავარქვათ მას "ველი" (თვისება Name).

ასევე მოვათავსოთ ფორმაზე მეორე ტექსტური ბლოკი (დავარქვათ მას "დრო") და ღილაკი (დავარქვათ მას "თავიდან დაწყება" და დავაწეროთ "ახალი თამაში").

მოვათავსოთ ელემენტი Label (დავარქვათ მას დაუჭერელი კუბიკების მთვლელი).

ასევე მოვათავსოთ 2 ელემენტი Label. მათ შევუცვალოთ თვისება Text "დრო" და "დარჩა" შესაბამისად.

მოვათავსოთ ფორმაზე მართვის ელემენტი PictureBox სადაც მოთავსდება დამჭერის გამოსახულება, მიანიჭეთ მას სახელი pict დამჭერი.

ჩასვათ მასში სურათი, შეგიძლიათ გამოიყენოთ სურათი, რომელიც არის მოთავსებული CD დისკზე , საქაღალდეში "დაჭერობანა" ფაილი "დამჭერი".

გადმოვიტანოთ მართვის ელემენტი Timer. თვისებათა ფანჯარაში მის თვისებას Interval მივანიჭოთ მნიშვნელობა 10. მის თვისებას Enabled კი მნიშვნელობა True. მართვის ელემენტი Timer ფორმაზე არ გამოჩნდება ის განლაგდება პროგრამის ქვემო პანელიზე.

განვალაგოთ ელემენტები ისე, როგორც ნაჩვენებია სურათზე.

შემდგომში შევქმნით ორ კლასს cls დამჭერი და cls კუბიკები.

შემდეგ პირველი კლასიდან შევქმნით ობიექტს დამჭერი, მეორესგან კი ობიექტების მასივს კუბიკი.

- პირველ ეტაპზე ჩვენ შევქმნით "დამჭერს".
- მეორე ეტაპზე ვასწავლით "დამჭერს" მოძრაობას.
- მესამე ეტაპზე კი კუბიკებს.

შევქმნათ კლასი clsდამჭერი. კლასს არაფერი ვიზუალური არ გააჩნია (თუმცა არსებობს ვიზუალური კლასები(კ), ეს არის (კვლადების, კონსტანტების პროცედურების და ფუნქციის ნაკრები. რადგანაც კლასს არ გააჩნია ვიზუალიზაციის საშუალებები მის მოდულს უწევს ფორმის მართვის ელემენტების გამოყენება.

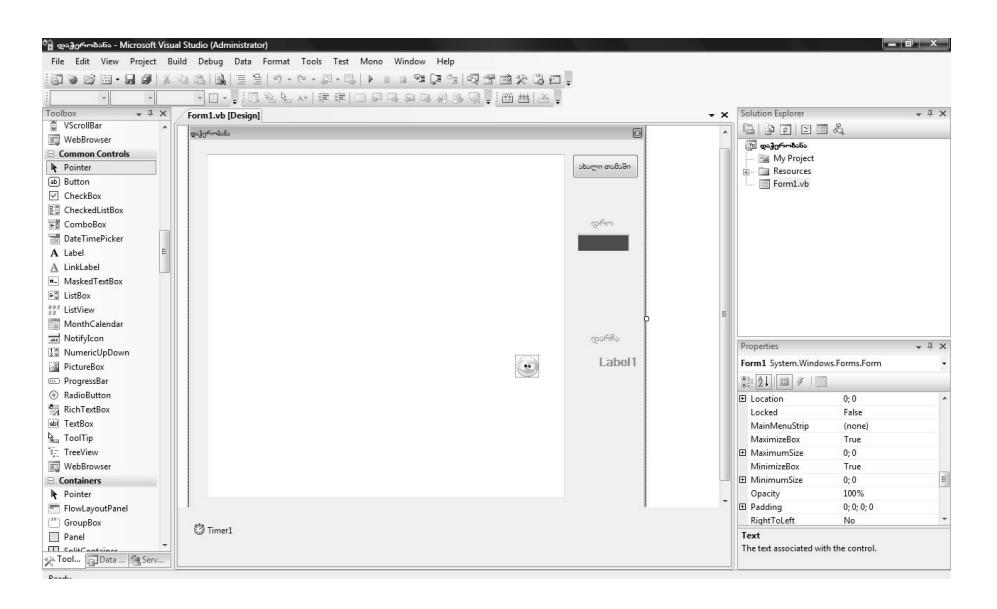

## პროგრამის მთლიანი კოდი გამოიყურება შემდეგნაირად:

# Public Class Form1 Public დამჭერი As clsდამჭერი 'გამოვაცხადოთ ობიექტი დამჭერი კლასიდან clsდამჭერი Public Const დამჭერის ზომა As Integer = 30 Private Const კუბიკების რაოდენობა As Integer = 10 Private კუბიკი (კუბიკების რაოდენობა) As clsკუბიკები 'გამოვაცხადოთ ობიექტების მასივი კუბიკი კლასიდან clsკუბიკები

213

```
Public pictzyologo (zyologolo hsmoon bas PictureBox
'გამოვაცხადოთ კუბიკების სურათის მასივი
    Public დაუჭერელი კუბიკების რაოდენობა As Integer
    Public Sub Form1 Load(ByVal sender As
System.Object, ByVal e As System.EventArgs) Handles
MyBase.Load
        KeyPreview = True 'რომ ფორმა რეაგირებდეს
კლავიატურაზე
        დრო.ReadOnly = True
                                   'კუბიკები უნდა
        Randomize()
გაიფანტოს შემთხვევითი მიმართულებით და შემთხვევითი
სიჩქარეებით
        დამჭერი = New clsდამჭერი
                                         'შევქმნათ ოზიექტი
დამჭერი და ობიექტების მასივი კუბიკი:
        Dim i As Integer
        For i = 1 To კუბიკების რაოდენობა
            კუბიკი(i) = New clsკუბიკები
        Next i
        საწყისი მდგომარეობა ()
        Timer1.Enabled = False
    End Sub
    Private Sub თავიდან დაწყება Click(ByVal sender As
System.Object, ByVal e As System.EventArgs)
Handles თავიდან დაწყება.Click
        საწყისი მდგომარეობა ()
        Timer1.Enabled = True ' თამაში ດ<sub>ິ</sub> ເຊິ່ງວ່າ
    End Sub
    Private Sub საწყისი მდგომარეობა()
        დრო.Text = 0
                                   'დრო გავუტოლოთ 0-ს
        დაუჭერელი კუბიკების რაოდენობა =
კუბიკების რაოდენობა
```

```
დაუჭერელი კუბიკების მთვლელი.Text =
კუბიკების რაოდენობა
        დრო.Focus()
        დამჭერი.საწყისი მდგომარეობა() 'დამჭერი
უბრუნდება საწყის მდგომარეობას
        Dim i As Integer
        For i = 1 To კუბიკების რაოდენობა
            კუბიკი (i). საწყისი მდგომარეობა () 'კუბიკები
უბრუნდება საწყის მდგომარეობას
        Next i
    End Sub
    Public Class clscology
        Private x As Double
        Private y As Double
                                'დამჭერი მოძრაობა
        Private Enum საჭე
            ზემოთ
            მარცხნივ
            ქვემოთ
            მარჯვნივ
            გაჩერება
        End Enum
        Private საჭე1 As საჭე
        Public Sub New()
            Form1.pict@sd3jon.Width = @sd3jonol &mds
            Form1.pict@sdanc.Height = @sdanch &mds
        End Sub
        Public Sub bsfgold dogmdsfords()
           x = Form1.39co.Left + Form1.39co.Width * 1
/ 4
           y = Form1.30co.Top + Form1.30co.Height / 2
           დამჭერი დავაყენოთ ადგილზე ()
        End Sub
```

```
Private Sub \cos^2\theta_1 ()
                                              Form1.pict\infty3\frac{1}{2}\frac{1}{2}\frac{1}{
                                              Form1.pict\cos(2\pi) form1.pict\cos(2\pi)
                               End Sub
                               Public Sub მოქმედება()
                                              If დამჭერი კიდესთან() Then
საწყისი მდგომარეობა ()
                                              ავირჩიოთ მიმართულება გადავდგათ ნაბიჯი ()
                              End Sub
                              Private Function დამჭერი კიდესთან() As Boolean
                              If y < Form1.ველი. Top Or y + დამჭერის ზომა >
Form1.39co.Top + Form1.39co.Height
              Or x < Form1.ველი.Left Or x + დამჭერის ზომა >
Form1.30co.Left + Form1.30co.Width Then
                                                             Return True
                                              Else
                                                             Return False
                                              End If
                               End Function
                               Private Sub
ავირჩიოთ მიმართულება გადავდგათ ნაბიჯი ()
                                              Dim dx As Double = 1
                                                                                                                                            'დამჭერის ნაზიჯი
ჰორიზონტალურად და ვერტიკალურად ტაიმერის იმპულსებს
შორის
                                              Dim dy As Double = 1
                                              Select Case Usign1
                                                             Case საჭე. ზემოთ : y = y - dy
                                                             Case b_{2} (3)
                                                             Case b_{2}. d_{3}. d_{3}
                                                             Case b_{2}, s_{3}, b_{3}
'არაფერი არ უნდა გავაკეთოთ ეი გავჩერდეთ
                                             End Select
                                              დამჭერი დავაყენოთ ადგილზე ()
                               End Sub
```
```
Public Sub რეაქცია კლავიატურაზე(ByVal e As
System.Windows.Forms.KeyEventArgs)
            Select Case e.KeyCode
                Case Keys.Left : b_{2}h_{1} = b_{2}h_{3}.ds/gbbog
                Case Keys.Right : b_{2}h_{1} = b_{2}h_{2}h_{3}
                Case Keys.Up : b_{2}h_{1} = b_{2}h_{2}. Boldmon
                Case Keys.ControlKey : Usig1 =
საჭე.გაჩერება
            End Select
        End Sub
    End Class
    Private Sub Timer1 Tick(ByVal sender As
System.Object, ByVal e As System.EventArgs) Handles
Timer1.Tick
        დამჭერი. მოქმედება ()
'მოქმედებს დამჭერი
        Dim i As Integer
        For i = 1 To კუბიკების რაოდენობა
            კუზიკი (i) . მოქმედეზა ()
' მოქმედებენ კუბიკები
        Next i
        omm.Text = omm.Text + 1
        If დაუჭერელი კუბიკების რაოდენობა = 0 Then
            Timer1. Enabled = False
        End If
    End Sub
    Private Sub Form1 KeyDown(ByVal sender As Object,
ByVal e As System.Windows.Forms.KeyEventArgs)
Handles MyBase.KeyDown
        დამჭერი. რეაქცია კლავიატურაზე (e)
```

```
End Sub

Public Class clsკუბიკები

Private კუბიკის_ნომერი As Integer

Private Shared შექმნილი_კუნიკების_რაოდენობა As _

Integer = 0

Private Const კუბიკის_ზომა As Double = 12

Private x, y As Double 'კუბიკის

კოორდინატები
```

Private dx, dy As Double 'კუბიკის ნაბიჯი ჰორიზონტალურად და ვერტიკალურად ტიმერის იმპულსებს შორის

Public Sub New()

შექმნილი\_კუნიკების\_რაოდენობა = \_\_\_\_\_ შექმნილი\_კუნიკების\_რაოდენობა + 1 კუბიკის\_ნომერი = შექმნილი\_კუნიკების\_რაოდენობა 'ვქმნით მართვის ელემენტს-კუბიკის სურათს: Form1.pictკუბიკი(კუბიკის\_ნომერი) = New \_\_\_\_\_ PictureBox 'კუბიკის ზომების დაყენება: Form1.pictკუბიკი(კუბიკის\_ნომერი).Width = \_\_\_\_კუბიკის ზომა

Form1.pictკუბიკი(კუბიკის ნომერი).Height =

#### კუბიკის ზომა

Form1.pictკუბიკი(კუბიკის\_ნომერი).SizeMode = \_ PictureBoxSizeMode.StretchImage

```
Form1.pictკუბიკი(კუბიკის_ნომერი).BackColor =_
Color.Red
```

Form1.Controls.Add(Form1.pict**კუბიკი(კუბიკის\_ნომერი**)) 'დავამატოთ ახალი კუბიკი

```
Form1.pictკუბიკი(კუბიკის_ნომერი).BringToFront()
End Sub
```

```
Public Sub b_{0}
                                     Const მაეს ნაბიჯი As Double = 1.8
 'კუბიკის ნაბიჯის მაქსიმუმი
                                     'მოვათავსოთ კუზიკი საწყის პოზიციაში:
                           x = Form1.30co.Left + Form1.30co.Width * 3 / 4
                                     y = Form1.30co.Top + Form1.30co.Height / 2
                                    მოვათავსოთ კუზიკის სურათი ადგილზე()
                                     'ნაზიჯის გამოთვლა:
                                    dx = \partial y \partial b \delta \partial x o * (1 - 2 * Rnd())
 'ნაბიჯი ჰორიზონტალურად შემთხვევითია და არ გადააჭარბებს
მაქს ნაზიჯი-ს
                                    dy = \partial s \partial b \delta \partial x \partial x \partial x + (1 - 2 * Rnd())
 'ნაბიჯი ვერტიკალურად შემთხვევითია და არ გადააჭარბებს
องกุก องจุบ องจุบ
                        End Sub
                         Private Sub \partial m_2 \sin 2\theta
                                     Form1.pict3ybo3o(3ybo3ob \overline{b}md)\overline{b}md).Left = x
                                     Form1.pict3ybo3o(3ybo3ob \overline{b}md)\overline{b}md).Top = y
                         End Sub
                         Public Sub მოქმედება()
                                     If დაიჭირეს() Then
კუბიკის გამოსვლა თამაშიდან () 'თავიდან კუბიკი განსაზღვრავს,
ხომ არ დაიჭირეს ის,
                                    რიკოშეტი ( )
 'თუ კიდე ახლოსაა რიკოშეტი
                                    ნაზიჯი ()
 'c_{3}, c_{3}, 
                                    მოვათავსოთ კუზიკის სურათი ადგილზე ()
                         End Sub
                         Private Sub δsδoχo()
                                    x = x + dx
                                    v = v + dv
                         End Sub
```

```
Private Sub რიკოშეტი()
            If კუბიკი ჰორიზონტალურ კიდესთან() Then dy
= -dy 'რიკოშეტი იატაკიდან ან ჭერიდან
            If კუბიკი ვერტიკალურ კიდესთან() Then dx = -
dx 'რიკოშეტი კედლიდან
        End Sub
        Private Function
კუბიკი ჰორიზონტალურ კიდესთან() As Boolean
          If y < Form1.ველი.Top Or y + კუბიკის ზომა >
Form1.30co.Top + Form1.30co.Height Then
                Return True
            Else
                Return False
            End If
        End Function
        Private Function კუბიკი ვერტიკალურ კიდესთან()
As Boolean
         If x < Form1.ველი.Left Or x + კუბიკის ზომა >
Form1.30co.Left + Form1.30co.Width Then
                Return True
            Else
                Return False
            End If
        End Function
        Private Function დაიჭირეს() As Boolean
            Const სიშორე As Double = 10 'ეს არის
მანძილი რომელზეც დამჭერი მიწვდება კუბიკს
            'თუ ჰორიზონტალური მანძილი დამჭერის და
კუბიკის ცენტრებს შორის ნაკლებია სიშორეზე
            'და თუ ვერტიკალური მანძილი დამჭერის და
კუბიკის ცენტრებს შორის ნაკლებია სიშორეზე, მაშინ
დაჭერილია:
```

```
If Math.Abs(x -
Form1.pictდამჭერი.Location.X - ((დამჭერის ზომა -
კუბიკის ზომა) / 2)) < სიშორე
      And Math.Abs(y - Form1.pictosd) goo.Location.Y -
((დამჭერის ზომა – კუბიკის ზომა) / 2)) < სიშორე Then
                              'ხმოვანი სიგნალი
                Beep()
                Return True
            Else
                Return False
            End If
        End Function
        Private Sub კუბიკის გამოსვლა თამაშიდან()
            x = -10000 : y = -10000
'მოვაშოროთ კუბიკი თვალთხედვიდან
                                                       ŧ.
            dx = 0 : dy = 0
და რომ არ მოძრაოზდეს
            Form1.დაუჭერელი კუბიკების რაოდენობა =
Form1.დაუჭერელი კუბიკების რაოდენობა - 1
            Form1.დაუჭერელი კუბიკების მთვლელი.Text =
Form1.დაუჭერელი კუბიკების რაოდენობა
        End Sub
    End Class
      End Class
```

კლასიდან იქვდამჭერი იქმნება ობიექტი დამჭერი. ამისათვის გამოიყენება პროცედურა *New*.

შემდეგ ფორმაში გაეშვება საწყისი\_მდგომარეობა, რომელიც გამოყოფილია ცალკე პროცედურაში, რადგანაც ის გამოიყენება არამარტო ფორმის გაშვებისას, არამედ ღილაკზე დაჭერისასაც. მისი საქმეა საწყის მდგომარეობაში მოიყვანოს დროის მთვლელი, კუბიკები და "დამჭერი".

ინკაფსულაციის პრინციპიდან გამომდინარე დამჭერმა და კუბიკებმა თვითონ უნდა მოათავსონ თავისი თავი საწყის მდგომარეობაში, ამიტომ პროცედურიდან საწყისი\_მდგომარეობა გაეშვება პროცედურა დამჭერი.საწყისი\_მდგომარეობა () და კუბიკი (i).საწყისი\_მდგომარეობა.

დამჭერი მოთავსდება ვერტიკალურად ველის შუში და ჰორიზონტალურად ველის მარცხენა კიდიდან მისი სიგანის მეოთხედზე.

შემდეგ მოხდება **დამჭერი\_დავაყენოთ\_ადგილზე** პროცედურის გამოძახება.

შეიძლება შეგექმნათ პრობლემები კოდში არსებულ ფორმულებთან მიმართებაში, მაგრამ თუ არ დაიზარებთ და მათ შესწავლაზე მცირედ დროს დახარჯავთ ვფიქრობთ რომ მათში იოლად გაერკვევით.

დამჭერმა უნდა შეასრულოს შემდეგი მოქმედებები:

- შეამოწმოს დაეჯახა თუ არა ვეილს კიდეს და თუ დაეჯახა დაუბრუნდეს მის საწყის მდებარეობას.
- წინააღმდეგ შემთხვევაში გადაადგილდეს ერთი ნაბიჯით ზემოთ, ვემოთ, მარჯვნივ ან მარცხნივ ან გაჩერდეს როცა დავაჭერთ კლავიშს Ctrl.

ეს არის ყველაფერი რაც უნდა გააკეთოს "დამჭერმა". ის კი რაც უნდა მოხდეს მაშინ, როცა ის დაიჭერს (დაეჯახება) კუბიკს, ჩაწერილი იქნება კუბიკის კლასში. კლასი **c1sდამჭერი**-ს პროცედურაში **მოქმედება** დავაპროგრამებთ "დამჭერის" მოქმედებებს. დანარჩენს პროცედურაში **საწყისი\_მდგომარეობა**.

პროცედურა Timer1\_Tick ასრულებს შემდეგ მოქმედებებს:

- გააღვიძებს "დამჭერს" და აიძულებს მას შეასრულოს თავისი პროცედურა მოქმედება.
- ერთით გაზარდოს დროის მრიცხველის მნიშვნელობა (მართვის ელემენტი დრო).
- ღილაკზე დაჭერისას დროის მრიცხველის მნიშვნელობა გაუტოლოს 0-ს.
- ღილაკზე დაჭერისას აიძულოს "დამჭერი" შეასრულოს პროცედურა საწყისი\_მდგომარეობა.

რაც შეეხება "დამჭერის" მართვას კლავიატურიდან ჩამონათვალის ტიპის ცვლადი "საჭე" იმახსოვრებს თუ რომელი კლავიშს დააჭირეს.

მოძრაობას კი განაპირობებს პროცედურა ავირჩიოთ\_მიმართულება\_გადავდგათ\_ნაბიჯი.

თუ თქვენ ჯერ ვერ გაიგეთ თუ როგორ მუშაობს პროექტი დავყოთ ნაწილებად პროცედურებისა და ფუნქციების გამოძახების თანმიმდევრობა.

პროცედურეს Form1\_Load, შესრულების შემდეგ სათამაშო "ველზე" არაფერი არ ხდება სანამ არმ ოვა პირველი იმპულსე ტაიმერიდან. როცა მოვა პირველი იმპულსე პირველ რიგში გაეშვება პროცედურა **დამჭერი.მოქმედება**. შემდეგ ერთით გაიზრდება დროის მრიცხველის მნიშვნელობა. ამ ეტაპზე პროცედურა Timer1\_Tick დაასრულებს მუშაობას. ყველაფერი გაჩერდება მანამ სანამ წამის მეათედში არ მოვა შემდეგი იმპულსი ტაიმერიდან.

ნარმოვიდგინოთ, რომ ჩვენ ვერ მოვასწარით შეხება კლავიატურასთან. მოვიდა ახალი იმპულსე, ჩართო პროცედურა დამჭერი.მოქმედება, ვნახოთ თუ როგორ მუშაობს ის. მისი სხეული სედგება ორი სტრიქონისაგან. პირველი გამოიძახებს ფუნქციას **დამჭერი\_კიდესთან.** რადგან "დამჭერი კიდიდან ჯერ შორსაა ეს ფუნქცია მიიღებს მნიშვნელობას **False**.

შემდეგ ამოქმედდება ფუნქცია ავირჩიოთ\_მიმართულება\_გადავდგათ\_ნაბიჯი. რადგან "საჭე" იმყოფება გაჩერების მდგომარეობაში Select Case არ სეცვლის არც x-ს და არც y-ს. ამიტომ პროცედურა დამჭერი\_დავაყენოთ\_ადგილზე "დამჭერს" არ გადაადგილებს.

პროცედურა დამჭერი.მოქმედება დასრულდება.

შემდეგ კი წამოვა კიდევ მორიგი იმპულსი ტაიმე4რიდან. წარმოვიდგინოთ რომ ჩვენ უკვე დავაჭირეთ კლავიატურაზე ღილაკს, რომელმაც "დამჭერი" მარჯვნივ უნდა გადააადგილოს. მაშინათვე ამუშავდება პროცედურა Form1\_KeyDown. ის გამოიძახებს პროცედურას რეაქცია\_კლავიატურაზე. რომელიც მიანიჭებს ცვლადს "საჭე" მნიშვნელობას "მარჯვნივ".

როცა მოვა შემდეგი იმპულსი, კვლავ გადავალთ პროცედურაზე დამჭერი.მოქმედება. კვლავ ამოქმედდება ფუნქცია ავირჩიოთ\_მიმართულება\_გადავდგათ\_ნაბიჯი. რახან რულს მინიჭებული აქვს მნიშვნელობა მარჯვნივ, გამოითვლება ხ, რომელიც დხ-ით მეტია წინაზე. x-ის ახალი მნიშვნელობის შესაბამისად პროცედურა დამჭერი\_დავაყენოთ\_ადგილზე გადაადგილებს "დამჭერს" ერთი ნაბიჯით მარჯვნივ.

ეს არის "დამჭერის მთელი "მექანიკა".

# კუბიკები

კუბიკმა უნდა შეასრულოს შემდეგი მოქმედებები:

- პირველ რიგში შეამოწმოს დაიჭირე თუ არა. თუ დაიჭირეს მაშინ გავიდეს თამაშიდან და შეამციროს დაუჭერელი კუბიკების მთვლელი ერთით.
- შეამოწმოს დაეჯახა თუ არა კიდეს და თუ დაეჯახა შეცვალოს მოძრაობის ტრაექტორია "რიკოშეტის" პრინციპით.

თუ არ მოხდა არცერთი და არც მეორე გადაადგილდეს ერთი ნაპიჯით იმავე მიმართულებით, საითაც მოძრაობდა.

ტაიმერმა კუბიკებთან მიმართებაში უნდა შეასრულოს შემდეგი მოქმედებები:

- "გააღვიძოს" რიგრიგობით ობიექტები კუბიკი(10, კუბიკი(2) კუბიკი(10) <u>და აიძულოს მათ შეასრულოს</u> თავისი სამუშაო.
- თუ ყველა კუბიკი დაჭერილია გააჩეროს თამაში.

ღილაკზე "თავიდან დაწყება" დაჭერისას (კუბიკებთან 

- დაუჭერელი კუბიკების მთვლელის მნიშვნელობა გაუტოლოს 0-ს.
- აიძულოს ყველა კუბიკი დაუბრუნდეს საწყის მნიშვნელობას.
- დაიწყოს თამაში.

კუბიკების გამოსახულების მისაღებად შექმნილია მართვის ელემენტის PictureBox მასივი. შევქმნით კლასში. გამოცხადებით კი გამოვაცხადებთ ფორმის კოდში.

ახლა კი დაწვრილებით ვისაუბროთ კუბიკის კლასზე.

"კუბიკების" კლასში გარკვევა არ გაგიჭირდებათ. როგორც პირველ შემთხვევაში აქაც არის ორი მეთოდი

საწყისი მდგომარეობა და მოქმედება.

მეთოდი მოქმედება საზღვრავს თუ რა უნდა გააკეთოს კუბიკმა მოძრაობისას.

მან უნდა იცოდეს დაიჭირეს თუ არა და დროა თუ არა უკუიქცეს კიდიდან. ამას ეთმობა პროცედურა **მოქმედების** ოთხიდან ორი სტრიქონი

მესამე სტრიქონი გამოითვლის x და y კოორდინატებს. მეოთხე სტრიქონი კი გადაადგილებს კუბიკს გამოთვლილ კოორდინატებზე.

ახლა კი ვნახოთ თუ რა ხდება ღილაკზე "თავიდან დაწყება" დაჭერისას.

ამოქმედდება ყოველი კუბიკის პროცედურა საწყისი მდგომარეობა.

რადგან Rnd წარმოქმნის შემთხვევით რიცხვებს 0 დან 1მდე, მარტივად შეგვიძლია დავინახოთ, რომ როგორც დხ ასევე დყ წარმოადგენენ შემთხვევით რიცხვებს -1,8 დან 1,8 დიაპაზონში. ეს საკმარისია იმისათვის რომ კუბიკი გაფრინდეს დიდი შემთხვევითი სიჩქარით შემთხვევითი მიმართულებით.

დანარჩენში ვფიქრობთ იოლად გაერკვევით, მხოლოდ შევჩერდებით პროცედურაზე **რიკოშეტი.** 

აქ თუ კუბიკი ჰორიზონტალურ კიდესთანაა ვიყენებთ ერთადერთ ოპერატორს dy = -dy ანუ ნაბიჯის ვერტიკალურ მდგენელს ვუცვლით ნიშანს.ანალოგიურად dx = -dx თუ კუბიკი ვერტიკალურ კიდესთანაა.

მიაქციეთ ყურადღება რომ კუბიკი გამოგვივიდა "ბრონირებული" ანუ მთელი მექანიკა მასშია. ის არა მარტო მართავს თავის გამოსახულებას ეკრანზე არამედ მას ქმნის კიდეც. სწორე დეს წარმოადგენს ინკაფსულაციის პრინციპს.

ახლა კი შეგვიძლია გავუშვათ პროექტი და დავიწყოთ თამაში.

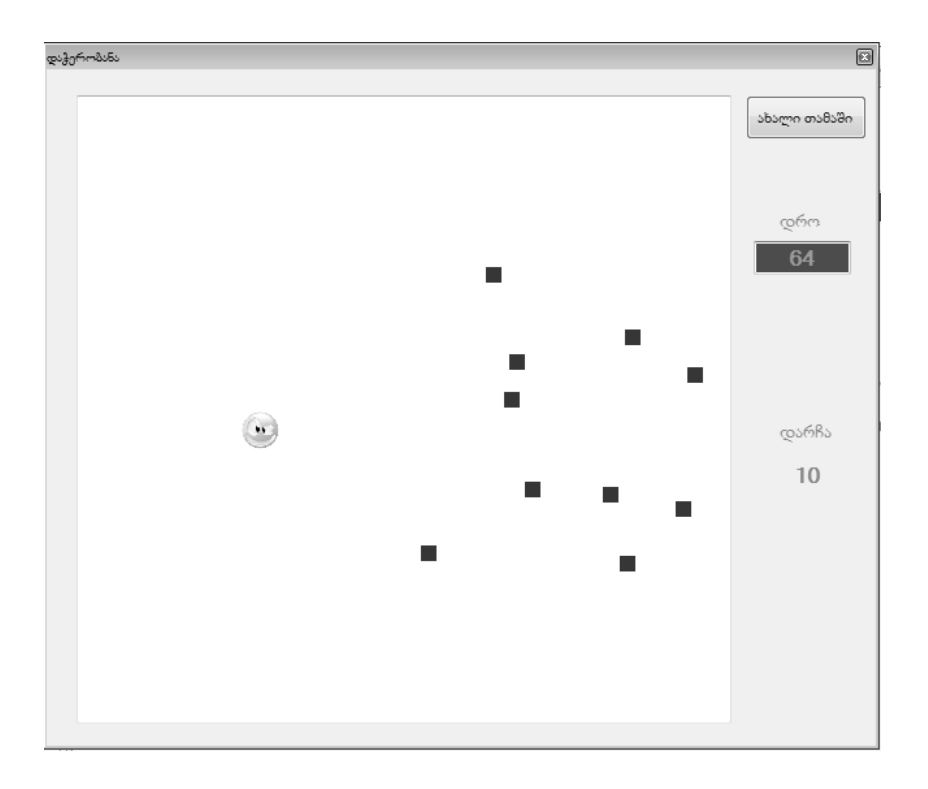

# მონაცემთა ბაზები

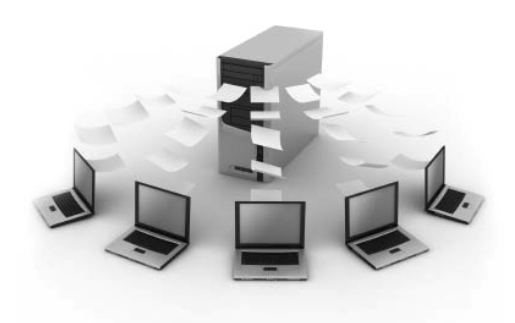

უმრავლეს შემთხვევებში მონაცემთა ბაზა ეს სარის ფაილი სადაც შენახულია ერთი ან რამოდენიმე ცხრილი. მა: ბიპლიოთეკის წიგნების მონაცემტა ბაზა, უნივერსიტეტის სტუდენტთა მონაცემტა ბაზა, სიმღერების მონაცემტა ბაზა დას სხვ.

ცხრილების სვეტებს ეწწოდებათ ველები, სტრიქონებსჩანაწერები. სვეტებიშეიძლება იყოს ტექსტური, რიცხვითი, თარიღის და დროის ტიპის, შეიცავდნენ ობიექტებს მაგ: სურათებს, ხმას, ვიდეოს). ჩანაწერების რაოდენობა რეალურ მონაცემთა ბაზებში აღწევს რამოდენიმე ათასს.

შონაცემთა ბაზების მართვა რომ მოსახერხებელი იყოს შექმნილია სპეციალური პროგრამები—მონაცემთა ბაზების მართვის სისტემები. ძირითადი რასაც ეს პროგრამები აკეთებს მონაცემთა ბაზებში საჭირო ინფორმაციის მოძიებაა. ასევე აუცილებელია, რომ მოძიებული ინფორმაცია იყოს სორტირებული. ასეთი პროგრამები ასევე საშუალებას გვაძლევს დავამატოთ ჩანაწერი მონაცემთა ბაზაში, წავშალოთ არასასურველი ინფორმაცია დას ხვ.

რატომ არის საჭირო ერთ მონაცემთა ბაზაში რამოდენიმე ცხრილის არსებობა? ავიღოთ მაგალითად მონაცემთა ბაზა "ქართული კალათბურთი". გარდა კალათბურთელთა ცხრილისა უნდა იყოს მწვრთნელთა ცხრილი, დარბაზების ცხრილი, თამაშების შედეგების ცხრილი და სხვ. აზრი აქვს ყველა ამ ცხრილის არსებობას ერთ ბაზაში. ყველა ინფორმაციის ერთ ცხრილში არსებობა კი მოუხერხებელია.

იმისათვის რომ ერთდროულად მივმართოთ რამოდენიმე ცხრილს ამისათვის ეს ცხრილები ერთმანეთთან უნდა იყოს დაკავშირებული. ამ წიგნში ჩვენ საუბარი არ გვექნება ურთიერთდაკავშირებულ ცხრილებზე, საქმე გვექნება მხოლოდ ერთი ცხრილისაგან შემდგარ მონაცემთა ბაზასთან.

ერთ-ერთი ყველაზე ცნობილი მონაცემთა ბაზების მართვის სისტემაა Microsoft Access რომელიც შედის Microsoft Office-ის შემადგენლობაში. ჩვენს შემდგომ პროექტში გამოვიყენებთ სწორედ Microsoft Access-ის ბაზას. Visual Basic იყენებს მონაცემთა ბაზებთან მუშაობის მძლავრ საშუალებებს—ADO.NET ტექნოლოგიას.

## მონაცემთა ბაზა "სტუდენტები"

თავდაპირველად მონაცემთა ბაზა უნდა შევქმნათ Microsoft Access-ში და შემდეგ დავუკავშიროთ ის ჩვენს პროექტს. გავხსნათ Microsoft Access (ჩვენ გამოვიყენეთ Microsoft Access 2007) და ავირჩიოთ Blank database, მარჯვენა მხარეს მონაცემთა ბაზას დავარქვათ სახელი <u>students.mdb</u> და დავაჭიროთ Greate.

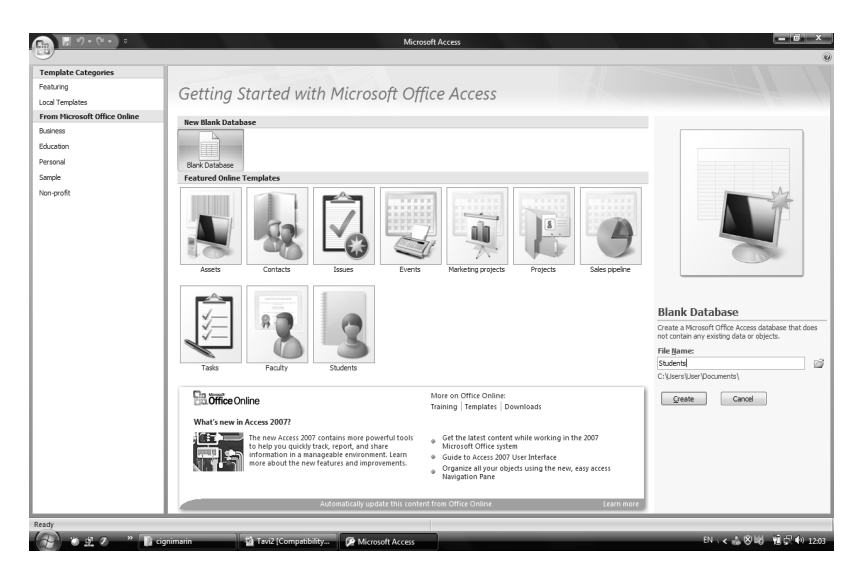

გაიხსნება ფანჯარა სადაც ავირჩევთ wiev->Design Vew. გახსნილ ფანჯარაში კი ცხრილს მივანიჭებთ სახელს ან დავტოვებთ სახელს Table1.

|   | Table1     |            |  |
|---|------------|------------|--|
|   | Field Name | Data Type  |  |
| 8 | ID         | AutoNumber |  |
|   | სახელი     | Text       |  |
|   | გვარი      | Text       |  |
|   | ფაკულტეტი  | Text       |  |
|   | კურსი      | Text       |  |
|   | X8J80      | Text       |  |
|   | ტელეფონი   | Text       |  |
|   | მისამართი  | Text       |  |
|   |            |            |  |
|   |            |            |  |
|   |            |            |  |
|   |            |            |  |

გახსნილი გვერდის Fild name სვეტში უნდა ჩავწეროთ სტუდენტების მონაცემთა ბაზის პარამეტრები: სახელი, გვარი, მისამართი, კურსი, ჯგუფი და ტელეფონი.

ამ მომენტისთვის access-ში მონაცემთა ბაზა შექმნილია, შევინახოთ და დავხუროთ პროგრამა.

გადავიდეთ Visual Studio-ს გარემოში შევიდეთ File-ში და ავირჩიოთ New Project, გახსნილ ფანჯარაში კი Windows Forms application, გაიხსნება ცარიელი ფორმა.

შემდეგ გადავინაცვლოთ მენიუთა სტრიქონში შევიდეთ Data-ში და ავირჩიოთ Show Data Sources. Data sources ფანჯარაში დავაჭიროთ პრძანეპას Add New Data Sources.

გაიხსნება ფანჯარა Data Source Configuration Vizard სადაც ავირჩევთ Database-ს, დავაჭერთ Next-ს. სურათი4

| Data Source Co | nfiguration Wiz  | ard            |                |                   |             |                | ? ×               |
|----------------|------------------|----------------|----------------|-------------------|-------------|----------------|-------------------|
| l, c           | hoose a Data     | Source Typ     | e              |                   |             |                |                   |
| Where will t   | he application   | get data from? |                |                   |             |                |                   |
|                | R.               |                |                |                   |             |                |                   |
| Database       | Service          | Object         |                |                   |             |                |                   |
|                |                  |                |                |                   |             |                |                   |
| Lets you cor   | inect to a datab | ase and choose | the database o | ojects for your a | pplication. | This option ci | reates a dataset. |
|                |                  |                |                |                   |             |                |                   |
|                |                  |                |                |                   |             |                |                   |
|                |                  |                |                |                   |             |                |                   |
|                |                  |                |                |                   |             |                |                   |
|                |                  |                |                |                   |             |                |                   |
|                |                  |                |                |                   |             |                |                   |
|                |                  |                | < Previous     | Next >            |             | Finish         | Cancel            |

| ata Source Configuration Wizard                                                                                                    | 8                                                                  |
|----------------------------------------------------------------------------------------------------|--------------------------------------------------------------------|
| Choose Your Data Connection                                                                                                    |                                                                    |
| Which data connection should your application use to connect to the database?<br>AdvantShop.mdf                                                                                                    | New Connection                                                     |
| This connection string appears to contain sensitive data (for example, a password), wh<br>database. However, storing sensitive data in the connection string can be a security ris<br>sensitive data in the connection string? | ich is required to connect to th<br>k. Do you want to include this |
| O No, exclude sensitive data from the connection string. I will set this information                                                                                                    | in my application code.                                            |
| Yes, include sensitive data in the connection string.                                                                                                    |                                                                    |
|                                                                                                    |                                                                    |
| < Previous Next >                                                                                                    | Finish Cancel                                                      |

შემდეგ დავაჭერთ New conection-ს.

| Add Connection                                                                                              | ? ×               |
|----------------------------------------------------------------------------------------------------|-------------------|
| Enter information to connect to the selected data source or choose a different data source and/or provider. | click "Change" to |
| Data source:                                                                                                |                   |
| Microsoft SQL Server (SqlClient)                                                                            | Change            |
| Server name:                                                                                                |                   |
|                                                                                                    | Refresh           |
| Log on to the server                                                                                        |                   |
| Output Use Windows Authentication                                                                           |                   |
| Use SQL Server Authentication                                                                               |                   |
| User name:                                                                                                  |                   |
| Password:                                                                                                   |                   |
| Save my password                                                                                            |                   |
|                                                                                                    |                   |
| Connect to a database                                                                                       |                   |
| Select or enter a database name:                                                                            |                   |
|                                                                                                    |                   |
| Attach a database file:                                                                                     |                   |
|                                                                                                    | Browse            |
| Logical name:                                                                                               |                   |
|                                                                                                    |                   |
|                                                                                                    | Advanced          |
| Test Connection         OK                                                                                  | Cancel            |

გამოტანილ ფანჯარაში დავაჭერთ change-ს და Change Data source-ფანჯარაში ავირჩევთ Microsoft Access Database File-ს.

| Add Connection                     |                                                                                                    | ? ×      |  |  |  |
|------------------------------------|----------------------------------------------------------------------------------------------------|----------|--|--|--|
| Enter informatio<br>"Change" to ch | Enter information to connect to the selected data source or click<br>"Change" to choose a different data source and/or provider. |          |  |  |  |
| Data source:                       |                                                                                                    |          |  |  |  |
| Microsoft Acce                     | ss Database File (OLE DB)                                                                                                    | Change   |  |  |  |
| Database file na                   | me:                                                                                                    |          |  |  |  |
| C:\Users\User\[                    | Desktop\Database2.accdb                                                                                                    | Browse   |  |  |  |
| Log on to the                      | database                                                                                                    |          |  |  |  |
| User name:                         | Admin                                                                                                    |          |  |  |  |
| Password:                          |                                                                                                    |          |  |  |  |
|                                    | Save my password                                                                                                    |          |  |  |  |
|                                    |                                                                                                    |          |  |  |  |
|                                    |                                                                                                    | Advanced |  |  |  |
| Test Connect                       | tion OK                                                                                                    | Cancel   |  |  |  |

გაიხსნება ფანჯარა სადაც დავაჭერთ Brouse ღილაკს და ავირჩევთ ჩვენს მიერ შექმნილ მონაცემთა ბაზის ფაილს <u>students.mdb</u>.

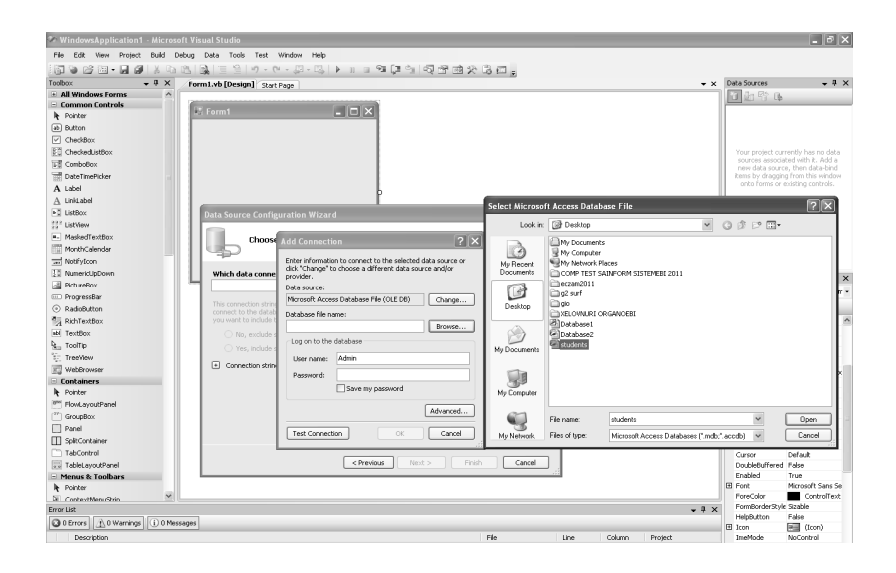

დავაჭერთ ღილაკს Test Conection, თუ შეერთება მოხერხდა მივიღებთ შესაბამის შეტყობინებას. რომელსაც უნდა დავეთანხმოთ, შემდეგ გამოვა დიალოგური ფანჯარა Data source Configuration Wizard . სადაც უნდა მოვნიშნოთ ჩვენი ცხრილი და მისი სვეტები.

| Data Source Configuration Wizard                                                                                                    | ? <b>x</b> |
|----------------------------------------------------------------------------------------------------|------------|
| Choose Your Database Objects                                                                                                    |            |
| Which database objects do you want in your dataset?                                                                                                    |            |
| Tables         Table1         ID         ID         ISPAn         ISPAn         ISPAn         ISPAn         ISPAn         ISPAn         ISPAn         ISPAn         ISPAn         ISPAn         ISPAn         ISPAn         ISPAn         ISPAn         ISPAn         ISPAn         ISPAn         ISPAn         ISPAn         ISPAn         ISPAN         ISPAN <th></th> |            |
| Database2DataSet                                                                                                    |            |
| < Previous Next > Finish C                                                                                                    | ancel      |

### შემდეგ დავაჭერთ Next-ს და ბოლოს Finish-ს.

ამ მომენტისთვის ჩვენი დაკავშირება მონაცემთა ბაზასთან დასრულებულია. მარჯნივ Data source ფანჯარაში გამოჩნდება ჩვენს მიერ შექმნილი მონაცემთა ბაზის ცხრილი (თუ ვერ ვხედავთ Data source ფანჯარას, მენიუთა სტრიქონში შევიდეთ Data-ში და მივცეთ ბრძანება Show Data Source).

 ``მაუსის ღილაკიღ დაჭეირით (აუშვებლად), უნდა გადმოვიტანოთ მისი სტრიქონები ფორმაში. ფორმას ზედა ნაწილში ავტომატურად დაემატება ელემენტი BindingNavigator, რომელიც მონაცემთა ბაზაში ნავიგაციის საშუალებას გვაძლევს (გადაადგილება ბაზაში, ახალი ჩანაწერის დამატება, წაშლა, შენახვა).

ელემენტთა პანელიდან გადმოვიტანოთ ფორმაზე მართვის ელემენტი DataGridView. მოვნიშნოთ ის და დავაჭიროთ პატარა სამკუთხედს მის მარჯვენა ზედა კიდეზე. გახსნილ ფანჯარაში, გრაფაში Choose data Source დავუკავშიროთ მას ჩვენი მონაცემთა პაზა.

ელემენტი DataGridView საშუალებას გვაძლევს ჩვენი მონაცემთა ბაზა წამოდგენილი იყოს ასევე ცხრილის სახით. ასევე შესაძლებელია ჩანაწერის დამატება პირდაპირ ამ ელემენტიდან.

| 3 WindowsApplication1 - Microsoft Visual Studio (Administrator)                                                                                                    |                                                                                                    |
|----------------------------------------------------------------------------------------------------|----------------------------------------------------------------------------------------------------|
| File Edit View Project Build Debug Data Tools Test Mono Window Help                                                                                                    |                                                                                                    |
|                                                                                                    |                                                                                                    |
| ・・・・・・・・・・・・・・・・・・・・・・・・・・・・・・・・・・・・・・                                                                                                    |                                                                                                    |
| Data Sources + 3 × [form1.vb [Design]" Start Page + 5                                                                                                    | Solution Explorer 🗸 🗘 🗙                                                                                                    |
|                                                                                                    | G 9 2 7 3 4                                                                                                    |
| □     0     0     0     0     0     0     0     0     0     0     0     0     0     0     0     0     0     0     0     0     0     0     0     0     0     0     0     0     0     0     0     0     0     0     0     0     0     0     0     0     0     0     0     0     0     0     0     0     0     0     0     0     0     0     0     0     0     0     0     0     0     0     0     0     0     0     0     0     0     0     0     0     0     0     0     0     0     0     0     0     0     0     0     0     0     0     0     0     0     0     0     0     0     0     0     0     0     0     0     0     0     0     0     0     0     0     0     0     0     0     0     0     0     0     0     0     0     0     0     0     0     0     0     0     0     0     0     0     0     0     0     0     0     0     0 </td <td>Windowskepitation1     Jim My Project     Jim My Project     Jim My Project     Jim My Project     Database2cobb     Jim Database2cobb     Form2xb</td> | Windowskepitation1     Jim My Project     Jim My Project     Jim My Project     Jim My Project     Database2cobb     Jim Database2cobb     Form2xb |
|                                                                                                    | Properties - A X                                                                                                    |
|                                                                                                    | Sama System.Windows.Forms.Form                                                                                                    |
| uil Database2DataSet 😲 Table1 BindingSource 🛞 Table1 Table4dapter 🔄 Table4dapterManager                                                                                                    | TransparencyKey  Fext The text associated with the control.                                                                                        |
| Resdy                                                                                                    |                                                                                                    |
|                                                                                                    | KA Milet do 22.20                                                                                                    |

გავუშვათ პროგრამა. შეგვიძლია დავიწყოთ ჩანაწერების დამატება და მონაცემთა ბაზის გამოყენება.

| 🖳 სტუდენტი     | ა მონაცემთა ბაზ | ,       |          | - • ×                                 |
|----------------|-----------------|---------|----------|---------------------------------------|
|                | of {0}          | ▶ ▶   ⊕ | $\times$ |                                       |
|                |                 |         |          |                                       |
| სახელი;        |                 |         |          |                                       |
| გვარი;         |                 |         |          |                                       |
| ಕ್ಯಾವಿದ್ರಂಧಿಂ; |                 |         |          |                                       |
| კურსი;         |                 |         |          |                                       |
| N9320;         |                 |         |          |                                       |
| ტელეფონი;      |                 |         |          |                                       |
| მისამართი;     |                 |         |          |                                       |
|                |                 |         |          |                                       |
| ID             |                 | სახელი  | გვარი    | ფაკულტეტი                             |
| *              |                 |         |          |                                       |
|                |                 |         |          |                                       |
|                |                 |         |          |                                       |
|                |                 |         |          |                                       |
|                |                 |         |          | , , , , , , , , , , , , , , , , , , , |

როგორც თქვენ მონაცემთა ბაზის გამოყენების პირველივე წუთებიდან მიხვდებით, აუცილებელია მას გააჩნდეს მონაცემების სიტყვით ან სხვა პარამეტრით ძებნის ფუნქცია. არსებობს მონაცემთა მოძიების სხვადასხვა მეთოდები, ჩვენ აქ მოვიყვანთ სრული სიტყვით ძებნის მეთოდს.

ასევე მონაცემთა ბაზაში ძებნას ComboBox ელემენტების სიით.

წარმოვიდგინოთ, რომ ჩვენს მონაცემტა ბაზაში გვინდა დავათვალიეროთ მხოლოდ ერთი ფაკულტეტის, კურსის ან ჯგუფის სტუდენტთა მონაცემები. ამისათვის უნდა მოვახდინოთ ბაზის შესაბამისი ფილტრაცია.

გადმოვიტანოთ ფორმაზე 3 მართვის ელემენტი ComboBox, 2 ელემენტი TextBox და 2 ელემენტი Button, ასევე 3 ელემენტი Label. განალაგეთ ისინი ისე როგორც ნაჩვენებია სურათზე. თვისებათა ფანჯარაში შევცვალოთ Label ელემენტების თვისებება Text (კურსი, ფაკულტეტი, ჯგუფი). ასევე გავაკეთოთ წარწერა ელემენტებზე Button (ძებნა სახელით, ძებნა გვარით). დავაჭიროთ პატარა სამკუთხედს იმ ComboBox-ის მარჯვენა ზედა კიდეზე რომელმაც უნდა გაფილტროს ბაზა "კურსის მიხედვით". გაიხსნება მენიუ ComboBox Tascs. მის გრაფაში Data Source ჩამოვშალოთ მენიუ და მოვნიშნოთ ჩვენი ცხრილი (თუ ცხრილის სახელი არ შეგვიცვლია Table1BindingSource). შემდეგ გრაფაში Display Member მივუთითოთ ვეილს სახელი "კურსი".

| 🖳 სტუდე    | ნტთა მონაცე | ემთა ბაზა    |                  |               | 3               |         |   |
|------------|-------------|--------------|------------------|---------------|-----------------|---------|---|
| ÷ 14 - 4   | 0           | of {0} │ ▶ → | 4 × 🖌            |               | 1               |         |   |
|            |             |              | łm               |               | ComboBox Task   |         |   |
| სახევ      | go;         |              | კურსი; (         | •             | Use data boun   | d items |   |
| 230        | fin:        |              | ವಿನಿವಿದ್ಧರಾಧಿಲ್ಲ | -             | Data Binding Mo | de      |   |
| ತ್ಯುವಿದ್ರಂ | <u>ð</u> n: |              | N9280;           | -             | Data Sawaa      | (none)  |   |
| 336        | un;         |              |                  |               | Data Source     | (none)  |   |
| 2637       | go:         |              |                  |               | Display Member  |         | • |
| ತಿಂಲುಕ್    | 5n;         |              |                  | ძებნა სახელით | Value Member    |         | • |
| მისამარ    | 200)        |              |                  | მებნა გვარით  | Selected Value  | (none)  | • |
|            |             |              |                  |               |                 |         |   |
|            |             |              |                  |               |                 |         |   |
|            | ID          | სახელი       | გვარი            | ფაკულტიტი     |                 |         |   |
| *          |             |              |                  |               |                 |         |   |
|            |             |              |                  |               |                 |         |   |
|            |             |              |                  |               |                 |         |   |
|            |             |              |                  |               |                 |         |   |
| •          |             |              |                  | 4             |                 |         |   |

ასევე დავუკავშიროთ მონაცემთა ბაზის შესაბამის ველებს დანარჩენი ორი ComboBox.

უკვე შესაძლებელია ბაზის ფილტრაცია კურსით, ფაკულტეტით და ჯგუფით.

ახლა კი გადავიდეთ ძებნაზე სიტყვით. ძებნა მოხდება სტუდენტთა სახელით და გვარით. უნდა მოხდეს სტუდენტის მოძებნა იმ სახელით და გვარით, რომელსაც ჩავწერთ ტექსტურ ბლოკებში.

ორჯერ დავაკლიკოთ ღილაკზე "ძებნა სახელით" და ჩავწეროთ შემდეგი პროგრამული კოდი: Private Sub Button1\_Click(ByVal sender As \_ System.Object, ByVal e As System.EventArgs) Handles\_ Button1.Click

Table1BindingSource.Filter = "[სახელი]='" & \_ TextBox1.Text & "'"

#### End Sub

თავდაპირველად დაიწერება ცხრილის სახელი. ფრჩხილებში ჩაიწერება მონაცემთა ბაზის იმ ველის დასახელება, სადაც უნდა მოვახდინოთ ძებნა. ბოლოს კი მითითებულია ის ტექსტური ბლოკი სადაც ჩაიწერება საძებნი სიტყვა.

ორჯერ დავაკლიკოთ ღილაკზე "ძებნა გვარით" და ჩავწეროთ შემდეგი პროგრამული კოდი:

```
Private Sub Button2_Click(ByVal sender As ______
System.Object, ByVal e As System.EventArgs) Handles ______
Button2.Click
```

Table1BindingSource.Filter = "[83560]='" & \_ Me.TextBox2.Text & "'"

#### End Sub

მონაცემთა ბაზის გაფილტვრის შემდეგ საჭიროა რომ კვლავ მივიღოთ სტუდენტთა სრული სია. ამისათვის დავამატოთ კიდევ ერთი ღილაკი წარწერით "სრული სია" და ჩავწეროთ მასში შემდეგი პროგრამული კოდი:

```
Private Sub Button3_Click(ByVal sender As _____
System.Object, ByVal e As System.EventArgs) Handles _____
Button3.Click
```

```
Table1BindingSource.Filter = ""
```

End Sub

| ∎⊒ სტუდენტთა | 8ონაცემთა ბაზა |                              |   |                |         |   |               | x   |
|--------------|----------------|------------------------------|---|----------------|---------|---|---------------|-----|
| i∥4 4  0     | of {0}         | $\models  \models \parallel$ | - | X              |         |   |               |     |
|              |                |                              |   |                |         |   |               |     |
| li Shama'    |                | _                            |   |                |         |   |               |     |
| 656002       |                | _                            |   | 5              | 9000.   |   |               |     |
| გვარი;       |                |                              |   | <i>ತ</i> ಿನಿವದ | იტიტი:  |   |               | •   |
| ಎಂ೩ಎಹಧಾರ್ರ.  |                |                              |   | 3              | ಣವಿಷ್ಟು |   |               | •   |
| კურსი:       |                |                              |   |                |         |   |               |     |
| N9220;       |                |                              |   |                |         |   |               |     |
| ტელეფონი;    |                |                              |   |                |         |   | ძებნა სახელით | ,   |
| Ball Strees  |                | -                            |   |                |         | _ |               |     |
|              |                |                              |   |                |         |   | 00000 გვარით  |     |
|              |                |                              |   |                |         |   | სრული სია     |     |
| ID           |                | სახელი                       |   | გვარ           | ĥo      | _ | ತ್ಯುವಿದ್ರಂಧಿಂ | ٦   |
| *            |                |                              |   |                |         |   |               |     |
|              |                |                              |   |                |         |   |               |     |
|              |                |                              |   |                |         |   |               | Ш   |
|              |                |                              |   |                |         |   |               |     |
| •            |                |                              |   |                |         |   |               | F I |
|              |                |                              |   |                |         |   |               | -   |

ამ ეტაპზე ჩვენი მარტივი მონაცემთა ბაზა ფილტრაციის ფუნქციით მზადაა. გავუშვათ პროგრამა. შევიყვანოთ სტუდენტთა მონაცემები. მოვახდინოთ ნავიგაცია მონაცემთა ბაზაში. მოვახდინოთ ჩვენთვის სასურველი ფილტრაცია.

# რეპორტი

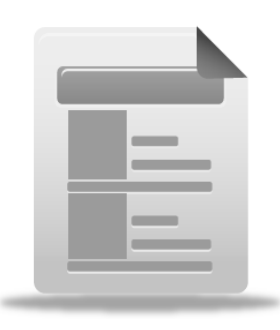

ძალიან ხშირად, განსაკუთრებით ბიზნეს-პროექტებში აუცილებელია ამონაწერების გაკეთება მონაცემთა ბაზებიდან, მისი შენახვა, ექსპორტი და პრინტერზე ამობეჭდვა. Visual Basic 2008-ს გააჩნია ამის განსახორციელებლად მძლავრი აპარატი.

შემდეგი პროექტისათვის დაგვჭირდება მონაცემთა ბაზა, რომელიც წინა პროექტში შევქმენით (სტუდენტთა მონაცემტა ბაზა). წარმოვიდგინოთ რომ გვჭირდება სტუდენტთა ბაზა ინახებოდეს არა მხოლოდ ელექტრონული სახით კომპიუტერის მეხსიერებაში, არამედ დოკუმენტის სახით სეიფშიც ან პერიოდულად გვჭირდება ბაზიდან ამონაწერის გაკეთება. ამისათვის საჭიროა რომ პროგრამას გააცნდეს სესაბამისი ფუნქცია.

Visual Basic 2008-ში ამის განსახორციელებლად შესაძლებელია გამოვიყენოთ მართვის ელემენტი MicrosoftReportViewer ან CristalReportViewer. ჩვენ ჩვენს პროექტში გამოვიყენებთ MicrosoftReportViewer-ს.

გავხსნათ პროექტი მონაცემთა ბაზა "სტუდენტები". დავამატოთ ფორმაზე ერთი ღილაკი წარწერით ამობეჭდვა.

| 🖳 სტუდენტთ      | ა მონაცემთა ბაზა |                                 |            |                  |   |               |
|-----------------|------------------|---------------------------------|------------|------------------|---|---------------|
| ∃∎4 - 4   0     | of {0}           | $\models  \models \blacksquare$ | $+ \times$ | 2                |   |               |
|                 |                  |                                 |            |                  |   |               |
| სახელი;         |                  |                                 |            | კურსი:           |   | •             |
| გვარი;          |                  |                                 | ę          | ಾವಿದ್ರಂಧಿಂ:      |   | •             |
| ಕ್ರಾವಿಯಾರಿಂದಿಂ: |                  |                                 |            | <i>31</i> 82280; |   | •             |
| კურსი:          |                  |                                 |            |                  |   |               |
| N9280;          |                  |                                 |            |                  |   |               |
| ბელეფონი;       |                  |                                 |            |                  |   | ძებნა სახელით |
| მისამართი;      |                  |                                 |            |                  |   | ძებნა გვარით  |
|                 |                  |                                 | ამობეჭდ    | <u>2</u> 22      |   | სრული სია     |
| ID              |                  | სახელი                          |            | გვარი            |   | ფაკულტეტი     |
| *               |                  |                                 |            |                  |   |               |
|                 |                  |                                 |            |                  |   |               |
|                 |                  |                                 |            |                  |   |               |
| 4               |                  |                                 |            |                  |   | •             |
|                 |                  |                                 |            |                  | _ |               |

ახლა უნდა დავამატოთ ჩვენს პროექტში ახალი ფორმა, რომელზეც განთავსდება ბაზის ამოსაბეჭდი ვერსია. ამოსაბეჭდ ვერსიას ჩვენ შეგვიძლია მივცეთ ნებისმიერი ჩვენთვის სასურველი სახე.

Solution Explorer-ში მოვნიშნოთ პროექტის სახელი და დავაჭიროთ მაუსის მარჯვენა ღილაკს. გამოჩნდება კონტექსტური მენიუ სადაც ავირჩიოთ Add შემდეგ New Item.

გახსნილ ფანჯარაში Add New Item ავირჩიოთ Window Form და დავაჭიროთ ღილაკს Add. Solution Explorer-ში გამოჩნდება ახალი ფორმა Form2. შევცვალოთ მისი თვისება Text და დავარქვათ "ამობეჭდვა". წარწერა გამოჩნდება ფორმის თავზე.

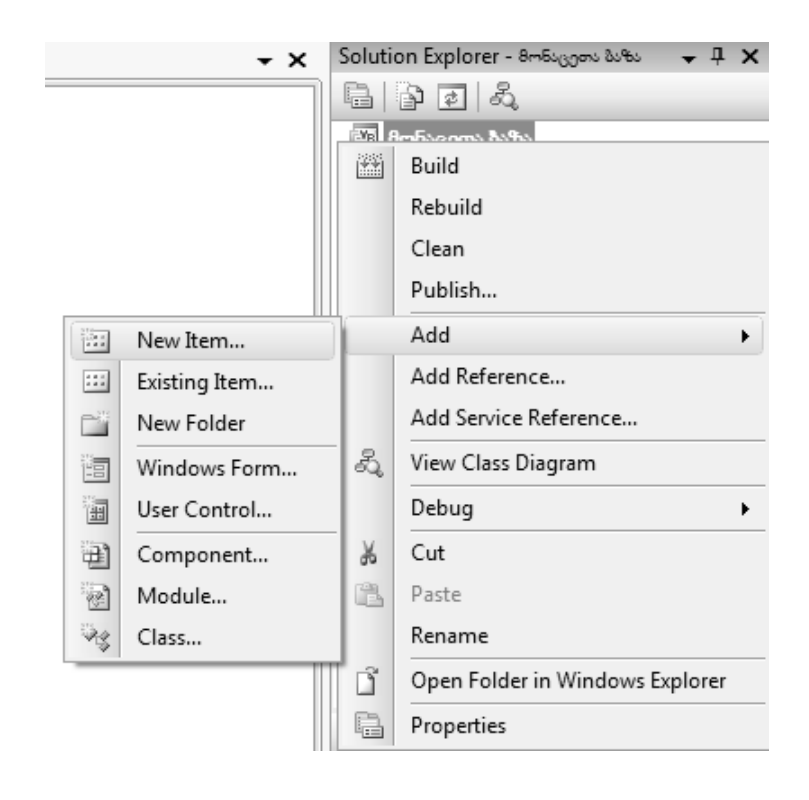

ელემენტთა პანელზე მოვნახოთ ელემენტი MicrosoftReportViewer და გადმოვიტანოთ ის ფორმაზე. ფორმის ზომები გავზარდოთ (თვისება Size 600,700). დავაჭიროთ პატარა სამკუთხედს MicrosoftReportViewer-ის მარჯვენა ზედა კიდეზე და გახსნილ მენიუში ReportViewerTasks დავაჭიროთ პრძანეპას Dock in parent container. ელემენტის ზომები გაიზრდება და ის მთელ ფორმას მოიცავს.

| ReportViewer Tasks         |         |  |  |  |
|----------------------------|---------|--|--|--|
| Choose Report              | <b></b> |  |  |  |
| Design a new report        |         |  |  |  |
| Undock in parent container |         |  |  |  |

შემდეგ კვლავ დავაჭიროთ სამკუთხედს და ბრძანებას Design a new report. გაიხსნება ფანჯარა Report Wizard. დავაჭიროთ ღილაკს Next. შემდეგ ფანჯარაში გამოჩნდება ჩვენი მონაცემთა ბაზა. დავაჭიროთ ღილაკს Next.

აახსნილ ფანჯარაში უნდა მივუთითოთ რეპორტში მონაცემების განთავსების ტიპი. დავტოვოთ მონიშვნა Tabular. დავაჭიროთ ღილაკს Next.

| Report Wizar | d                                                                                                    |                   | X               |
|--------------|----------------------------------------------------------------------------------------------------|-------------------|-----------------|
|              | Select the Data Sou                                                                                                    | rce               |                 |
| Project da   | ta sources:                                                                                                    |                   |                 |
|              | tabase2DataSet<br>Table1<br>ლ ID<br>ლ სახელი<br>ლ კვარი<br>ლ კვარსი<br>ლ კერსი<br>ლ კერსი<br>ლ კერსი<br>ლ კერსი<br>ლ კერსი<br>ლ გისამართი |                   |                 |
|              |                                                                                                    |                   | Add Data Source |
|              |                                                                                                    | < Previous Next > | Finish Cancel   |

| Report Wizard                                          | ×                                                                                                    |
|--------------------------------------------------------|----------------------------------------------------------------------------------------------------|
| Select the Report Type                                 |                                                                                                    |
| Choose the report type you would like for your report. |                                                                                                    |
| Tabular                                                | ****                                                                                                    |
| Matrix                                                 | NXXX         NXXXX         XXXXX         XXXXX         XXXXX           NXXXX         XXXXXX         XXXXXX         XXXXXX         XXXXXX           NXXXX         XXXXXX         XXXXXX         XXXXXX         XXXXXX           NXXXX         XXXXXX         XXXXXX         XXXXXX         XXXXXX           NXXXX         XXXXXX         XXXXXX         XXXXXX         XXXXXX           NXXXX         XXXXXX         XXXXXX         XXXXXX         XXXXXX           NXXXX         XXXXXX         XXXXXX         XXXXXX         XXXXXX           NXXXX         XXXXXX         XXXXXX         XXXXXX         XXXXXX           NXXXXX         XXXXXX         XXXXXX         XXXXXX         XXXXXX           NXXXXX         XXXXXX         XXXXXX         XXXXXX         XXXXXX           NXXXXX         XXXXXX         XXXXXX         XXXXXX         XXXXXX           NXXXXX         XXXXXX         XXXXXX         XXXXXX         XXXXXX           NXXXXX         XXXXXX         XXXXXX         XXXXXX         XXXXXX           NXXXXX         XXXXXX         XXXXXX         XXXXXX         XXXXXX |
| < Previous                                             | Next > Finish Cancel                                                                                                    |

შემდეგ ფანჯარაში ჩვენ შეგვიძლია მივუთითოთ თუ რა მონაცემების ამობეჭდვა გვსურს. თუ გვინდა ამოვბეჭდოთ სტუდენტთა სრული სია თავისი მონაცემებით (ჩვენს შემთხვევაში ასეც მოვიქცეთ) ყველა ველი უნდა გადმოვიტანოთ გრაფაში Details, ველის მონიშვნით და ღილაკზე Details დაჭერით.

თუ გვსურს სათითაოდ ყოველი სტუდენტის მონაცემების ამობეჭდვა ველი ID უნდა გადმოვიტანოთ გრაფაში Page.

້ ჩვენს შემთხვევაში ყველა ველი უნდა გადმოვიტანოთ გრაფაში Details.

| Report Wizard                                                                                              | ×                                                                                                    |
|----------------------------------------------------------------------------------------------------|----------------------------------------------------------------------------------------------------|
| Design the T                                                                                               | able                                                                                                    |
| Available fields:<br>ID<br>ພຽງຫຼາກ<br>ຈິນະກິດ<br>ອາເມີຫຼາງດ້ວຍ<br>ເປັນອີນ<br>ອາເມີຍິນອີນ<br>ອາເມີຍິນອີນຄອງ | Displayed fields:<br>Page> Group> Composition Composition Compositio |
|                                                                                                    | < Previous Next > Finish Cancel                                                                                                    |

დავაჭიროთ ღილაკს Next. შემდეგ გამოსულ ფანჯარაში კვლავ დავაჭიროთ ღილაკს Next.

შემდეგ გამოსულ ფანჯარაში ავირჩიოთ ცხრილის სასურველი დიზაინი და დავაჭიროთ ღილაკს Finish. ამ ეტაპზე ჩვენი რეპორტი შექმნილია. ის გამოჩნდება Solution Explorer-ში.

ახლა ჩვენი რეპორტი უნდა დავუკავშიროთ მართვის ელემენტს MicrosoftReportViewer. ამისათვის კვლავ დავაჭიროთ პატარა სამკუთხედს MicrosoftReportViewer-ის მარჯვენა ზედა კიდეზე და გახსნილ მენიუში ReportViewerTasks, Choose reportის მარჯვნივ ჩამოვშალოთ სია და მივუთითოთ ჩვენი რეპორტი.

ახლა დავამუშავოთ ჩვენი რეპორტი. ამისათვის Solution Explorer-ში ორჯერ დავაკლიკოთ რეპორტის სახელზე.

ელემენტთა პანელზე ჩამოვშალოთ Report Items. ამ ელემენტებით შეგვიძლია შევცვალოთ რეპორტის ვიზუალური სახე. დავამატოთ გრაფიკა, სურათი, ტექსტი და სხვ. ასევე მრავალი სხვადასხვა ცვლილებების შესაძლებლობა. ჩვენ ყველა მათგანს ამ წიგნში ვერ შევეხებით. დამოუკიდებელი ექსპერიმენტებით შესაძლებელია მათში კარგად გარკვევა.

ჩვენ უბრალოდ მოვნიშნოთ წარწერა რეპორტის თავზე Report1 და შევცვალოთ ის, წარწერით "სტუდენტთა სია".

ფონტის ზომის შეცვლა შეგვიძლია თვისებათა ფანჯარიდან.

ცხრილის ზომების შეცვლა შეგვიძლია მისი კიდეების მონიშვნით და მაუსის მარცხენა ღილაკის აუშვებლად შესაბამისი ზომის მიცემით. ზომების შეცვლა ასევე შესაძლებელია თვისებათა ფანჯარიდან.

| 🖉 ສະໜ່ວງກາວ ໄປໃຫວ - Microsoft Visual | Studio (Administrator)                                                                                                    | - 2 ×                        |  |
|--------------------------------------|----------------------------------------------------------------------------------------------------|------------------------------|--|
| File Edit View Project Bu            | ild Debug Data Format Report Tools Test Mono Window Help                                                                                                    |                              |  |
| 101 S (2) - E (2) X                  | いた [] [] 目目 ( マ・ロ・ロ・トート 目目 20 (月) ( 日本時分 15 (日) )                                                                                                    |                              |  |
| Solid - 1st - Black                  |                                                                                                    |                              |  |
| Teeber - 1 X                         |                                                                                                    | Solution Explorer - 1 ×      |  |
|                                      | Start Page Report Lrdic (Design) Form2.vb [Design] Form1.vb [Form1.vb [Design]                                                                                                    |                              |  |
| Controls                             |                                                                                                    |                              |  |
| Standard                             | Sector Sector Se | []] მოხაცეთა მაზა            |  |
| Data                                 | Li Aurona di Anno Lino                                                                                                    | anny Project                 |  |
| Validation                           | ; სტუდებტთა სია                                                                                                    | - Database2.accdb            |  |
| Navigation                           |                                                                                                    | Database2DataSet.xsd         |  |
| 🗉 Login                              | 2 ໄພຽວຫວ ຂວາຄິດ ຫນຸມາຫອ້າ ມາຄິນວ ຈາກຫວ ອ້າຫາວຫາວົດ ໃດໄພຜິກຄົດ                                                                                                    | - I Form1.vb                 |  |
| WebParts                             |                                                                                                    | - I Form2.vb                 |  |
| Mobile Web Forms                     | 1 Energian control and the state of the state of the s    | Report1.rdlc                 |  |
| AJAX Extensions                      |                                                                                                    |                              |  |
| Report Items                         |                                                                                                    |                              |  |
| R Pointer                            |                                                                                                    |                              |  |
| jub Textbox                          |                                                                                                    |                              |  |
| N Line                               |                                                                                                    |                              |  |
| III Table                            |                                                                                                    |                              |  |
| Matrix                               |                                                                                                    | Properties _ II ¥            |  |
| Rectangle                            |                                                                                                    | Pode Pode                    |  |
| and List                             | · •                                                                                                    | body ·                       |  |
| D Cuburent                           |                                                                                                    | 22 21 22                     |  |
| fill Chart                           | 5                                                                                                    | BackgroundColor Transparent  |  |
| D Percetion                          |                                                                                                    | BackgroundImage              |  |
| Keporolig     Excel Controls         | 10                                                                                                    | BorderColor Black            |  |
| Word Controls                        |                                                                                                    | BorderStyle None             |  |
| All Device Controls v2               | 13                                                                                                    | BorderWidth 1pt              |  |
| Common Device Contr                  |                                                                                                    | Columns 1                    |  |
| Device Containers v2                 |                                                                                                    | Ste 17 77778cm: 7cm          |  |
| 🗉 Device Menus & Toolb               | 13                                                                                                    |                              |  |
| Device Components v2                 |                                                                                                    |                              |  |
| All Device Controls                  | 14                                                                                                    | BackgroundColor              |  |
| Common Device Contr                  |                                                                                                    | The color of the background. |  |
| Tool Data 🖄 Serv                     | 13                                                                                                    |                              |  |
| Ready                                |                                                                                                    |                              |  |
|                                      | a cionimarin 🖓 Bedieven Julia - Mirre 🖾 Tavi2 Compatibility. 🔊 Macromedia Fireve.                                                                                                    | KA ( < 前国 ( ) 14:04          |  |

დარჩა ერთი პატარა კოდის ჩაწერა. საჭიროა რომ ჩვენს მიერ შექმნილი რეპორტი გამოჩნდეს ღილაკზე "ამობეჭდვა" დაჭერისას. ამისათვის ორჯერ დავაკლიკოთ პირველ ფორმაზე ღილაკზე "ამობეჭდვა" და ჩავწეროთ შემდეგი კოდი: Form2.Show()

პროექტზე მუშაობა ამ ეტაპზე დასრულებულია. გავუშვათ ის და შევიტანოთ მონაცემთა ბაზაში სტუდენტთა მონაცემები. მონაცემების შეტანის შემდეგ აუცილებელია მათი შენახვა ღილაკზე Save დაჭერით.

შემდეგ დავაჭიროთ ღილაკზე "ამობეჭდვა". გაიხსნება მეორე ფორმა რეპორტით. რეპორტის თავზე განთავსებულია ღილაკები, რომლებიც საშუალებას გვაძლევს მოვახდინოთ ნავიგაცია გვერდებს შორის (Next Page, Last Page), გვერდების ამობეჭდვა პრინტერზე (Print), ამობეჭდვის წინ მათი წინასწარი დათვალიერება (Print Layout), გვერდების ექსპორტი Exel და Acrobat-ში (Export).

| ſ |     | ამობეჭდვა |        |                  |             | - |                    |       |     |
|---|-----|-----------|--------|------------------|-------------|---|--------------------|-------|-----|
|   | : [ |           | 1 of 1 | ▶ <u>▶</u>   + - |             |   | 100%               | -     | Ŧ   |
|   | h   | ൃഷനന      | ენტთვ  | slios            |             |   | Excel              | - 1   |     |
|   |     | 00%       | J°()°/ | , 00,            |             |   | Acrobat (PDF) file | e     |     |
|   |     |           |        |                  |             |   |                    |       |     |
|   | სა  | ახელი     | გვარი  | 8,326            | ებეტი კურსი |   | X9280              | ტელეფ | ონი |
|   |     |           |        |                  |             |   |                    |       |     |
|   |     |           |        |                  |             |   |                    |       |     |
|   |     |           |        |                  |             |   |                    |       |     |
|   |     |           |        |                  |             |   |                    |       |     |
|   |     |           |        |                  |             |   |                    |       |     |
|   |     |           |        |                  |             |   |                    |       |     |
|   |     |           |        |                  |             |   |                    |       |     |
|   |     |           |        |                  |             |   |                    |       |     |
|   |     |           |        |                  |             |   |                    |       |     |
|   |     |           |        |                  |             |   |                    |       |     |
|   |     |           |        |                  |             |   |                    |       |     |
|   |     |           |        |                  |             |   |                    |       |     |
|   |     |           |        |                  |             |   |                    |       |     |
|   |     |           |        |                  |             |   |                    |       |     |
|   |     |           |        |                  |             |   |                    |       |     |
|   |     |           |        |                  |             |   |                    |       |     |
|   |     |           |        |                  |             |   |                    |       |     |
|   |     |           |        |                  |             |   |                    |       |     |
|   |     |           |        |                  |             |   |                    |       |     |
|   |     |           |        |                  |             |   |                    |       |     |
|   |     |           |        |                  |             |   |                    |       |     |
|   |     |           |        |                  |             |   |                    |       |     |
| I |     |           |        |                  |             |   |                    | _     |     |
|   | ₹   |           |        |                  |             |   |                    |       | •   |

# Visual Basic და ინტერნეტი

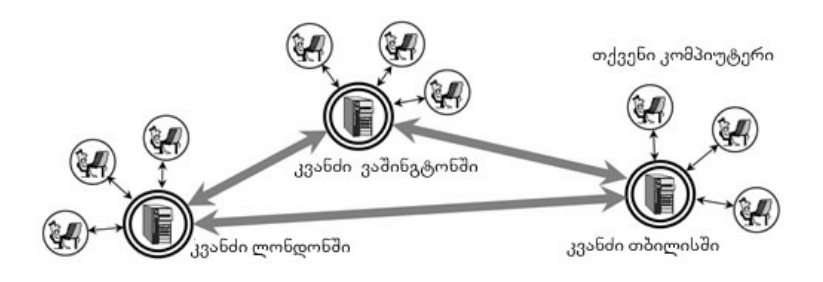

იმტერნეტი – ეს არის მილიონობით კომპიუტერი მთელს მსოფლიოში, რომლებიც შეერთებულია სატელეფონო ან სხვა უფრო სწრაფი ინფორმაციის მიმოცვლის საშუალებებით.

თუ თქვენ გინდათ მიუერთოთ თქვენი სახლის კომპიუტერი ინტერნეტს ამას სეძლებთ მხოლოდ რომელიმე კვანძთან (სერვერთან) მიერთებით. ასეთი კვანძის მფლობელია რომელიმე კომპანია, რომელსაც ეწოდება პროვაიდერი, ის უზრუნველყოფს თქვენი კომპიუტერის მიერთებას ინტერნეტის ქსელთან, თქვენ კი ამაში გარკვეულ საფასურს იხდით.

ქვენ იცით რომ ინტერნეტში სეგიძლიათ შეხვიდეთ უამრავ ვებ საიტზე, დაათვალიეროთ უამრავი ვებ-გვერდი, უყუროთ ფილმებს, გადმოწეროტ პროგრამები და ასშ. სად ინახება ეს ინფორმაცია და საიდან ხვდება ის თქვენს ბრაუზერში?

ყველა წეპ-გვერდი განთავსებულია წეპ-სერვერებზე, მათ ქმნიას სახლის კომპიუტერებზე და სემდეგ ანთავსებენ სერვერებზე. დღეისატვის თქვენ მარტივად სეგიძლიატ შექმნათ თქვენი ვებ გვერდი, განათავსოთ ის რომელიმე სერვერზე და ანახოთ მთელ მსოფლიოს

წარმოვიდგინოთ თუ რა ხდება მაშინ, როცა ჩვენ კომპიუტერის ეკრანზე ვხედავთ ვებ-გვერდს, რომელიც განთავსებულია სორეულ სერვერზე, მაგალითად ავსტრალიაში. ყოველ გვერდს აქვს თავისი უნიკალური მისამართი, თქვენ 251 აწვდით თქვენს მიერ სასურველი გვერდის მისამართს თქვენს სერვერს, ის კი უკავშირდება ამ მისამართით ავსტრალიაში არსებულ აღნიშნულ სერვერს იქიდან სასურველი ინფორმაცია ექგზქვნება ჩვენს სერვერს, იქიდან კი ჩვენს კომპიუტერს.

თქვენ იცით, რომ ვეპ გვერდები სეიცავენ ფერებს, გრაფიკას, ანიმაციას და ასშ. ეს ინფორმაცია საჭიროებს დიდ მეხსიერებას და მისი გადაგზავნისას ასეტ დიდ მანძილებზე იქნებოდა სესაბამისი პრობლემები. როგორ არის ეს პრობლემა გადაწყვეტილი ინტერნეტში?

ნარმოიდგინეთ ასეთი სიტუაცია ერთი მხატვარს უნდა ანახოს მეორეს თავისი ნახატი, მაგრამ ნახატი დიდია დ მისი გაგზავნა ფოსტით შეუძლებელია. ის უგზავნის მას წერილს სადაც არის ინფორმაცია მისი ნახატის შესახებ, ის ეუბნება მას რომ ფურცელის ქვემო ნაწილში დახატოს ბალახი, კონკრეტული ფერის, შემდეგ ცა ღრუბლებით და ასშ. მეორე მხატვარი დახატავს და მიიღებს ნახატის კოპიას, და არა ორიგინალს.

ასეთივე სიტუაცია გვაქვს ინტერნეტშიც. ინტერნეტში ჩვენ გადმოგვეცემა არა ვებ-გვერდი, არამედ მის შესახებ ინფორმაცია: ფერი, ფონტი, კოდირებული სურათები, ვიდეო, ხმა დას ხვ. ჩვენი ბრაუზერი კი აღადგენს სურათს (ცნობილი ბრაუზერებია: Internet Explorer, Opera, Mozilla დას სხვ.).

ვებ-გვერდის შესახებ ინფორმაცია კი გადაეცემა სპეციალურ ენაზე რომელსაც ეწოდება **HTML**.

### საკუთარი ბრაუზერი

ჩვენ შეგვიძლია საკუთარ პროექტში შევქმნათ საკუთარი ბრაუზერი, რომელიც მოგვცემს საშუალებას დავათვალიეროთ ვებ-გვერდები პირდაპირ ჩვენი პროექტიდან. ფორმაზე გადმოიტანეთ მართვის ელემენტი WebBrowser. თუ Toolbox-ში მას ვერ ვხედავთ ჯერ ის უნდა მოვახვედროთ მასში. ამისათვის Toolbox-ის ნებისმიერ არეში დავაჭიროთ მაუსის მარჯვენა ღილაკს, შემდეგ ამოვირჩიოთ Choose Items, გახსნილ ფანჯარაში
მოვნახოთ ჩვენთვის სასურველი ობიექტი, მოვნიშნოთ ის და დავაჭიროთ OK ღილაკს.

გავადიდოთ WebBrowser და მივცეთ მას სასურველი ზომა.

შემდეგ ფორმაზე მოვათავსოთ ღილაკი წარწერით "ძებნა" და ტეხტური პლოკი (TextBox1). ღილაკში ჩავწეროთ შემდეგი კოდი:

Private Sub Button1\_Click(ByVal sender As \_\_\_\_\_\_ System.Object, ByVal e As System.EventArgs) \_\_\_\_\_\_ Handles Button1.Click

WebBrowser1.Navigate(TextBox1.Text)

End Sub

თქვენ შეგიძლიათ შეიყვანოთ სასურველი ვებ-გვერდის მისამართი TextBox1–ში, დაჭიროთ ღილაკს და დაათვალიეროთ ვებ-გვერდები თქვენს პროექტში.

| ₽ე ბრაუზერი |       | - • × |
|-------------|-------|-------|
|             |       |       |
|             | ძებნა |       |
|             |       |       |
|             |       |       |
|             |       |       |
|             |       |       |
|             |       |       |
|             |       |       |
|             |       |       |
|             |       |       |
|             |       |       |
|             |       |       |
|             |       |       |
|             |       |       |
|             |       |       |
|             |       |       |
|             |       |       |
|             |       |       |
|             |       |       |

| რაუზერი    |               |       |  |
|------------|---------------|-------|--|
| გაჩერება   | www.yahoo.com | dg065 |  |
| შენახვა    |               |       |  |
| თვალიერება |               |       |  |
| ამობეჭდვა  |               |       |  |
|            |               |       |  |
|            |               |       |  |
|            |               |       |  |
|            |               |       |  |
|            |               |       |  |
|            |               |       |  |
|            |               |       |  |
|            |               |       |  |
|            |               |       |  |
|            |               |       |  |
|            |               |       |  |
|            |               |       |  |
|            |               |       |  |

როგორც ხედავთ ჩვენს ბრაუზერს არა აქვს ყველა ღილაკი ინტერნეტში ნავიგაციისათვის. მაგრამ ჩვენ გვაქვს მათი დამატების საშუალება. ამისათვის დავამატოთ ღილაკები წარწერით "გაჩერება" "შენახვა", "დათვალიერება", "ამობეჭდვა".

```
ღილაკ "გაჩერებაში" ჩავნეროთ შემდეგი კოდი:
```

```
WebBrowser1.Stop()
```

```
ღილაკ "შენახვაში" ჩავწეროთ შემდეგი კოდი:
```

```
WebBrowser1.ShowSaveAsDialog()
```

ღილაკ "დათვალიერებაში" ჩავწეროთ შემდეგი კოდი:

WebBrowser1.ShowPrintPreviewDialog

ღილაკ "ამობეჭდვაში" ჩავწეროთ შემდეგი კოდი:

WebBrowser1.ShowPrintDialog

აღნიშნული ღილაკები საშუალებას მოგვცემს შევაჩეროთ ბრაუზერის მიერ წებ-გვერდის გახსნა, დავათვალიეროთ ვებგვერდი პრინტერზე ამობეჭდვამდე. ამოვბეჭდოთ ვებ-გვერდი პრინტერზე და ასევე შევინახოთ ვებ-გვერდი ჩვენს კომპიუტერში.

შესაძლებელია ასევე ბრაუზერებისათვის დამახასიათებელი ნებისმიერი ფუნქციის დამატება, რაზეც ექსპერიმენტები მკითხველისათვის მიგვინდია.

# ვებ-გვერდის შექმნა

ვებ-გვერდის შესაქმნელად აუცილებელია HTML ენის ცოდნა, მაგრამ შეიძლება თუ არა აუაროთ მას გვერდი და მაინც შევქმნათ საკმაოდ კარგი ვებ-გვერდები? პასუხი დადებითია, რათქმა უნდა HTML-ის ცოდნის გარეშე პროფესიონალი ვებდიზაინერი ვერ გახდები, მაგრამ ვებ-გვერდების შექმნა შესაძლებელია. ამისათვის გამოიყენება სპეციალური სამომხმარებლო პროგრამები, რომლებიც HTML კოდს ჩვენს მაგივრად დაწერს. ყველაზე ცნობილი პროგრამებია Adobe Dreamweaver და Microsoft Front Page.

ჩვენს ვებ-გვერდის მიერ შექმნილი დათვალიერება შეგვიძლია კომპიუტერში, ვაჩვენოთ ჩვენს როგორ ის მსოფლიოს? ამისათვის ის უნდა განვათავსოთ რომელივე სერვერზე. ამ პროცესს ჰოსტინგი ეწოდება. უნდა ვიქირავოთ ვებ-სივრცე რომელიმე სერვერზე (არსებობს ასეთი უფასო სერვერებიც მაგ: <u>www.000webhost.com</u>).

ჰოსტინგის სერვერზე მას მიენიჭება გარკვეული მისამართი, რომელიც არც თუ ისე მარტივი იქნება და მისი დამახსოვრება არა თუ ჩვენი ვებ-გვერდის სტუმრებს, ცვენც კი გაგვიჭირდება. მაშ როგორ მოვიქცეთ?

ჩვენს საიტს უნდა მივანიჭოთ დომენური სახელი (დომენი). საქართველოში GE დომენის მინიჭებას მიმნიჭებელი კომპანია დაუკავშირებს ჩვენს მიერ დარეგისტრირებულ დომენურ სახელს მის მისამართთან სერვერზე და უკვე ამ სახელით შესაძლებელი იქნება ჩვენი საიტის დათვალიერება.

რაც შეეხება ვებ-გვერდების შექმნას, ეს სცილედება ჩვენი წიგნის საზღვრებს და ამ საკითხებზე საუბარი არ გვექნება. მაშინ რაში გვეხმარება Visual Basic.Net? რატომ იყენებენ მას ვებგვერდების შესაქმნელად?

საქმე შემდეგშია: არსებობს დინამიური და სტატიური ვებგვერდები. ყველაზე უფრა კარგი საიტები ყოვოლთვის ინტერაქტიულია-ანუ დინამიურია. სტატიური ვებ-გვერდი საშუალებას გვაძლევს დავატვალიეროთ ის, გადავიდეთ გვერდებს შორის, დავათვალიეროთ სურათები, გადმოვწეროთ ფაილები, ვუყუროთ ვიდეოს.

დინამიური ვებ-საიტები ურთიერთობს კი მომხმარებელთან ინტერაქტიულად. ასეთი საიტებია მაგ: სოციალური ქსელები, ფორუმები დას ხვ. სადაც მომხმარებელს შეუძლია შევცვალოს ჩვენი პარამეტრები ბრაუზერიდან, ຊຸລັຊັຽວຊູ່ົຽກປີ ຜູ້ຈິ ວິດັດຕໍ່ຕໍ່ບໍ່ ຢັງຜູ້ມີຫຼວດຮົງຊຸ່ງວິດ ປະບັນກິດ ເປັນກິດ ເປັນ ເປັນ ເປັນ ເປັນ ເປັນ ເປັນ ເປັ დინამიურად. მიიღოს ავტომატური შეტყობინება საიტიდან, გაგზავნოს წერილი პირდაპირ ვებ-გვერდიდან დას ხვ. ანუ ყოველივე ამისათვის საჭიროა გარკვეული ალგორითმი და შესაბამისი პროგრამული კოდის დაწერა. Visual Basic.Net გვაძლევს სწორედ ამის საშუალებას. მისი დახმარებით შეიძლება უკვე არსებული ვებ-გვერდის გახსნა და მისი გადაკეთება დინამიურ ვებ-გვერდად. ან ახალი დინამიური ან სტატიური ვებგვერდის შექმნა ნულიდან.

### ჩემი პირველი ვებ-გვერდი

გავუშვათ Visual Basic, შევიდეთ მენიუში File და ავირჩიოთ New Web Site. გამოჩენილ დიალოგურ ფანჯარაში ახალი დანართის შესაქმნელად ამოვარჩიოთ ASP.NET ASP.NET Web Site. გრაფაში Name დავარქვათ საქაღალდეს სახელი და მივუთითოთ მისი შენახვის მისამართი. დავაჭიროთ ღილაკს OK. შეიქმნება ცარიელი ვებ გვერდი. თუ დავაჭერთ პროგრამის გაშვების ღილაკს გამოჩნდება დიალოგის ფანჯარა Debugging Not Enabled. მოვნიშნოთ Run Without Debugging და დავაჭიროთ ღილაკს OK. ჩვენი ვებ-გვერდი გაიხსნება ბრაუზერში. რათქმაუნდა ვებ-გვერდი ცარიელია.

| New Project                                                                                                    |                          |                                                                                                    |                                                                        |                                                                                                    | ? ×        |
|----------------------------------------------------------------------------------------------------|--------------------------|----------------------------------------------------------------------------------------------------|------------------------------------------------------------------------|----------------------------------------------------------------------------------------------------|------------|
| Project types:<br>Visual Basic<br>Windows<br>Web<br>Smart Devic<br>Office<br>Database<br>Reporting<br>Test<br>WCF<br>Workflow<br>Other Languag<br>Other Project T<br>Test Projects | es<br>ypes               | Templates:<br>Visual Studio installed templates<br>ASP.NET Web Application<br>ASP.NET AJAX Server Control<br>ASP.NET Server Control<br>Dynamic Data Entities Web Applicatio<br>My Templates<br>Search Online Templates | 最 ASP.NET Web<br>鋼 ASP.NET AJA><br>際 WCF Service A<br>加 沙 Dynamic Data | .NET Framework 3.5<br>Service Application<br>C Server Control Extende<br>Application<br>Web Application | • ::: (::) |
| A project for creating                                                                                                    | ng an application with a | Web user interface (.NET Framework 3.5)                                                                                                    |                                                                        |                                                                                                    |            |
| Name:                                                                                                    | WebApplication1          |                                                                                                    |                                                                        |                                                                                                    |            |
| Location:                                                                                                    | C:\Users\User\Docum      | nents\Visual Studio 2008\Projects                                                                                                    |                                                                        | •                                                                                                    | Browse     |
| Solution Name:                                                                                                    | WebApplication1          | ☑ (                                                                                                    | reate directory for sol                                                | ution                                                                                                   |            |
|                                                                                                    |                          |                                                                                                    |                                                                        | ОК                                                                                                    | Cancel     |

გადავიდეთ ინსტრუმენტების პანელ Toolbox-ზე და ჩამოვშალოთ სია Standard. გადმოვიტანოთ ჩვენს ცარიელ გვერდზე ელემენტი Label. თვისებათა ფანჯარაში შევცვალოთ მისი ტვისება Text და ჩავწეროთ შემდეგი წინადადებები "ჩემი პირველი ვებ-გვერდი, მივესალმები მსოფლიოს!". შეგვიძლია ჩავწეროთ Unicod-ით ქართულად, ან ჩავწეროთ ლათინური სიმბოლოებით და შემდეგ შევცვალოთ ელემენტის თვისება Font, ავირჩიოთ რომელიმე ქართული ფონტი.

ამ უკანასკნელის გაკეთება რეკომენდირებული არ არის. ინტერნეტში სასურველია გამოვიყენოთ ქართული უნიკოდი, რადგან თუ იმ კომპიუტერზე რომელზეც დაათვალიერებენ ჩვენს ვებ-გვერდს არ არის ჩაწერილი ის ქართული ფონტი რომელიც ჩვენ მივუთითეთ, გვერდი არ გაიხსნება ისე როგორც ჩვენ ველოდებით.

გავუშვათ პროგრამა, მოვნიშნოთ Run Without Debugging და დავაჭიროთ ღილაკს OK. ჩვენი პირველი ვებ-გვერდი გაიხსნება ბრაუზერში.

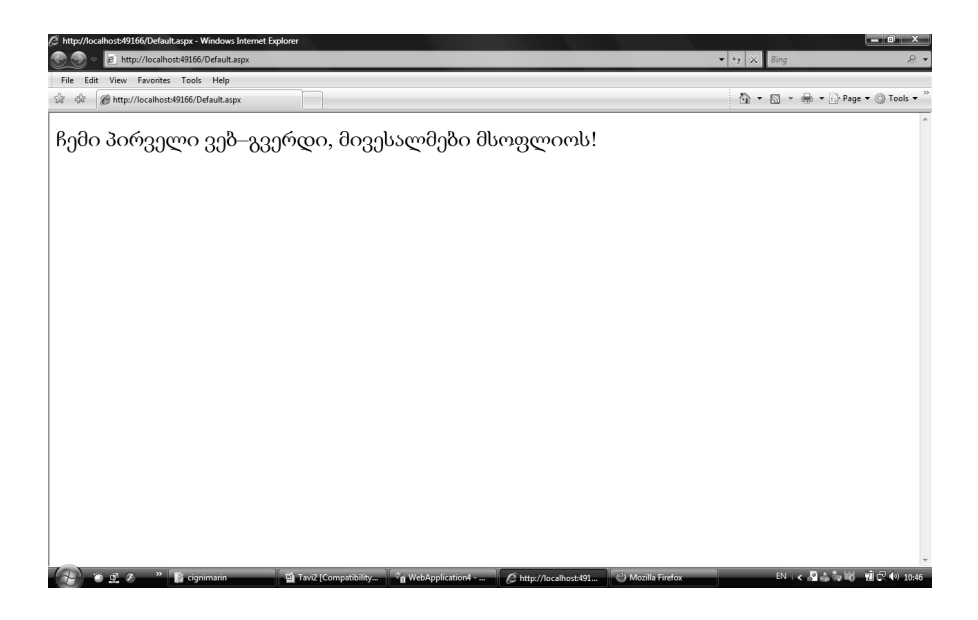

### თამაში "ჩაფიქრებული რიცხვის გამოცნობა" ინტერნეტში

ახლა კი შევქმნათ დინამიური ვებ-გვერდი რომელზეც ყველას შეეძლება ითამაშოს თამაში "ჩაფიქრებული რიცხვის გამოცნობა". ცვენ ეს თამაში უკვე შევქმენით, მოდით ახლა შევქმნათ მისი ინტერნეტ-ვერსია, თამაში პირდაპირ ბრაუზერიდან.

ამისათვის კვლავ სევქმნათ ახალი პროექტი. გავუშვათ Visual Basic, შევიდეთ მენიუში File და ავირჩიოთ New Web Site. გამოჩენილ დიალოგურ ფანჯარაში ახალი დანართის შესაქმნელად ამოვარჩიოთ ASP.NET Web Site. გრაფაში Name დავარქვათ საქაღალდეს სახელი და მივუთითოთ მისი შენახვის მისამართი. დავაჭიროთ ღილაკს OK. შეიქმნება ცარიელი ვებ გვერდი.

გადავიდეთ ინსტრუმენტების პანელ Toolbox-ზე და ჩამოვშალოთ სია Standard. გადმოვიტანოთ ჩვენს ცარიელ გვერდზე ელემენტები: სამი ელემენტი TextBox, 2 ელემენტი Label და 2 ელემენტი Button, თვისებათა ფანჯარაში შეცვალეთ მათი თვისებები Text (სადაც ეს საჭიროა) და განალაგეთ ისინი ისე როგორც ნაჩვენებია სურათზე.

ვებ-გვერდზე ელემენტების სასურველი პოზიციონირება ისე งศึกษ์ როგორც ფორმაზე. მარტივი მათი ১ল პოზიციონირებისათვის აუცილებლად დაგვჭირდება ელემენტი Table. ვებ გვერდზე ელემენტები გარკვეულ უხილავ ან ხილულ (კხრილებში უნდა მოვათავსოთ. ამისათვის გადავიდეთ ინსტრუმენტების პანელ Toolbox-ზე და ჩამოვშალოთ სია HTML. ავირჩიოთ ელემენტი Table და გადმოვიტანოთ ვებ-გვერდზე. ამ <u>ຼ</u>ິງຼັດອີດອີດເຫັນ ທີ່ມີການ ທີ່ມີການ ທີ່ມີ ເປັນ ທີ່ ຄະຍຸມ ທີ່ ຄະຍຸມ ທີ່ ຄະຍຸມ ທີ່ ຄະຍຸມ ການ ທີ່ ຄະຍຸມ ການ ການ ກາ სასურველი ფორმის მიცემას. სტრიქონების ან სვეტების დამატება შეგვიძლია მასზე მაუსის მარჯვენა ღილაკის დაჭერით და კონტექსტურ მენიუში შესაბამისი ბრძანებების არჩევით: Insert -> Row or Columns.

ცხრილს შეგვიძლია თვისებათა ფანჯარაში მივცეთ სასურველი ფერი. ჩვენ შემთხვევაში ავირჩიეთ ციფერი ფერი.

| C WebApplication4 - Microsoft Visu | al Studio (Administrator)                                                                                                    | - 0 X                                  |
|------------------------------------|----------------------------------------------------------------------------------------------------|----------------------------------------|
| File Edit View Project Build       | Debug Format Table Tools Test Mono Window Help                                                                                                    |                                        |
|                                    | (8) 13 1日日の (14) 11 11 11 11 11 11 11 11 11 11 11 11 11                                                                                                    |                                        |
|                                    | The second second                                                                                                    | - 44 171                               |
| Tech or                            | The start start with the start of the start of the start | Telefic Delege                         |
| ProgressBar                        | Default.aspx.yb/ Default.aspx Start Page **                                                                                                    | Solution Explorer + A X                |
| RadioButton                        | table                                                                                                    | ······································ |
| Rectangle                          |                                                                                                    | WebApplication4                        |
| RichTextBox                        | მედელობათა                                                                                                    | My Project                             |
| ScrollBar                          | რაოდენიბა                                                                                                    | App_Data     Default area              |
| ScrollViewer                       |                                                                                                    | Web.config                             |
| 00 Separator                       | 3.38m/8m8.                                                                                                    |                                        |
| 0- Slider                          |                                                                                                    |                                        |
| StackPanel                         | ლეტია, ბაკლებია                                                                                                    |                                        |
| StatusBar                          |                                                                                                    |                                        |
| TabControl                         |                                                                                                    |                                        |
| A TextBlock                        |                                                                                                    |                                        |
| itél TextBox                       |                                                                                                    |                                        |
| 💷 ToolBar                          |                                                                                                    |                                        |
| R ToolBarPanel                     |                                                                                                    |                                        |
| 🛒 ToolBarTray                      |                                                                                                    | D                                      |
| 1 TreeView                         |                                                                                                    | Properties + 4 X                       |
| III UniformGrid                    |                                                                                                    |                                        |
| 🖂 Viewbox                          |                                                                                                    | St 24 E                                |
| WindowsFormsHost                   |                                                                                                    | (bl)                                   |
| WrapPanel                          |                                                                                                    | Abbr                                   |
| Standard                           |                                                                                                    | Align                                  |
| R Pointer                          |                                                                                                    | Axis                                   |
| A Label                            |                                                                                                    | BgColor                                |
| abl TextBox                        |                                                                                                    | Char                                   |
| (a) Button                         |                                                                                                    | CharOff                                |
| 2 LinkButton                       |                                                                                                    | Class                                  |
| (a) ImageButton                    |                                                                                                    | ColSpan 1                              |
| A HyperLink                        | +                                                                                                    | ur itr T                               |
| bil DropDownList                   | e                                                                                                    | (ia)                                   |
| Toolbox Server Explorer            | Design □ Split        Source                                                                                                    |                                        |
| Build succeeded                    | Ln 82 Col                                                                                                    | 28 Ch 28                               |
| 🛞 🖲 🖻 🖉 👘 🚹                        | lignimarin 👘 Tavi2 (Compatibilit 📬 WebApplication4 🖉 http://localhost491 🧐 Mozilla Firefox 🖉 Macromed                                                                                                    | а Fire.vo КА С 🖌 🗐 💭 🕸 11:54           |

| Firefox  http://localhost:49166/Default.aspx + |                      |                  |   |
|------------------------------------------------|----------------------|------------------|---|
| +ttp://localhost:49166/Default.aspx            |                      | 🚖 🔻 😋 🚷 र Google | Q |
|                                                | 0                    |                  |   |
|                                                | მცდელობათა რაოდენობა |                  |   |
| 22826823                                       |                      |                  |   |
| მეტია, ნაკლებია                                |                      |                  |   |
| 1.1662 315620                                  |                      |                  |   |

ახალი თამაში

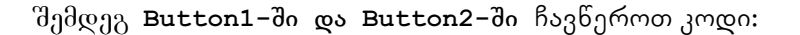

```
Protected Sub Button2_Click(ByVal sender As Object, _
ByVal e As EventArgs) Handles Button2.Click
    TextBox1.Visible = False
    Randomize()
    TextBox1.Text = Int(Rnd() * 100)
    TextBox3.Text = 0
    Button1.Enabled = True
End Sub
```

End Class

კოდის დეტალურ განმარტენბას აქ არ მოვიყვანთ, რადგან ამაზე საუბარი უკვე გვქონდა ასეთი თამაშის პროექტის შექმნისას Windows ფორმის გამოყენებით.

გავუშვათ პროგრამა, მოვნიშნოთ Run Without Debugging და დავაჭიროთ ღილაკს OK. ჩვენი ვებ-გვერდი გაიხსნება ბრაუზერში. შეგვიძლია დავიწყოთ თამაში!

### დინამიური ვებ-გვერდი, მონაცემთა ბაზები

მონაცემთა ბაზები დინამიური ვებ-გვერდების ერთ-ერთი უმნიშვნელოვანესი შემადგენელი ნაწილია. მაგ: სოციალურ ქსელებში, მათში დარეგისტრირებული კლიენტების სესახებ ინფორმაცია ინახება მონაცემთა ბაზაში. სახელის და პაროლის შეყვანის შემდეგ მონაცემთა ბაზიდან მოხდება კლიენტის ინფორმაციის გამოძახება და ის აისახება ბრაუზერის ეკკრანზე. მონაცემთა ბაზებზეა აგებული ფორუმების, საინფორმაციო საიტების (არქივის ფუნქციით) მუშაობა და სხვ. დინამიურ ვებ – გვერდებში საიტის მომხმარებლებს ხსირად ადქვთ საშუალება შეიტანონ თავიანტი ინფორმაცია, დარეგიასტრირდნენ დას ხვ.

მოდით შევქმნათ მარტივი მონაცემთა ბაზა ინტერნეტში. შეგვიძლია ბრაუზერიდან დავამატოთ ინფორმაცია, სადაც ინფორმაცია ჩვენს შესახებ. გვარი, მაგალითად სახელი, อิกบิ้งอิ่งห์ดูก, บิ้งอี้ๆอิงค თავდაპირველად ადგილი დას ხვ. აუცილებელია მკაფიოდ ბაზის ບໍ່ອີທັກງໄອ້ກູ້ທົ່ວ. ທົວແຊວັ້ຣ ກິຊງຣົດ ວັວອີວ ຢິວທີ່ອີດຊຸດວ, ອິດປດ ບໍ່ອີທົກປອກທົດປ განსაზღვრა დიდ სირთულეს არ წარმოადგენს.

გავუშვათ Visual Basic, შევიდეთ მენიუში File და ავირჩიოთ New Web Site. გამოჩენილ დიალოგურ ფანჯარაში ახალი დანართის შესაქმნელად ამოვარჩიოთ ASP.NET Web Site. გრაფაში Name დავარქვათ საქაღალდეს სახელი და მივუთითოთ მისი შენახვის მისამართი. დავაჭიროთ ღილაკს OK. შეიქმნება ცარიელი ვებ გვერდი.

Solution Explorer-ში მოვნიშნოთ პროექტის დასახელება და დავაჭიროთ მაუსის მარჯვენა ღილაკს. კონტექსტური მენიუდან ავირჩიოთ ბრძანება Add New Item. გაიხსნება ფანჯარა სადაც დავაჭიროთ ღილაკს OK. გაიხსნება ფანჯარა Add New Item. მოვნიშნოთ SQL Server Database, დავარქვათ მობაცემთა ბაზას სახელი და დავაჭიროთ ღილაკს Add.

Solution Explorer-ში გამოჩნდება ჩვენს მიერ შექმნილი მონაცემთა ბაზა. ახლა უნდა შევქმნათ ცხრილი და შევიტანოთ მასში პირველადი მონაცემები. მენიუთა სტრიქონში ავირჩიოთ მენიუ View->Server Explorer. გადავიდეთ Server Explorer-ზე. შემდეგ მენიუთა სტრიქონში ავირჩიოთ Data->Add New->Table. გაიხსნება ცხრილი სადაც ჩვენ შეგვიძლია მივუთითოთ ცხრილის სვეტების სახელები, მათში შესაყვანი ინფორმაციის ფორმატი დას ხვ.

სვეტში Column Name შევიყვანოთ შემდეგი დასახელებები: ID, სახელი, გვარი, ასაკი, მისამართი, ტელეფონი. შემდეგ მოვნიშნოთ სტრიქონი ID და დავაჭიროთ მაუსის ავირჩიოთ კონტექსტურ მარჯვენა ღილაკს. ბრძანება—Set Primary Key. დავაჭიროთ ღილაკს Save. გამოჩნდება ფანჯარა სადავ ჩვენ უნდა დავარქვათ სახელი ჩვენს ცხრილს. დავაჭიროთ ღილაკს OK.

ჩვენი ცხრილი შეიქმნა. ახლა მასში უნდა შევიტანოთ პირველადი მონაცემები. ამისათვის Server Explorer-ში მოვნახოთ ჩვენი მონაცემთა ბაზა, ჩამოვშალოთ ის და შემდეგ ჩამოვშალოთ საქაღალდე Tables. გამოჩნდება ჩვენს მიერ შექმნილი ცხრლილი, მოვნიშნოთ ის. მენიუთა სტრიქონში ავირჩიოთ Data->Show Table Data. გაიხსნება ჩვენი ცხრილი სადაც შეგვიძლია შევიყვანოთ პიროვნებების მონაცემები (კონკრეტული სახელი, გვარი...).

დავაჭიროთ ღილაკს Save.

| s<br>Master Page<br>ADO.NET Entity Data Model<br>ADAX Clenabled WCF Service<br>Class Diagram<br>Class Diagram<br>Dynamic Data Field<br>HTML Page<br>Report<br>Site Map<br>AStyle Sheet<br>Multi Conference Site                                                                                                    | Web User Control  AJAX Client Behavior  AJAX Master Page  Crystal Report  Generic Handler  SJScript File  Report Wizard  Skin File  Text File  Web Canice                                                                                                    |
|----------------------------------------------------------------------------------------------------|----------------------------------------------------------------------------------------------------|
| s Master Page<br>ADO.NET Entity Data Model<br>ADAX Client Library<br>ADAX Cleanabled WCF Service<br>Class Diagram<br>Polynamic Data Field<br>HTML Page<br>Report<br>Site Map<br>AStyle Sheet<br>MUL Conference of Site                                                                                                    | Web User Control  AJAX Client Behavior  AJAX Master Page  Crystal Report  Crystal Report  Script File  Report Wizard  Skin File  Text File  Web Canice                                                                                                    |
| Master Page<br>ADO.NET Entity Data Model<br>ADAX Client Library<br>ADAX Client Library<br>Class Diagram<br>Dynamic Data Field<br>HTML Page<br>Report<br>Site Map<br>AJ Style Sheet                                                                                                    | Web User Control  AJAX Client Behavior  AJAX Master Page  Crystal Report  Crystal Report  Crystal Report  Crystal Report  Crystal Report  Skin File  Text File  Number Service                                                                                                    |
| ADO.NET Entity Data Model  AJAX Client Library  AJAX - Babled WCF Service  Class Diagram  Dynamic Data Field  HTML Page  Report  Site Map  AStyle Sheet  Dynamic Data Field  AStyle Sheet  AStyle Sheet  ASTyle Sheet  ASTYLe Sheet  ASTYLe Sheet ASTYLe Sheet ASTYLe Sheet ASTY | <ul> <li>AJAX Client Behavior</li> <li>AJAX Master Page</li> <li>Browser File</li> <li>Crystal Report</li> <li>Generic Handler</li> <li>JScript File</li> <li>Report Wizard</li> <li>Skin File</li> <li>Text File</li> <li>Heb Service</li> </ul>                                                                                                    |
| <ul> <li>AJAX Client Library</li> <li>AJAX-enabled WCF Service</li> <li>Class Diagram</li> <li>Dynamic Data Field</li> <li>HTML Page</li> <li>Report</li> <li>Site Map</li> <li>Style Sheet</li> </ul>                                                                                                    | AJAX Master Page     Strowser File     Crystal Report     Generic Handler     JScript File     Report Wizard     Skin File     Text File     Moh Cenzice                                                                                                    |
| AJAX-enabled WCF Service                                                                                                    | Image: Second Second Secon |
| <ul> <li>              € Class Diagram<br/>↓</li></ul>                                                                                                    | <ul> <li>Crystal Report</li> <li>Generic Handler</li> <li>Script File</li> <li>Report Wizard</li> <li>Skin File</li> <li>Text File</li> <li>Neb Service</li> </ul>                                                                                                    |
| Image: Strength of the second second sec                                | <ul> <li>Beneric Handler</li> <li>DScript File</li> <li>Report Wizard</li> <li>Skin File</li> <li>Text File</li> <li>Neb Service</li> </ul>                                                                                                    |
| HTML Page Report Site Map Style Sheet                                                                                                    | <ul> <li>IScript File</li> <li>Report Wizard</li> <li>Skin File</li> <li>Text File</li> <li>Text File</li> <li>Web Service</li> </ul>                                                                                                    |
| 副 Report<br>Site Map<br>All Style Sheet<br>Much Configuration 511                                                                                                    | Zin Report Wizard Skin File Intext File Intext File Nucleose for the second second |
| 勐 Site Map<br>④ Style Sheet                                                                                                    | Skin File Text File Much Sanice                                                                                                    |
| Style Sheet                                                                                                    | Text File                                                                                                    |
| Web Configuration Fil                                                                                                    | Web Service                                                                                                    |
| Web Configuration File                                                                                                    | im the service                                                                                                    |
| 温 XML Schema                                                                                                    | 🖉 XSLT File                                                                                                    |
|                                                                                                    |                                                                                                    |
|                                                                                                    |                                                                                                    |
| ndf                                                                                                    |                                                                                                    |
| Place cod                                                                                                    | de in separate file                                                                                                    |
| Select ma                                                                                                    | aster page                                                                                                    |
|                                                                                                    |                                                                                                    |
| c                                                                                                    | c Place co                                                                                                    |

|    | Column Name | Data Type | Allow Nulls  |
|----|-------------|-----------|--------------|
| Þ9 | ID]         | nchar(10) |              |
|    | სახელი      | nchar(10) | V            |
|    | ბვარი       | nchar(10) | $\checkmark$ |
|    | ასავი       | nchar(10) | $\checkmark$ |
|    | მისამართი   | nchar(10) | $\mathbf{v}$ |
|    | ბელეფონი    | nchar(10) | $\checkmark$ |
|    |             |           |              |

შემდეგ გადავიდეთ ჩვენს ცარიელ ვებ-გვერდზე და Server Explorer-ში მოვნახოთ ჩვენი მონაცემთა ბაზა, ჩამოვშალოთ ის და შემდეგ ჩამოვშალოთ საქაღალდე Tables. გამოჩნდება ჩვენს მიერ შექმნილი ცხრლილი. გადმოვიტანოთ ის ვებ-გვერდზე (ისევე როგორც მართვის ელემენტები). ვებ-გვერდზე გამოჩნდება ელემენტი Grid VieW.

| Table1: Que  | ry(cTA∖D   | ATABASE.  | MDF) 🛛 dbo.Table | 1: TabTA\DATABAS | SE.MDF/ Default.aspx' | Start Page     |   | + X |
|--------------|------------|-----------|------------------|------------------|-----------------------|----------------|---|-----|
|              |            |           |                  |                  |                       |                |   |     |
| asp:gridview | #GridView1 | ]         | 9-19-6           | s                | GridView Tasks        |                |   |     |
| ID 05000     | ღი გვაო    | იასაკი    | ძისაძაოთი        | ტელეფონი         | Auto Format           |                |   |     |
| abc abc      | abc        | abc       | abc              | abc              |                       | C ID + C 1     |   |     |
| abc abc      | abc        | abc       | abc              | abc              | Choose Data Source:   | SqlDataSource1 | - |     |
| abc abc      | abc        | abc       | abc              | abc              | Configure Data Source | e              |   |     |
| abc abc      | abc        | abc       | abc              | abc              | Refresh Schema        |                |   |     |
| abc abc      | abc        | abc       | abc              | abc              | Edit Columns          |                |   |     |
| SqlDataSour  | ce - SqlDa | taSource1 |                  |                  | Add New Column        |                |   |     |
|              |            |           |                  |                  | Enable Paging         |                |   |     |
|              |            |           |                  |                  | Enable Sorting        |                |   |     |
|              |            |           |                  |                  | Enable Selection      |                |   |     |
|              |            |           |                  |                  | Edit Templates        |                |   |     |
|              |            |           |                  |                  |                       |                |   |     |
|              |            |           |                  |                  |                       |                |   |     |
|              |            |           |                  |                  |                       |                |   |     |
|              |            |           |                  |                  |                       |                |   |     |
|              |            |           |                  |                  |                       |                |   |     |
|              |            |           |                  |                  |                       |                |   |     |
|              |            |           |                  |                  |                       |                |   |     |
|              |            |           |                  |                  |                       |                |   |     |
|              |            |           |                  |                  |                       |                |   |     |
|              |            |           |                  |                  |                       |                |   |     |
|              |            |           |                  |                  |                       |                |   |     |
|              |            |           |                  |                  |                       |                |   |     |
|              |            |           |                  |                  |                       |                |   | -   |
|              |            |           |                  |                  |                       |                |   | Þ   |

მოვნიშნოთ ელემენტი Grid VieW. დავაჭიროთ პატარა ღილაკს ელემენტის ზედა მარლვენა კიდესთან. გაიხსნეპა ფანჯარა GridVieW Tasks. დავაჭიროთ პრძანეპას Configure Data Source. დავაჭიროთ ღილაკს Next. მოვნიშნოთ Specify columns from table or vew. მოვნიშნოთ ცხრილის სვეტეპის დასახელეპეპი, და დავაჭირით ღილაკს Advances.

| WebSite4 - Microsoft Visual Stu                                                                                                    | idio (Administra                                                  | or)                                                                                                    |                                                            |
|----------------------------------------------------------------------------------------------------|-------------------------------------------------------------------|----------------------------------------------------------------------------------------------------|------------------------------------------------------------|
| File Edit View Website B                                                                                                    | uild Debug                                                        | Format Table Tools Test Mono Window Help                                                                                    |                                                            |
| ·[]》》:"""。"                                                                                                    | 6 B 6                                                             | - 日本の大学を見ている。 - 「「」 - 「」 - 「」 - 「」 - 「」 - 「」 - 「」 -                                                                         |                                                            |
|                                                                                                    |                                                                   | [3 원 노 사 孝 定 ] 그 문 다 유 라 유 유 및 [111 명] 本 Style Application: Manual - Target Rule: [New ]                                    | inline Style) - xt/ 🗐                                      |
| Server Explorer 🗸 🕂 🗙                                                                                                    | Table1: Que                                                       | A TAUDATADACCARDD AN TAUDAT ADACCARDD Default score Care Dawn - X Solution Exp                                              | lorer → ‡ ×                                                |
| 코 X 월, 웹                                                                                                    |                                                                   | Configure Data Source - SqlDataSource1                                                                                      | 1 🗉 🖸 🕻                                                    |
| Data Connections     La AdvantShop.mdf     La AdventureWorks_Dat     La AdventureWorks_Dat                                                                                                    | asp:gridvie<br>ID USDO<br>abc abc                                 | Configure the Select Statement                                                                                              | sbSite4\<br>Data<br>stabase.mdf<br>]] Database_log.ldf     |
| □         L. Advertisent Works Die           □         L. caserholdepress.bit           □         L. caserholdepress.bit           □         L. caserholdepress.bit           □         L. caserholdepress.bit           □         L. caserholdepress.bit           □         L. caserholdepress.bit           □         L. caserholdepress.bit           □         L. caserholdepress.bit           □         L. caserholdepress.bit           □         L. caserholdepress.bit           □         L. caserholdepress.bit           □         L. caserholdepress.bit           □         L. caserholdepress.mit           □         L. caserholdepress.mit           □         L. caserholdepress.mit           □         L. Caserholdepress.mit           □         L. Caserholdepress.mit           □         L. Caserholdepress.mit           □         L. Caserholdepress.mit           □         L. Caserholdepress.mit           □         L. Caserholdepress.mit           □         L. Caserholdepress.mit           □         L. Caserholdepress.mit           □         L. Caserholdepress.mit           □         L. Caserholdepress.mit | abc abc<br>abc abc<br>abc abc<br>abc abc<br>abc abc<br>SqlDataSot | How would you like to retrive data from your database?                                                                      | Jit says<br>config<br>stem. Web J.1. WebControls. GridView |
| <ul> <li>B- ☐ Stored Procedure</li> <li>B- ☐ Functions</li> <li>B- ☐ Synonyms</li> <li>B- ☐ Types</li> <li>B- ☐ Semetries</li> </ul>                                                                                                    |                                                                   | V (byzygeń           SELECT statement:           SELECT [D] [ubzych], [dwich], [byzygeńc] FROM [Tabld]                      | y         -1           y         0           (Collection)  |
| E Casper                                                                                                    |                                                                   | < Previous Next> Finish Cancel                                                                                              | er<br>HD SqlDataSource1<br>-1 ~                            |
| Toolbox Server Explorer                                                                                                    | ≺<br>I⊒ Design I                                                  | Split   III Source       chtml>   cbody>   cform#form1>   casp.GridView#GridView1>     DatSource       The control   source | ID<br>ID of an IDataSource that will be used as the data   |
| Ready                                                                                                    | 🖞 Tavi2 (Compi                                                    | nbilifty                                                                                                    | KA : < 🖉 🛍 🖓 🏟 17:49                                       |

გაიხსნება ფანჯარა Advanced SQL Generation options. მოვნიშნოთ ოპცია Generate INSERT, UPDATE, and DELETE statements. ეს საშუალებას მოგვცემს შესაძლებელი იყოს მონაცემთა ბაზაში ცვლილებების შეტანა (ჩასმა, შეცვლა, წაშლა). შემდეგ დავაჭიროთ ღილაკს Next, შემდეგ გახსნილ ფანჯარაში დავაჭიროთ ღილაკს Finish.

ოპცია Generate INSERT, UPDATE, and DELETE statements რომ ხელმისაწვდომი იყოს ამისათვის აუცილებელია ჩვენს მონაცემთა პაზის რომელიმე სვეტს მინიჭებული ქონდეს "Primary Key".

| Advanced SQL Generation Options                                                                                                    |
|----------------------------------------------------------------------------------------------------|
| Additional INSERT, UPDATE, and DELETE statements can be generated to update the data<br>source.                                                                                |
| Generate INSERT, UPDATE, and DELETE statements                                                                                                    |
| Generates INSERT, UPDATE, and DELETE statements based on your SELECT statement. You must have all primary key fields selected for this option to be enabled.                   |
| Use optimistic concurrency                                                                                                    |
| Modifies UPDATE and DELETE statements to detect whether the database has<br>changed since the record was loaded into the DataSet. This helps prevent<br>concurrency conflicts. |
| OK Cancel                                                                                                    |

გადავიდეთ ვებ-გვერდზე, მოვნიშნოთ ელემენტი Grid VieW. დავაჭიროთ პატარა ღილაკს ელემენტის ზედა მარჯვენა კიდესთან. გაიხსნება ფანჯარა GridVieW Tasks. movniSnoT is opciebi, რომლებიც საშუალებას მოგვცემს განვახორცილოთ ცვლილებები ბაზაში. თუ მონიშნულია ცვლილება, მისი შესაბამისი ბრძანება გამოჩნდება ბრაუზერში პროექტის გაშვებისას (მაგ: Delete, Edit, Select). მათზე ექსპერიმენტებით გაეცნობით მატ ეფექტებს.

ასევე შეგვიძლია გავხსნათ ფანჯარა Auto format და შევარჩიოთ ჩვენი ცხრილის სასურველი დიზაინი.

გავუშვათ პროგრამა, მოვნიშნოთ Run Without Debugging და დავაჭიროთ ღილაკს OK. ჩვენი დინამიური ვებ-გვერდი მონაცემთა ბაზით გაიხსნება ბრაუზერში.

შეგვიძლია პირდაპირ ბრაუზერიდან შევიტანოთ ცვლილებები მონაცემთა ბაზაში. ასეთივე ცვლილებების შეტანა შეეძლება ჩვენი ვებ-გვერდის ყველა სტუმარს.

| Firefox *                 | ttp:// | localhost:500. | ebSite4/Default.a  | spx +        |                  |                 |
|---------------------------|--------|----------------|--------------------|--------------|------------------|-----------------|
| http://                   | local  | host:50068/W   | ebSite4/Default.as | рх           |                  |                 |
|                           | Ð      | <u>სახელი</u>  | <u>გვარი</u>       | <u>ასაკი</u> | <u>მისამართი</u> | <u>ტელეფონი</u> |
| <u>Edit Delete Select</u> | 1      | მამუკა         | გიორგაძე           | 21           | თბილისი          | 234532          |
| <u>Edit Delete Select</u> | 2      | ირაკლი         | ალანია             | 34           | თბილისი          | 234532          |
| <u>Edit Delete Select</u> | 3      | გიორგი         | კაციტაძე           | 23           | ქუთაისი          | 579342344       |
| Edit Delete Select        | 4      | ნანა           | მხითარიანი         | 41           | თბილისი          | 342234          |
| Edit Delete Select        | 5      | ეკა            | კუკულაძე           | 27           | თბილისი          | 554323          |
| <u>Edit Delete Select</u> | 6      | თეა            |                    |              |                  |                 |

ჩვენს მიერ შექმნილი ვებ-გვერდის დათვალიერება შეგვიძლია ჩვენს კომპიუტერში, რადგანაც Visual Studio-ს მოყვება საკუთარი სერვერი.

იმისათვის ჩვენი საიტი ვაჩვენოთ მსოფლიოს ამისათვის ის უნდა განვათავსოთ რომელივე სერვერზე. ფაილები რომელსაც შეიცავს ჩვენი პროექტი ავტვირთოთ სერვერზე.

Visual Studio-ს გარემოში შექმნილი დინამიური ვებგვერდების ფუნქციონერებისათვის აუცილებელია Windows სერვერი, ის არ იმუშავებს Linux სერვერზე.

სერვერზე საიტის ატვირთვა სცილდება ჩვენი წიგნის ფარგლებს და ამაზე საუბარი არ გვექნება, ვფიქრობთ დამოუკიდებლად მისი შესწავლა თქვენთვის პრობლემა არ იქნება.

# პროგრამის საინსტალაციო პაკეტის შექმნა

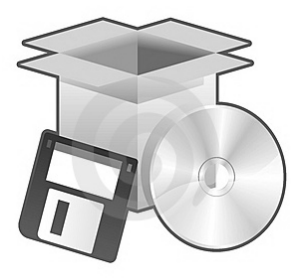

პროექტის შექმნის შემდეგ, რომელიც მუშაობს ჩვენს კომპიუტერზე დგება საკითხი: მუშავებს თუ არა ის ასევე წარმატებით სხვა კომოიუტერებზე. განსაკუთრებით მნიშვნელოვანია ეს საკითხი პროგრამის ტირაჟირებისას.

რომელი ფაილები უნდა გადავიტანოთ სხვა კომპიუტერზე?

აუცილებელია თუ არა მათში ჩაწერილი იყოს Visual Studio?

სხვა რა პროგრამები უნდა იყოს ჩაწერილი კომპიუტერში ჩვენი პროგრამის გამართულად მუშაობისათვის?

კომპიუტერში სადაც უნდა მუშაობდეს ჩვენი პროექტი რათქმაუნდა აუცილებელი არ არის ჩაწერილი იყოს Visual studio.

მოვნახოთ რომელიმე ჩვენს მიერ შექმნილი პროექტის საქაღალდე. გავხსნათ ის, შემდეგ გადავიდეთ საქაღალდეზე Bin და მოვნახოთ საქაღალდე Debug. სწორედ აქ არის ჩაწერილი ჩვენი პროექტის ვერსია, რომელიც მუშაობს მანქანურ ენაზე ანუ მას არ ესაჭიროება visual Basic-ის გარემო.

ნებისმიერ დაპროგრამების ენაზე შექმნილი პროგრამა ბოლოს უნდა გადავიყვანოთ მანქანურ ენაზე (კომპილაცია). ამის შემდეგ მანქანურ ენაზე გადაყვანილი ვერსია დაკარგავს კავშირს იმ დაპროგრამების ენასთან, რომელზეც ის შეიქმნა და იწყებს "დამოუკიდებელ ცხოვრებას" იმუშავებს კომპიუტერებზე სადაც მისი შემქმნელი პროგრამა შეიძლება არ იყოს ჩაწერილი. დამოუკიდებელი პროგრამის გამშვები ფაილი EXE ფაილია. Visual studio პროგრამის ყოველი გაშვებისას ახდენს კომპილაციას და ქმნის პროექტის ვერსიას მანქანურ ენაზე საქაღალდეში Debug.

თუ წავიღებთ საქაღალდეს **Debug** და გადავიტანთ სხვა კომპიუტერზე პროგრამა იმუშავებს, მაგრამ ეს ყოვოლთვის საკმარისი არ არის. სწორედ ამისათვის არის საჭირი პროექტის საინსტალაციო ვერსიის შექმნა, რომელიც ჩაწერს კომპიუტერში ყველა იმ პროგრამას, რომელიც საჭიროა ჩვენი პროექტის გამართული მუშაობისათვის.

პირველ რიგში პროგრამა არ იმუშავებს თუ კომპიუტერში ჩაწერილი არ არისე .NET Framework პლატფორმა. ასევე გასათვალისწინებელია მისი ვერსიები. როდესაც ჩვენ ვქმნით პროექტს საშუალება გვაქვს ავარჩიოთ მისი ვერსიები (.NET Framework 2.0, .NET Framework 3.0, .NET Framework 3.5) ფანჯარაში New Project.

სხვადასხვა პროექტს მისი მუშაობისათვის შეიძლება სხვადასხვა პროგრამა დასჭირდეს (მაგ: თუ პროექტში არის რეპორტი და გამოყენებულია ReportViever საჭიროა იმ კომპიუტერში სადაც ეს პროგრამა იმუშავებს ჩაწერილი იყოს Microsoft Visual Studio ReportViever).

საინსტალაციო ვერსია ისე უნდა შეიქმნას, რომ კომპიუტერში ჩაწეროს ყველა აუცილებელი კომპონენტი.

შაშ ასე, შევქმნათ რომელიმე ჩვენი პროექტის საინსტალაციო ვერსია. ჩვენ გამოვიყენეთ პროექტი მონაცემთა ბაზა "სტუდენტები".

| roject types:                                                                                                    | Templates:                                                                                                    |                                                                                                    | NET Framework 3.5                                                                                                    |
|----------------------------------------------------------------------------------------------------|----------------------------------------------------------------------------------------------------|----------------------------------------------------------------------------------------------------|----------------------------------------------------------------------------------------------------|
| Visual Basic<br>Windows<br>Web<br>Smart Device<br>Office<br>Database<br>Reporting<br>Test<br>WCr<br>Workflow<br>Other Languages<br>Other Project Types<br>Test Projects | Visual Studio intralled templates<br>Windows Forms Application<br>WPF Application<br>Console Application<br>Of Console Application<br>Of Console Application<br>Dynamic Data Entities Web Application<br>My Templates<br>Search Online Templates | P Class Library<br>A SP.NET Web<br>WPF Browser<br>役 Excel 2007 Wo<br>ゆ WCF Service A<br>御 Windows Forr<br>沙 Dynamic Data | NET Framework 20<br>NET Framework 30<br>NET Framework 3.5<br>Service Application<br>Application<br>htbook<br>Application<br>ns Control Library<br>Web Application |
| A project for creating an application                                                                                                    | with a Windows user interface (.NET Framework 3.5                                                                                                    | )                                                                                                    |                                                                                                    |
| ame: WindowsApp                                                                                                    | lication1                                                                                                    |                                                                                                    |                                                                                                    |

გავხსნათ ეს პროექტი Visual Studios გარემოში. Solution Explorer-ში მოვნიშნოთ ჩვენი პროექტის დასახელება და დავაჭიროთ მაუსის მარჯვენა ღილაკს. გახსნილ კონტექსტურ მენიუში ავირჩიოთ მენიუ Properties.

| Application   | Assembly name:                           | Root namespace:                             |
|---------------|------------------------------------------|---------------------------------------------|
| Compile       | მონაცეთა ბაზა                            | WindowsApplication1                         |
| Debug         | Application type:                        | Icon:                                       |
| References    | Windows Forms Application                | ▼ (Default Icon) ▼                          |
| Resources     | Startup form:                            |                                             |
| Services      | Form1                                    | <b>•</b>                                    |
| Settings      | Assembly Information View U              | AC Settings                                 |
| Signing       | Enable application framework             |                                             |
| My Extensions | Windows application framework properties |                                             |
| Security      | Enable XP visual styles                  |                                             |
| Publish       | Make single instance application         |                                             |
|               | Save My.Settings on Shutdown             |                                             |
|               | Authentication mode:                     |                                             |
|               | Windows                                  | •                                           |
|               | Shutdown mode:                           |                                             |
|               | When startup form closes                 | •                                           |
|               | Splash screen:                           |                                             |
|               | (None)                                   | <ul> <li>View Application Events</li> </ul> |

გაიხსნება ფანჯარა Application. aq Cven SegviZlia SevcvaloT saxeli Assembly Name, რომლითაც ჩვენი პროექტი ჩაინსტალირებისას გამოჩნდება კომპიუტერის მენიუში Start.

| Application       >ublish Location         Compile       Publishing Folder Location (web site, ftp server, or file path):         Debug       Sublish         References       Installation Folder URL (if different than above):         Resources       Installation Folder URL (if different than above):         Services       Installation Folder URL (if different than above):         Services       Installation Folder URL (if different than above):         Settings       The application is available online only         Settings       The application is available offline as well (launchable from Start menu)         Vigetes       Options         Security       Yublish Version         Publish       1         Major:       Muid:         Major:       Muid:         Publish       Quertes         Quertes       Quertes         Quertes       Quertes         Publish       Quertes         Quertes       Quertes         Quertes       Quertes         Publish       Version         Publish       Quertes         Quertes       Quertes         Quertes       Quertes         Quertes       Quertes <t< th=""><th>აცეთა ბაზა</th><th></th></t<>                                                                                                    | აცეთა ბაზა   |                                                                  |
|----------------------------------------------------------------------------------------------------|--------------|------------------------------------------------------------------|
| Compile       Publishing Folder Location (web site, ftp server, or file path):         Debug       Installation Folder URL (if different than above):         References       Installation Folder URL (if different than above):         Resources       nstall Mode and Settings         Services       The application is available online only         Application is available offline as well (launchable from Start menu)       Prerequisites         Signing       Updates         My Extensions       Options         Security       >ublish Version         Publish       Major.         Major.       Build:         I       0         I       0         Valuematically increment revision with each publish         Publish Wizard       Publish Now                                                                                                    | oplication   | Publish Location                                                 |
| Debug     Installation Folder URL (if different than above):       References     Installation Folder URL (if different than above):       Resources     Install Mode and Settings       Services     The application is available online only       Application riles       Settings       The application is available offline as well (launchable from Start menu)       Prerequisites       Signing       My Extensions       Security       Publish Version       Major:       Minor:       Build:       Revision:       I       0       I       Vublish Version   Publish Wizard Publish Now                                                                                                    | ompile       | Publishing Folder Location (web site, ftp server, or file path): |
| References       Installation Folder URL (if different than above):         Resources       nstall Mode and Settings         Services       The application is available online only         Application is available offline as well (launchable from Start menu)       Prerequisite         Signing       Updates         Wy Extensions       Options         Security       Publish Version         Publish       Minor:         Build:       Revision:         I       0       0         IV       Automatically increment revision with each publish         Publish Wizard       Publish Now                                                                                                    | bug          | publish\                                                         |
| Resources       nstall Mode and Settings         iervices       The application is available online only       Application File         © The application is available offline as well (launchable from Start menu)       Prerequisites         Updates       Updates         Security       >ublish Version         Publish       Major:         More       Build:         Revision:       1         0       0         ✓       Automatically increment revision with each publish         Publish Wizard       Publish Now                                                                                                    | ferences     | Installation Folder URL (if different than above):               |
| nstall Mode and Settings<br>The application is available online only<br>Application is available offline as well (launchable from Start menu)<br>Prerequisites<br>Updates<br>Options<br>Publish Version<br>Publish Major: Minor: Build: Revision:<br>1 0 0 0<br>✓ Automatically increment revision with each publish<br>Publish Wizard<br>Publish Wizard                                                                                                    | sources      | ·                                                                |
| <ul> <li>The application is available online only</li> <li>Application is available offline as well (launchable from Start menu)</li> <li>Prerequisites.</li> <li>Updates</li> <li>Options</li> <li>Security</li> <li>Sublish Version</li> <li>Major: Minor: Build: Revision:</li> <li>1</li> <li>0</li> <li>0</li> <li>Qublish</li> <li>Automatically increment revision with each publish</li> <li>Publish Wizard</li> <li>Publish New</li> </ul>                                                                                                    | rvices       | nstall Mode and Settings                                         |
| igning     Updates       My Extensions     Updates       'ublish Version     Options       'ublish Version     I       'ublish Version     I       'ublish Version     I       'ublish Version     I       'ublish Version     I       'ublish Version     I       'ublish Version     I       'ublish Version     I       'ublish Version     I       'ublish Version     I       'ublish Version     I       'ublish Version     I       'ublish Version     I                                                                                                    | ttings       | The application is available online only     Application riles   |
| yublish Version<br>vublish Version<br>Major: Minor: Build: Revision:<br>1 0 0 0<br>✓ Automatically increment revision with each publish<br>Publish Wizard Publish Now                                                                                                    | mina         | Prerequisites                                                    |
| My Extensions     Options       Sublish Version     Sublish Version       Publish     Major:     Minor:     Build:     Revision:       1     0     0     0       Image: Comparison of the state of the state o | ,            | Updates                                                          |
| Publish Version         Publish         Major:       Minor:         Build:       Revision:         1       0       0         Image: Image: Im         | y Extensions | Options                                                          |
| Major:       Minor:       Build:       Revision:         1       0       0       0         Image: Automatically increment revision with each publish       Image: Automatically increment revision with each publish       Publish Wizard                                                                                                    | curity       | Publish Version                                                  |
| Automatically increment revision with each publish      Publish Wizard      Publish Now                                                                                                    | ıblish       | Major: Minor: Build: Revision:                                   |
| Publish Wizard Publish Now                                                                                                    |              | Automatically increment revision with each publich               |
| Publish Wizard Publish Now                                                                                                    | 1            |                                                                  |
|                                                                                                    |              | Publish Wizard Publish Now                                       |
|                                                                                                    |              |                                                                  |
|                                                                                                    |              |                                                                  |
|                                                                                                    |              |                                                                  |
|                                                                                                    |              |                                                                  |

აქ ველში Publishing Folder Location უნდა მივუთითოთ საქაღალდე სადაც უნდა განთავსდეს პროექტის საინსტალაციო ვერსია. დავაჭიროთ ღილაკს ველის მარჯვენა მხარეს და გახსნილ ფანჯარაში მივუთითოთ სასურველი საქაღალდე.

დააკვირდით გრაფას Publish Version ფანჯარის ქვედა ნაწილში. აქ საშუალება გვეძლევა მივუთითოთ პროდუქტის ვერსია ან საინსტალაციო ვერსიის შექმნისას Visual Studio მას ავტომატურად მიანიჭებს (წინა ვერსიას უმცირეს თანრიგში დაამატებს ერთს თუ მონიშნულია პუნქტი Automatically increment revision each publish).

დავაჭიროთ ღილაკს Options. ფანჯარაში დესცრიპტიონ შეგვიძლია ავირჩიოთ ენა, ჩავნეროთ პროდუქტის სახელი დას ხვ.

| Publish Options                |                   | ? ×    |
|--------------------------------|-------------------|--------|
| Description<br>Deployment      | Publish language: | •      |
| Manifests<br>File Associations | Publisher name:   |        |
|                                | Suite name:       |        |
|                                | Product name:     |        |
|                                | Support URL:      | •      |
|                                | Error URL:        |        |
|                                |                   |        |
|                                | ОК                | Cancel |

გადავიდეთ ფანჯარაზე Deployment. აქ ყველაზე საინტერესოა ის რომ შეგვიძლია მივუთითოთ ინსტალაციის ავტომატური დაწყება როცა დისკი ჩადებულია (Autorun), ამისათვის უნდა მოვნიშნოთ პუნქტი For CD installations, automatically Start Setup when SD is inserted.

გადავიდეთ ფანჯარაზე Manifests. აქ შეგვიძლია მივუთითოთ Desktop-ზე პროგრამის Sortcut-ის სექმნა. მოვნიშნოთ პუნქტი Create Desktop Sortcut. დავაჭიროთ ღილაკს OK.

დავაჭიროთ ღილაკს Prerequisites. ფანჯარაში Prerequisites ჩამოთვლილია ის კომპონენტები რომელიც შესაძლოა ჩაინსტალირდეს კომპიუტერში ჩვენს პროგრამასთან ერთად. აუცილებელი კომპონენტები როგორც ჩვენ ვნახავთ უკვე მონიშნულია. თუ ჩვენ ვთვლით რომ საჭიროა სხვა კომპონენტიც უნდა მოვნიშნოთ შესაბამისი პუნქტიც. თუ ჩვენ ვთვლით რომ ეს კომპონენტები ჩაწერილი უნდა იყოს საინსტალაციო დისკზე ფანჯარის ქვემო ნაწილში უნდა მოვნიშნოთ პუნქტი Download prerequisites from the same location as my application.

თუ ჩვენ ვთვლით რომ ეს კომპონენტები ჩვენი პროგრამის მომხმარებელმა უნდა გადმოწეროს ინტერნეტიდან უნდა მოვნიშნოთ პუნქტი Download prerequisites from the component vendor's site.

მესამე პუნქტში შეგვიძლია მივუთითოთ სხვა მისამართი.

მოვნიშნოთ პუნქტი Download prerequisites from the same location as my application დავაჭიროთ ღილაკს OK.

| <ul> <li>Create setup program to install prerequisite components</li> <li>Choose which prerequisites to install: <ul> <li>NET Framework 2.0 (x86)</li> <li>Visual C++ Runtime Libraries (x86)</li> <li>Windows Installer 3.1</li> <li>NET Framework Client Profile</li> <li>NET Framework 3.0 (x86)</li> <li>NET Framework 3.5 SP1</li> <li>Crostal Reports Basic for Visual Studio 2008 (x86. x64)</li> <li>Crostal Reports Basic for Visual Studio 2008 (x86. x64)</li> <li>Check Microsoft Update for more redistributable components</li> </ul> </li> <li>Specify the install location for prerequisites <ul> <li>Download prerequisites from the component vendor's web site</li> <li>Download prerequisites from the same location as my application</li> <li>Download prerequisites from the following location:</li> </ul> </li> </ul>                                                                                                    | Prerequisites                                                     | ? ×  |
|----------------------------------------------------------------------------------------------------|-------------------------------------------------------------------|------|
| Choose which prerequisites to install:   Choose which prerequisites to install:   Chock Microsoft Update for more redistributable components  Check Microsoft Update for more redistributable components  Specify the install location for prerequisites  Download prerequisites from the same location as my application  Download prerequisites from the following location:                                                                                                    | ☑ Create setup program to install prerequisite components         |      |
| <ul> <li>MET Framework 2.0 (x86)</li> <li>Visual C++ Runtime Libraries (x86)</li> <li>Windows Installer 3.1</li> <li>NET Framework Client Profile</li> <li>NET Framework 3.0 (x86)</li> <li>NET Framework 3.5</li> <li>NET Framework 3.5 SP1</li> <li>Crestal Reports Basic for Visual Studio 2008 (x86. x64)</li> <li>Timework 2.5</li> <li>Download prerequisites from the component vendor's web site</li> <li>Download prerequisites from the same location as my application</li> <li>Download prerequisites from the following location:</li> <li>Method Preceduation</li> <li>Method Preceduation</li> <li>Method</li></ul>                                                                                                    | Choose which prerequisites to install:                            |      |
| <ul> <li>Visual C++ Runtime Libraries (x86)</li> <li>Windows Installer 3.1</li> <li>NET Framework Client Profile</li> <li>NET Framework 3.0 (x86)</li> <li>NET Framework 3.5 SP1</li> <li>Crystal Reports Basic for Visual Studio 2008 (x86. x64)</li> <li>Check Microsoft Update for more redistributable components</li> <li>Specify the install location for prerequisites</li> <li>Download prerequisites from the component vendor's web site</li> <li>Download prerequisites from the same location as my application</li> <li>Download prerequisites from the following location:</li> <li>Methods and the following location:</li> <li>Methods and the following lo</li></ul> | 🔲 🚰 .NET Framework 2.0 (x86)                                      | *    |
| <ul> <li>Windows Installer 3.1</li> <li>Windows Installer 3.1</li> <li>NET Framework Client Profile</li> <li>NET Framework 3.0 (x86)</li> <li>NET Framework 3.5 SP1</li> <li>Crostal Reports Basic for Visual Studio 2008 (x86. x64)</li> <li>Check Microsoft Update for more redistributable components</li> <li>Specify the install location for prerequisites</li> <li>Download prerequisites from the component vendor's web site</li> <li>Download prerequisites from the same location as my application</li> <li>Download prerequisites from the following location:</li> <li>Mercent Structure</li> <li>Mercent Structure</li> <li>Mercent</li></ul>                                                                                                    | 🕅 🚰 Visual C++ Runtime Libraries (x86)                            |      |
| <ul> <li>MET Framework Client Profile</li> <li>MET Framework 3.0 (x86)</li> <li>MET Framework 3.5</li> <li>MET Framework 3.5 SP1</li> <li>Crostal Reports Basic for Visual Studio 2008 (x86. x64)</li> <li>Check Microsoft Update for more redistributable components</li> <li>Specify the install location for prerequisites</li> <li>Download prerequisites from the component vendor's web site</li> <li>Download prerequisites from the same location as my application</li> <li>Download prerequisites from the following location:</li> <li>Methods and the following location:</li> <li>Methods and the following location:</li> </ul>                                                                                                    | 🕼 🚰 Windows Installer 3.1                                         | =    |
| In International State State Sta               | 🕅 🚰 .NET Framework Client Profile                                 |      |
| INET Framework 3.5 INET Framework 3.5 SP1 Image: Crystal Reports Basic for Visual Studio 2008 (x86. x64) Image: Check Microsoft Update for more redistributable components Specify the install location for prerequisites Image: Download prerequisites from the component vendor's web site Image: Download prerequisites from the same location as my application Download prerequisites from the following location: Image: Download prerequisites from the following location: Image: Download prerequisites from the following location:                                                                                                    | 🔲 🚰 .NET Framework 3.0 (x86)                                      |      |
|                                                                                                    | 🔲 🚰 .NET Framework 3.5                                            |      |
| Check Microsoft Update for more redistributable components  Specify the install location for prerequisites      Download prerequisites from the component vendor's web site      Download prerequisites from the following location:      Browse      OK Cancel                                                                                                    | 🕼 🚰 .NET Framework 3.5 SP1                                        |      |
| Check Microsoft Update for more redistributable components Specify the install location for prerequisites                                                                                                    | Crvstal Reports Basic for Visual Studio 2008 (x86. x64)           |      |
| Specify the install location for prerequisites   Download prerequisites from the component vendor's web site  Download prerequisites from the same location as my application  Download prerequisites from the following location:                                                                                                    | Charle Missess fields for more sufficient to be an another        |      |
| Specify the install location for prerequisites <ul> <li>Download prerequisites from the component vendor's web site</li> <li>Download prerequisites from the same location as my application</li> <li>Download prerequisites from the following location:</li> </ul> Browse OK Cancel                                                                                                    | Check Microsoft Opdate for more redistributable components        |      |
| <ul> <li>Download prerequisites from the component vendor's web site</li> <li>Download prerequisites from the same location as my application</li> <li>Download prerequisites from the following location: <ul> <li>Browse</li> </ul> </li> </ul> <li>OK Cancel</li>                                                                                                    | Specify the install location for prerequisites                    |      |
| <ul> <li>Download prerequisites from the same location as my application</li> <li>Download prerequisites from the following location:         <ul> <li>Browse</li> <li>OK</li> <li>Cancel</li> </ul> </li> </ul>                                                                                                    | Ownload prerequisites from the component vendor's web site        |      |
| <ul> <li>Download prerequisites from the following location:</li> <li>Browse</li> <li>OK Cancel</li> </ul>                                                                                                    | O Download prerequisites from the same location as my application |      |
| Browse OK Cancel                                                                                                    | O Download prerequisites from the following location:             |      |
| OK Cancel                                                                                                    | Brov                                                              | /se  |
|                                                                                                    | OK Car                                                            | ıcel |

დავაჭიროთ ღილაკს Publish Wizard. შემდეგ ღილაკს Next.

| Publish Wizard                                         | ? ×    |
|--------------------------------------------------------|--------|
| How will users install the application?                | ,      |
| © From a Web site<br>Specify the URL:                  | Browse |
| From a UNC path or file share<br>Specify the UNC path: | Browse |
| From a CD-ROM or DVD-ROM                               |        |
| < Previous Next > Finish                               | Cancel |

ახალ ფანჯარაში Publish Wizard მოვნიშნოთ პუნქტი From a CD-ROM or DVD-ROM. დავაჭიროთ ღილაკს Finish. დაიწყება საინსტალაციო ვერსიის შექმნა, პროცესი რამოდენიმე წამს გაგრძელდება. დასასრულს შეგვიძლია გავხსნათ ჩვენი საქაღალდე, რომელიც მივუთითეთ საინსტალაციო ვერსიისათვის. დავაჭიროთ ფაილს Setup, დაიწყება პროგრამის ინსტალაცია.

. პროგრამის გასავრცელებლად ან სხვა კომპიუტერზე გადასატანად გადასატან მოწყობილობაში უნდა ჩაიწეროს საინსტალაციო საქაღალდეში არსებული ფაილები.

| Name              | Date modified  | Туре              | Size   | Tags |  |
|-------------------|----------------|-------------------|--------|------|--|
| Application Files | 10.09.11 16:42 | File Folder       |        |      |  |
| 🔯 setup           | 10.09.11 16:42 | Application       | 667 KB |      |  |
| 📄 მონაცეთა ბაზა   | 10.09.11 16:42 | Application Manif | 6 KB   |      |  |
|                   |                |                   |        |      |  |

#### რეკომენდირებული ლიტერატურა:

- თ. მაჭარაძე, ზ. წვერაიძე "ინფორმატიკის საფუძვლები". თბილისი 2009. საგამომცემლო სახლი "ტექნიკური უნივერსიტეტი" ISBN 978-9941-14-378-6.
- Microsoft Visual Studio 2008 Programming By Jamie Plenderleith, Steve Bunn - McGraw-Hill (2009) - Paperback -412 pages - ISBN 0071604081.
- Microsoft Visual Studio 2008 unleashed By Lars Powers, Mike Snell - SAMS (2008) - Paperback - 1219 pages - ISBN 0672329727.
- WPF in Action with Visual Studio 2008 -By Arlen Feldman, Maxx Daymon - Manning Publications Company (2008) - Paperback -490 pages - ISBN 1933988223.
- 5. Professional Visual Studio 2008--Nick Randolph, David Gardner -John Wiley & Sons (2008) - Paperback - 1032 pages - ISBN 0470229888.
- Professional Visual Studio 2008 [Book] -By Nick Randolph, David Gardner - John Wiley & Sons (2011) - Ebook - 1032 pages - ISBN 1118059522.
- Microsoft Visual Studio 2008 Автор: Ларс Пауэрс, Майк Снелл Издательство: БХВ-Петербург Год: 2009 ISBN: 978-5-9775-0378-5, 978-0-672-32972-2.
- 8. Visual Studio .NET: разработка приложений баз данных Автор: Анатолий Постолит Издательство: БХВ-Петербург Год: 2003 ISBN: 5-94157-309-Х.
- Visual C# 2008: базовый курс. Visual Studio® 200 8 Карли Уотсон, Кристиан Нейгел, Якоб Хаммер Педерсен, и др. 2009.
- Книга: С#. Разработка компонентов в MS Visual Studio 2005/2008 Автор: Павел Агуров Страниц: 480 Год издания: 2008.

- 11. С# 2008 для чайников по Си Шарп. Язык программирования С# 3.0 для .NET 3.5 Стефан Рэнди Дэвис, Чак Сфер 2008
- 12. Обработка баз данных на Visual Basic .NET Автор: Мак-Манус Джеффри П., Голдштейн Джеки, Прайс Кевин Т. Издательство: Вильямс Год: 2003 ISBN: 5-8459-0512-5.